# PVS

### Personalverwaltungssystem

Organisation • Personalhaushalt • Personalverwaltung

# Benutzerhandbuch

#### Copyright: **Freistaat Sachsen** Staatsministerium für Umwelt und Landwirtschaft Staatsministerium des Innern Staatskanzlei Staatsministerium für Wirtschaft, Arbeit und Verkehr Staatsministerium für Soziales und Verbraucherschutz Staatsministerium der Justiz und für Europa Staatsministerium für Wissenschaft und Kunst Sächsischer Landtag Sächsisches Staatsministerium der Finanzen Sächsischer Rechnungshof Sächsisches Staatsministerium für Kultus und Sport

Version: 15.10.2017 Bearbeiter: Dr. Peter Klopfer Anke Rothe Klopfer Software GmbH • www.klopfer-software.de • Tel. (0351) 259 66 29

#### Vorbemerkung

Das PVS ist in vielen Dienststellen des Freistaates Sachsen im Einsatz und wurde jeweils den besonderen Einsatzbedingungen durch Konfigurierungsmaßnahmen angepasst. Das vorliegende Dokument referiert nun nicht eine oder alle dieser Einsatzvarianten im Detail, sondern beschreibt die Gesamtmenge aller vorhandenen Funktionen im Sinne einer Referenzkonfiguration.

Daher kann es vorkommen, dass Sie in dem bei Ihnen vorliegenden System nicht alle der beschriebenen Funktionen vorfinden und dass das Layout, die verwendeten Bezeichnungen und Kataloginhalte von der Beschreibung in gewissem Umfang abweichen.

In einem weiteren Dokument, dem Administratorhandbuch, werden die umfangreichen Möglichkeiten der Konfigurierung beschrieben, die Ihnen als Anwender zur Verfügung stehen.

# Änderungshistorie

| Datum          | Änderung                                                                                                    |
|----------------|----------------------------------------------------------------------------------------------------|
| 10.12.2003     | Aktualisierung der Bildschirmplots im Abschnitt 4. (Personen verwalten)                                                                                                    |
| 01.03.2004     | Neu: Abschnitt 4.8.8. (Funktion zur Dienstpostenzuordnung)                                                                                                    |
| 02.04.2004     | Neu: Abschnitt 6.4.2. und 6.4.3. (Berichte <b>Arbeitszeit und Abwesenheit</b><br>sowie <b>Organisatorische Zuordnung</b> ; diese Berichte ersetzen den zuvor<br>vorhandenen Bericht <b>Arbeitszeit und organisatorische Zuordnung</b> ) |
| 15.06.2004     | Neu: Abschnitt 5: Fortbildung verwalten                                                                                                    |
| 04.07.2004     | Neu: Abschnitt 6.4.14. (Bericht Beschäftigte mit Stellen und Dienstposten)                                                                                                    |
| 25.09.2004     | Erweitert: Abschnitt 6.4. (Der Berichtsfundus)                                                                                                    |
| 02.06.2005     | Erweitert: Abschnitt 4.5.(Wiedervorlagen verwalten)                                                                                                    |
| 20.02.2006 ff. | Allgemeine Aktualisierung                                                                                                    |
| 20.04.2006     | Anhang: neuer Abschnitt spezielle Anwendungsfälle                                                                                                    |
| 24.04.2006     | Anhang: neuer Abschnitt: Datenfeldbeschreibung                                                                                                    |
| 04-03-2007     | Überarbeitet: Abschnitt 4.7. (Schreiben erstellen)                                                                                                    |
| 30-03-2007     | Überarbeitet: Abschnitt 4.7. (Schreiben erstellen)                                                                                                    |
| 12-05-2007     | Überarbeitet: Abschnitt 3 (Haushalte und Stellen verwalten)                                                                                                    |
| 18-05-2007     | Überarbeitet: Abschnitt 6.4. (Der Berichtsfundus)                                                                                                    |
| 30-05-2007     | Überarbeitet: Abschnitt 6.5 (Der Abfrageassistent)                                                                                                    |
| 20-11-2007     | Durchsicht                                                                                                    |
| 22-01-2008     | Überarbeitet: Abschnitt 4.4.8 (Haushaltstellen), 4.9 (Stellen an Personen übertragen) und 4.4.7 (Arbeitszeit und organisatorische Zuordnung)                                                                                            |
| 24-05-2009     | Erweitert: Abschnitt 5 (Fortbildung verwalten)                                                                                                    |
| 29-05-2009     | Aktualisiert: Abschnitt 4.3.2. (Ausbildung)                                                                                                    |
| 22-08-2009 ff. | Erweitert: Abschnitt 6.5 (Abfrageassistent)                                                                                                    |
| 03-09-2009     | Erweitert: Abschnitt 7.5 (Funktionsreferenz)                                                                                                    |

| 16-09-2009     | Aktualisiert: Abschnitt 7.4 (Datenfeldbeschreibung)                                                                           |
|----------------|----------------------------------------------------------------------------------------------------|
| 30-10-2009 ff. | Neuer Abschnitt 4.11 (Formblätter für die Bezügestelle ausgeben)                                                              |
| 25-11-2009     | Umbenennung: PVS statt VIS                                                                                                    |
| 19-06-2010     | Hinweis auf die Möglichkeit, Personen direkt Domänen zuzuordnen                                                               |
| 30.10.2010     | Aktualisiert: Abschnitt 7.4 (Datenfeldbeschreibung)                                                                           |
|                | Neuer Abschnitt 4.6 (Anzeige von Buchführungsdaten)                                                                           |
|                | Erweitert: Abschnitt 2.3.2 (OrgEinheiten bearbeiten) — Zuordnung von<br>Leistungsbereichen                                    |
| 17.03.2011     | Erweiterung der Abschnitte 1 (Grundlagen) und 6 (Übersichten erstellen)                                                       |
| 03.08.2011f.   | Abschnitt 2.4 (Dienstposten verwalten): weitere Untergliederung; Beschreibung der halb automatischen Verwaltung der DP-Nummer |
|                | Neuer Abschnitt 6.4.3 (Verwendung von Abfragebeispielen im Abfragenfundus)                                                    |
|                | Neuer Abschnitt 6.5 (Suche nach geeigneten Berichten und Abfragen)                                                            |
| 26.08.2011     | Abschnitt 6.3.3.6 (Auswerten mit Excel) erweitert                                                                             |
| 05.09.2011     | Abschnitt 6.2.5 (Der Organisations-, Dienstposten- und Stellenplan) erweitert                                                 |
| 03.12.2011ff.  | Abschnitt 6.2.7 (Stellenstatistik gemäß VwV HWiF) hinzugefügt                                                                 |
| 04.11.2012     | Ergänzungen im Abschnitt 6. (Übersichten erstellen)                                                                           |
| 18.02.2015     | Abschnitt 1.2.2.4 (Konsolidierung von Auswahlkatalogen) hinzugefügt                                                           |
| 22.03.2015     | Überarbeitung Abschnitt 7.1 (Anwendungsfälle und Übungen)                                                                     |
| 07.12.2016     | Erweiterung / Umbenennung Abschnitt 6.2.5.3 (Hinweise zu den Ausgabespalten des Berichtes ODSP)                               |
| 15.10.2017     | Aktualisierung Abschnitt 1.2.5 (Auswertungen mit Microsoft Excel)                                                             |

## Inhaltsverzeichnis

| 1 Grundlagen                                                       | 10         |
|--------------------------------------------------------------------|------------|
| 1.1 Was ist das PVS?                                               |            |
| 1.2 Menüstruktur, Layout und Bedienungskonzepte                    |            |
| 1.2.1 Menüstruktur                                                 |            |
| 1.2.2 Hinweise zur Datenbearbeitung                                | 13         |
| 1.2.2.1 Einzelne Datensätze                                        | 13         |
| 1.2.2.2 Mehrere Datensätze in einer Funktion                       | 15         |
| 1.2.2.3 Recherche und nachfolgende Bearbeitung                     |            |
| 1.2.2.4 Konsolidierung von Auswahlkatalogen                        | 16         |
| 1.2.3 Hinweise zur Verwendung von Suchbegriffen                    | 17         |
| 1.2.3.1 Suchmuster                                                 | 18         |
| 1.2.3.2 Optionsfelder (Kreuzchenfelder, Checkboxen)                | 18         |
| 1.2.3.3 Exklusive und inklusive Auswahl von Organisationseinheiten |            |
| 1.2.4 Auflistungen und Berichte                                    |            |
| 1.2.4.1 Uberblick                                                  |            |
| 1.2.4.2 Spalten filtern                                            |            |
| 1.2.4.3 Spalten sortieren                                          |            |
| 1.2.4.4 Spaltenbreiten und –anordnungen anpassen                   |            |
| 1.2.4.5 Spalten ein- und ausblenden                                |            |
| 1.2.5 Auswertungen mit Microsoft Excel                             |            |
| 1.3 Historisierung                                                 |            |
| 1.3.1 Grundlagen                                                   |            |
| 1.3.2 Implementierung                                              |            |
| 1.3.3 Bedienung                                                    |            |
| 1.4 PVS-Benutzer und Rollen                                        |            |
| 1.4.1 FUNKTIONEN UND KOllen                                        |            |
| 1.4.2 Domanen aus Diensistellen und Laufbanngruppen                |            |
| 1.4.5 DellulZel ullu Kollexte                                      | ۵C         |
| 1.4.4 Typische Kollehoenniuohen                                    | ۵C         |
| 1.5 PVS-Rollingunetung                                             | JO ، JO    |
| 1.6 1 Allgomoine Anforderungen                                     | 41         |
| 1.6.2 Drotokolliorung                                              | ۲۲۲۱<br>۱۲ |
| 1.0.2 Frotokollerung                                               |            |
| 2 Organisieren und Aufgaben verwalten                              | 44         |
| 2.1 Überblick                                                      | 45         |
| 2.2 Dienststellen verwalten                                        | 47         |
| 2.2 Dichsestellen verwalten                                        | 49         |
| 2.3.1 Übersicht                                                    |            |
| 2 3 2 OraEinheiten bearbeiten                                      | 50         |
| 2.3.3 Finstellungen für den Geschäftsverteilungsplan               |            |
| 2.4 Dienstposten verwalten                                         |            |
| 2.4.1 Überblick                                                    |            |
| 2.4.2 Dienstposten-Nummer                                          |            |
| 2.4.2.1 Hinweise zur Nomenklatur                                   |            |
| 2.4.2.2 Halb automatische Verwaltung der Dienstposten-Nummer       |            |
| 2.4.3 Dienstposten-Nummern-Zusatz                                  |            |
| 2.4.4 Aufgabenbeschreibung                                         |            |
| 2.4.5 Beschäftigungsverhältnis                                     |            |
| 2.4.6 Dienstposten-Bewertung                                       |            |
| 2.4.7 Notwendige Arbeitszeit.                                      | 59         |

|   | 2.4.8                 | Maximale Behinderung                                                        | . 59       |
|---|-----------------------|-----------------------------------------------------------------------------|------------|
|   | 2.4.9                 | Vertretung                                                                  | . 59       |
|   | 2.4.10                | Funktion                                                                    | . 60       |
|   | 2.5 Aufg              | aben verwalten                                                              | . 61       |
| 3 | Hausha                | alte und Stellen verwalten                                                  | 63         |
|   | 3.1 Übor              | hlick                                                                       | 64         |
|   | 3.2 Besc              | häftigungsverhältnisse. Bewertungsgruppen und Amtsbezeichnungen             | . 65       |
|   | 3.3 Titel             | und Kapitel                                                                 | . 66       |
|   | 3.4 Stelle            | en verwalten                                                                | . 67       |
|   | 3.4.1                 | Überblick                                                                   | . 67       |
|   | 3.4.2                 | Stellen anlegen und bearbeiten                                              | . 67       |
|   | 3.4.2.1               | Auswahl des Haushaltkapitels                                                | . 67       |
|   | 3.4.2.2               | Neue Stellen anlegen                                                        | . 68       |
|   | 3.4.2.3               | Stellen bearbeiten                                                          | . 69       |
|   | 3.4.2.4               | HISTOLISCHE VERSIOHEN VON Stellen                                           | . 09<br>70 |
|   | 343                   | Stellen verwalten                                                           | . 70       |
|   | 3.4.3.1               | Vermerke                                                                    | . 71       |
|   | 3.4.3.2               | Stellenumwandlungen                                                         | . 72       |
|   | 3.4.3.3               | Stellenumsetzungen                                                          | . 72       |
|   | 3.4.3.4               | Stellensperren und Freistellen                                              | . 74       |
|   | 3.4.3.5               | Dienststellen-unabhängige Stellen                                           | . 75       |
|   | 3.4.3.6               | Beenden von Stellen                                                         | . 75       |
|   | 3.5 Stelle            | enplane                                                                     | . //       |
| 4 | Person                | en verwalten                                                                | 78         |
|   | 4.1 Übor              | hliak                                                                       | 70         |
|   | 4.1 UDer<br>4.2 Porce | DIICK                                                                       | . 79<br>סס |
|   | 43 Anga               | aben zur Person bearbeiten                                                  | . 02       |
|   | 4.3.1                 | Beurteilungen                                                               | . 84       |
|   | 4.3.2                 | Ausbildung                                                                  | . 85       |
|   | 4.3.3                 | Fortbildung                                                                 | . 86       |
|   | 4.3.4                 | Behinderung                                                                 | . 88       |
|   | 4.4 Date              | n zum Dienst-/Arbeitsverhältnis bearbeiten                                  | . 90       |
|   | 4.4.1                 | Beschaftigungsverhaltnisse                                                  | . 91       |
|   | 4.4.2                 | Beamtenvernaltnisse                                                         | . 92<br>02 |
|   | 4.4.5                 | Besoldung/Fingruppierung                                                    | . 95<br>04 |
|   | 445                   | Zulagen                                                                     | 97         |
|   | 4.4.6                 | Funktionen                                                                  | . 98       |
|   | 4.4.7                 | Arbeitszeit und organisatorische Zuordnung                                  | 101        |
|   | 4.4.8                 | Haushaltstelle(n)                                                           | 106        |
|   | 4.5 Weit              | ere Details                                                                 | 107        |
|   | 4.6 Anze              | ige von Buchführungsdaten                                                   | 109        |
|   | 4./ Wied              | lervorlagen verwenden                                                       | 110        |
|   | 4.8 SCNr<br>4.0 Dion  | elden erstellen                                                             | 115        |
|   | 4.10 St               | ellen an Personen übertragen                                                | 110        |
|   | 4.11 Pla              | atzhalter für Personen                                                      | 124        |
|   | 4.12 Fo               | rmblätter für die Bezügestelle ausgeben                                     | 125        |
|   | 4.12.1                | Übersicht                                                                   | 125        |
|   | 4.12.2                | Bedienung                                                                   | 125        |
|   | 4.12.2.               | 1 Personalverfahren, Verfahrensschritte und Formblätter auflisten           | 125        |
|   | 4.12.2.               | 2 Nach bestimmten Personalverfahren und Formblättern suchen                 | 127        |
|   | 4.12.2.               | 3 Personalverfahren und Formblätter aufrufen                                | 127        |
|   | 4.12.2.               | 4 Zusatzrunktionen                                                          | 130        |
|   | 4.12.3<br>∕ 12.2      | Innweise zur Verwendung.     Prüfung und manuelle Ergänzung der Fermhlätter | 120        |
|   | ч.12.3.<br>Д 17 2     | <ol> <li>7 Zeithezug hei hefricteten Daten</li> </ol>                       | 130        |
|   | 7,12,3,               |                                                                             | - 22       |

| 5 | Fortbildu                                                                                                    | ng verwalten                                                                                                    | 133                                                                                                    |
|---|----------------------------------------------------------------------------------------------------|----------------------------------------------------------------------------------------------------|----------------------------------------------------------------------------------------------------|
| 5 | .1 Überblic                                                                                                    | k                                                                                                    | 134                                                                                                    |
| 5 | .2 Fortbild                                                                                                    | ungsdaten bearbeiten                                                                                                    | 135                                                                                                    |
|   | 5.2.1 Bild                                                                                                    | ungsträger                                                                                                    | 135                                                                                                    |
|   | 5.2.1.1                                                                                                    | Überblick                                                                                                    | 135                                                                                                    |
|   | 5.2.1.2                                                                                                    | Bildungsträger recherchieren                                                                                                    | 135                                                                                                    |
|   | 5.2.1.3                                                                                                    | Bildungsträger bearbeiten                                                                                                    |                                                                                                    |
|   | 5.2.1.4                                                                                                    | Adressverwaltung für Bildungsträger                                                                                                    |                                                                                                    |
|   | 5.2.2 FOR                                                                                                    | Ülldungsmaßnanmen                                                                                                    | 138                                                                                                    |
|   | 5.2.2.1<br>5 2 2 2                                                                                                    | UDErDIICK                                                                                                    | 138                                                                                                    |
|   | 5223                                                                                                    | Fortbildungsmaßnahmen bearbeiten                                                                                                    | 139                                                                                                    |
|   | 5.2.2.4                                                                                                    | Anzeige der Teilnehmer                                                                                                    |                                                                                                    |
|   | 5.2.3 For                                                                                                    | tbildungsteilnahmen                                                                                                    |                                                                                                    |
|   | 5.2.3.1                                                                                                    | Überblick                                                                                                    | 142                                                                                                    |
|   | 5.2.3.2                                                                                                    | Fortbildungsteilnahmen recherchieren                                                                                                    | 143                                                                                                    |
|   | 5.2.3.3                                                                                                    | Fortbildungsteilnahmen bearbeiten                                                                                                    | 143                                                                                                    |
|   | 5.2.3.4                                                                                                    | Vereinfachte Erfassung bei mehreren Teilnehmern für eine Maßnahme                                                                                                    | 148                                                                                                    |
|   | 5.2.3.5                                                                                                    | Ausgabe von Standardschreiben an mehrere Teilnehmer zugleich                                                                                                    |                                                                                                    |
| - | 5.2.3.6                                                                                                    | Budgetierung der Fortbildungskosten                                                                                                    | 150                                                                                                    |
| 5 | .3 Berichte                                                                                                    | zur Fortblidung erstellen                                                                                                    | 152                                                                                                    |
|   | 5.3.1 UDe                                                                                                    | e der Forthildungsteilnahmen                                                                                                    | 152                                                                                                    |
|   | 5.3.3 Ter                                                                                                    | minverfolgung                                                                                                    |                                                                                                    |
|   | 5.3.4 Ber                                                                                                    | ichtsfundus                                                                                                    |                                                                                                    |
|   | 5.3.4.1                                                                                                    | Überblick                                                                                                    |                                                                                                    |
|   | 5.3.4.2                                                                                                    | Fortbildungsmaßnahmen                                                                                                    | 156                                                                                                    |
|   | 5.3.4.3                                                                                                    | Fortbildungsmaßnahmen und Teilnehmer                                                                                                    | 157                                                                                                    |
|   | 5.3.4.4                                                                                                    | Personen und Fortbildungsteilnahmen                                                                                                    | 158                                                                                                    |
|   | 5.3.4.5                                                                                                    | Fortbildungskosten                                                                                                    | 159                                                                                                    |
| _ | 5.3.5 Abf                                                                                                    | rageassistent                                                                                                    |                                                                                                    |
| 5 | .4 Die Fort                                                                                                    | Dilaungsverwaltung aaministrieren                                                                                                    | 162                                                                                                    |
|   | 5.4.1 Aus<br>5.4.2 Vor                                                                                                    | Vallikalaloge der Follbildungsverwaltung bearbeiten                                                                                                    | 102                                                                                                    |
|   | <b>J</b> .4.2 <b>V</b> 0                                                                                                    |                                                                                                    | 105                                                                                                    |
| 6 | Ubersicht                                                                                                    | en erstellen                                                                                                    | 165                                                                                                    |
| 6 | .1 Überblic                                                                                                    | k                                                                                                    | 166                                                                                                    |
| 6 | .2 Beispiele                                                                                                    | e für Einzelberichte                                                                                                    | 168                                                                                                    |
|   | 6.2.1 Per                                                                                                    | sonalliste                                                                                                    | 168                                                                                                    |
|   | 6.2.2 Hau                                                                                                    | Ishaltstellenplan                                                                                                    | 168                                                                                                    |
|   | 6.2.3 Der                                                                                                    | Geschäftsverteilungsplan                                                                                                    | 169                                                                                                    |
|   | 6.2.4 Die                                                                                                    | Stellenbesetzungsliste                                                                                                    | 1/0                                                                                                    |
|   | 6.2.5 Der                                                                                                    | Urganisations-, Dienstposten- und Stellenpian (ODSP)                                                                                                    | 1/2                                                                                                    |
|   | 6252                                                                                                    | UDEI DIICK                                                                                                    | 1/2                                                                                                    |
|   | 6252                                                                                                    | Hipwoico zum Inhalt der Ausgabespalten                                                                                                    | 172                                                                                                    |
|   | ר כ ח                                                                                                    |                                                                                                    |                                                                                                    |
|   | 6.2.5.3<br>6.2.5.4                                                                                                    | Lavout-Varianten                                                                                                    |                                                                                                    |
|   | 6.2.5.3<br>6.2.5.4<br>6.2.5.5                                                                                                    | Layout-Varianten                                                                                                    |                                                                                                    |
|   | 6.2.5.3<br>6.2.5.4<br>6.2.5.5<br>6.2.6 Ste                                                                                                    | Zählstatistik                                                                                                    | 173<br>174<br>175<br>176                                                                                                   |
|   | 6.2.5.3<br>6.2.5.4<br>6.2.5.5<br>6.2.6 Ste<br>6.2.7 Ste                                                                                                    | Layout-Varianten<br>Zählstatistik<br>llenbesetzungsmeldung (Anlagen 1 und 2 der VwV HWiF)<br>lenstatistik gemäß VwV HWiF                                                                                                    | 173<br>174<br>175<br>176<br>178                                                                                            |
|   | 6.2.3.3<br>6.2.5.4<br>6.2.5.5<br>6.2.6 Ste<br>6.2.7 Ste<br>6.2.7.1                                                                                                    | Layout-Varianten<br>Zählstatistik<br>lenbesetzungsmeldung (Anlagen 1 und 2 der VwV HWiF)<br>llenstatistik gemäß VwV HWiF<br>Überblick                                                                                                    |                                                                                                    |
|   | 6.2.3.3<br>6.2.5.4<br>6.2.5.5<br>6.2.6 Ste<br>6.2.7 Ste<br>6.2.7.1<br>6.2.7.2                                                                                             | Layout-Varianten<br>Zählstatistik<br>llenbesetzungsmeldung (Anlagen 1 und 2 der VwV HWiF)<br>llenstatistik gemäß VwV HWiF<br>Überblick<br>Zeitlicher Bezug der statistischen Daten (Versionen)                                                                                      |                                                                                                    |
|   | 6.2.5.3<br>6.2.5.4<br>6.2.5.5<br>6.2.6 Ste<br>6.2.7 Ste<br>6.2.7.1<br>6.2.7.2<br>6.2.7.3                                                                                  | Layout-Varianten<br>Zählstatistik<br>llenbesetzungsmeldung (Anlagen 1 und 2 der VwV HWiF)<br>llenstatistik gemäß VwV HWiF<br>Überblick<br>Zeitlicher Bezug der statistischen Daten (Versionen)<br>Verwaltung der Datenlieferanten                                                   |                                                                                                    |
|   | 6.2.3.3<br>6.2.5.4<br>6.2.5.5<br>6.2.6 Ste<br>6.2.7 Ste<br>6.2.7.1<br>6.2.7.2<br>6.2.7.3<br>6.2.7.3<br>6.2.7.4                                                            | Layout-Varianten<br>Zählstatistik<br>lenbesetzungsmeldung (Anlagen 1 und 2 der VwV HWiF)<br>lenstatistik gemäß VwV HWiF<br>Überblick<br>Zeitlicher Bezug der statistischen Daten (Versionen)<br>Verwaltung der Datenlieferanten<br>Verwaltung und Zuordnung der Haushaltsgliederung |                                                                                                    |
|   | 6.2.3.3<br>6.2.5.4<br>6.2.5.5<br>6.2.6 Ste<br>6.2.7 Ste<br>6.2.7.1<br>6.2.7.2<br>6.2.7.3<br>6.2.7.3<br>6.2.7.4<br>6.2.7.5<br>6.2.7.5                                      | Layout-Varianten<br>Zählstatistik                                                                                                    |                                                                                                    |
|   | 6.2.3.3<br>6.2.5.4<br>6.2.5.5<br>6.2.6 Ste<br>6.2.7 Ste<br>6.2.7.1<br>6.2.7.2<br>6.2.7.3<br>6.2.7.3<br>6.2.7.4<br>6.2.7.5<br>6.2.7.6<br>6.2.8 Stat                        | Layout-Varianten<br>Zählstatistik                                                                                                    | 173<br>174<br>175<br>176<br>178<br>178<br>178<br>178<br>178<br>179<br>180<br>183<br>183<br>192                             |
|   | 6.2.3.3<br>6.2.5.4<br>6.2.5.5<br>6.2.6 Ste<br>6.2.7 Ste<br>6.2.7.1<br>6.2.7.2<br>6.2.7.3<br>6.2.7.3<br>6.2.7.4<br>6.2.7.5<br>6.2.7.6<br>6.2.8 Sta<br>6.2.9 Ber            | Layout-Varianten<br>Zählstatistik                                                                                                    | 173<br>174<br>175<br>176<br>178<br>178<br>178<br>178<br>178<br>179<br>180<br>183<br>183<br>183<br>188<br>192<br>192        |
|   | 6.2.3.3<br>6.2.5.4<br>6.2.5.5<br>6.2.6 Ste<br>6.2.7 Ste<br>6.2.7.1<br>6.2.7.2<br>6.2.7.3<br>6.2.7.3<br>6.2.7.4<br>6.2.7.5<br>6.2.7.6<br>6.2.8 Sta<br>6.2.9 Ber<br>6.2.9.1 | Layout-Varianten<br>Zählstatistik                                                                                                    | 173<br>174<br>175<br>176<br>178<br>178<br>178<br>178<br>178<br>179<br>180<br>183<br>183<br>183<br>188<br>192<br>192<br>192 |

| 0.2.9.2                                                                                                    |                                                                                                    | 102                                                                                                    |
|----------------------------------------------------------------------------------------------------|----------------------------------------------------------------------------------------------------|----------------------------------------------------------------------------------------------------|
|                                                                                                    |                                                                                                    | 193                                                                                                    |
| 6.2.9.3                                                                                                    |                                                                                                    | 194                                                                                                    |
| 6.2.10 Ber                                                                                                    | chte zur Ausstattung der Organisationseinheiten                                                                                                    | 195                                                                                                    |
| 6.2.10.1                                                                                                    | Funktionen der Personen nach Organisationseinheiten                                                                                                    | 195                                                                                                    |
| 6.2.10.2                                                                                                    | Laufbahngruppen der Personen nach Organisationseinheiten                                                                                                    | 197                                                                                                    |
| 6.3 Der Beri                                                                                                    | chtsfundus                                                                                                    | 198                                                                                                    |
| 6.3.1 Eine                                                                                                    | en Bericht auswählen                                                                                                    | 198                                                                                                    |
| 6.3.2 Par                                                                                                    | ameter eingeben                                                                                                    | 199                                                                                                    |
| 6.3.2.1                                                                                                    | Allgemeines                                                                                                    | 199                                                                                                    |
| 6322                                                                                                    | Wahl des Ahfrage-Zeithereiches                                                                                                    | 200                                                                                                    |
| 633 Find                                                                                                    | en Bericht ausführen und das Fraehnis hearheiten                                                                                                    | 201                                                                                                    |
| 6221                                                                                                    | Allgomoinos                                                                                                    | 201                                                                                                    |
| 6222                                                                                                    | Aligementes                                                                                                    | 201                                                                                                    |
| 0.3.3.2                                                                                                    |                                                                                                    | 202                                                                                                    |
| 6.3.3.3                                                                                                    | Spaten filtern                                                                                                    | 202                                                                                                    |
| 6.3.3.4                                                                                                    | Spalten sortieren                                                                                                    | 202                                                                                                    |
| 6.3.3.5                                                                                                    | Druckvorschau                                                                                                    | 202                                                                                                    |
| 6.3.3.6                                                                                                    | Auswerten mit Excel                                                                                                    | 204                                                                                                    |
| 6.3.3.7                                                                                                    | Aufruf von Personen aus dem Berichtsergebnis                                                                                                    | 204                                                                                                    |
| 6.3.4 Die                                                                                                    | Beschreibung des Berichtes ansehen                                                                                                    | 204                                                                                                    |
| 6.4 Der Abfi                                                                                                    | ageassistent und der Abfragenfundus                                                                                                    | 206                                                                                                    |
| 6.4.1 Fun                                                                                                    | ktionsumfang                                                                                                    | 206                                                                                                    |
| 6411                                                                                                    | Ahfragen auswählen und neu erstellen                                                                                                    | 206                                                                                                    |
| 6/12                                                                                                    | Abfragen im Abfragenfundus veröffentlichen                                                                                                    | 200                                                                                                    |
| 6 4 1 2                                                                                                    | Abfragen mit anderen Anwendern zustzuschen                                                                                                    | 207                                                                                                    |
| 0.4.1.3                                                                                                    |                                                                                                    | 208                                                                                                    |
| 6.4.1.4                                                                                                    | Beispielabtragen im PVS-Forum des Herstellers                                                                                                    | 209                                                                                                    |
| 6.4.1.5                                                                                                    | Ansicht Parameter eingeben                                                                                                    | 210                                                                                                    |
| 6.4.1.6                                                                                                    | Ansicht Ergebnis                                                                                                    | 211                                                                                                    |
| 6.4.2 Hin                                                                                                    | weise zur Anwendung                                                                                                    | 214                                                                                                    |
| 6.4.2.1                                                                                                    | Vorbetrachtungen                                                                                                    | 214                                                                                                    |
| 6.4.2.2                                                                                                    | Abfrage einrichten (Ansicht Abfragen)                                                                                                    | 214                                                                                                    |
| 6.4.2.3                                                                                                    | Entwurf (Ansicht Parameter)                                                                                                    | 214                                                                                                    |
| 6424                                                                                                    | Ausgabe (Ansicht Fraehnis)                                                                                                    | 214                                                                                                    |
| 6425                                                                                                    | Snazielle Hinweise                                                                                                    | 214                                                                                                    |
| 642 Vor                                                                                                    | vondung von Abfragoboispielen im Abfragonfundus                                                                                                    | 217                                                                                                    |
| 0.4.5 Vei                                                                                                    | Wendung von Abrragebeispielen im Abrragenrundus                                                                                                    | 213                                                                                                    |
| 6421                                                                                                    |                                                                                                    | 215                                                                                                    |
| 6.4.3.1                                                                                                    |                                                                                                    | 215                                                                                                    |
| 6.4.3.1<br>6.4.3.2                                                                                                    | Hinweise zur Anwendung                                                                                                    | 215<br>216                                                                                                    |
| 6.4.3.1<br>6.4.3.2<br>6.4.3.3                                                                                                    | Uberblick<br>Hinweise zur Anwendung<br>Freischaltung                                                                                                    | 215<br>216<br>216                                                                                                    |
| 6.4.3.1<br>6.4.3.2<br>6.4.3.3<br>6.5 Suche n                                                                                                    | Uderblick<br>Hinweise zur Anwendung<br>Freischaltung<br>ach geeigneten Berichten und Abfragen                                                                                                    | 215<br>216<br>216<br>218                                                                                                    |
| 6.4.3.1<br>6.4.3.2<br>6.4.3.3<br>6.5 Suche n<br>6.5.1 Übe                                                                                                    | Uberblick<br>Hinweise zur Anwendung<br>Freischaltung<br>ach geeigneten Berichten und Abfragen<br>rblick                                                                                                    | 215<br>216<br>216<br>218<br>218                                                                                                    |
| 6.4.3.1<br>6.4.3.2<br>6.4.3.3<br>6.5 Suche n<br>6.5.1 Übe<br>6.5.2 Hin                                                                                                    | Uberblick<br>Hinweise zur Anwendung<br>Freischaltung<br>ach geeigneten Berichten und Abfragen<br>rblick                                                                                                    | 215<br>216<br>216<br>218<br>218<br>218<br>218                                                                                                    |
| 6.4.3.1<br>6.4.3.2<br>6.4.3.3<br>6.5 Suche n<br>6.5.1 Übe<br>6.5.2 Hin<br>6.5.2.1                                                                                                    | Uberblick<br>Hinweise zur Anwendung<br>Freischaltung<br>ach geeigneten Berichten und Abfragen<br>rblick<br>weise zur Anwendung<br>Formulierung geeigneter Suchbegriffe                                                                                                    | 215<br>216<br>216<br>218<br>218<br>218<br>218<br>218                                                                                                    |
| 6.4.3.1<br>6.4.3.2<br>6.4.3.3<br>6.5 Suche n<br>6.5.1 Übe<br>6.5.2 Hin<br>6.5.2.1<br>6.5.2.2                                                                                                    | Uberblick<br>Hinweise zur Anwendung<br>Freischaltung<br>ach geeigneten Berichten und Abfragen<br>erblick<br>weise zur Anwendung<br>Formulierung geeigneter Suchbegriffe<br>Suche im Berichtsfundus                                                                                                    | 215<br>216<br>216<br>218<br>218<br>218<br>218<br>218<br>218                                                                                                    |
| 6.4.3.1<br>6.4.3.2<br>6.4.3.3<br>6.5 Suche n<br>6.5.1 Übe<br>6.5.2 Hin<br>6.5.2.1<br>6.5.2.2<br>6.5.2.3                                                                                                    | Uberblick<br>Hinweise zur Anwendung<br>Freischaltung<br>ach geeigneten Berichten und Abfragen<br>rrblick<br>weise zur Anwendung<br>Formulierung geeigneter Suchbegriffe<br>Suche im Berichtsfundus                                                                                                    | 215<br>216<br>218<br>218<br>218<br>218<br>218<br>218<br>219<br>219                                                                                                    |
| 6.4.3.1<br>6.4.3.2<br>6.4.3.3<br>6.5 Suche n<br>6.5.1 Übe<br>6.5.2 Hin<br>6.5.2.1<br>6.5.2.2<br>6.5.2.3<br>6.5.2.3<br>6.5.2.4                                                                                                    | Uberblick<br>Hinweise zur Anwendung<br>Freischaltung<br>ach geeigneten Berichten und Abfragen<br>rrblick<br>weise zur Anwendung<br>Formulierung geeigneter Suchbegriffe<br>Suche im Berichtsfundus<br>Suche im Abfrageassistenten und Abfragenfundus<br>Gleichzeitige Suche im Berichtsfundus                                                                                                    | 215<br>216<br>218<br>218<br>218<br>218<br>218<br>218<br>219<br>219<br>219<br>220                                                                                                    |
| 6.4.3.1<br>6.4.3.2<br>6.4.3.3<br>6.5 Suche n<br>6.5.1 Übe<br>6.5.2 Hin<br>6.5.2.1<br>6.5.2.2<br>6.5.2.3<br>6.5.2.4                                                                                                    | Uberblick<br>Hinweise zur Anwendung<br>Freischaltung<br>ach geeigneten Berichten und Abfragen<br>rrblick<br>weise zur Anwendung<br>Formulierung geeigneter Suchbegriffe<br>Suche im Berichtsfundus<br>Suche im Abfrageassistenten und Abfragenfundus<br>Gleichzeitige Suche im Berichtsfundus, im Abfrageassistenten und im Abfragenfundus                                                                                                    | 215<br>216<br>216<br>218<br>218<br>218<br>218<br>218<br>219<br>219<br>220                                                                                                    |
| 6.4.3.1<br>6.4.3.2<br>6.4.3.3<br>6.5 Suche n<br>6.5.1 Übe<br>6.5.2 Hin<br>6.5.2.1<br>6.5.2.2<br>6.5.2.3<br>6.5.2.4<br>6.5.3 Frei                                                                                                    | Uberblick<br>Hinweise zur Anwendung<br>Freischaltung<br>ach geeigneten Berichten und Abfragen<br>rrblick<br>weise zur Anwendung<br>Formulierung geeigneter Suchbegriffe<br>Suche im Berichtsfundus<br>Suche im Abfrageassistenten und Abfragenfundus<br>Gleichzeitige Suche im Berichtsfundus, im Abfrageassistenten und im Abfragenfundus<br>schaltung                                                                                                    | 215<br>216<br>216<br>218<br>218<br>218<br>218<br>218<br>219<br>219<br>220<br>221                                                                                                    |
| 6.4.3.1<br>6.4.3.2<br>6.4.3.3<br>6.5 Suche n<br>6.5.1 Übe<br>6.5.2 Hin<br>6.5.2.1<br>6.5.2.2<br>6.5.2.3<br>6.5.2.3<br>6.5.2.4<br>6.5.3 Frei                                                                                                    | Uberblick<br>Hinweise zur Anwendung<br>Freischaltung<br>ach geeigneten Berichten und Abfragen<br>weise zur Anwendung<br>Formulierung geeigneter Suchbegriffe<br>Suche im Berichtsfundus<br>Suche im Abfrageassistenten und Abfragenfundus<br>Gleichzeitige Suche im Berichtsfundus, im Abfrageassistenten und im Abfragenfundus<br>schaltung                                                                                                    | 215<br>216<br>216<br>218<br>218<br>218<br>218<br>218<br>219<br>219<br>220<br>221                                                                                                    |
| 6.4.3.1<br>6.4.3.2<br>6.4.3.3<br>6.5 Suche n<br>6.5.1 Übe<br>6.5.2 Hin<br>6.5.2.1<br>6.5.2.2<br>6.5.2.3<br>6.5.2.3<br>6.5.2.4<br>6.5.3 Frei                                                                                                    | Uperblick<br>Hinweise zur Anwendung<br>Freischaltung<br>ach geeigneten Berichten und Abfragen<br>weise zur Anwendung<br>Formulierung geeigneter Suchbegriffe<br>Suche im Berichtsfundus<br>Suche im Abfrageassistenten und Abfragenfundus<br>Gleichzeitige Suche im Berichtsfundus, im Abfrageassistenten und im Abfragenfundus<br>schaltung                                                                                                    | 215<br>216<br>216<br>218<br>218<br>218<br>218<br>218<br>219<br>219<br>220<br>221<br>221                                                                                                    |
| 6.4.3.1<br>6.4.3.2<br>6.4.3.3<br>6.5 Suche n<br>6.5.1 Übe<br>6.5.2 Hin<br>6.5.2.1<br>6.5.2.2<br>6.5.2.3<br>6.5.2.3<br>6.5.2.4<br>6.5.3 Frei<br><b>7 Anlagen</b> .<br>7.1 Anwend                                                                                                    | Uberblick<br>Hinweise zur Anwendung<br>Freischaltung<br>ach geeigneten Berichten und Abfragen<br>rrblick<br>weise zur Anwendung<br>Formulierung geeigneter Suchbegriffe<br>Suche im Berichtsfundus<br>Suche im Abfrageassistenten und Abfragenfundus<br>Gleichzeitige Suche im Berichtsfundus, im Abfrageassistenten und im Abfragenfundus<br>schaltung                                                                                                    | 215<br>216<br>216<br>218<br>218<br>218<br>218<br>218<br>219<br>219<br>220<br>221<br><b> 221</b>                                                                                                  |
| 6.4.3.1<br>6.4.3.2<br>6.4.3.3<br>6.5 Suche n<br>6.5.1 Übe<br>6.5.2 Hin<br>6.5.2.1<br>6.5.2.2<br>6.5.2.3<br>6.5.2.3<br>6.5.2.4<br>6.5.3 Frei<br><b>7 Anlagen</b> .<br>7.1 Anwend<br>7.1.1 Org                                                                                                    | Uperblick<br>Hinweise zur Anwendung<br>Freischaltung<br>ach geeigneten Berichten und Abfragen<br>rblick                                                                                                    | 215<br>216<br>216<br>218<br>218<br>218<br>218<br>219<br>219<br>220<br>221<br><b> 221</b><br><b> 222</b>                                                                                          |
| 6.4.3.1<br>6.4.3.2<br>6.4.3.3<br>6.5 Suche n<br>6.5.1 Übe<br>6.5.2 Hin<br>6.5.2.1<br>6.5.2.2<br>6.5.2.3<br>6.5.2.4<br>6.5.3 Frei<br><b>7 Anlagen .</b><br>7.1 Anwend<br>7.1.1 Org<br>7.1.1.1                                                                                                    | Uberblick<br>Hinweise zur Anwendung<br>Freischaltung<br>ach geeigneten Berichten und Abfragen<br>rblick<br>weise zur Anwendung<br>Formulierung geeigneter Suchbegriffe<br>Suche im Berichtsfundus<br>Suche im Abfrageassistenten und Abfragenfundus<br>Gleichzeitige Suche im Berichtsfundus, im Abfrageassistenten und im Abfragenfundus<br>schaltung<br>ungsfälle und Übungen<br>anisation<br>Einrichtung einer neuen Dienststelle und ihrer Organisationseinheiten                                                                                                    | 215<br>216<br>216<br>218<br>218<br>218<br>218<br>218<br>219<br>219<br>220<br>221<br>221<br>224<br>224<br>224                                                                                     |
| 6.4.3.1<br>6.4.3.2<br>6.4.3.3<br>6.5 Suche n<br>6.5.1 Übe<br>6.5.2 Hin<br>6.5.2.1<br>6.5.2.2<br>6.5.2.3<br>6.5.2.4<br>6.5.3 Frei<br><b>7 Anlagen .</b><br>7.1 Anwend<br>7.1.1 Org<br>7.1.1.1<br>7.1.2                                                                                             | UberDick<br>Hinweise zur Anwendung<br>Freischaltung<br>ach geeigneten Berichten und Abfragen<br>weise zur Anwendung<br>Formulierung geeigneter Suchbegriffe<br>Suche im Berichtsfundus<br>Suche im Abfrageassistenten und Abfragenfundus.<br>Gleichzeitige Suche im Berichtsfundus, im Abfrageassistenten und im Abfragenfundus<br>schaltung<br>ungsfälle und Übungen<br>anisation<br>Einrichtung einer neuen Dienststelle und ihrer Organisationseinheiten.<br>Historisierte Änderung der Organisationsstruktur einer Dienststelle                                                                                                    | 215<br>216<br>216<br>218<br>218<br>218<br>218<br>218<br>219<br>219<br>220<br>221<br>221<br>224<br>224<br>224<br>224                                                                              |
| 6.4.3.1<br>6.4.3.2<br>6.4.3.3<br>6.5 Suche n<br>6.5.1 Übe<br>6.5.2 Hin<br>6.5.2.1<br>6.5.2.2<br>6.5.2.3<br>6.5.2.4<br>6.5.3 Frei<br><b>7 Anlagen .</b><br>7.1 Anwend<br>7.1.1 Org<br>7.1.1.1<br>7.1.1.2<br>7.1.13                                                                                 | UDERDIICK<br>Hinweise zur Anwendung<br>Freischaltung<br>ach geeigneten Berichten und Abfragen<br>rrblick<br>weise zur Anwendung<br>Formulierung geeigneter Suchbegriffe<br>Suche im Berichtsfundus<br>Suche im Abfrageassistenten und Abfragenfundus.<br>Gleichzeitige Suche im Berichtsfundus, im Abfrageassistenten und im Abfragenfundus<br>schaltung<br>ungsfälle und Übungen<br>anisation<br>Einrichtung einer neuen Dienststelle und ihrer Organisationseinheiten<br>Historisierte Änderung der Organisationsstruktur einer Dienststelle<br>Erfassung von Aufgaben                                                                                                    | 215<br>216<br>216<br>218<br>218<br>218<br>218<br>219<br>219<br>220<br>221<br>221<br>224<br>224<br>224<br>224<br>224                                                                              |
| 6.4.3.1<br>6.4.3.2<br>6.4.3.3<br>6.5 Suche n<br>6.5.1 Übe<br>6.5.2 Hin<br>6.5.2.1<br>6.5.2.2<br>6.5.2.3<br>6.5.2.4<br>6.5.3 Frei<br><b>7 Anlagen .</b><br>7.1 Anwend<br>7.1.1 Org<br>7.1.1.1<br>7.1.1.2<br>7.1.1.3<br>7.1 1 4                                                                     | UberDirck<br>Hinweise zur Anwendung<br>Freischaltung<br>ach geeigneten Berichten und Abfragen<br>rrblick<br>weise zur Anwendung<br>Formulierung geeigneter Suchbegriffe<br>Suche im Berichtsfundus<br>Suche im Abfrageassistenten und Abfragenfundus.<br>Gleichzeitige Suche im Berichtsfundus, im Abfrageassistenten und im Abfragenfundus<br>schaltung<br>ungsfälle und Übungen<br>anisation<br>Einrichtung einer neuen Dienststelle und ihrer Organisationseinheiten.<br>Historisierte Änderung der Organisationsstruktur einer Dienststelle<br>Erfassung von Aufgaben<br>Finrichtung einer neuen Organisationseinheiten Dienststelle                                                                                                    | 215<br>216<br>216<br>218<br>218<br>218<br>218<br>219<br>219<br>220<br>221<br>221<br>224<br>224<br>224<br>224<br>224<br>225<br>225                                                                |
| 6.4.3.1<br>6.4.3.2<br>6.4.3.3<br>6.5 Suche n<br>6.5.1 Übe<br>6.5.2 Hin<br>6.5.2.1<br>6.5.2.2<br>6.5.2.3<br>6.5.2.4<br>6.5.3 Frei<br><b>7 Anlagen .</b><br>7.1 Anwend<br>7.1.1 Org<br>7.1.1.1<br>7.1.1.2<br>7.1.1.3<br>7.1.1.4<br>7.1.1.5                                                          | UberDiick<br>Hinweise zur Anwendung<br>Freischaltung<br>ach geeigneten Berichten und Abfragen<br>weise zur Anwendung<br>Formulierung geeigneter Suchbegriffe<br>Suche im Berichtsfundus<br>Suche im Abfrageassistenten und Abfragenfundus<br>Gleichzeitige Suche im Berichtsfundus, im Abfrageassistenten und im Abfragenfundus<br>schaltung<br>ungsfälle und Übungen<br>anisation<br>Einrichtung einer neuen Dienststelle und ihrer Organisationseinheiten<br>Historisierte Änderung der Organisationsstruktur einer Dienststelle<br>Einrichtung einer neuen Organisationseinheit einschließlich Dienstposten<br>Historisierte Änderung einer Bienet Dienststelle einschließlich Dienstposten                                                                                                    | 215<br>216<br>216<br>218<br>218<br>218<br>218<br>219<br>219<br>220<br>221<br>221<br>224<br>224<br>224<br>224<br>224<br>225<br>225                                                                |
| 6.4.3.1<br>6.4.3.2<br>6.4.3.3<br>6.5 Suche n<br>6.5.1 Übe<br>6.5.2 Hin<br>6.5.2.1<br>6.5.2.2<br>6.5.2.3<br>6.5.2.4<br>6.5.3 Frei<br><b>7 Anlagen .</b><br>7.1 Anwend<br>7.1.1 Org<br>7.1.1.1<br>7.1.2<br>7.1.1.3<br>7.1.1.4<br>7.1.1.5                                                            | UberDick<br>Hinweise zur Anwendung<br>Freischaltung<br>ach geeigneten Berichten und Abfragen<br>rblick<br>weise zur Anwendung<br>Formulierung geeigneter Suchbegriffe<br>Suche im Berichtsfundus<br>Suche im Abfrageassistenten und Abfragenfundus<br>Gleichzeitige Suche im Berichtsfundus, im Abfrageassistenten und im Abfragenfundus<br>schaltung<br>ungsfälle und Übungen<br>anisation<br>Einrichtung einer neuen Dienststelle und ihrer Organisationseinheiten<br>Historisierte Änderung der Organisationsstruktur einer Dienststelle<br>Einrichtung einer neuen Organisationseinheit einschließlich Dienstposten<br>Historisierte Änderung eines Dienstpostens<br>Historisierte Änderung eines Dienstpostens                                                                                                    | 215<br>216<br>216<br>218<br>218<br>218<br>218<br>219<br>219<br>220<br>221<br>221<br>224<br>224<br>224<br>224<br>224<br>225<br>225                                                                |
| 6.4.3.1<br>6.4.3.2<br>6.4.3.3<br>6.5 Suche n<br>6.5.1 Übe<br>6.5.2 Hin<br>6.5.2.1<br>6.5.2.2<br>6.5.2.3<br>6.5.2.4<br>6.5.3 Frei<br><b>7 Anlagen .</b><br>7.1 Anwend<br>7.1.1 Org<br>7.1.1.1<br>7.1.1.2<br>7.1.1.3<br>7.1.1.4<br>7.1.1.5<br>7.1.1.6                                               | UberDilck<br>Hinweise zur Anwendung .<br>Freischaltung .<br>ach geeigneten Berichten und Abfragen .<br>rrblick .<br>weise zur Anwendung .<br>Formulierung geeigneter Suchbegriffe .<br>Suche im Berichtsfundus .<br>Suche im Abfrageassistenten und Abfragenfundus .<br>Gleichzeitige Suche im Berichtsfundus, im Abfrageassistenten und im Abfragenfundus<br>schaltung<br>ungsfälle und Übungen<br>anisation .<br>Einrichtung einer neuen Dienststelle und ihrer Organisationseinheiten<br>Historisierte Änderung der Organisationseinheit einschließlich Dienstposten<br>Historisierte Änderung eines Dienstpostens<br>Historisierte Änderung der Aufgabenbeschreibung eines Dienstpostens                                                                                                    | 215<br>216<br>216<br>218<br>218<br>218<br>218<br>218<br>219<br>219<br>229<br>220<br>221<br>224<br>224<br>224<br>224<br>224<br>225<br>225<br>225<br>225                                           |
| 6.4.3.1<br>6.4.3.2<br>6.4.3.3<br>6.5 Suche n<br>6.5.1 Übe<br>6.5.2 Hin<br>6.5.2.1<br>6.5.2.2<br>6.5.2.3<br>6.5.2.4<br>6.5.3 Frei<br><b>7 Anlagen .</b><br>7.1 Anwend<br>7.1.1 Org<br>7.1.1.1<br>7.1.1.2<br>7.1.1.3<br>7.1.1.4<br>7.1.1.5<br>7.1.1.6<br>7.1.2 Per                                  | Uberblick<br>Hinweise zur Anwendung<br>Freischaltung<br>ach geeigneten Berichten und Abfragen<br>rrblick<br>weise zur Anwendung<br>Formulierung geeigneter Suchbegriffe<br>Suche im Berichtsfundus<br>Suche im Abfrageassistenten und Abfragenfundus<br>Gleichzeitige Suche im Berichtsfundus, im Abfrageassistenten und im Abfragenfundus<br>schaltung<br>ungsfälle und Übungen<br>anisation<br>Einrichtung einer neuen Dienststelle und ihrer Organisationseinheiten<br>Historisierte Änderung der Organisationseinheit einschließlich Dienstposten<br>Einrichtung einer neuen Organisationseinheit einschließlich Dienstposten<br>Historisierte Änderung der Aufgabenbeschreibung eines Dienstpostens<br>Historisierte Änderung der Aufgabenbeschreibung eines Dienstpostens<br>Sonalhaushalt.                                                                                                    | 215<br>216<br>216<br>218<br>218<br>218<br>218<br>218<br>219<br>219<br>221<br>220<br>221<br>222<br>224<br>224<br>224<br>224<br>224<br>225<br>225<br>225<br>225<br>226<br>227                      |
| 6.4.3.1<br>6.4.3.2<br>6.4.3.3<br>6.5 Suche n<br>6.5.1 Übe<br>6.5.2 Hin<br>6.5.2.2<br>6.5.2.3<br>6.5.2.4<br>6.5.3 Frei<br><b>7 Anlagen .</b><br>7.1 Anwend<br>7.1.1 Org<br>7.1.1.1<br>7.1.1.2<br>7.1.1.3<br>7.1.1.4<br>7.1.1.5<br>7.1.1.6<br>7.1.2 Per<br>7.1.2.1                                  | UberDilCK<br>Hinweise zur Anwendung<br>Freischaltung<br>ach geeigneten Berichten und Abfragen<br>rrblick<br>weise zur Anwendung<br>Formulierung geeigneter Suchbegriffe<br>Suche im Berichtsfundus<br>Suche im Abfrageassistenten und Abfragenfundus<br>Gleichzeitige Suche im Berichtsfundus, im Abfrageassistenten und im Abfragenfundus<br>schaltung<br>ungsfälle und Übungen<br>anisation<br>Einrichtung einer neuen Dienststelle und ihrer Organisationseinheiten<br>Historisierte Änderung der Organisationsstruktur einer Dienststelle<br>Erfassung von Aufgaben<br>Einrichtung einer neuen Organisationseinheit einschließlich Dienstposten<br>Historisierte Änderung der Aufgabenbeschreibung eines Dienstpostens<br>Historisierte Änderung der Aufgabenbeschreibung eines Dienstpostens<br>Sonalhaushalt<br>Einrichtung eines neuen Haushaltkapitels                                                                                                    | 215<br>216<br>216<br>218<br>218<br>218<br>218<br>218<br>219<br>219<br>220<br>221<br>220<br>221<br>224<br>224<br>224<br>224<br>224<br>224<br>225<br>225<br>225<br>225<br>227<br>227               |
| 6.4.3.1<br>6.4.3.2<br>6.4.3.3<br>6.5 Suche n<br>6.5.1 Übe<br>6.5.2 Hin<br>6.5.2.1<br>6.5.2.2<br>6.5.2.3<br>6.5.2.4<br>6.5.3 Frei<br><b>7 Anlagen .</b><br>7.1 Anwend<br>7.1.1 Org<br>7.1.1.1<br>7.1.1.2<br>7.1.1.3<br>7.1.1.4<br>7.1.1.5<br>7.1.1.6<br>7.1.2 Pers<br>7.1.2.1<br>7.1.2.2           | UberDilCK<br>Hinweise zur Anwendung<br>Freischaltung<br>ach geeigneten Berichten und Abfragen<br>rrblick<br>weise zur Anwendung<br>Formulierung geeigneter Suchbegriffe<br>Suche im Berichtsfundus<br>Suche im Abfrageassistenten und Abfragenfundus<br>Gleichzeitige Suche im Berichtsfundus, im Abfrageassistenten und im Abfragenfundus<br>schaltung<br>ungsfälle und Übungen<br>anisation<br>Einrichtung einer neuen Dienststelle und ihrer Organisationseinheiten<br>Historisierte Änderung der Organisationsstruktur einer Dienststelle<br>Erfassung von Aufgaben<br>Einrichtung einer neuen Organisationseinheit einschließlich Dienstposten<br>Historisierte Änderung der Aufgabenbeschreibung eines Dienstpostens<br>Historisierte Änderung der Aufgabenbeschreibung eines Dienstpostens<br>Historisierte Änderung der Aufgabenbeschreibung eines Dienstpostens<br>Historisierte Änderung eines Haushaltkapitels<br>Historisierte Veränderung eines Haushaltkapitels     | 215<br>216<br>216<br>218<br>218<br>218<br>218<br>219<br>219<br>220<br>221<br>220<br>221<br>224<br>224<br>224<br>224<br>224<br>224<br>225<br>225<br>225<br>225<br>227<br>227<br>227<br>227        |
| 6.4.3.1<br>6.4.3.2<br>6.4.3.3<br>6.5 Suche n<br>6.5.1 Übe<br>6.5.2 Him<br>6.5.2.2<br>6.5.2.3<br>6.5.2.3<br>6.5.2.4<br>6.5.3 Frei<br><b>7 Anlagen .</b><br>7.1 Anwend<br>7.1.1 Org<br>7.1.1.1<br>7.1.1.2<br>7.1.1.3<br>7.1.1.4<br>7.1.1.5<br>7.1.1.6<br>7.1.2 Per<br>7.1.2.1<br>7.1.2.2<br>7.1.2.3 | UberDilck<br>Hinweise zur Anwendung<br>Freischaltung<br>ach geeigneten Berichten und Abfragen<br>rblick<br>weise zur Anwendung<br>Formulierung geeigneter Suchbegriffe<br>Suche im Berichtsfundus<br>Suche im Abfrageassistenten und Abfragenfundus<br>Gleichzeitige Suche im Berichtsfundus, im Abfrageassistenten und im Abfragenfundus<br>schaltung<br>ungsfälle und Übungen<br>anisation<br>Einrichtung einer neuen Dienststelle und ihrer Organisationseinheiten<br>Historisierte Änderung der Organisationsstruktur einer Dienststelle<br>Einrichtung einer neuen Organisationseinheit einschließlich Dienstposten<br>Historisierte Änderung der Aufgabenbeschreibung eines Dienstpostens<br>Historisierte Änderung der Aufgabenbeschreibung eines Dienstpostens<br>Historisierte Änderung eines Baushaltkapitels<br>Einrichtung eines neuen Haushaltkapitels<br>Einrichtung eines neuen Haushaltkapitels<br>Einfassung neuer Haushaltstellen und Ausgabe des Stellenplanes | 215<br>216<br>216<br>218<br>218<br>218<br>218<br>219<br>229<br>220<br>221<br>220<br>221<br>224<br>224<br>224<br>224<br>224<br>224<br>225<br>225<br>225<br>225<br>227<br>227<br>227<br>227<br>227 |

| 7.1.2.5      | Historisierte Stellenbearbeitung im Block                             | 228 |
|--------------|-----------------------------------------------------------------------|-----|
| 7.1.2.6      | Kapitel-interne Stellenumsetzung in eine andere Dienststelle          |     |
| 7.1.2.7      | Stellenumsetzung in ein anderes Kapitel im Wege des Haushaltvollzuges |     |
| 7.1.2.8      | Endgültige Stellenumsetzung in ein anderes Kapitel                    |     |
| 7.1.2.9      | Stellensperre                                                         |     |
| 7.1.3 Per    | sonalverwaltung                                                       | 230 |
| 7.1.3.1      | Anstellung nach abgeschlossenem Bewerbungsverfahren                   | 230 |
| 7.1.3.2      | Interne Umsetzung und dauerhafte Übertragung anderer Tätigkeiten      | 230 |
| 7.1.3.3      | Bewährungsaufstieg/Fallgruppenaufstieg/Tätigkeitsaufstieg             |     |
| 7.1.3.4      | Vorübergehende Übertragung einer höherwertigen Tätigkeit (Zulage)     | 231 |
| 7.1.3.5      | Erfassung des beamtenrechtlichen Werdeganges/Anstellung               |     |
| 7.1.3.6      | Übergang von Vollzeit auf Teilzeit                                    | 231 |
| 7.1.3.7      | Übergang zur Altersteilzeit (Blockmodell/Teilzeitmodell)              | 232 |
| 7.1.3.8      | Mutterschutz, Erziehungsurlaub                                        | 232 |
| 7.1.3.9      | Abordnung                                                             | 232 |
| 7.1.3.10     | Versetzung                                                            | 233 |
| 7.1.3.11     | Ausscheiden                                                           | 233 |
| 7.2 Beschre  | ibungen der Berichte                                                  | 234 |
| 7.2.1 PVS    | S-Bericht "Aufstellungsstand der sächsischen Landesverwaltung"        | 234 |
| 7.2.1.1      | Datenbasis                                                            | 234 |
| 7.2.1.2      | Tabelle 1: Gesamtübersicht                                            | 235 |
| 7.2.1.3      | Tabelle 2: Teilzeitbeschäftigte                                       | 236 |
| 7.2.1.4      | Tabelle 3: Schwerbehinderte                                           | 238 |
| 7.2.1.5      | Tabelle 4: Anteil der weiblichen Beschäftigten                        | 238 |
| 7.2.1.6      | Tabelle 5: Nachwuchs                                                  | 239 |
| 7.2.1.7      | Tabelle 6: Beamte                                                     |     |
| 7.2.1.8      | Tabelle 7: Altersstruktur                                             |     |
| 7.2.2 PVS    | S-Bericht "Stellenbesetzung (Anlage 1f)"                              | 242 |
| 7.2.2.1      | Parameter                                                             | 242 |
| 7.2.2.2      | Kritische Datenvoraussetzungen                                        | 242 |
| 7.2.2.3      | Ablauf                                                                | 242 |
| 7.3 Speziell | e Anwendungsfälle                                                     | 245 |
| 7.3.1 Det    | ails zu Personen in Standardschreiben aufnehmen                       | 245 |
| 7.4 Datenfe  | ldbeschreibung                                                        | 247 |
| 7.5 Funktion | nsreferenz                                                            | 252 |
|              |                                                                       |     |

# 1 Grundlagen

#### 1.1 Was ist das PVS?

PVS ist die Abkürzung für Personalverwaltungssystem. Durch eine einheitliche Datenbasis für die Organisation, die Personalverwaltung und den Personalhaushalt soll bei gleichzeitiger Qualitätsverbesserung der Arbeitsaufwand verringert werden.

#### Funktionaler Anwendungsbereich

In der jetzigen Ausbaustufe umfasst das PVS die Unterstützung der Bereiche Personalverwaltung, Personalhaushalt, Organisation und Fortbildung.

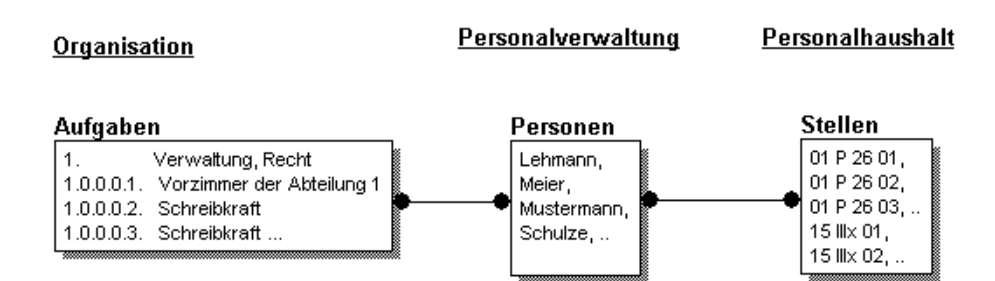

Im Systemteil Organisation werden die beteiligten Dienststellen und ihre Organisationseinheiten beschrieben. Optional können auch Dienstposten und Aufgaben verwaltet werden.

Im Systemteil Personalhaushalt werden auf der Basis der vorhandenen Kapitel und Titel Stellenpläne It. Haushaltsplan verwaltet und Haushaltsstellenvermerke umgesetzt.

Im Systemteil Personalverwaltung werden die Personal-Stammdaten verwaltet und den vorhandenen Personen Stellen und Dienstposten zugeordnet.

Im Systemteil Fortbildung werden Fortbildungsmaßnahmen verwaltet; außerdem wird das Anmeldungs- und Teilnahmeverfahren unterstützt.

Auf der Basis der erfassten Daten kann eine Vielzahl von Arbeits-Dokumenten, Berichten und Statistiken erstellt werden.

Eine erweiterbare Menge von personenbezogenen Standard-Schreiben (Personal-Stammblatt, Arbeitsvertrag, Beurteilungsformular usw.) kann direkt aus dem PVS heraus aufgerufen werden.

#### Einsatzdomäne und Datenhaltung

Das PVS kann wahlweise autark für einzelne unabhängige Dienststellen oder integriert für eine Menge abhängiger Dienststellen (Ressort, Geschäftsbereich) eingesetzt werden. Die Datenstrukturen des PVS sind darauf ausgelegt, die im allgemeinen recht komplexen Abhängigkeiten zwischen der organisatorischen und der Haushaltsstruktur eines Geschäftsbereiches konsequent abzubilden. Für den Regelfall wird empfohlen, die PVS-Daten an zentraler Stelle zu halten, und zwar unabhängig davon, wie viele Dienststellen verwaltet werden müssen. Das Verfahren der zentralen Datenhaltung vereinfacht die Systemstruktur, verringert die Kosten und maximiert die Datenverfügbarkeit. Auf jeden Fall dann, wenn Teile des abgebildeten Verwaltungsverfahrens zentral gesteuert werden (z.B. Stellenverwaltung), sollte auch das technische Verfahren zentral konstruiert werden.

Für die Festlegung der Systemgrenzen spielen jedoch nicht allein technische oder pragmatische Erwägungen eine Rolle. Die potentiellen Anwender setzen bei den Verfahrensdetails der Personalverwaltung in Abhängigkeit von ihrer Rolle jeweils unterschiedliche Prioritäten. Eine zu weit gehende Integration könnte in speziellen Fällen die Akzeptanz des Systems verringern und die Anwender veranlassen, weiterhin eigene Insellösungen neben dem PVS zu betreiben.

#### **Schnittstellen**

Das PVS bietet eine Reihe von Möglichkeiten zum Datenexport; die Daten werden dabei jeweils in Standard-Dateiformate konvertiert und können entsprechend weiterverarbeitet werden. Denkbar und mit moderatem Aufwand machbar wären jedoch auch dedizierte Import-/Export-Schnittstellen zu anderen Verwaltungsverfahren (z.B. Bezüge-Verfahren). Dabei wären jedoch die einschlägigen Datenschutz-Bestimmungen zu beachten.

#### Technische Architektur

Das PVS ist aus technischer Sicht ein Client/Server-System mit zentralem Datenbank-Server. Die Programme und Vorlagen sind an zentraler Stelle im lokalen Netzwerk abgelegt, auf den Arbeitsstationen sind keine Dateien und Einstellungen notwendig. Der Start der Programme erfolgt über bereitgestellte Verknüpfungen.

Eine besondere Option ist der Einsatz mittels Terminalserver. Dabei befinden sich Datenbank und Programm in einer dedizierten Server-Farm; das Programm wird in dieser Server-Farm ausgeführt und die Arbeitsstation des Benutzers wird lediglich als Ein-/Ausgabemedium verwendet.

#### 1.2 Menüstruktur, Layout und Bedienungskonzepte

Die Oberfläche des PVS ist in einer Windows-Anwendung integriert, welche den autorisierten Benutzern als Verknüpfung auf dem Desktop zur Verfügung steht. Die verfügbaren Funktionen werden mit Menübefehlen gestartet.

#### 1.2.1 Menüstruktur

Alle Programme verfügen über die Menüs **Daten**, **Berichte**, **Optionen**, **Fenster** und **Hilfe**. Im Menü **Daten** sind Datenbearbeitungsfunktionen zusammengefasst.

Im Menü **Berichte** finden Sie die Arbeitsdokumente, Standard-Berichte, Statistiken und den Abfrage-Assistenten.

Im Menü **Optionen** können Sie allgemeine und persönliche Einstellungen vornehmen und Ihr Passwort verwalten. Insbesondere legen Sie mit der Funktion Arbeitskontext Ihren aktuellen Arbeitsbereich (eine oder mehrere Dienststellen) fest. Weiterhin können Sie hier Standardschreiben und Datenprüfroutinen einrichten.

Im Menü **Fenster** finden Sie Funktionen zur Aktivierung und Anordnung von geladenen Fenstern. Das PVS bietet die Möglichkeit, mehrere Berichte auf einmal aufzurufen und gegebenenfalls Vergleiche anzustellen.

Im Menü **Hilfe** finden Sie aktuelle Informationen zur vorhandenen PVS-Version, die PVS-Handbücher, Aufrufkommandos für das PVS-Informationsportal im Internet und das obligatorische Fenster *Über...* mit einem Hinweis auf den Eigner, den Hersteller und die Versionsnummer des Systems.

In bestimmten Arbeitssituationen (Anzeige von Berichten und Graphiken) erscheint zusätzlich das Menü **Bearbeiten** (zwischen **Daten** und **Berichte**). Dieses Menü enthält Befehle zur Bearbeitung des jeweils aktiven Berichtsfensters (z.B. Druckvorschau, Export, Aktualisieren, Anpassen, Filtern, Sortieren).

#### 1.2.2 Hinweise zur Datenbearbeitung

#### 1.2.2.1 Einzelne Datensätze

Die Grobstruktur der Bearbeitungsmasken folgt in der Regel dem unten abgebildeten Schema. Im oberen Teil der Maske sind die Eingabe- bzw. Auswahlfelder angeordnet. Am unteren oder rechten Rand befinden sich die Schalter **Ok** und **Abbrechen**.

Bei streng historisierten Daten werden auch die Historisierungsfunktionen angeboten (siehe Abschnitt 1.3 unten).

| ienstposten bearbeiten         |                                              |     |
|--------------------------------|----------------------------------------------|-----|
| Dienstposten-Nr:               | 1.4.1.3.                                     |     |
| <u>Z</u> usatz                 | ×                                            |     |
| <u>A</u> ufgabenbeschreibung   | Nutzerservice                                |     |
| Beschäftigungsverhältnis       | Angestellte                                  | ×   |
| DP-Be <u>w</u> ertung          | ×                                            |     |
| notw. Arbeitszeit:             | 100,00 % max. Behinderung: 0 %               |     |
| Bemerkung:                     |                                              |     |
| Vertretung                     |                                              | ×   |
| <u>D</u> ienststellung         | Sachbearbeiter                               | ×   |
| Beschäftigungsort              |                                              | ×   |
| Kostenstelle                   |                                              | ×   |
| Z <u>u</u> lage                |                                              | ×   |
| - Historie: Die Definition des | s Dienstpostens gilt in der angezeigten Form |     |
| ← <u>v</u> on                  | 01.12.1998                                   | ⊫   |
|                                | OK Abbrect                                   | nen |

Navigieren Sie mit der Tabulatortaste von Eingabefeld zu Eingabefeld oder setzen Sie den Eingabecursor mit der Maus direkt in ein Eingabefeld. Nehmen Sie dabei die nötigen Eigaben bzw. Änderungen vor.

Viele Datenfelder können Sie nicht direkt editieren. In diesen Fällen müssen Sie entweder

- einen Eintrag aus einer DropDown-Liste auswählen oder
- mit einem links neben dem Datenfeld befindlichen Schalter eine Auswahl- oder Bearbeitungsfunktion aufrufen.

Nach der Auswahl wird der gewählte Wert im Datenfeld angezeigt.

Mit dem Schalter **OK** bestätigen Sie Ihre Eingaben, mit **Abbrechen** werden die Eingaben verworfen. Beide Schalter schließen die Bearbeitungsmaske.

#### Hinweis

Wenn Sie ausgehend von der Bearbeitungsmaske in die Bearbeitung von untergeordneten Detaildaten verzweigen, in die Bearbeitungsmaske zurückkehren und diese endlich mit **Abbrechen** verlassen, werden die Änderungen bei den untergeordneten Detaildaten nicht widerrufen. In der Regel wird in solchen Fällen vor dem Eintritt in die untergeordnete Bearbeitungsfunktion auch der Datensatz in der aufrufenden Bearbeitungsmaske gespeichert, so dass die zuvor gemachten Eingaben mit einem abschließenden **Abbrechen** nicht widerrufen werden können.

#### 1.2.2.2 Mehrere Datensätze in einer Funktion

Die Grobstruktur dieser Bearbeitungsmasken folgt in der Regel dem unten abgebildeten Schema. Im oberen oder linken Teil der Maske ist eine Tabelle mit allen einschlägigen Datensätzen angeordnet. Im unteren oder rechten Teil der Maske befindet sich ein Datenfenster zur Bearbeitung des aktuellen Datensatzes.

| Schreiben [an Mä      | der, Frank]                                      |                      |
|-----------------------|--------------------------------------------------|----------------------|
| Zeile wählen (A       | nzahl: 1) —                                      |                      |
| Datum                 | Schreiben                                        |                      |
| 11.07.2000            | Arbeitsvertrag: vollbeschäftigte Zeitangestellte |                      |
|                       |                                                  |                      |
|                       |                                                  |                      |
|                       |                                                  |                      |
|                       |                                                  |                      |
|                       |                                                  |                      |
|                       |                                                  |                      |
|                       |                                                  |                      |
|                       |                                                  |                      |
|                       |                                                  |                      |
| gewählte Zeile        | bearbeiten                                       | Neu Lös <u>c</u> hen |
| Schreiben             | rbeitsvertrag: vollbeschäftigte Zeitangestellte  |                      |
| vom:                  | 11.07.2000 heute                                 | Word-Dokument        |
|                       |                                                  |                      |
|                       |                                                  |                      |
| <u>W</u> iedervorlage |                                                  | Schließen            |
|                       |                                                  |                      |

Zu jedem Zeitpunkt ist genau eine der Tabellenzeilen durch Inversdarstellung markiert. Mit den vertikalen Cursortasten oder durch Mausklick navigieren Sie die Markierung auf die gewünschte Zeile. Die Daten dieser Zeile werden im Bearbeitungsbereich angeboten.

Für die Dateneingabe gelten die im Abschnitt 1.2.2.1 oben ausgeführten Hinweise entsprechend.

Mit dem Schalter **Neu** wird ein neuer Datensatz eröffnet; dabei wird eine neue Zeile in die Datentabelle eingefügt und markiert – die Datenerfassung kann sofort beginnen. Mit dem Schalter **Löschen** wird der markierte Datensatz gelöscht.

#### Hinweis

In vielen Situationen wird das Löschen durch das Programm verhindert, weil untergeordnete Daten existieren, die mit dem zu löschenden Datensatz in Verbindung stehen. Prüfen Sie in diesen Fällen zunächst, ob Sie wirklich löschen wollen und entfernen Sie gegebenenfalls alle untergeordneten Datensätze.

Mit dem Schalter **Schließen** wird die Bearbeitungsfunktion beendet.

#### 1.2.2.3 Recherche und nachfolgende Bearbeitung

Bei dieser Funktion ist der Bearbeitung eines einzelnen Datensatzes (siehe Abschnitt 1.2.2.1 oben) eine Recherchefunktion vorgeschaltet. Diese Konstellation wird meistens dann eingesetzt, wenn mit großen Datenmengen gerechnet werden muss.

Die Grobstruktur der Recherchefunktion folgt in der Regel dem unten abgebildeten Schema. Im oberen Teil der Maske befinden sich mehrere Eingabe- oder Auswahlfelder für Suchbegriffe; darunter schließt sich der Schalter *Suchen* an, und im unteren Teil der Maske befindet sich eine Tabelle zur Anzeige des Suchergebnisses.

| <mark>, 2</mark> | ersonen such                         | hen und b                                | pearbeiten                                               |                                                                                                    |                        |                 |                      |            |                  |         |              |          |               |                |
|------------------|--------------------------------------|------------------------------------------|----------------------------------------------------------|----------------------------------------------------------------------------------------------------|------------------------|-----------------|----------------------|------------|------------------|---------|--------------|----------|---------------|----------------|
| Su               | chbegriffe                           |                                          |                                                          |                                                                                                    |                        |                 |                      |            |                  |         |              |          |               |                |
|                  |                                      | z                                        | ur Person                                                | Status                                                                                                    | Arbeitszeit/Or         | gZuor           | dnung                | Funktio    | n Sor            | nstiges |              |          |               |                |
|                  | 16.03.2011                           |                                          |                                                          |                                                                                                    |                        |                 |                      |            |                  | _       |              |          |               |                |
| 6                | of Platzbalter                       | *1                                       | Name:                                                    |                                                                                                    |                        | *               | Vorname:             |            |                  | * frühe | ere Namen: † | +        |               | +              |
|                  | gri i latzilarter                    | ,                                        | Geschlecht:                                              | alle                                                                                                    |                        | •               |                      |            |                  |         |              |          |               |                |
|                  | OrgEinheiten                         |                                          | KIDICAP-Nr:                                              |                                                                                                    |                        | *               | SB-Nr:               |            | *                |         | Pers-Nr.     | :        | ţ             | +              |
| Su<br>Pe         | Suchen<br>Ichergebnis<br>Isonalliste | gew<br>Suchbeg<br>[300 Zeil<br>Stichtag: | ählte Stichta<br>riffe: Stichta<br>len]<br>16.03.2011; i | ag: 16.03<br>nur Aktiv                                                                                         | .2011; nur Aktive<br>e | •               |                      | - 00 0     |                  |         |              |          |               |                |
|                  | KIDICAP-Nr                           | SB-Nr                                    | Name                                                     |                                                                                                    |                        | gebo            | ren Stamr            | n-DS OI    | gEinheit         |         | bewirt.DS    | Laufbahn | Bes/Vergutung | aktuelle Arbe  |
|                  | 00767490                             | 0664                                     | Aroold From                                              | al de la companya de la companya de la companya de la companya de la companya de la companya de la companya de |                        | 07.03.<br>06.02 | 1958 FBI             | Re         | 1.23             |         | FBI          | hD       | VC (E6)       | Volizeit 1 VZ  |
|                  | 00000000                             | 1 200                                    | Arnold, Fran                                             | IK                                                                                                    |                        | 00.03.          | 1930 FDI<br>1062 EDI | A          | JL.∠<br>(€ 24    |         | EDI          | hD       | ID (E14)      | Vollzeit 1 VZ  |
|                  | 52300927                             | C207                                     | Bärisch Jür                                              |                                                                                                    |                        | 05.05.          | 1902 FDI             | Re Du      | 51. 01<br>of 34  |         | EMK          | aD       | A 14 (USR)    | Volizeit 1 VZ  |
|                  | 0000001                              | 0720                                     | Baumaart O                                               | 'barlotte                                                                                                    |                        | 17.09           | 1903 FMK             | R          | 1. 04<br>4 95    |         | EMK          | yD<br>mD | ATT (RAM)     | Mutternebute   |
|                  | 00000100                             | 0720                                     | Daumgart, C                                              | anariotte                                                                                                    |                        | 17.00.          | ISTO FMK             | R          | a. 55            |         | FMIN         | mu       | VC (E0)       | mutterschutz   |
|                  | A-2 A (1-2-3) E E                    |                                          | HOURSOOF                                                 | 000                                                                                                    |                        |                 | 1004 649             | <b>D</b> . | (f 12            |         | EMV          | aD       | A 12 (AD)     | Vollaget 4 V/Z |
|                  | 43403255                             | LU05                                     | Baumgart, J                                              | ens                                                                                                    | latar                  | JZ.UZ.          | 1984 FMK             | Re         | ef. 13<br>.#. 22 |         | FMK          | gD       | A12 (AR)      | Vollzeit 1 VZ  |

Geben Sie zunächst einen oder mehrere Suchbegriffe ein (siehe Abschnitt 1.2.3 unten). Prinzipiell können Sie auch darauf verzichten und die Suche sofort starten; in manchen Situationen wird dabei aber eine unnötig große Datenmenge geladen. Das verlängert die Reaktionszeit und erschwert die nachfolgende Identifizierung des aufzurufenden Datensatzes.

Wenn Sie die Suche erfolgreich durchgeführt haben, können Sie den gewünschten Datensatz aus dem angezeigten Suchergebnis heraus aufrufen. Klicken Sie dazu doppelt auf die gewünschte Zeile oder öffnen Sie mit Rechtsklick ein Popup-Menü, das Ihnen alle verfügbaren Funktionen anbietet.

#### 1.2.2.4 Konsolidierung von Auswahlkatalogen

Wenn Sie feststellen, dass ein Auswahlkatalog unnötig tief differenziert angelegt ist oder fehlerhafte Einträge enthält, können Sie jeweils ein Paar von Einträgen zusammenfassen (konsolidieren). Dabei wählen Sie jeweils in zwei Schritten ein Paar von Einträgen aus, welches zu einem Eintrag zusammengefasst werden soll. Klicken Sie zunächst rechts auf den Eintrag, der verschwinden soll und wählen Sie den Befehl *beim Konsolidieren entfernen*: Die Zeile mit dem betreffenden Eintrag wird dabei rot markiert. Klicken Sie daraufhin rechts auf den Eintrag, der erhalten bleiben soll und wählen Sie den Befehl *beim Konsolidieren erhalten*. Die Zeile mit dem betreffenden Eintrag wird dabei grün markiert:

|                                   | Begründungen für OrgZuordnung              |        |                     |
|-----------------------------------|--------------------------------------------|--------|---------------------|
| eile wählen (Anzahl: 13)          |                                            |        |                     |
| Gruppe                            | Bezeichnung                                | Kürzel | Ordnung gültig      |
| Ausscheiden                       | Rente/Ruhestand                            | Rente  | ✓                   |
| Ausscheiden                       | Tod                                        | Tod    | <ul><li>✓</li></ul> |
| Ausscheiden                       | Versetzung an Einrichtung außerhalb des GB | V(ext) | ✓                   |
| Ausscheiden                       | Vertragsablauf                             | Abl    | ✓                   |
| Wechsel in eine andere OrgEinheit | Abordnung                                  | AO     | ✓                   |
| Wechsel in eine andere OrgEinheit | Umsetzung                                  | Ums    | ✓                   |
| Wechsel in eine andere OrgEinheit | Versetzung innerhalb GB                    | V(int) | ✓                   |
| Wechsel in eine andere OrgEinheit | Zuweisung                                  | Zuw    | <b>√</b>            |
| Zugang                            | Einstellung                                | Einst  | <b>√</b>            |
| Zugang                            | Einstellung bei gleichzeitiger Abordnung   | EstAO  | <b>√</b>            |
| Zugang                            | kommissarische Aufgaben wahrnehmung        |        | <b>√</b>            |
| Zugang                            | Systemstart                                |        | ~                   |

Überprüfen Sie die Markierung der beiden gewählten Einträge und rufen Sie nach Rechtsklick den Befehl *gekennzeichnete Einträge konsolidieren* auf:

|   | Konsolidieren ×                                                                               |
|---|-----------------------------------------------------------------------------------------------|
| ? | Wenn Sie bestätigen, werden alle bisher mit dem Eintrag<br>kommissarische Aufgabenwahrnehmung |
|   | verbundenen Daten nunmehr mit dem Eintrag<br>Einstellung                                      |
|   | verbunden, und schließlich wird der Eintrag<br>kommissarische Aufgabenwahrnehmung             |
|   | gelöscht. Diese Aktion kann nicht widerrufen werden !                                         |
|   | Die Konsolidierung jetzt ausführen ?                                                          |
|   |                                                                                               |
|   | Ja Nein                                                                                       |

Achtung: Diese Aktion ist nicht umkehrbar.

#### 1.2.3 Hinweise zur Verwendung von Suchbegriffen

Sowohl bei Recherchen im Vorfeld der Datenbearbeitung als auch bei den meisten Berichten stehen vielfältige Suchbegriffe zur Verfügung.

Wenn nichts anderes angegeben ist, werden alle eingegebenen Suchbegriffe logisch UND-verknüpft; das heißt, dass alle Bedingungen gemeinsam zutreffen müssen, damit ein bestimmter Datensatz in das Suchergebnis gelangt.

#### 1.2.3.1 Suchmuster

Suchmuster können vollständige Zeichenketten sein (z.B. der Name einer Person) oder auch nur einige markante Zeichen, die durch Platzhalter für weitere beliebige Zeichen ergänzt werden. Die Platzhalter \* und % stehen für eine beliebige Menge beliebiger Zeichen; der Platzhalter \_ steht für genau ein beliebiges Zeichen. Wenn der Bezeichnung des Suchbegriffsfeldes ein \* nachgestellt ist, hängt das PVS an das von Ihnen eingegebene Suchmuster automatisch noch einen Platzhalter für beliebige Zeichen an.

| zur Person  | Status | Arbeitszeit/Org | Zuo | rdnung   | Funktion | Sonst | iges  |             |
|-------------|--------|-----------------|-----|----------|----------|-------|-------|-------------|
| Name:       | *mann  |                 | *   | Vorname: |          | *     | frühe | re Namen: * |
| Geschlecht: | alle   | •               |     |          |          |       |       |             |
| KIDICAP-Nr: |        |                 | *   | SB-Nr:   |          | *     |       | Pers-Nr.:   |

Statt einem Platzhalter für ein beliebiges Zeichen können Sie auch eine Menge von möglichen Zeichen angeben, die durch eckige Klammern eingeschlossen ist. Die Menge kann aus mehreren durch Kommata getrennten Elementen bestehen; ein Element kann entweder ein einzelnes Zeichen oder ein durch zwei mit Bindestrich verbundene Zeichen definierter Bereich sein. Groß- und Kleinschreibung ist bei der Verwendung von Suchmustern in aller Regel nicht relevant.

Beispiele (für den Fall, dass automatisch ein Platzhalter angehängt wird):
Das Suchmuster **A** für den Namen einer Person liefert alle Personen, die mit **A** beginnen.
Das Suchmuster **\*mann** liefert alle Personen, in deren Namen die Silbe **mann** vorkommt.
Das Suchmuster **[a,b,c]** liefert alle Personen, deren Namen mit **A**, **B** oder **C** beginnt.
Das Suchmuster **[a-k]** liefert alle Personen mit Anfangsbuchstaben von **A** bis **K**.

#### 1.2.3.2 Optionsfelder (Kreuzchenfelder, Checkboxen)

Kreuzchenfelder als Suchbegriffe können wahlweise zwei oder drei Zustände annehmen. Bei den binären Kreuzchenfeldern muss der eingestellte Zustand bei allen Datensätzen vorhanden sein, die ins Suchergebnis gelangen sollen.

Die trinären Kreuzchenfelder bieten einen dritten Zustand an: Diese grau dargestellte Variante assoziiert eine Deaktivierung und bewirkt auch genau das: In diesem Zustand spielt der Suchbegriff für die Suche keine Rolle.

#### Beispiele (Funktion Daten / Personen):

Wenn das binäre Kreuzchenfeld **befristet** in der Rubrik **Umfang/Befristung** angekreuzt ist, werden alle Personen gefunden, die mit einem befristeten Arbeitsverhältnis beschäftigt sind. Wenn dieses Kreuzchenfeld nicht angekreuzt ist, werden nur Personen mit unbefristetem Arbeitsverhältnis ausgegeben.

Wenn das Kreuzchenfeld **Eingruppierung** angekreuzt ist, werden alle Personen ausgegeben, für die eine Eingruppierung in der Datenbank eingetragen ist. Wenn dieses Kreuzchen nicht ausgefüllt ist, werden alle Personen ausgegeben, für die keine Eingruppierung in der Datenbank eingetragen ist. Wenn das Kreuzchenfeld grau dargestellt ist, spielt es für die Suche keine Rolle.

Bei vielen Recherchefunktionen hängt das Ergebnis auch von einem Stichtag ab. In der Regel wird der aktuelle Tag als Standard-Stichtag vorgeschlagen.

#### 1.2.3.3 Exklusive und inklusive Auswahl von Organisationseinheiten

Organisationseinheiten bilden in aller Regel eine Hierarchie, das heißt, dass es über- und untergeordnete Organisationseinheiten gibt.

Bei der Auswahl von übergeordneten Organisationseinheiten aus einer Liste entsteht die Frage, ob die jeweils untergeordneten mit einbezogen werden sollen oder nicht.

So könnte im folgenden Beispiel allein die Spitze der Abteilung 1 (Abteilungsleiter und

Büroangestellte) oder die gesamte Abteilung inklusive der untergeordneten Referate gemeint sein:

| 6 | DrgEinheiten auswählen               | [Dienststelle FMK] |                                                 |
|---|--------------------------------------|--------------------|-------------------------------------------------|
| ſ |                                      |                    |                                                 |
|   |                                      |                    |                                                 |
|   | 🔲 Kürzel                             | Bezeichnung1       | Bezeichnung2                                    |
|   | <pre><unbestimmt></unbestimmt></pre> |                    |                                                 |
|   | FMK                                  | Kultusministerium  |                                                 |
|   | V Abt. 1                             | Abteilung 1        | Haushalt, Organisation, Personal, Recht         |
| L | Ref. 11                              | Referat 11         | Haushalt                                        |
|   | Ref. 12                              | Referat 12         | Organisation, Innerer Dienst                    |
|   | Ref. 13                              | Referat 13         | Personalmanagement                              |
|   | Ref. 14                              | Referat 14         | Personalmanagement im Schulbereich              |
|   | Ref. 15                              | Referat 15         | Allgemeine Rechtsangelegenheiten, Innenrevision |
|   | Ref. 16                              | Referat 16         | Bedarfsplanung, Statistik, zentrale Verfahren   |
|   | Abt. 2                               | Abteilung 2        | Grundsatzangelegenheiten                        |
|   | Def 21                               | Deferat 21         | Decht und Grundestzfragen, Schulracht           |

Im PVS muss die Auswahl der gewünschten Organisationseinheiten im Regelfall unabhängig von ihrer Unterordnung exklusiv erfolgen - das heißt, dass alle Organisationseinheiten direkt ausgewählt werden müssen. In bestimmten Situationen wird optional auch das inklusive Auswahlverfahren angeboten; in diesem Fall gelten alle einer gewählten Organisationseinheit untergeordneten Organisationseinheiten ebenfalls als gewählt:

| rganisationseinheiter                | n auswählen (inklusiv) |                                                   |  |  |  |  |
|--------------------------------------|------------------------|---------------------------------------------------|--|--|--|--|
|                                      |                        |                                                   |  |  |  |  |
|                                      |                        |                                                   |  |  |  |  |
|                                      |                        |                                                   |  |  |  |  |
| Kürzel                               | Bezeichnung1           | Bezeichnung2                                      |  |  |  |  |
| <pre><unbestimmt></unbestimmt></pre> |                        |                                                   |  |  |  |  |
| FMK                                  | Kultusministerium      |                                                   |  |  |  |  |
| V Abt. 1                             | Abteilung 1            | Haushalt, Organisation, Personal, Recht           |  |  |  |  |
| Ref. 11                              | Referat 11             | Haushalt                                          |  |  |  |  |
| Ref. 12                              | Referat 12             | Organisation, Innerer Dienst                      |  |  |  |  |
| Ref. 13                              | Referat 13             | Personalmanagement                                |  |  |  |  |
| Ref. 14                              | Referat 14             | Personalmanagement im Schulbereich                |  |  |  |  |
| Ref. 15                              | Referat 15             | Allgemeine Rechtsangelegenheiten, Innenrevision   |  |  |  |  |
| Ref. 16                              | Referat 16             | Bedarfsplanung, Statistik, zentrale Verfahren     |  |  |  |  |
| V Abt. 2                             | Abteilung 2            | Grundsatzangelegenheiten                          |  |  |  |  |
| Ref. 21                              | Referat 21             | Recht und Grundsatzfragen, Schulrecht             |  |  |  |  |
| Ref. 22                              | Referat 22             | Lehrerbildung                                     |  |  |  |  |
| Ref. 23                              | Referat 23             | Schulnetzplanung, Schulausbau                     |  |  |  |  |
| Ref. 24                              | Referat 24             | Sportpolitik, Schulsport                          |  |  |  |  |
| Ref. 25                              | Referat 25             | Internationale Angelegenheiten, Sprachenförderung |  |  |  |  |
| V Abt. 3                             | Abteilung 3            | Allgemeinbildende Schulen                         |  |  |  |  |
| Ref. 31                              | Referat 31             | Recht und Grundsatzfragen                         |  |  |  |  |

Beachten Sie, dass bei diesem Verfahren das PVS die gleichzeitige Auswahl einer Organisationseinheit und ihrer untergeordneten Organisationseinheiten verhindert.

#### 1.2.4 Auflistungen und Berichte

#### 1.2.4.1 Überblick

Die Grobstruktur der meisten Berichte folgt dem unten abgebildeten Schema.

| VIS Personalverwaltung [LMI]              |                                     |                 |                |            |               | _ 🗆 |
|-------------------------------------------|-------------------------------------|-----------------|----------------|------------|---------------|-----|
| aten Berichte Optionen Eenster Hilf       | e                                   |                 |                |            |               |     |
| 🐔 Funktionen der Personen nach Org        | Einheiten [Stichtag: 06.0           | 9.2002; OrgEinh | eiten (inklusi | iv): Abtei | lung0/ Abt    | -02 |
| Suchbegriffe<br>Stichtag: 06.09.2002      | C exklusiv<br>⊙ inklusivOrgEinheite | n               |                |            |               |     |
| <u>Starten</u> Tabelle<br>Graphik         |                                     |                 |                |            |               |     |
| 5                                         |                                     |                 |                |            | -             |     |
| Funktionen der Personen                   | nach Organisatior                   | nseinheiten     |                |            |               | -   |
| Stichtag: 06.09.2002; OrgEinheiten (inklu | isiv): Abteilung0/Abteilung1        |                 |                |            |               |     |
|                                           |                                     |                 |                |            |               |     |
| OraEinheit                                | Eupktion                            | Anzahl          | % bezogen :    | auf        |               |     |
| organition.                               |                                     | 1 112011        | OrgEinheit     | alle       |               |     |
|                                           |                                     |                 | er gennien     |            |               |     |
| Aktailupa0 Aktailupa0                     |                                     |                 |                |            |               |     |
| Abteliango Abteliango                     | Präc                                | 10              | 50.0           | 50.0       |               |     |
|                                           | SK                                  | 1.0             | 50,0           | 50.0       |               |     |
|                                           | 3.0                                 | 1,0             | 50,0           | 00,0       |               |     |
|                                           | Gesamt:                             | 2,0             | 100,0          | 100,0      |               |     |
|                                           |                                     |                 |                |            |               |     |
|                                           | Total:                              | 2,0             |                | 100,0      |               |     |
|                                           |                                     |                 |                |            |               |     |
| Erstellt am: 06.09.2002 10:35             |                                     |                 |                |            | Seite 1 von 1 | •   |
| reit                                      |                                     |                 |                |            |               |     |

Im oberen Teil der Maske befinden sich mehrere Eingabe- oder Auswahlfelder für Suchbegriffe; darunter oder daneben schließt sich der Schalter **Starten** an, und im unteren Teil der Maske befindet sich eine Tabelle oder Graphik zur Anzeige des Berichtes.

Geben Sie zunächst einen oder mehrere Suchbegriffe ein. Prinzipiell können Sie auch darauf verzichten und den Bericht sofort starten; in manchen Situationen wird dabei aber eine unnötig große Datenmenge geladen. Das verlängert die Reaktionszeit und erschwert die nachfolgende Auswertung des Berichtes.

Mit dem Schalter **Starten** rufen Sie den Bericht auf. Je nach Komplexität der Abfrage und Größe der Datenmenge kann die Reaktionszeit bis zu einigen Sekunden betragen.

Die im folgenden beschriebenen Funktionen zur Bearbeitung des Berichtes können Sie entweder aus dem Menü **Bearbeiten** des Hauptfensters oder durch Klick mit der rechten Maustaste auf das Suchergebnis aufrufen:

Mit dem Befehl **Bericht-Druckvorschau** rufen Sie den Bericht in einer Druckvorschau auf, aus der heraus der Bericht auch ausgedruckt werden kann.

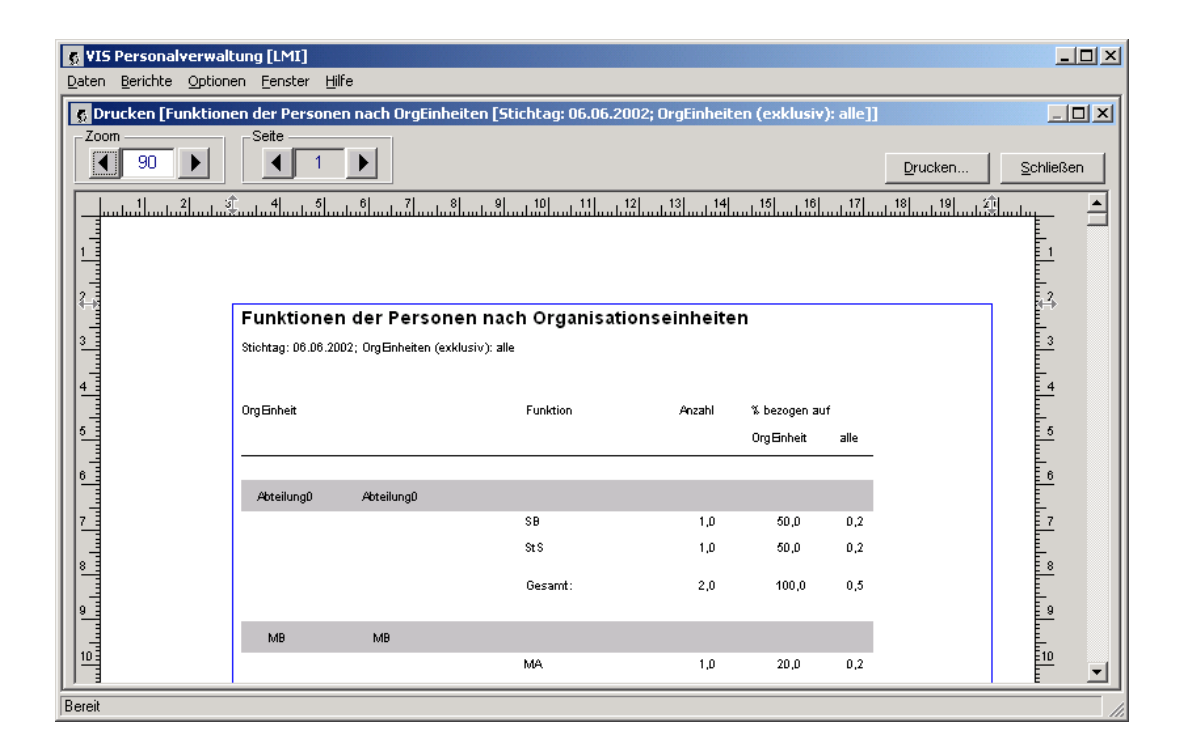

#### Hinweis

Die Druckvorschau ist auch dann ein geeignetes Werkzeug, wenn Sie nicht drucken, sondern sich lediglich einen groben Überblick über die Daten verschaffen wollen. Bei der Druckvorschau sind die Darstellungsmöglichkeiten flexibler ausgestaltet als in der direkten Bildschirmansicht.

Vor dem Aufruf des Druckes sollten Sie sich vergewissern, dass der richtige Drucker mit den richtigen Einstellungen als aktiver Systemdrucker eingestellt ist. Die meisten Berichte bieten direkt vor dem Drucken die Druckerauswahl an; in dieser Funktion ist auch der Schalter **Setup** für die Windows-Druckereinrichtung enthalten. Im Menü **Daten** wird zusätzlich der Befehl **Druckereinrichtung** angeboten.

Mit dem Befehl **Bericht-als Datei exportieren** speichern Sie den Inhalt der angezeigten Berichtstabelle in ein ausgewähltes Standard-Dateiformat (Text, Excel, HTML u.a.). Diese Funktion wird angeboten, damit Sie in speziellen Fällen die Berichtsdaten mit dem Werkzeug Ihrer Wahl weiterbarbeiten können.

Mit dem Befehl **Bericht-aktualisieren** starten Sie die erneute Ausführung des Berichtes. Diese Funktion entspricht dem Schalter **Starten** und ist immer dann sinnvoll anzuwenden, wenn Veränderungen an den Suchbegriffen oder den zu Grunde liegenden Daten vorgenommen wurden.

Bei einigen Berichtsfunktionen werden weitere Funktionen (Spalten filtern, sortieren, anpassen) angeboten.

#### 1.2.4.2 Spalten filtern

Die Funktion **Spalten-Filtern** erlaubt die Anwendung spezieller Filterkriterien auf die geladene Berichtstabelle.

Nach dem Aufruf dieser Funktion erscheint folgende Maske:

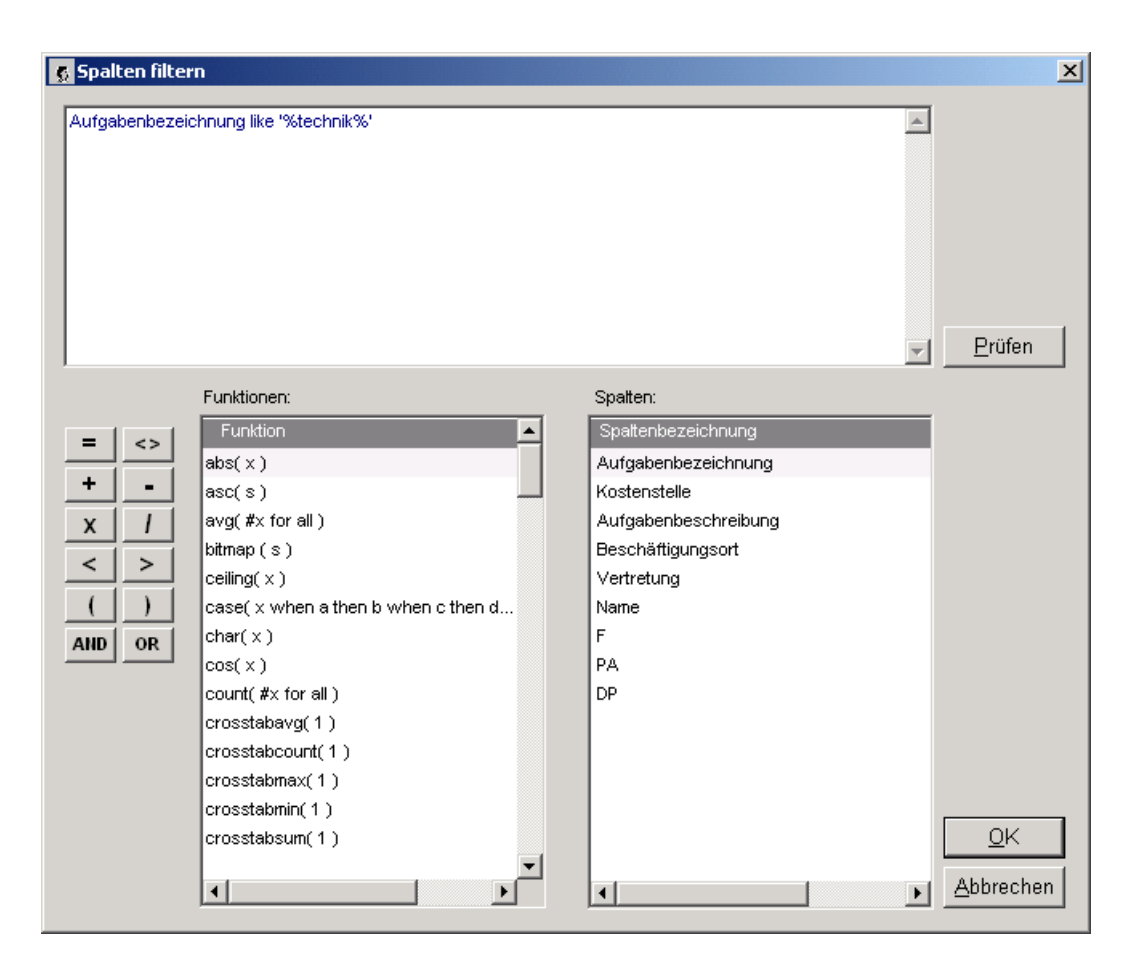

Das Filterkriterium muss als logischer Ausdruck in das obere Eingabefeld eingegeben werden. Mit dem Schalter **Prüfen** kann eine syntaktische Prüfung des eingegebenen Ausdruckes veranlasst werden.

Im unteren Teil der Maske werden die für Filterausdrücke verfügbaren Operatoren und Funktionen sowie die verwendbaren Spaltenbezeichnungen angezeigt. Mit einem Mausklick kann ein gewählter Eintrag direkt in den Filterausdruck übernommen werden.

Bei der Konstruktion Ihrer Filterausdrücke müssen Sie die Datentypen der einbezogenen Datenspalten genau beachten; dabei kann es sich um Text, Zahlen oder Datumswerte handeln. Gegebenenfalls müssen Sie im Filterausdruck eine geeignete Konvertierung vornehmen.

Mit **Ok** wird der Filterausdruck bestätigt, die Maske geschlossen und die Filterung über dem geladenen Bericht ausgeführt. Dabei wird die aus der Datenbank geladene und gegebenenfalls bereits durch Suchbegriffe eingeschränkte Menge weitergehend eingeschränkt – allerdings nur äußerlich. Sie können eine Filterung jederzeit widerrufen, indem Sie die Filterfunktion erneut aufrufen und den Filterausdruck löschen. Selbstverständlich können Sie auch jederzeit einen anderen Filterausdruck eingeben und die Filterung durchführen, ohne dass ein erneuter Datenbankzugriff erfolgen muss.

#### Beispiele für Filterausdrücke

#### Vergleich einer Textspalte mit einem Textmuster

Forderung:

Es sollen nur Daten gelistet werden, bei denen in der Spalte **Aufgabenbezeichnung** die Silbe **technik** vorkommt.

Lösung:

#### Aufgabenbeschreibung like '%technik%'

Bemerkung:

Die Spaltenbezeichnung und das Suchmuster werden mit dem Operator **like** (deutsch: wie) verknüpft. Im Suchmuster werden der gesuchten Silbe **technik** jeweils der Platzhalter **%** für beliebig viele beliebige Zeichen voran- und nachgestellt.

#### Einschränkung eines Zeitbereiches anhand einer Jahres- und Monatsangabe

Forderung:

Es sollen nur Daten gelistet werden, bei denen das Datum **eingrupp. seit** nach dem Juni 2000 liegt. Lösung:

#### year( eingrupp. seit ) > 2000 and month( eingrupp. seit ) > 6

Bemerkung:

Der Ausdruck besteht aus zwei logisch UND-verknüpften Teilausdrücken.

Im ersten Teilausdruck wird aus dem Datum **eingrupp. seit** mit Hilfe der Funktion **year** zunächst das Jahr extrahiert und dann mit der Konstanten 2000 verglichen.

Im zweiten Teilausdruck wird aus dem Datum **eingrupp. seit** mit Hilfe der Funktion **month** zunächst der Monat extrahiert und dann mit der Konstanten 6 (Ordnungszahl für den Monat Juni) verglichen.

Wenn beide Teilausdrücke logisch wahr sind, ist auch der Gesamtausdruck logisch wahr.

#### Einschränkung eines Zeitbereiches anhand einer konstanten Datumsangabe

Forderung:

Es sollen nur Daten gelistet werden, bei denen das Datum **eingrupp. seit** nach dem 13.06.2000 liegt.

Lösung:

#### eingrupp. seit > date( '13.06.2000' )

#### Bemerkung:

Die Spalte **eingrupp. seit** wird mit dem konstanten Datum 13.06.2000 verglichen. Da die Spalte jedoch den Datentyp Datum besitzt, muss die eingegebene Text-Konstante für das Vergleichsdatum vor dem Vergleich mit der Funktion **date** zunächst in einen Datumswert konvertiert werden.

#### Einschränkung einer Zahlenspalte anhand einer konstanten Zahl

#### Forderung:

Es sollen nur Daten gelistet werden, bei denen die Zahl **Anteil [Std]** kleiner oder gleich 20 ist. Lösung:

#### Anteil [Std] <= 20

#### Bemerkung:

Die Spalte **Anteil [Std]** wird mit der konstanten Zahl 20 verglichen. Da die Spalte den Datentyp Zahl besitzt, ist keine Konvertierung notwendig.

#### 1.2.4.3 Spalten sortieren

Alle Berichte werden in sortierter Form ausgegeben. Die Art der Sortierung entspricht in speziellen Fällen möglicherweise nicht Ihren Vorstellungen.

Die Funktion **Spalten-Sortieren** erlaubt die Anwendung spezieller, auch kombinierter Sortierungsvarianten auf eine geladene Berichtstabelle.

Nach dem Aufruf der Funktion erscheint folgende Maske:

| 👧 Spalten sortieren                |               |                         | ×           |
|------------------------------------|---------------|-------------------------|-------------|
| -Spaltenauswahl                    | [             | -Sortieren nach den Spa | Iten        |
| Spattenbezeichnung                 |               | Spaltenbezeichnung      | Aufsteigend |
| Bes/Verg/LohnGr Stelle (alphanum.) |               |                         |             |
| Bes/Verg/LohnGr Stelle (numerisch) |               | 1                       |             |
| Stellen-Nr                         |               | 1                       |             |
| Stelle von                         |               | 1                       |             |
| Stelle bis                         | $\rightarrow$ | 1                       |             |
| Amts-/ Dienstbez Stelle            |               | 1                       |             |
| Name                               |               | 1                       |             |
| Amts-/Dienstbez Person             |               | 1                       |             |
| Bes/Verg/LohnGr Person (alphanum.) |               | 1                       |             |
| Bes/Verg/LohnGr Person (numerisch) |               | 1                       |             |
| Ernennung                          | ←             | 1                       |             |
| eingrupp. seit                     |               | 1                       |             |
| Anteil (Std)                       |               | 1                       |             |
| besetzt von                        |               | 1                       |             |
| besetzt bis                        |               | 1                       |             |
| Vermerk                            |               | 1                       |             |
| Bernerkungen                       |               | 1                       |             |
|                                    |               | 1                       |             |
|                                    |               | 1                       |             |
|                                    |               | 1                       |             |
|                                    |               | 1                       |             |
|                                    |               | 1                       |             |
|                                    |               | 1                       |             |
|                                    |               | I                       |             |
|                                    |               |                         |             |
|                                    |               | <u> </u>                | Abbrechen   |
|                                    |               |                         |             |

Wählen Sie aus der linken Tabelle die gewünschten Spalten für die Sortierung aus. Wenn Sie mehrere Spalten auswählen, müssen Sie die Reihenfolge beachten. Einige Spalten werden doppelt angeboten; diese sind grün dargestellt. In diesen Fällen haben Sie jeweils die Wahl zwischen einer alphanumerischen und einer numerischen Sortierung. Diese Option wird nur dann angeboten, wenn die zu Grunde liegenden Daten im PVS mit einer expliziten Ordnung verwaltet werden.

#### Beispiel

Besoldungs-/Vergütungs-/Lohngruppen können in alphanumerischer Ordnung dargestellt werden; in den meisten Fällen wird man jedoch eine numerische Sortierung anhand der Wertigkeit vorziehen. Dies ist möglich, weil bei Besoldungs-/Vergütungs-/Lohngruppen Ordnungszahlen verwaltet werden können.

#### 1.2.4.4 Spaltenbreiten und –anordnungen anpassen

Das Layout der meisten Ergebnistabellen ist flexibel; das heißt, dass Sie die Breiten und die Anordnungen der Spalten nach Ihren persönlichen Erfordernissen anpassen können. Die Spaltenbreiten können Sie verändern, indem Sie mit der linken Maustaste im Spaltenkopf an den senkrechten Begrenzungslinien zwischen den Spalten ziehen.

Die meisten Ergebnistabellen bieten darüber hinaus auch die Möglichkeit, die Anordnung der Spalten zu verändern: Klicken Sie dazu auf den Spaltenkopf und ziehen Sie die Spalte nach links oder rechts an den gewünschten Ort.

Ihre Einstellungen werden dauerhaft gespeichert und beim nächsten Aufruf der Funktion wieder hergestellt.

Es existieren unterschiedliche Möglichkeiten, das ursprüngliche Spaltenlayout wiederherzustellen. Suchen Sie gegebenenfalls nach einem entsprechend bezeichneten Schalter (*Layout* –

*Standardeinstellungen*) oder nach einem entsprechenden Befehl im Popup-Menü zur betroffenen Tabelle. Einige Tabellen verfügen innerhalb der äußersten linken Spalte über eine rechteckige Markierung, die auf Mausklick reagiert; bei anderen Tabellen hilft ein Klick auf den Titel:

| Stellenbesetzung [FMK per 16.03.2011; auch 0%-Anteile] |            |                         |      |           |              |     |                       |  |
|--------------------------------------------------------|------------|-------------------------|------|-----------|--------------|-----|-----------------------|--|
| Person                                                 | en ohne S  | tellen (2)              |      |           |              |     |                       |  |
| bewirt.DS                                              | Stamm-DS   | Name                    | 1    | von       | bis          | VZÄ | Besoldung / Vergütung |  |
| FMK                                                    | FMK        | Lang, Annelies          | 03.0 | 2.2011    |              | 1,0 | B3                    |  |
| FMK                                                    | FMK        | Schwarzbach, Dorit      | 16.0 | 3.2010    |              | 1,0 | B3                    |  |
| Person                                                 | en auf Ste | IIIen (199)             |      | _         |              |     |                       |  |
| Person                                                 | en auf Ste | llen (199)              |      | D Lt.     | 111-51       |     | A -1 - 1 1            |  |
| bewin.DS                                               | Stamm-DS   | Name                    |      | Besoldur  | ng / vergutu | ng  | Arbeitszeit           |  |
| FMK                                                    | FMK        | Bärisch, Jürgen         |      | A11       |              |     | Vollzeit              |  |
| FMK                                                    | FMK        | Baumgart, Charlotte     |      | Vc/E8     |              |     | Mutterschutz          |  |
| FMK                                                    | FMK        | Baumgart, Jens          |      | A12       |              |     | Vollzeit              |  |
| FMK                                                    | FMK        | Baumgartner, Hans-Peter |      | A16       |              |     | Vollzeit              |  |
| FMK                                                    | FMK        | Bellmann, Bernd         |      | IVb / E10 | )            |     | Vollzeit              |  |
| FMK                                                    | FMK        | Bensch, Jürgen          |      | A14       |              |     | Vollzeit              |  |

In jedem Fall ergeht folgender Hinweis:

| Roumoort Loo | A 12                                                                                                    | Vollaoit                                                                |
|--------------|----------------------------------------------------------------------------------------------------|-------------------------------------------------------------------------|
| Spaltenano   | ordnung                                                                                                    | ×                                                                       |
| ?            | Wenn Sie bestätigen, wird nach dem Sch<br>des aktuellen Fensters für die angeklickte<br>Standard-Spaltenanordnung angezeigt. V | ließen und erneutem Öffnen<br>: Tabelle die<br>Vollen Sie das wirklich? |
|              |                                                                                                    | Ja Nein                                                                 |

Wenn Sie diesen bestätigen, werden sämtliche von Ihnen gemachten Spalteneinstellungen vor dem nächsten Aufruf der Funktion gelöscht und die Tabelle erscheint im Urzustand.

#### 1.2.4.5 Spalten ein- und ausblenden

Mit der Funktion **Spalten-Anpassen** können Sie nicht benötigte Datenspalten aus einer geladenen Berichtstabelle ausblenden; diese Funktion wird entweder per Schalter oder aus einem Kontextmenü heraus aufgerufen.

Ihre Spalteneinstellungen gelten übrigens auch für den Druck und das Auswerten mit Excel.

Aus historischen Gründen existieren für die Funktion zum Spaltenanpassen zwei unterschiedliche Layout-Varianten, die abhängig davon verwendet werden, ob die anzupassende Tabelle über flexibles oder starres Layout verfügt.

Spaltenanpassung bei flexiblem Tabellen-Layout:

Die in der Auflistung vorhandenen Spalten werden in einer Tabelle aufgelistet; neben jeder Spaltenbezeichnung existiert ein Kreuzchenfeld zum Ein- und Ausblenden der Spalte:

| _ Spa  | lten       |           |           | Bericht                           |
|--------|------------|-----------|-----------|-----------------------------------|
|        | npassen F  | Fijtern S | ortieren  | Druckvorschau Auswerten mit Excel |
|        | von        | bis       | Umfang    | a Amtsbez Geschlecht JDA t        |
| у      | 01.09.1997 |           | i         |                                   |
| Dieter | 01.07.1998 | 6         | a spaiter | i aus- und eindienden             |
| Jirich | 01.11.1998 |           | Zeigen    | Spattenhezeichnung                |
| z      | 15.11.1999 |           |           | Bewirt-DS                         |
| , Rita | 01.01.2000 | 31.12.20  |           | Stamm-DS                          |
|        | 01.01.2000 |           |           | OrgEinheit                        |
| inn3,  | 01.01.2000 |           | <b>N</b>  | Name                              |
| lann,  | 01.01.2000 |           | ▼<br>▼    | bis                               |
|        | 01.01.2000 |           | •         | Umfang                            |
|        | 01.01.2000 |           | <u> </u>  | Amtsbez<br>Geschlecht             |
| ernd   | 01.01.2000 |           | -<br>-    | JDA                               |
| chael  | 01.01.2000 |           |           | Bearündung                        |
|        | 01.04.2000 |           |           | BDA                               |
|        | 01.09.2000 |           |           | geboren                           |
| Evit-r | 04 40 2000 |           |           | Kidicap-Nr                        |
| , FRIZ | 01.10.2000 |           |           | Bes/Verg                          |
| ann.   | 01.04.2001 |           |           | 65.Jahr                           |
|        |            |           |           | Funktion                          |
| rid    | 01.06.2001 |           |           | Wohnadresse                       |

Die Veränderungen werden unmittelbar sichtbar, noch bevor die Bearbeitungsmaske geschlossen wird.

Spaltenanpassung bei starrem Tabellen-Layout:

Die eingeblendeten und die ausgeblendeten Spalten werden in zwei getrennten Tabellen angezeigt; mit Pfeilschaltern können Einträge zwischen den Tabellen ausgetauscht werden:

| 8 | Spalten anpassen        |              |                       |
|---|-------------------------|--------------|-----------------------|
|   | eingeblendete Spalten   |              | ausgeblendete Spalten |
|   | Spaltenbezeichnung      |              | Spaltenbezeichnung    |
|   | Bes/Verg/ LohnGr Stelle |              |                       |
|   | hsleerstelle            |              |                       |
|   | Stellen-Nr              |              |                       |
|   | Stelle von              |              |                       |
|   | Stelle bis              |              |                       |
|   | Amts-/ Dienstbez Stelle |              |                       |
|   | DS                      |              |                       |
|   | Name                    |              |                       |
|   | OrgEinheit              |              |                       |
|   | Amts-/ Dienstbez Person |              |                       |
|   | Bes/Verg/ LohnGr Person | $\leftarrow$ |                       |
|   | Ernennung               |              |                       |
|   | eingrupp. seit          |              |                       |
|   | Umfang                  |              |                       |
|   | besetzt von             |              |                       |
|   | besetzt bis             |              |                       |
|   | Bemerkungen             |              |                       |
|   | Seneraliyon             |              | 1                     |

#### 1.2.5 Auswertungen mit Microsoft Excel

An vielen Stellen im PVS haben Sie die Möglichkeit, abgefragte Daten an die

Tabellenkalkulationsanwendung Excel zur weiteren Auswertung zu übergeben, so zum Beispiel

- bei den wichtigsten Datenbearbeitungsfunktionen
- bei integrierten Berichten
- im Berichtsfundus
- im Abfrageassistenten und Abfragenfundus

Nach dem Aufruf der Funktion erscheint zunächst eine Maske, mit der Sie gegebenenfalls eine vorbereitete Excel-Vorlage auswählen können:

| werten mit Excel                                  |                                                                                     |
|---------------------------------------------------|-------------------------------------------------------------------------------------|
|                                                   |                                                                                     |
|                                                   |                                                                                     |
|                                                   |                                                                                     |
| Wenn Sie bestätigen, werden die abgefra           | agten Daten an die Microsoft-Anwendung Excel zur weiteren Auswertung übergeben.     |
|                                                   |                                                                                     |
|                                                   |                                                                                     |
| Falls vorhanden, können Sie eine vorbereitete Exe | kcel-Vorlage oder -Mappe als Ziel für die Daten angeben. Andernfalls wird eine neue |
| cxcer-mappe erstem und mit den Daten geladen.     |                                                                                     |
| Eigene Excel-Vorlage oder -mappe auswählen        | Standard-Vorlage mit Pivottabelle verwenden                                         |
|                                                   | ]                                                                                   |
|                                                   |                                                                                     |
|                                                   |                                                                                     |
|                                                   |                                                                                     |
|                                                   |                                                                                     |
|                                                   |                                                                                     |
|                                                   |                                                                                     |
|                                                   |                                                                                     |
|                                                   |                                                                                     |
|                                                   |                                                                                     |

Alternativ können Sie die Standard-Vorlage des PVS für Auswertungen mit einer Pivottabelle verwenden; dabei werden die ausgewählten Datenspalten unmittelbar als Datenquelle für eine Pivottabelle eingerichtet.

Wenn Sie keine Vorlage auswählen, werden die Daten in einer neuen Excel-Mappe bereitgestellt:

| Image: State in the state in the state | Microsoft Evcel - DVS-Manne vis                                                                 | Kicrosoft Excel - PVS-Mappe.xls                                              |  |  |  |  |  |  |
|----------------------------------------------------------------------------------------------------|-------------------------------------------------------------------------------------------------|------------------------------------------------------------------------------|--|--|--|--|--|--|
| Ardid 10 F I   Arbeitszeit Arbeitszeit und Abwesenheit     Arbeitszeit und Abwesenheit     Arbeitszeit und Abwesenheit     Arbeitszeit und Abwesenheit     Arbeitszeit und Abwesenheit     Arbeitszeit und Abwesenheit     Biginn: bis 8.05.2007   Berde: ab 18.05.2007   Berde: ab 18.05.2007                                                                                                    | Datei Bearbeiten Ansicht Finfühen Format Extras Daten Fenster ?                                 | Datei Bearbeiten Ansicht Einfügen Format Extras Daten Fenster ?              |  |  |  |  |  |  |
| Arai       10       F X ui       10       F X ui       10       F X ui       10       F X ui       10       10       10       10       10       10       10       10       10       10       10       10       10       10       10       10       10       10       10       10       10       10       10       10       10       10       10       10       10       10       10       10       10       10       10       10       10       10       10       10       10       10       10       10       10       10       10       10       10       10       10       10       10       10       10       10       10       10       10       10       10       10       10       10       10       10       10       10       10       10       10       10       10       10       10       10       10       10       10       10       10       10       10       10       10       10       10       10       10       10       10       10       10       10       10       10       10       10       10       10       10       10 <t< th=""><th></th><th></th></t<>                                                                                                    |                                                                                                 |                                                                              |  |  |  |  |  |  |
| PVSParameter       ▲       Arbeitszeit und Abwesenheit       PVSParameter       ▲       Bewit-DS         2       Arbeitszeit und Abwesenheit       A       B       C       D       E       F       G       H         2       Datensätzer 12       A       B       C       D       E       F       G       H         3       Datensätzer 12       Bewit-DS       Stamm-DS       OrgEinheit       Name       von       bis       Umfang       Artstell         3       Datensätzer 12       Beginn: bis 18.05.2007 15:36       Beginn: bis 18.05.2007       Beginn: bis 18.05.2007       Beginn: bis 18.05.2007       Beginn: bis 18.05.2007       Beginn: bis 18.05.2007       Beginn: bis 18.05.2007       B       PDM       PDM       PDM       PDM       PDM       Begins 2010       0.75         3       PDM       PDM       PDM       PDM       PDM       PDM       PDM       Begins 2010       0.75         4       Iterstell and 18.05.2007       Beginn: bis 18.05.2007       B       PDM       PDM       PDM       PDM       PDM       PDM       PDM       20111.2004       0.875       111       101       PDM       PDM       PDM       PDM       PDM       PDM       PDM       P                                                                                                    |                                                                                                 |                                                                              |  |  |  |  |  |  |
| PVSParameter       ▲       Arbeitszeit und Abwesenheit       PVSDaten       ✓       ▲       Bewirt-DS         1       Arbeitszeit und Abwesenheit       Image: Starm-DS       OrgEinheit       Name       von       bis       Umfang Amtst         2       Joatensätze: 12       Image: Starm-DS       OrgEinheit       Name       von       bis       Umfang Amtst         4       erstellt and B.05.2007 15:36       Image: Starm-DS       OrgEinheit       Name       von       bis       Umfang Amtst         6       erstellt and B.05.2007       Image: Starm-DS       OrgEinheit       Name       von       bis       Umfang Amtst         6       erstellt and B.05.2007       Image: Starm-DS       OrgEinheit       Name       von       bis       Umfang Amtst         7       Beginn: bis 18.05.2007       Image: Starm-DS       OrgEinheit       Namelies       01.05.2001       0,75         8       Ende:: ab 18.05.2007       Image: Starm-DS       OrgEinheit       Namelies       01.05.2001       0,75         9       PDM       PDM       PDM       PDM       PDM       PDM       01.09.2005       0,75         10       Arbeitszeit       - Biockmodell - Arbeitsphase, Alterstelizeit - Blockmodell - Freistellungsphase, <t< th=""><th>🗄 🧱 🚵 🖾 🥵 🚵   🖾 🏷   🛃 🎭 🚱   💖 Bearbeitung zurücksenden Bearbeitung beenden</th><th>🗄 🛄 🛅 🖾 🍋 🦉 🖉   🖉 🏷   🎽 🏨 🕼   🖤 Bearbeitung zurücksenden Bearbeitung beenden  </th></t<>                                                                                                    | 🗄 🧱 🚵 🖾 🥵 🚵   🖾 🏷   🛃 🎭 🚱   💖 Bearbeitung zurücksenden Bearbeitung beenden                      | 🗄 🛄 🛅 🖾 🍋 🦉 🖉   🖉 🏷   🎽 🏨 🕼   🖤 Bearbeitung zurücksenden Bearbeitung beenden |  |  |  |  |  |  |
| A       B       C       D       E       F       G       H         1       Arbeitszeit und Abwesenheit       0       0       E       F       G       H         3       Datensätze 12       0       2       2       PDM       PDM       Bargende, Rita       01 01 2000       31 12 2006       0.875         4       erstellt am 18.05.2007       13.05.2007       3       9       PDM       PDM       David, Sabie       01 11 2004       0.875       0.875         6       5       PDM       PDM       PDM       Heigel       01 01 000       3.75       0.875         7       Beginn: bis 18.05.2007       6       PDM       PDM       PDM       Mehig, Ely       01 01 12004       0.875         8       Ende: ab 18.05.2007       9       PDM       PDM       PDM       Rudolph, Ingeborg       01 08 2004       1         10       Arbeitszeit       Alterstelizeit - Blockmodell - Arbeitsphase, Alterstelizeit - Blockmodell - Freistellungsphase,       11       11       PDM       PDM       PDM       PDM       21       0.875       11       10       200       0.75       11       10       PDM       PDM       PDM       PDM       10.02004                                                                                                    | PVSParameter - f Arbeitszeit und Abwesenheit                                                    | PVSDaten 🔻 🏂 Bewirt-DS                                                       |  |  |  |  |  |  |
| 1       Arbeitszeit und Abwesenheit       1       Bewirt-DS Stamm-DS OrgEinheit Name von bis Umfang Amtst         2       Datensätze: 12       1       Bewirt-DS Stamm-DS OrgEinheit Name von bis Umfang Amtst         3       Datensätze: 12       3       PDM PDM Beckmann, Karin 09 10 2005 0,75         4       erstellt am 18.05.2007 15:36       0,875         5       erstellt durch klopfer       5       PDM PDM Hable, Ingrid 01 06.2001 0,75         6       erstellt durch klopfer       6       PDM PDM Hope, Elly 01 11.2004 0,875         7       Beginn: bis 18.05.2007       8       PDM PDM Hope, Elly 01 01.19204 0,875         8       Ende: ab 18.05.2007       8       PDM PDM Ref. PDM Hope, Elly 01 01.9200 0,75         9       DAtenstezit       11       PDM PDM Ref. PDM Rot 01.11.2004 0,875         10       Arbeitszeit       10       PDM PDM Ref. PDM Rot 01.11.2005 0,75         11       Tolizeit, Teilizeit - Elizeitmodell - Arbeitsphase, Altersteilzeit - Blockmodell - Freistellungsphase, 11       11       PDM PDM AB Einsatz Alber, Anke 01.11.2005 0,875         12       Italufbahngruppen       14       Ital       Orgenan, Ad 01.01.2004 0,875         13       Laufbahngruppen       14       Ital       Ital       Ital         16       Ital       Ital       Ital                                                                                                    | A                                                                                               |                                                                              |  |  |  |  |  |  |
| 2       Datensätze: 12       3       Datensätze: 12       3       PDM       PDM       Backmann, Kain       091 0.2005       0,75         4       erstellt am 18.05.2007 15.36       5       PDM       PDM       PDM       David, Sabine       01 11.2004       0,875         5       erstellt durch Klopfer       6       PDM       PDM       PDM       Hable, Ingrid       01 06.2001       0,75         6       PDM       PDM       PDM       Mable, Ingrid       01 06.2001       0,75         7       Beginn: bis 18.05.2007       6       PDM       PDM       Hobpe, Elly       01 11.2004       0,875         8       Ende: ab 18.05.2007       8       PDM       PDM       PDM       Rebits       01 09.2000       0,75         9       PDM       PDM       PDM       Rudolph, Ingeborg       01.09.2005       0,75         10       Arbeitszeit       - Bizeit - Feitzeit-Teitzeit-T                                                                                                    | 1 Arbeitszeit und Abwesenheit                                                                   | 1 Bewirt-DS Stamm-DS OrgEinheit Name von bis Umfang Amts                     |  |  |  |  |  |  |
| 3       Datensatze: 12       3       PDM       PDM       Beckmann, Kann. 09:10:2005       0,75         4       erstellt am 18.05:2007 15:36       5       PDM       PDM       David, Sabie:       01:11:2004       0,875         5       erstellt durch Klopfer       6       PDM       PDM       Hohe, ppe, Elly       01:10:2004       0,875         6       PDM       PDM       Hoppe, Elly       01:10:2004       0,875         7       Beginn: bis 18:05:2007       7       PDM       PDM       Mehig, Elly       01:09:1997       0,875         8       Ende: ab 18:05:2007       9       PDM       PDM       Rudolph, Ingeborg       01:09:2000       0,75         9       PDM       PDM       Rudolph, Ingeborg       01:09:2000       0,75         10       Arbeitszeit       11       DPM       PDM       Zirkler, Annetics       01:06:2004       1         11       Teilzeit, Teilzeit - Teilzeitwodell, Arbeitsphase, Altersteilzeit - Ellockmodell - Freistellungsphase,       11       PDM       PDM       AB Einsatz       Alber, Anke       01:11:2005       0,875         13       Laufbahngruppen       14       14       10       01:08:2005       0,875         14       alle                                                                                                    | 2                                                                                               | 2 PDM PDM Bargende, Rita 01.01.2000 31.12.2008 0,875                         |  |  |  |  |  |  |
| 4       arstellt am 18.05.2007 15:36       4       PDM       David, Sabine       01.11.2004       0.875         6       erstellt durch Klopfer       5       PDM       PDM       Hahle, Ingrid       01.05.2001       0,75         7       Beginn: bis 18.05.2007       6       PDM       PDM       PDM       Hoppe, Elly       01.01.2004       0,875         9       Ende: ab 18.05.2007       8       PDM       PDM       Ruddiph, Ingeborg       01.92.000       0,75         9       DA       PDM       PDM       PDM       Ruddiph, Ingeborg       01.92.000       0,75         9       PDM       PDM       PDM       Ruddipr, Innett       01.09.2005       0,75         10       PDM       PDM       Zirkler, Annett       01.09.2005       0,75         11       Totizeit, Teitzeit - Feitzeitmodell, Freistellungsphase, Altersteitzeit - Blockmodell - Freistellungsphase, II       11       PDM       PDM       AB Einsatz       Alter, Annett       01.09.2005       0,875         12       I1       Totizeit, Teitzeit - Teitzeitmodell, Teitzeit wahrend Elternzeit       13       PDM       PDM       Ref. PVD 1       Noter, Kerstin       01.09.2005       0,875         13       PDM       PDM       PDM                                                                                                    | 3 Datensätze: 12                                                                                | 3 PDM PDM Beckmann, Karin 09.10.2005 0,75                                    |  |  |  |  |  |  |
| 5       erstellt durch Klopfer       5       PDM       PDM       Hanke, Ingind       01.05.2001       0,75         7       Beginn: bis 18.05.2007       6       7       PDM       PDM       Machie, Ingind       01.05.2001       0,75         8       Ende:: ab 18.05.2007       8       PDM       PDM       Machie, Ingind       01.05.2001       0,75         9       9       PDM       PDM       PDM       Rudiph, Ingeborg       01.09.2000       0,75         10       Arbeitszeit       10.62004       1       1       10.62004       1         11       Teilzeit - Teilzeitmodell - Arbeitsphase, Altersteilzeit - Blockmodell - Freistellungsphase,       11       PDM       PDM       Athersteilzeit - Teilzeitmodell, Teilzeit wahrend Elternzeit       11       PDM       PDM       Athersteilzeit - Teilzeitmodell, Teilzeit wahrend Elternzeit       0,875         12       PDM       PDM       PDM       Ref. PVD 1       Neuber, Kerstin       01.08.2005       0,875         13       Laufbahngruppen       14       16                                                                                                    | 4 erstellt am 18.05.2007 15:36                                                                  | 4 PDM PDM David, Sabine 01.11.2004 0,875                                     |  |  |  |  |  |  |
| 6       PDM       PDM       PD                                                                                                    | 5 erstellt durch Klopfer                                                                        | 5 PDM PDM Hanie, ingrid U1.06.2001 U./5                                      |  |  |  |  |  |  |
| 7       Beginn: bis 18.05.2007       01.05.1997       01.05.1997       01.05.1997       01.05.1997       01.05.1997       01.05.1997       01.05.1997       01.05.1997       01.05.1997       01.05.1997       01.05.1997       01.05.1997       01.05.1997       01.05.1997       01.05.1997       01.05.1997       01.05.1997       01.05.1997       01.05.1997       01.05.1997       01.05.1997       01.05.2004       1         9       PDM       PDM       PDM       PDM       Zirkler, Anneits       01.09.2005       0.75         11       Tolizeit, Teilzeit - Elizeitmodell, Freistellungsphase,       111       PDM       PDM       PDM       Zirkler, Anneits       01.09.2005       0.75         11       Tolizeit, Teilzeit - Elizeitmodell, Teilzeit während Elternzeit       10       PDM       PDM       Ref. PVD 1       Neuter, Kerstin       01.01.2004       0.875         12       PDM       PDM       Ref. PVD 1       Neuter, Kerstin       01.08.2005       0.875         13       Lautbahngruppen       14       16       16       16       16       16       16       16       16       16       16       16       16       16       16       16       16       16       16       16       16       16 <td< th=""><th>6</th><th>7 DDM DDM Mahlia Elly 01.11.2004 0.075</th></td<>                                                                                                    | 6                                                                                               | 7 DDM DDM Mahlia Elly 01.11.2004 0.075                                       |  |  |  |  |  |  |
| 8       Ende: ab 18.05.2007       10       Arbeitszeit       10       PDM       Zeidler, Anneties       01.05.2004       1         10       Arbeitszeit       10       PDM       PDM       Zeidler, Anneties       01.05.2004       1         110       PDM       PDM       Zeidler, Anneties       01.05.2004       1         111       Teilzeit - Filizeitmodell - Arbeitsphase, Altersteilzeit - Blockmodell - Freistellungsphase,       11       PDM       PDM       Arbeitszt Alber, Annett       01.09.2005       0,75         12       PDM       PDM       AB Einsatz       Alber, Anke       01.01.2004       0,875         12       PDM       PDM       Ref. PVD 1       Neuber, Kerstin       01.08.2005       0,875         13       Laufbahngruppen       14       16       16       16       16       16         14       alle       17       18       18       16       16       16       16         18       19       20       20       20       21       20       16       16       16       16       16       16       16       16       16       16       16       16       16       16       16       16       16       16 <th>7 Beginn: bis 18.05.2007</th> <th>PDM PDM Mening, City 01.09.1997 0,075</th>                                                                                                    | 7 Beginn: bis 18.05.2007                                                                        | PDM PDM Mening, City 01.09.1997 0,075                                        |  |  |  |  |  |  |
| 9       10       Arbeitszeit         11       Harstelizeit - Blockmodell - Arbeitsphase, Alterstelizeit - Blockmodell - Freistellungsphase,         11       Teilzeit, Teilzeit - Teilzeit madell, Teilzeit während Elternzeit         12       PDM       PDM       AB Einsatz       Alber, Annet 0       0.09.2005       0.75         13       Laufbahngruppen       11       14       Orgmann, A4       0.10.2004       0.875         14       alle       16       Orgmann, A4       0.10.8.2005       0.875         14       alle       16       Orgmann, A4       0.10.8.2005       0.875         15       14       16       Orgmann, A4       0.10.8.2005       0.875         16       16       16       0.08.2005       0.875         17       alle       16       0.09.2005       0.875         18       19       19       0.09.2005       0.875         19       Stamm-Dienststelle(n)       19       19       0.09.2005       0.875         20       20       0.09.2005       0.975       0.09.2005       0.975         21       10       0.09.2005       0.975       0.09.2005       0.975         21       10       0.09.2005 <t< th=""><th>8 Ende: ab 18.05.2007</th><th>9 PDM PDM Rodolph, Ingeborg 01.05.2000 0,75</th></t<>                                                                                                    | 8 Ende: ab 18.05.2007                                                                           | 9 PDM PDM Rodolph, Ingeborg 01.05.2000 0,75                                  |  |  |  |  |  |  |
| 10       Arbertszeit         10       Arbertszeit         Altersteitzeit - Blockmodell - Arbeitsphase, Altersteilzeit - Blockmodell - Freistellungsphase,         11       Teilzeit, Teilzeit - Teilzeitmodell, Teilzeit während Elternzeit         12       PDM         13       Lautbahngruppen         14       alle         15       16         16       10         17       alle         18       19         19       Stamm-Dienststelle(n)         20       20         21       20         21       Lautbahngruppen         18       19         19       10         20       21         21       20         21       21         22       PySParameter / PySDaten / 14                                                                                                    | 9                                                                                               | 10 PDM PDM Zirkler Annett 01.09.2004 1                                       |  |  |  |  |  |  |
| Alterstellizer - Biockmödell - Albeitsphäse, Alterstellizer - Biockmödell - Preistellungsphäse,       12         11 Teilizeit - Teilizeitmodell, Teilizeit während Elternzeit       12         12       13 Laufbahngruppen         14 alle       15         15       16         16 bewirtschaftende Dienststelle(n)       17         18       19         19       18         19       20         20       21         21       21         22       21         23 alle       21         24 + H) PVSParameter / PVSDaten /       4                                                                                                    | 10 Arbeitszeit                                                                                  | 11 PDM PDM AB Einsatz Alber Anke 01.11.2005 31.10.2008 1                     |  |  |  |  |  |  |
| 11     Tell2etit, Feitzeti - Teitzetit modelli, Teitzetit warrend Entertizetit       12     13       13     Leubhahngruppen       14     14       16     16       16     16       17     18       18     19       19     Stamm-Dienststelle(n)       19     Stamm-Dienststelle(n)       20     21       21     20       21     21       22     21       21     21                                                                                                    | Alterstellzeit - Blockmodell - Arbeitsphase, Alterstellzeit - Blockmodell - Freistellungsphase, | 12 PDM PDM IAE Orgmann A4 01 01 2004 0.875                                   |  |  |  |  |  |  |
| 12     Laufbahngruppen       14     16       14     16       15     16       16     17       17     18       19     20       20     21       21     21       21     21       21     21       21     21       21     21       21     21       22     21       24     10                                                                                                    | 11 Telizeit, Telizeit - Telizeitmodell, Telizeit wahrend Eitemzeit                              | 13 PDM PDM Ref. PVD 1 Neuber, Kerstin 01.08.2005 0.875                       |  |  |  |  |  |  |
| 10     Labulaningtuppen       11     Labulaningtuppen       12     Labulaningtuppen       15     16       16     16       17     alle       18     19       19     Stamm-Dienststelle(n)       10     17       18     19       20     20       21     20       21     21       22     1                                                                                                    | 12<br>13 Loufbahngruppan                                                                        | . 14                                                                         |  |  |  |  |  |  |
| 16     16       17     18       18     19       19     19       19     20       21     21       21     14 + → N PYSParameter / PYSDaten / (1                                                                                                    | 13 Laubaningroppen                                                                              | 15                                                                           |  |  |  |  |  |  |
| 16     bewirtschaftende Dienststelle(n)     17       17     alle     18       19     Stamm-Dienststelle(n)     20       20     alle     21       21     21     21       21     PVSParameter / PVSDaten /     14                                                                                                    | 14 allo                                                                                         | 16                                                                           |  |  |  |  |  |  |
| 17     alle     18       18     19       19     10       20     20       21     20       21     21       21     21       21     21       22     10       23     10                                                                                                    | 16 hewittschaftende Dienststelle(n)                                                             | 17                                                                           |  |  |  |  |  |  |
| 18     19       19     20       20     21       21     22       21     21       14 ← H N PVSParameter / PVSDaten /     1                                                                                                    | 17 alle                                                                                         | 18                                                                           |  |  |  |  |  |  |
| 19     Stamm-Dienststelle(n)     20       20     21       21     21       21     21       21     21       21     21       21     21       21     21       21     21       21     21       21     21       21     21       21     21       21     21       21     21       21     21       21     21       21     21       22     21       23     21       24     10       25     21       26     21       27     21       28     21       29     21       20     21       21     21       21     21       21     21       21     21       21     21       21     21       22     21       23     21       24     10       25     21       26     21       27     21       28     21       29     21       21     21       21     21<                                                                                                    | 18                                                                                              | 19                                                                           |  |  |  |  |  |  |
| 20 alle         21           21         22           21         22           21         1           22         1           14 ↔ H) PVSParameter / PVSDaten /         14                                                                                                    | 19 Stamm-Dienststelle(n)                                                                        | 20                                                                           |  |  |  |  |  |  |
| 21 4 4 > H\ PVSParameter / PVSDaten / 4 4 > H\ PVSParameter / PVSDaten / 4                                                                                                    | 20 alle                                                                                         |                                                                              |  |  |  |  |  |  |
| IN A P H (PYSParameter / PYSDaten / I A                                                                                                    | 21 All All All All All All All All All Al                                                       | H 4 + H PVSParameter PVSDaten                                                |  |  |  |  |  |  |
| Bereit Summe=935198,25                                                                                                    | Bereit                                                                                          | Bereit Summe=935198,25                                                       |  |  |  |  |  |  |

Bei der Datenübergabe an Excel wird nach einem benannten Excel-Bereich mit dem Namen *PVSParameter* gesucht. Wenn dieser existiert, werden die Abfrageparameter ausgehend von der linken oberen Ecke dieses Bereiches abgelegt; wenn er nicht existiert, wird er zuvor in der Zelle *A1* auf dem ersten Arbeitsblatt erzeugt. Analog wird mit den Berichtsdaten verfahren; der entsprechende benannte Excel-Bereich heißt *PVSDaten*, sein Standardort ist das zweite Arbeitsblatt. Wenn Sie eigene Vorlagen verwenden, sollten Sie in diesen Vorlagen an geeigneten Stellen jeweils einen benannten Bereich *PVSParameter* und *PVSDaten* einrichten. Dies können Sie mit dem Excel-Befehl *Formeln – Namen - Definieren* tun. Geben Sie dabei für die Ausdehnung des Bereiches nur die linke obere Zelle an (im Bild: A4):

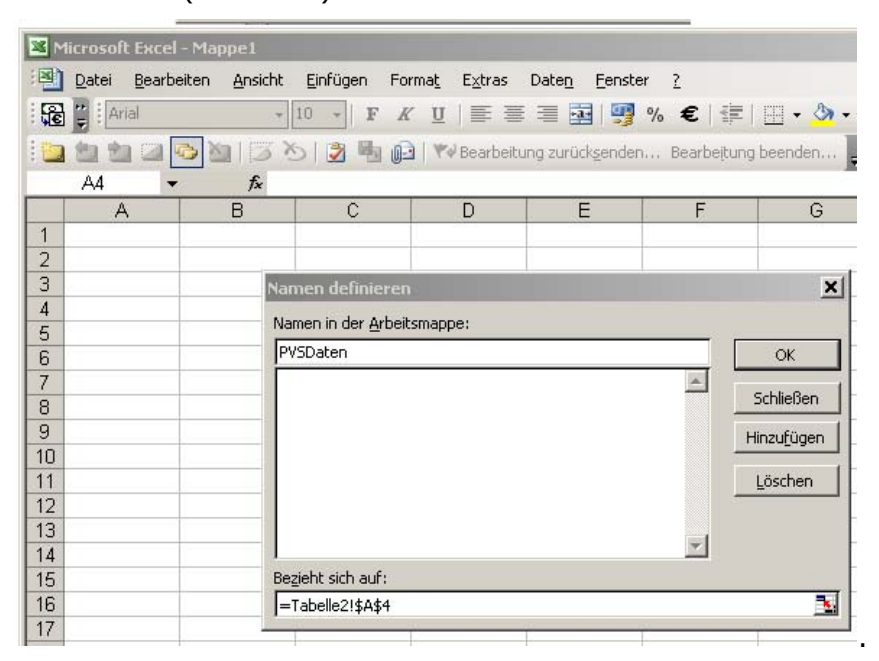

Der Bereich wird bei der Übergabe der Daten automatisch an die Zeilen- und Spaltenanzahl des Berichtsergebnisses angepasst. Wenn Ihre Vorlage weiterführende Berechnungen, Gruppierungen, Graphiken oder Pivot-Tabellen enthält, so geben Sie diesen als Datenquelle den benannten Bereich *PVSDaten* an. Dadurch wird es möglich, dass nach der Übergabe der Daten alle weiterführenden Elemente unmittelbar mit den aktuellen Daten aktualisiert werden.

(siehe auch: Administrator-Handbuch, Abschnitt Vorlagen für Auswertungen (Excel))

#### 1.3 Historisierung

#### 1.3.1 Grundlagen

Bei der Personalverwaltung spielen nicht nur aktuelle, sondern auch historische und zukünftige Informationen eine Rolle.

So bildet oftmals der gesamte Werdegang eines Beschäftigten die Grundlage für anstehende Verwendungs-Entscheidungen. Damit Tendenzen verfolgt werden und die Auswirkungen von Organisationsänderungen bewertet werden können, müssen Organisationsdaten in allen historischen Versionen bereit gehalten werden. Schließlich erfordern die Grundsätze der Haushaltführung die konsequente Dokumentierung aller Existenzphasen von Haushaltstellen.

Um derartige Forderungen bedienen zu können, wird im PVS ein überaus konsequentes Prinzip der Historisierung verfolgt.

Alle Daten – vergangene, gegenwärtige und zukünftige – befinden sich stets im Arbeitsbereich. Der Zugriff auf eine bestimmte historische Version erfolgt mittels eines durch den Benutzer eingegebenen Gültigkeits-Stichtages oder Zeitbereiches.

Nicht nur die Hauptdaten, sondern auch alle Relationen zwischen diesen werden historisiert gespeichert. Damit wird es möglich – und dies ist ein besonderer Vorzug des PVS gegenüber anderen einschlägigen Systemen – dass alle komplexen Berichte und Statistiken zu jedem Zeitpunkt mit beliebigem Stichtag abgerufen werden können.

#### Beispiele

Organisation: Wenn Sie Organisationsänderungen dokumentieren wollen, können Sie den Geschäftsverteilungsplan zu mehreren relevanten Stichtagen aufrufen und Vergleiche anstellen. Dabei werden jeweils die zum Stichtag vorhandenen Organisationseinheiten, Aufgaben und Personen ausgewiesen.

Statistik: Wenn Sie einem Bedarfsträger eine Statistik zu einem bestimmten Termin liefern müssen, aber an diesem Termin verhindert sind, können Sie bereits vorher dafür sorgen, dass alle relevanten Daten erfasst sind und die Statistik mit dem verlangten zukünftigen Stichtag erstellen. Analoges gilt, wenn Sie einen Liefertermin verpasst haben und die zu Grunde liegenden Daten bereits weiterbearbeitet wurden. Wenn alle Daten konsequent historisiert erfasst wurden, können Sie die Statistik mit dem geforderten Stichtag aus der Vergangenheit aufrufen und werden korrekte Informationen erhalten.

#### 1.3.2 Implementierung

Alle Daten werden zusammen mit einem Gültigkeits-Zeitbereich gespeichert. Jede historisierte Datentabelle wird durch eine Vorgänger-Nachfolger-Tabelle begleitet, welche die historische Reihenfolge explizit verwaltet.

Für ein bestimmtes Objekt (zum Beispiel eine Organisationseinheit) existieren im allgemeinen mehrere Datensätze mit disjunkten Gültigkeitszeitbereichen und Reihenfolge-Informationen in der zugeordneten Vorgänger-Nachfolger-Tabelle.

Damit bei der Datenbearbeitung und –auswertung jeweils nur ein bestimmter Datensatz zur Ausgabe kommt, muss die abgefragte Datenmenge stets durch einen Abfrage-Stichtag eingeschränkt werden. Man erhält dann jeweils genau einen Datensatz für ein bestimmtes Objekt, weil nur einer disjunkt verwalteten Gültigkeitszeitbereiche den Stichtag einschließen kann.

In Sonderfällen ist auch die Verwendung eines Zeitbereiches für die Datenabfrage sinnvoll – etwa dann, wenn es gerade auf die Darstellung von historischen Veränderungen ankommt. In diesem Fall werden für ein bestimmtes Datenobjekt möglicherweise mehrere Datensätze ausgegeben, und man hat die Möglichkeit des direkten Vergleiches.

#### 1.3.3 Bedienung

Alle Funktionen zur Bearbeitung streng historisierter Daten verfügen neben den üblichen bekannten Bedienungselementen (Schalter für das Einfügen, Ändern, Löschen) über eine Menge spezieller Bedienungshilfen. Diese sind stets im unteren Teil der Bearbeitungsmaske gruppiert. Die Gruppierungsbox trägt eine Bezeichnung der Art **Historie: Die Definition des … gilt in der angezeigten Form...** 

Beispiel: Bearbeitungsmaske für Dienstposten

| Dienstposten bearbeiten      |                                                |            |
|------------------------------|------------------------------------------------|------------|
| Dienstposten-Nr:             | 1.4.1.3.                                       |            |
| <u>Z</u> usatz               | ×                                              |            |
| <u>A</u> ufgabenbeschreibung | Nutzerservice                                  |            |
| Beschäftigungsverhältnis     | Angestellte                                    | ×          |
| DP-Be <u>w</u> ertung        | ×                                              |            |
| notw. Arbeitszeit:           | 100,00 % max. Behinderung: 0 %                 |            |
| Bemerkung:                   |                                                | ]          |
| Vertretung                   |                                                | ×          |
| Dienststellung               | Sachbearbeiter                                 | ×          |
| Beschäftigungsort            |                                                | ×          |
| Kostenstelle                 |                                                | ×          |
| Zulage                       |                                                | ×          |
| Historie: Die Definition des | 3 Dienstpostens gilt in der angezeigten Form – |            |
| ← <u>v</u> on                | 01.12.1998 ↔ bis unbegrenzt →                  | <b> </b> ← |
|                              | OK Abbrea                                      | chen       |

Wenn ein Benutzer ein neues Datenobjekt erfasst, wird durch das PVS ein nicht historisierter Datensatz mit zunächst unbegrenzter zeitlicher Gültigkeit erstellt.

Solange die Historisierungsfunktionen nicht genutzt werden, arbeitet man in gewohnter Weise – Änderungen an Datenfeldern überschreiben die vorhandenen Daten in der Datenbank. Dies wird in einigen Fällen auch gewollt sein – wenn fehlerhaft oder unvollständig erfasste Daten gepflegt werden sollen.

Immer dann, wenn Veränderungen stattfinden, die in der Datenbank abgebildet werden sollen, stellen die Historisierungsfunktionen das geeignete Mittel dar. Statt die vorhandenen und bis zum Tag der Änderung gültigen Daten zu überschreiben, kann man eine mit einem Gültigkeitszeitbereich versehene Kopie der vorhandenen Daten erstellen und die nötigen Veränderungen an dieser Kopie vornehmen. Das PVS wird dann selbst dafür sorgen, dass die nun vorhandenen beiden Versionen des Datenobjektes in der zugeordneten Vorgänger-Nachfolger-Tabelle explizit verkettet werden.

Die einzelnen Bearbeitungselemente in der Gruppe Historie haben folgende Bedeutung:

| Symbol Bezeic | nung Bedeutung |
|---------------|----------------|
|---------------|----------------|

| <b>⊕</b>      | Gültigkeitszeitbereich<br>splitten   | Die angezeigte historische Version eines Objektes<br>wird zeitlich gesplittet.<br>Dabei muss der Benutzer zunächst den Stichtag<br>angeben, zu dem die Änderung erfolgen soll. Danach<br>wird automatisch eine Kopie des angezeigten<br>Datensatzes erzeugt, an der die gewünschten<br>Datenfeld-Änderungen vorgenommen werden<br>können. Die neue und die zuvor angezeigte<br>historische Version des Objektes werden automatisch<br>in einer Vorgänger-Nachfolger-Relation registriert. |
|---------------|--------------------------------------|----------------------------------------------------------------------------------------------------|
| *             | Gültigkeitszeitbereich<br>vereinigen | Die angezeigte historische Version eines Objektes<br>wird mit ihrem Nachfolger zeitlich vereinigt.<br>Dabei werden die angezeigten Datenfelder mit den<br>Werten des Nachfolgers überschrieben und der<br>Nachfolger wird gelöscht. Der Gültigkeitszeitbereich<br>der vereinigten Version ergibt sich aus der<br>Vereinigung der Zeitbereiche der beiden betroffenen<br>Datensätze.                                                                                                    |
| von           | Anfangsdatum<br>erfassen             | Der Anfang des Gültigkeitszeitbereiches kann direkt<br>erfasst werden.<br>Nach der Eingabe des Datums wird das Enddatum<br>eines eventuell vorhandenen Vorgängers automatisch<br>angepasst.                                                                                                    |
| bis           | Enddatum erfassen                    | Das Ende des Gültigkeitszeitbereiches kann direkt<br>erfasst werden.<br>Nach der Eingabe des Datums wird das<br>Anfangsdatum eines eventuell vorhandenen<br>Nachfolgers automatisch angepasst.                                                                                                    |
| +             | Vorgänger anzeigen                   | Der zeitliche Vorgänger der angezeigten historischen<br>Version wird angezeigt.                                                                                                    |
| $\rightarrow$ | Nachfolger anzeigen                  | Der zeitliche Nachfolger der angezeigten historischen<br>Version wird angezeigt.                                                                                                    |

#### Hinweis

Eine Historisierung von Datensätzen kann nicht nur dann sinnvoll sein, wenn sich die Attribute realer Objekte verändert haben.

Auch die Zuordnungen und hierarchischen Unterordnungen von Objekten unterliegen

Veränderungen (etwa die Umsetzung eines Dienstpostens in ein anderes Referat oder die

Zusammenlegung zweier Abteilungen). In solchen Fällen müssen die betroffenen Datensätze

zunächst historisiert werden; danach wird die Zuordnungs-Veränderung an der neuen historischen Version vorgenommen.

#### 1.4 PVS-Benutzer und Rollen

Dem PVS liegt ein differenziertes Benutzer- und Zugriffskonzept zu Grunde.

Jeder Benutzer des PVS muss zugleich registrierter Benutzer des lokalen Netzwerkes (LAN) und Benutzer der Datenbank-Maschine sein, damit er Zugriff auf die benötigten technischen Ressourcen erhalten kann.

Erst die Autorisierung als Benutzer des LAN schafft die Möglichkeit, überhaupt die PVS-Anwendung zu starten; und direkt nach dem Start wird die Autorisierung als Benutzer der Datenbank-Maschine geprüft und die Anwendung gegebenenfalls sofort beendet.

Wenn diese beiden Hürden genommen sind, prüft die PVS-Anwendung, ob der angemeldete Benutzer der Datenbank-Maschine auch ein autorisierter PVS-Benutzer ist und welche Berechtigungen ihm im Rahmen des PVS zugewiesen wurden.

Wenn keinerlei Berechtigungen für die PVS-Anwendung bestehen, wird diese beendet. Im anderen Fall stellt die Anwendung dem Benutzer genau jene Funktionen und Daten zur Verfügung, die ihm im Rahmen des PVS zugewiesen wurden.

#### 1.4.1 Funktionen und Rollen

Die Gesamt-Funktionalität des PVS wurde in eine Menge gut abgrenzbarer Teilfunktionen aufgeteilt. Diese Teilfunktionen können in beliebiger Kombination zu sogenannten Rollen zusammengefasst werden.

Jedem PVS-Benutzer wird schließlich genau eine Benutzerrolle zugewiesen.

#### Beispiel:

Eine Benutzerrolle *Organisations-Bearbeiter* könnte z.B. die Funktionen *Dienststellen bearbeiten* und *Organisationseinheiten bearbeiten* umfassen. Damit würde jeder Benutzer mit dieser Rolle Zugriff auf die PVS-Anwendung erhalten und könnte PVS-Dienststellen und deren Organisationseinheiten bearbeiten. Alle anderen Funktionen der PVS-Anwendung blieben diesem Benutzer versperrt.

#### 1.4.2 Domänen aus Dienststellen und Laufbahngruppen

Domänen bestimmen den Datenbereich, für den die in der Rolle festgelegten Ressourcen verfügbar sind. Eine Domäne wird durch eine geeignete Auswahl von Dienststellen und Laufbahngruppen festgelegt. Zusätzlich können auch aktiv beschäftigte Personen einer Domäne zugeordnet werden. Jedem Benutzer wird genau eine Domäne zugewiesen.

Damit wird es möglich, entsprechend der Zuständigkeit und Arbeitsteilung der Personalbearbeiter den Zugriff auf bestimmte Gruppen von Beschäftigten einzuschränken.

#### Beispiel:

Die Domäne *Nichthöherer Dienst* könnte die Laufbahngruppen gehobener Dienst, mittlerer Dienst und einfacher Dienst aller im Geschäftsbereich vorhandenen Dienststellen umfassen. Bearbeiter, welcher dieser Domäne angehören, hätten Zugriff auf die Beschäftigten aller Dienststellen, jedoch nicht diejenigen des höheren Dienstes.

#### 1.4.3 Benutzer und Kontexte

Jedem Benutzer wird genau eine vordefinierte Rolle zugewiesen; damit ist die Menge der erlaubten Funktionen festgelegt. Weiterhin wird jedem Benutzer eine vordefinierte Domäne zugewiesen; damit sind die Dienststellen und Laufbahngruppen festgelegt, deren Beschäftigte der Benutzer mit den verfügbaren Funktionen bearbeiten kann.

Während der Arbeit mit der PVS-Anwendung sind an vielen Stellen Einstellungen und Auswahlen zu treffen. Diese Einstellungen werden durch das Programm automatisch Benutzer-spezifisch in einen sogenannten Kontext gespeichert. Beim nächsten Aufruf der gleichen Funktion durch den selben Benutzer werden vom Programm die zuletzt verwendeten Einstellungen angeboten.

#### Beispiel:

Einige Berichte erwarten eine Vorauswahl der einzubeziehenden Organisationseinheiten. Diese müssen durch den Benutzer aus einer angebotenen Liste einzeln ausgewählt werden. Diese manchmal recht mühsame Auswahl wird durch die Kontext-Verwaltung erleichtert, wenn die gleiche Auswahl nacheinander mehrfach verwendet werden soll.

#### 1.4.4 Typische Rollendefinitionen

#### Operative Anwender (Sachbearbeiter der Organisations- und Personalreferate)

- dedizierte Bearbeitungs- und Abfragefunktionen gemäß der fachlichen Arbeitsaufgabe
- Der Zugriff kann auf eine ausgewählte Menge von Funktionen und Dienststellen eingeschränkt werden.

#### Informations-Bedarfsträger (Leitung)

- Lesezugriff auf die Bearbeitungsfunktionen
- Abfragemöglichkeiten (Berichte, Statistiken)

#### Fachliche Administratoren (Ausgewählte Sachbearbeiter des Personalreferates)

- Konfigurierung
- Benutzerverwaltung

#### Datenschutz-Beauftragte

- Recherche im PVS-Protokoll (Logbuch)
- Regelmäßiges Löschen des Logbuches
#### Technische Administratoren

- Bereitstellung und Verwaltung der technischen Server (Programm auf dem File-Server, Datenbank auf dem Datenbank-Server)
- Einrichtung der Benutzer im lokalen Netzwerk (LAN)
- Organisation und Durchführung der Datensicherung

# 1.5 PVS-Konfigurierung

Im folgenden wird nur ein Überblick über die Möglichkeiten gegeben. Detaillierte Informationen zu diesem Thema finden sich im Administratorhandbuch.

#### Verwaltung von Datenkatalogen und Steuerungsinformationen

Viele PVS-Funktionen bieten statt freier Eingabefelder feste Auswahllisten an. Der Inhalt dieser Listen kann mit den Konfigurierungsfunktionen verwaltet werden.

#### Beispiel:

Die Standard-Konfiguration beinhaltet die Beschäftigungsverhältnisse Beamte, Angestellte, Arbeiter und Auszubildende. Im allgemeinen unterscheidet man im öffentlich-rechtlichen Dienstverhältnis Beamte, Richter und Soldaten. Wenn bei einem PVS-Anwender derartige Dienstverhältnisse existieren, kann der Katalog entsprechend erweitert werden.

Die Erweiterung eines Datenkataloges kann mit der Festlegung gewisser Steuerungsinformationen verbunden sein.

#### Beispiel:

Wenn ein neues Beschäftigungsverhältnis eingerichtet wird, muss unter anderem festgelegt werden, ob zu diesem Beschäftigungsverhältnis Dienst-/Amtsbezeichnungen geführt werden sollen. In diesem Fall werden bei der operativen Arbeit mit dem PVS entsprechende Datenerfassungsfunktionen freigeschaltet.

#### Erstellung und Pflege von Vorlagen für Schreiben

Die Personalreferate des öffentlichen Dienstes verwenden bei der Personalverwaltung eine Vielzahl von Standardschreiben, die an Bewerber oder Beschäftigte geschickt werden.

Es liegt nahe, die Erstellung dieser Schreiben auf der Basis von Vorlagen zu automatisieren, da sie sich oft nur durch den Adressaten und wenige andere Daten unterscheiden, die meistens auch noch aus der PVS-Datenbank abgefragt werden können.

Als Textprozessor wird Microsoft Word eingesetzt, da dieses Programm bei der öffentlichen Hand überwiegend verbreitet ist. Die meisten Dienststellen setzen überdies bereits Word-Vorlagen für die Erstellung von Standardschreiben ein. Diese Vorlagen können bei der Einbindung in das PVS verwendet werden. Dabei ist jeweils zu klären, welche Inhalte der Vorlagen automatisch aus der Datenbank abgefragt werden können oder mit spezifischen Word-Eingabeformularen erfasst bzw. direkt in das Dokument eingegeben werden müssen.

Alle automatisch abfragbaren Inhalte müssen als Seriendruck-Datenfelder in der Word-Vorlage gekennzeichnet werden.

Für die Abfrage der entsprechenden Daten muss eine Datenbank-Abfrage formuliert werden, die alle Werte liefert.

Diese Abfrage ist zusammen mit dem Dateinamen der Word-Vorlage und einer Bezeichnung für das Standardschreiben im Katalog der PVS-Vorlagen für Standardschreiben zu registrieren. Die Vorlage wird schließlich bei der PVS-Personalbearbeitung zur Auswahl angeboten, automatisch gestartet, mit den benötigten Daten aus dem Kontext der aktuellen Person geladen und angezeigt. Sie kann dann weiterbearbeitet, ausgedruckt und als Word-Dokument gespeichert werden.

#### Verwaltung der erweiterten Datenstrukturen (Details zu Personen)

Das PVS verfügt über einen Daten-Kernbereich und über erweiterte Datenstrukturen. Der Kernbereich enthält alle Datenstrukturen, die bei allen PVS-Anwendern unverzichtbar sind. Die erweiterten Strukturen enthalten Anwender-spezifische Daten.

Mit der Funktion *Daten/Kataloge der Personalverwaltung/Datenstrukturen der Detailtabellen* können die erweiterten Datenstrukturen verwaltet werden. Dabei können Datenthemen und zugeordnete Datenfelder definiert werden. Diese stehen dann bei der operativen Arbeit mit dem PVS zur Verfügung und können auch in Abfragen einbezogen werden.

#### Erstellung und Verwendung von Daten-Prüfroutinen

Das PVS verfügt in der Standard-Konfiguration nur über eine eingeschränkte Menge fest integrierter Daten-Prüfungen. So wird z.B. vom Programm bei der Eingabe erzwungen, dass für eine neue Person ein Name eingegeben wird.

Die Funktion *Optionen/Datenprüfroutinen* erlaubt die Erstellung erweiterter Datenprüfroutinen auf der Grundlage von SQL-Anweisungen. Diese können dann zum gewünschten Zeitpunkt vom PVS-Anwender im Block gestartet werden und liefern als Ergebnis eine Liste mit Beanstandungen, die dann sukzessive abgearbeitet werden können.

#### Erstellung und Verwendung von Bezeichnungs-Generatoren

Bezeichnungs-Generatoren beschreiben die Struktur von Bezeichnungen im PVS. Zur Zeit werden sie ausschließlich bei der automatischen Erzeugung von Haushaltstellen eingesetzt. Das Funktion *Optionen/Bezeichnungsgeneratoren* unterstützt die Verwaltung solcher Bezeichnungs-Generatoren.

#### Beispiel:

Eine Stellennummer besteht in der Regel aus einem Präfix (der Nummer des Haushaltkapitels), einem Stamm (der Bezeichnung der Besoldungs-/Vergütungs-/Lohngruppe) und einem Suffix (einer laufenden Nummer).

Ein vorhandener Bezeichnungsgenerator könnte z.B. so erweitert werden, dass zwischen dem Präfix und dem Stamm noch die Nummer des betreffenden Haushalt-Titels eingefügt wird.

# 1.6 Datenschutz und Datensicherheit

## 1.6.1 Allgemeine Anforderungen

Die Verwaltung von Personendaten unterliegt besonders hohen Anforderungen bezüglich Datenschutz und Datensicherheit. Die wesentlichen gesetzlichen Grundlagen finden sich im Sächsischen Datenschutz-Gesetz (SächsDSG) und im Sächsischen Personalvertretungs-Gesetz (SächsPersVG).

#### Zugangskontrolle

Das PVS besteht aus mehreren technischen Systemkomponenten:

- einer Menge von Programmdateien (Frontend), die ausschließlich auf einem File-Server des lokalen Netzwerkes (LAN) zur Verfügung steht
- einer Anwendungs-unabhängigen Datenbank-Maschine (Backend) auf einem Datenbank-Server im LAN

einer Anwendungs-spezifischen Datenbank, die von der Datenbank-Maschine verwaltet wird
 Der Zugriff auf das PVS setzt genau definierte Berechtigungen f
ür alle Komponenten dieses Systems voraus.

#### Datenträgerkontrolle

Die LAN-Administratoren garantieren, dass nur der Datenbankadministrator, die PVS-Administratoren und die PVS-Benutzer auf die Datenträger des PVS zugreifen können.

Die Zugriffsmöglichkeiten sind soweit eingeschränkt, dass kein PVS-Benutzer die Programmfunktionen des PVS verändern kann.

Auf den Festplatten der Arbeitsstationen sind keine PVS-Komponenten gespeichert. Alle PVS-Komponenten befinden sich auf dem von LAN-Administratoren verwalteten File-Server und bzw. auf dem vom Datenbankadministrator verwalteten Datenbank-Server.

#### Speicherkontrolle

Nur entsprechend autorisierte PVS-Benutzer sind in der Lage, Daten in die PVS-Datenbank einzugeben, einzusehen oder zu löschen. Alle Zugriffe auf PVS-Daten (Abfragen, Änderungen, Löschungen) werden im PVS-Logbuch protokolliert.

#### Benutzerkontrolle und Transportkontrolle

Alle Anmeldungen an das PVS, auch erfolglose, werden im Logbuch protokolliert. Die maximale Anzahl der Anmeldungsversuche ist beschränkt.

Eingriffe in das lokale Netzwerk, die dem Abhören der Datenübertragung zwischen den Arbeitsstationen und dem PVS-Server dienen, können von den LAN-Administratoren erkannt werden.

#### Zugriffskontrolle

Durch die Eingabe des PVS-Benutzernamens und Passwortes identifiziert sich der PVS-Benutzer. Das Passwort kann ausschließlich vom Benutzer selbst geändert werden.

Es existieren verschiedene Benutzerrollen bzw. -gruppen, welche die Arbeitsteilung und Zuständigkeiten in den unterstützten Verwaltungsverfahren wiederspiegeln (z.B. Organisator, Personalverwalter, Stellenverwalter). In Abhängigkeit von der Gruppen-Zugehörigkeit des Benutzers werden Zugriffsrechte auf unterschiedliche Datenbereiche (Domänen) und Programmfunktionen eingeräumt.

#### **Eingabekontrolle**

Das PVS verfügt über ein integriertes Logbuch, in dem folgende Aktivitäten protokolliert werden:

- erfolgreiche und erfolglose Anmeldungen und Abmeldungen beim PVS
- die Einrichtung von Benutzern und die Verwaltung derer Zugriffsrechte
- die Eingabe, Änderung und das Löschen aller Daten
- die Abfrage von Berichten

Die PVS-Administratoren und PVS-Benutzer haben keinen Zugang zum PVS-Logbuch.

Für die Verwaltung des Logbuches existiert ein spezielles Programm, das nur ein Datenschutz-Beauftragter mit einem speziellen Passwort aufrufen kann. Der Datenschutz-Beauftragte hat mit diesem Programm auch die Möglichkeit, Protokolleinträge zu löschen; dies erfolgt in der Regel nach einem Jahr Speicherung. Das Löschen von Protokolleinträgen wird gleichfalls protokolliert. Dieses Löschprotokoll kann nicht entfernt werden.

Mit diesem Verfahren können Manipulationen durch PVS-Benutzer weitestgehend ausgeschlossen bzw. anhand der Protokolleintragungen aufgeklärt werden.

#### **Organisationskontrolle**

Die Datenträger (Server), auf denen Personendaten gespeichert werden, sind getrennt von den Arbeitsstationen in einem separaten Raum aufgestellt. Zugang zu diesem Raum haben nur dazu befugte Personen (LAN-Administratoren).

Damit personenbezogene Daten nicht kopiert werden können, werden nur Personalcomputer ohne Wechselspeicher als PVS-Arbeitsstation eingesetzt.

Die LAN-Administratoren haben keinen Zugang zum PVS. Die PVS-Administratoren haben keine Möglichkeiten, das LAN zu administrieren.

Jeder Raum, in dem sich PVS-Arbeitsstationen befinden, wird beim Verlassen verschlossen. Wenn eine gestartete PVS-Arbeitsstation eine bestimmte Zeit nicht genutzt wird, wird ein Bildschirmschoner aktiv, der nur durch ein Passwort deaktiviert werden kann.

#### Datensicherung

Die Sicherung der PVS-Datenbank wird täglich außerhalb der regulären Arbeitszeit zusammen mit der Datensicherung des gesamten lokalen Netzwerkes durchgeführt. Zusätzlich erfolgt zweimal täglich während der regulären Arbeitszeit eine inkrementelle Sicherung des Datenbank-Protokolls. Die Datensicherungen werden in einem feuerfesten Stahlschrank deponiert.

# 1.6.2 Protokollierung

Alle Aktivitäten im PVS werden automatisch in einem Logbuch protokolliert – das betrifft nicht nur Datenänderungen, sondern auch Abfragen, Datenexporte, Ausdrucke und erfolglose und erfolgreiche Anmeldungen. Das Logbuch kann durch keinen PVS-Benutzer abgeschaltet werden. Es existiert jedoch eine spezielle PVS-Funktion zur Protokoll-Recherche, die in der Regel einem Datenschutz-Beauftragten zur Verfügung gestellt wird. Diese Person kann im Bedarfsfall die nötigen Abfragen im Logbuch ausführen und das Logbuch in einem festgelegten Rhythmus kürzen.

# 2 Organisieren und Aufgaben verwalten

# 2.1 Überblick

In diesem Systemabschnitt sind alle Strukturen und Funktionen zusammengefasst, die ausschließlich organisatorische Bedeutung haben und Aufgaben beschreiben.

Die strukturelle Breite eines Verwaltungsressorts reicht von der Hierarchie der Dienststellen über die Hierarchie der internen Organisationseinheiten der einzelnen Dienststellen bis zum Dienstposten als kleinste organisatorische Einheit.

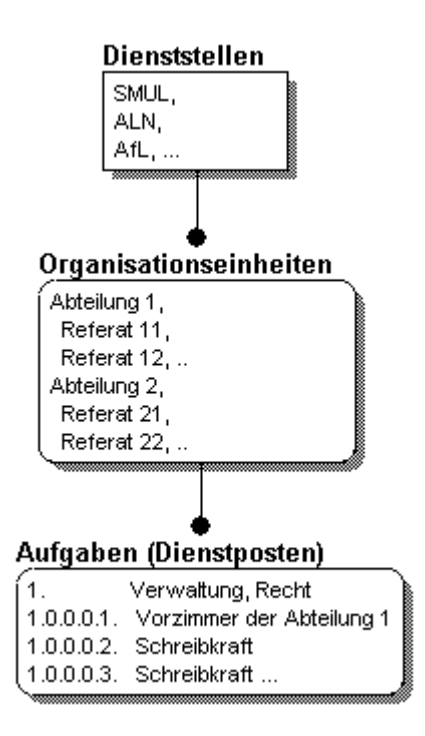

Die Aufgaben des Ressorts werden auf zwei unterschiedliche Arten beschrieben:

- einerseits in relativ grober Form als Politik- und Aufgabenfelder (synonym: Aufgabenklassen, Strategische Aufgaben)

- andererseits in detaillierter Form als Aufgaben (synonym: Aufgabenbeschreibungen), deren jede eine Menge von Teilaufgaben umfasst

Zwischen den Aufgabenklassen und Aufgaben können Beziehungen hergestellt werden: jede Aufgabe kann durch eine oder mehrere Aufgabenklassen klassifiziert werden.

Die Organisationseinheiten und Dienstposten werden jeweils im Kontext einer vorab eingestellten aktuellen Dienststelle verwaltet. Mit dem PVS können Sie die Organisationsdaten mehrerer Dienststellen verwalten. Mit der Funktion *Optionen/Arbeitskontext* bestimmen Sie, welche Dienststelle Sie bearbeiten wollen.

Bei den in der Datenbank gespeicherten Organisationseinheiten, Dienstposten und Aufgabenbeschreibungen kann es sich um zur Erfassungszeit existierende, bereits nicht mehr existierende oder erst zu einem zukünftigen Zeitpunkt zu aktivierende handeln. Alle Daten können in historisierter Form verwaltet werden. Die verfügbaren Berichte liefern Daten jeweils zu einem beliebigen eingegebenen Stichtag; damit wird der Vergleich verschiedener historischer Versionen und die Verfolgung von Tendenzen möglich.

Die Bearbeitung der Daten kann wahlweise ausgehend von der graphischen Gesamtdarstellung der Hierarchie der Organisationseinheiten (*Daten/Organisationseinheiten* oder aus einer Recherchemaske (*Daten/Aufgaben*) bzw. *Daten/Dienstposten*) heraus erfolgen.

Für die Auswertung der erfassten Daten steht Ihnen im Menü *Berichte* eine Vielzahl von Standard-Berichten und Statistiken zur Verfügung.

# 2.2 Dienststellen verwalten

Verwenden Sie die Funktion *Daten/Kataloge der Organisation/Dienststellen*, um Dienststellen zu verwalten.

| L                      | andespolizeidirek   | tion          |                  |                     |          |
|------------------------|---------------------|---------------|------------------|---------------------|----------|
|                        |                     |               |                  |                     |          |
|                        |                     | _             |                  | 0 diversion         |          |
| Kurzei:                | LFD                 |               |                  | Adressen            |          |
| vorgesetzte DS:        |                     |               |                  |                     | <b>_</b> |
| ldentifikatoren —      |                     |               |                  |                     |          |
| Schlüssel-Nr:          |                     |               | Stammnummer:     |                     |          |
| Nr. beim LfF:          |                     |               | Nr. beim AA:     |                     |          |
| Postfach               |                     |               |                  |                     |          |
|                        |                     | PLZ:          | Ort:             | ļ                   |          |
| Telefon                |                     |               |                  |                     |          |
| 1.Nummer:              |                     | zugeo         | ordnet zu:       |                     |          |
| 2.Nummer:              |                     | zugeo         | ordnet zu:       |                     |          |
| Fax                    |                     |               |                  |                     |          |
| a Nummer:              |                     | zugeo         | ordnet zu:       |                     |          |
|                        |                     | zugeo         | ordnet zu:       |                     |          |
| Internet:              |                     |               |                  |                     |          |
| X.400:                 |                     |               |                  |                     |          |
| ر<br>Status der Dienst | tstelle             |               | Optionen         |                     |          |
| 🔽 zum Geschä           | aftsbereich gehörig |               | v.<br>I automati | sche Wiedervorlagen |          |
| Administration:        | 🖲 vollständig 🛛 🔿   | eingeschränkt |                  |                     |          |
| 🔽 TUK Zoit alütti      | a                   |               |                  |                     |          |

Das PVS ist für den integrierten Einsatz innerhalb eines Verwaltungsressorts konzipiert. Dienststellen sind relativ eigenständig agierende Organisationseinheiten und bilden innerhalb des Ressorts eine Hierarchie.

Bei den Dienststellen handelt es sich einerseits die zum Geschäftsbereich des PVS gehörigen Dienststellen und andererseits um externe Dienststellen, von oder zu denen Personen versetzt wurden. Die Unterscheidung erfolgt mit einem entsprechenden Kennzeichen. Für alle erfassten Dienststellen, die als Dienststellen des Geschäftsbereiches gekennzeichnet wurden, können Organisations-, Haushalts- und Personaldaten verwaltet werden.

Die Mindestforderung für die Datenverwaltung ist die Angabe eines Kürzels und einer Bezeichnung für jede Dienststelle – diese Angaben dienen der Identifizierung der Dienststelle in einschlägigen Datenbearbeitungsfunktionen und Berichten.

Bei der Erfassung einer zum Geschäftsbereich gehörigen Dienststelle muss festgelegt werden, ob die PVS-Benutzer in dieser Dienststelle potentiell mit vollständigen oder eingeschränkten Möglichkeiten zur Administration ausgestattet sind. In der Regel wird man lediglich eine Dienststelle mit den vollständigen Möglichkeiten ausstatten; alle anderen Dienststellen können dann lediglich Benutzer erfassen und diesen vordefinierte Rollen zuordnen.

Externe Dienststellen können im Zuge der Bearbeitung von Abordnungen und Versetzungen durch die Personalbearbeiter erfasst werden.

Dienststellen, die aufgelöst wurden und nicht mehr existieren, können in der Regel wegen vorhandener Beziehungen zu anderen Daten nicht gelöscht werden. Für derartige Fälle kann das Ungültigkeits-Kennzeichen gesetzt werden. Dazu muss ein Datum angegeben werden. Derartig gekennzeichnete Dienststellen werden bei der operativen Arbeit mit dem PVS ab dem angegebenen Datum nicht mehr zur Auswahl und Zuordnung angeboten.

# 2.3 Organisationseinheiten verwalten

# 2.3.1 Übersicht

Verwenden Sie die Funktion *Daten/Organisationseinheiten*, um Organisationseinheiten zu verwalten. Mit dieser Funktion rufen Sie für die aktuelle Dienststelle die gesamte Hierarchie der Organisationseinheiten auf. Sie können dann sowohl die Organisationseinheiten als auch die ihnen zugeordneten Dienstposten.

Organisationseinheiten (synonym: Struktureinheiten) bilden die interne arbeitsteilige Struktur einer Dienststelle ab, die in der Regel als Hierarchie eingerichtet ist. Praktisch handelt es sich dabei meistens um Abteilungen und untergeordnete Referate; das PVS unterstützt jedoch beliebig tiefe Hierarchien von Organisationseinheiten.

Die Angaben zu den Organisationseinheiten und die hierarchischen Beziehungen können vollständig historisiert verwaltet werden. Somit liefern einschlägige Auswertungen immer genau den Zustand der organisatorischen Struktur, der zum angegebenen Stichtag gültig war oder sein wird. Für jede erfasste und als zum System gehörig deklarierte Dienststelle kann eine eigene Hierarchie von Organisationseinheiten verwaltet werden.

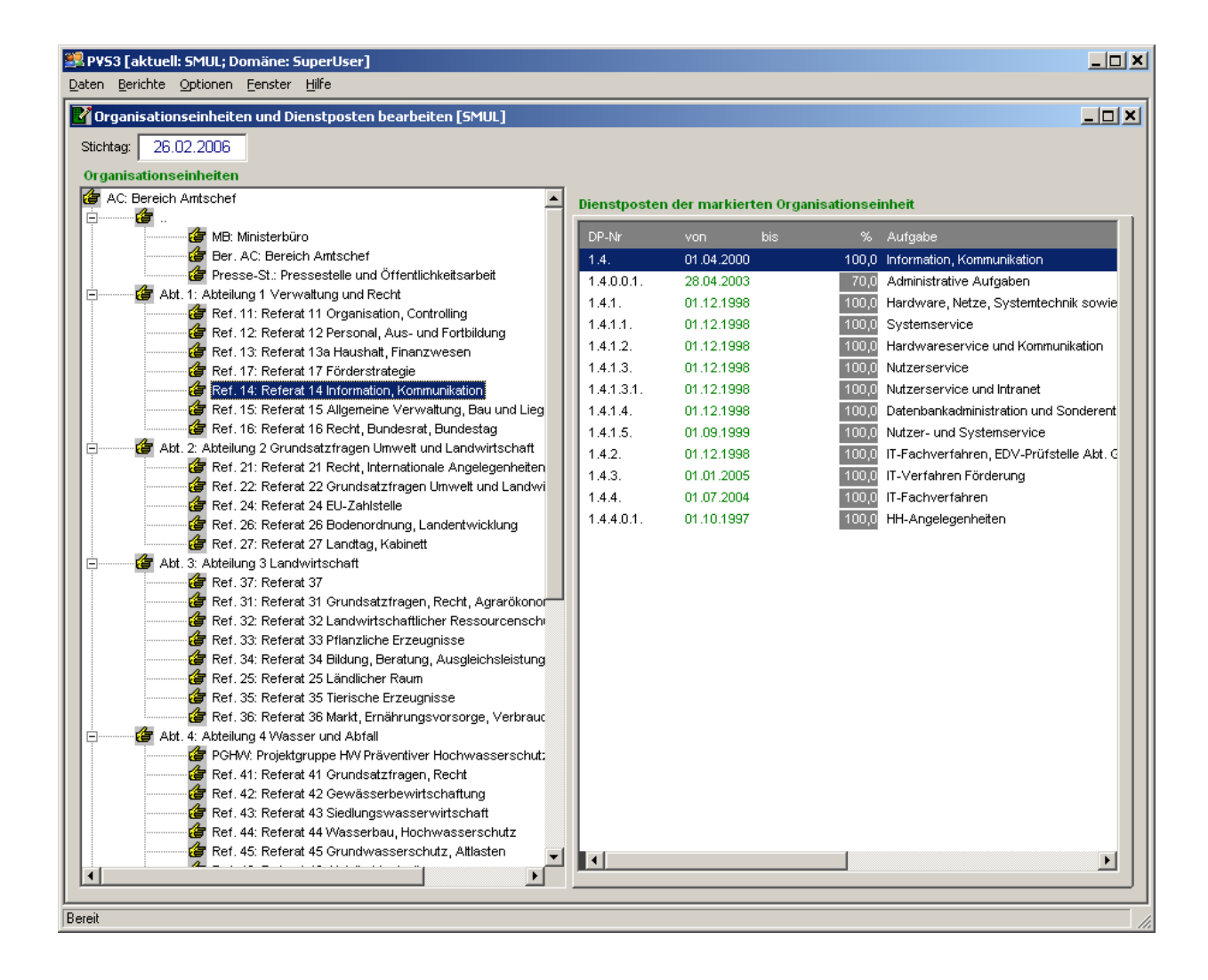

## 2.3.2 OrgEinheiten bearbeiten

Zur Bearbeitung einer OrgEinheit oder eines Dienstpostens klicken Sie mit der rechten Maustaste auf den gewünschten Eintrag. Die Bearbeitung umfasst die Funktionen *Ändern, Löschen* und *Hinzufügen*.

Die Erfassung der OrgEinheiten beginnt jeweils bei der Leitung der aktuellen Dienststelle und wird schrittweise für alle untergeordneten Abteilungen, Referate und gegebenenfalls Unterreferate fortgesetzt.

Beachten Sie, dass eine neue OrgEinheit jeweils unterhalb der gerade markierten OrgEinheit in die Hierarchie eingefügt wird. Wenn Sie also zum Beispiel ein Referat zu einer vorhandenen Abteilung erfassen wollen, klicken Sie rechts auf die Abteilung und rufen die Bearbeitungsfunktion *hinzufügen* auf.

| Organisationsei   | inheit bearbeiten                                                                      | 2 |  |  |  |  |
|-------------------|----------------------------------------------------------------------------------------|---|--|--|--|--|
| Bezeichnung       | Bevor Sie Daten überschreiben, sollten Sie eine Historisierung in Betracht ziehen      |   |  |  |  |  |
| Kürzel:           | Ordnung in der Hierarchie-Ebene:                                                       |   |  |  |  |  |
| Abteilung 2       | Abteilung 2                                                                            |   |  |  |  |  |
| kurze inhaltliche |                                                                                        |   |  |  |  |  |
| Rechtsabteilu     | Jng                                                                                    | 1 |  |  |  |  |
| kompakte Bezei    |                                                                                        |   |  |  |  |  |
|                   | ionnung in Denenten (2. D. Abtentung 5, Reierat 54 ).                                  | 1 |  |  |  |  |
|                   |                                                                                        | 4 |  |  |  |  |
|                   |                                                                                        |   |  |  |  |  |
| ausführliche inha | altliche Beschreibung:                                                                 |   |  |  |  |  |
|                   |                                                                                        |   |  |  |  |  |
|                   |                                                                                        |   |  |  |  |  |
| Identifikatoren   | ·                                                                                      |   |  |  |  |  |
| Schlüssel-Nr:     | Nr. beim LfF: Nr. beim AA:                                                             |   |  |  |  |  |
|                   |                                                                                        |   |  |  |  |  |
| Leistungsbereich  | Kostenstelle LKA2                                                                      |   |  |  |  |  |
| Electe II         |                                                                                        |   |  |  |  |  |
| Einstellungen f   | vienstposten der Organisationseinheit anzeigen III mit freier Auswahl der Dienstposten |   |  |  |  |  |
|                   |                                                                                        |   |  |  |  |  |
| Historie: Die De  | efinition der Organisationseinheit gilt in der angezeigten Form                        |   |  |  |  |  |
|                   | von unbegrenzt                                                                         |   |  |  |  |  |

OrgEinheiten werden mit folgender Maske bearbeitet:

Geben Sie in jedem Fall eine Bezeichnung und ein Kürzel ein; damit wird die OrgEinheit in Listen und Berichten identifizierbar.

Wenn eine OrgEinheit an einer bestimmten Stelle im graphischen Baum der OrgEinheiten angezeigt werden soll, müssen Sie in das Feld *Ordnung innerhalb der Hierarchieebene* eine entsprechende

Ordnungszahl eingeben. Beachten Sie, dass diese Ordnungszahl lediglich für den Zweig in der Hierarchie der OrgEinheiten gilt, in das die neue OrgEinheit eingefügt wurde.

#### Beispiel

Wenn Sie zu einer vorhandenen Abteilung drei untergeordnete Referate erfassen wollen, können Sie diesen Referaten die Ordnungszahlen 1 bis 3 vergeben und erzielen so die gewünschte Reihenfolge. Wenn Sie keine Reihenfolge definieren, werden die OrgEinheiten alphabetisch an Hand des Kürzels angeordnet.

Sie können jede Organisationseinheit einem Leistungsbereich zuordnen; bei jeder Zuordnung können Sie entscheiden, ob automatisch alle untergeordneten Organisationseinheiten dem gleichen Leistungsbereich zugeordnet werden sollen. Leistungsbereiche (synonym Kostenstellen) dienen dem Kosten-Controlling. Das Administratorhandbuch enthält einen Abschnitt zur Einrichtung von Leistungsbereichen bzw. Kostenstellen.

#### Änderung einer OrgEinheit

Prinzipiell können Sie alle Angaben zu einer OrgEinheit zu jeder Zeit ändern; beachten Sie aber, dass Ihre Änderungen sofort in allen einschlägigen Berichten und Statistiken wirksam werden. Bevor Sie Angaben zu einer OrgEinheit ändern, sollten Sie stets bedenken, ob es sich um eine Korrektur von bisher falsch eingegebenen Daten handelt - dann ist es natürlich sinnvoll, diese Daten direkt zu überschreiben - oder ob sich die Daten zur OrgEinheit an einem bestimmten Stichtag wirklich geändert haben - dann sollten Sie die Historisierung der OrgEinheit in Erwägung ziehen.

#### Löschen einer OrgEinheit

Zu diesem Zweck klicken Sie mit der rechten Maustaste auf die gewünschte OrgEinheit und rufen Sie die Funktion *markierten Eintrag löschen* auf.

Eine OrgEinheit kann nur dann gelöscht werden, wenn sich keine anderen Daten auf sie beziehen. So können Sie zum Beispiel keine OrgEinheit löschen, der weitere OrgEinheiten hierarchisch untergeordnet sind. Es ist weiterhin nicht möglich, eine OrgEinheit zu löschen, der bereits Dienstposten zugeordnet sind. Wenn Sie eine bestimmte OrgEinheit unbedingt löschen wollen, müssen Sie zunächst alle Datenobjekte löschen, die auf diese Bezug nehmen.

#### Hinweis

Es kann notwendig sein, dass Sie Pseudo-Einträge in die Hierarchie der OrgEinheiten machen müssen, um bestimmte OrgEinheiten richtig einzuordnen.

So kann zum Beispiel der Leitung des Hauses eine OrgEinheit *Ministerbüro* untergeordnet sein, die eigentlich Referatsstatus hat. Im allgemeinen sind Referate jedoch Abteilungen untergeordnet, und diese wiederum der Leitung des Hauses. Um nun den Referatsstatus der OrgEinheit *Ministerbüro* korrekt abzubilden, ist es notwendig, zwischen der Leitung des Hauses und dem Ministerbüro einen Pseudo-Eintrag vorzunehmen. Diese Pseudo-OrgEinheit hat keine andere Funktion, als den richtigen hierarchischen Abstand zwischen der übergeordneten OrgEinheit (Leitung des Hauses) und dem Ministerbüro herzustellen.

# 2.3.3 Einstellungen für den Geschäftsverteilungsplan

Für die MS Word-Variante des Standard-Berichtes *Geschäftsverteilungsplan* (siehe Abschnitt 6.2.1) können Sie nun in der vorliegenden Maske noch einige Einstellungen vornehmen.

Mit der Checkbox *Dienstposten der Struktureinheit anzeigen* können Sie zunächst bestimmen, ob die OrgEinheit und ihre Dienstposten überhaupt in die MS Word-Variante des Geschäftsverteilungsplanes aufgenommen werden sollen (im Arbeitsausdruck des Geschäftsverteilungsplanes erscheinen unabhängig davon alle Dienstposten).

Hinweis

Nutzen Sie die Möglichkeit, OrgEinheiten und deren Dienstposten von der Darstellung im Geschäftsverteilungsplan auszuschließen, wenn Sie zur Herstellung einer korrekten und vollständigen Hierarchie Pseudo-OrgEinheiten erzeugt haben (siehe oben).

Wenn Sie festgelegt haben, dass eine OrgEinheit in der MS Word-Variante des Geschäftsverteilungsplanes angezeigt werden soll (siehe oben), können Sie nunmehr bestimmen, ob diese Anzeige in der Standardform (d.h. die Bezeichnung der OrgEinheit als Überschrift und eine vollständige Liste aller zugeordneten Dienstposten) oder in einer frei definierbaren Form (Anzeige der Bezeichnung der OrgEinheit mit einer speziell ausgewählten Menge von Dienstposten, die auch aus anderen OrgEinheiten stammen können) erfolgen soll. Diese flexible Form der Darstellung wird vor allem für die obersten OrgEinheiten (Leitung des Hauses, Abteilungsleitungen) verwendet werden. Durch den Zugriff auf Dienstposten anderer OrgEinheiten wird es möglich, neben den direkt zugeordneten Dienstposten auch Vertreter auszuweisen, die aus anderen OrgEinheiten stammen (möglicherweise vertritt zum Beispiel ein bestimmter Referatsleiter den Abteilungsleiter einer derart dargestellten Abteilung).

Wenn Sie die freie Auswahl der Dienstposten für eine OrgEinheit zugelassen haben, erscheint neben der entsprechenden Checkbox ein Schalter *Dienstposten auswählen*, der Ihnen die gewünschte flexible Auswahl ermöglicht:

| Zeile                                                                                                    | stposten auswählen                |             |                                            |
|----------------------------------------------------------------------------------------------------|-----------------------------------|-------------|--------------------------------------------|
| Bezeichnung       DP-Nr       Aufgabe          Verwaltung und Recht       1.       Verwaltung und Recht          nach diesem Eintrag einen Abstand einfügen       Vorzimmer der Abteilung 1       1.0.0.0.1.          Vorzimmer der Abteilung 1       1.0.0.0.1.       Vorzimmer der Abteilung 1          nach diesem Eintrag einen Abstand einfügen       Vorzimmer der Abteilung 1                                                                             |                                   |             | Zeile<br><u>Einfügen A</u> nhängen Löschen |
| Verwaltung und Recht       1.       Verwaltung und Recht <ul> <li>nach diesem Eintrag einen Abstand einfügen</li> <li></li> <li>Vorzimmer der Abteilung 1</li> <li>1.0.0.0.1.</li> <li>Vorzimmer der Abteilung 1</li> <li>nach diesem Eintrag einen Abstand einfügen</li> </ul> Vorzimmer der Abteilung 1 <ul> <li>nach diesem Eintrag einen Abstand einfügen</li> <li></li> <li>nach diesem Eintrag einen Abstand einfügen</li> </ul> Vorzimmer der Abteilung 1 | Bezeichnung                       | DP-Nr       | Aufgabe                                    |
| <ul> <li>nach diesem Eintrag einen Abstand einfügen</li> <li>Vorzimmer der Abteilung 1</li> <li>1.0.0.0.1.</li> <li>Vorzimmer der Abteilung 1</li> <li>nach diesem Eintrag einen Abstand einfügen</li> <li>nach diesem Eintrag einen Abstand einfügen</li> </ul>                                                                                                    | Verwaltung und Recht              | 1.          | Verwaltung und Recht                       |
| Vorzimmer der Abteilung 1       1.0.0.0.1.       Vorzimmer der Abteilung 1         Imach diesem Eintrag einen Abstand einfügen       Imach diesem Eintrag einen Abstand einfügen       Imach diesem Eintrag einen Abstand einfügen                                                                                                    | 🔲 nach diesem Eintrag einen Absta | nd einfügen |                                            |
|                                                                                                    | Vorzimmer der Abteilung 1         | 1.0.0.0.1.  | Vorzimmer der Abteilung 1                  |
| → ]                                                                                                    | 🔲 nach diesem Eintrag einen Absta | nd einfügen |                                            |
| 🗖 nach diesem Eintrag einen Abstand einfügen                                                                                                    | →                                 |             |                                            |
|                                                                                                    | 🔲 nach diesem Eintrag einen Absta | nd einfügen |                                            |
|                                                                                                    |                                   |             |                                            |
|                                                                                                    |                                   |             |                                            |
|                                                                                                    |                                   |             |                                            |
|                                                                                                    |                                   |             |                                            |
|                                                                                                    | •                                 |             |                                            |
|                                                                                                    | · 1                               |             |                                            |
|                                                                                                    |                                   |             | <u>S</u> chließen                          |

In der aufgerufenen Maske können Sie der Reihe nach alle anzuzeigenden Dienstposten angeben. Klicken Sie dabei jeweils zunächst auf den links angebotenen Pünktchenschalter und wählen Sie dann aus der angezeigten Hierarchie der OrgEinheiten und zugeordneten Dienstposten den gewünschten Dienstposten aus. Nach Bestätigung der Auswahl wird der gewählte Dienstposten in die aktuelle Zeile der Dienstposten-Liste eingetragen. Die Dienstposten-Nummer und die Bezeichnung der Aufgabe werden unveränderbar eingetragen; die vorgeschlagene Bezeichnung des Eintrages können Sie jedoch nach Belieben überschreiben. Im Geschäftsverteilungsplan erscheint die von Ihnen eingegebene Bezeichnung.

Sie können außerdem für jeden Eintrag festlegen, ob im Geschäftsverteilungsplan nach der Ausgabe des Eintrages ein größerer Abstand eingefügt werden soll. Auf diese Weise können Sie zum Beispiel den Leiter der betreffenden OrgEinheit von den übrigen Mitarbeitern abgrenzen. Verwenden Sie die Schalter *Einfügen, Anhängen* und *Löschen*, um Veränderungen an der vorhandenen Liste der Dienstposten vorzunehmen. Diese Schalter beziehen sich jeweils auf die

markierte Zeile.

Anwendungsfälle

::Einrichtung einer neuen Dienststelle und ihrer Organisationseinheiten, S. 224 ::Historisierte Änderung der Organisationsstruktur einer Dienststelle, S. 224

# 2.4 Dienstposten verwalten

## 2.4.1 Überblick

Verwenden Sie eine der Funktionen *Daten | Dienstposten* oder *Daten | Organisationseinheiten*, um Dienstposten und Aufgaben zu verwalten.

Der Terminus Dienstposten bezeichnet die kleinste, nicht mehr teilbare Organisationseinheit.

Er umfasst eine Menge von Teilaufgaben, die in dieser Zusammenstellung in der Regel von einem Beschäftigten erfüllt werden können.

| Dienstposten-Nr:            | 01 vollständig: 88.11.01                                                              |
|-----------------------------|---------------------------------------------------------------------------------------|
| Zusatz                      |                                                                                       |
| Aufgabenbeschreibung        | Innere Verwaltung                                                                     |
| Beschäftigungsverhältnis    |                                                                                       |
| notwendige Arbeitszeit:     | 1,0 VZÄ max. Behinderung: 0 % Sicherheitsüberprüfung: keine 💌                         |
| Bemerkung:                  |                                                                                       |
| Funktion                    |                                                                                       |
| Zulage                      |                                                                                       |
| Beschäftigungsort           |                                                                                       |
| Kostenstelle                |                                                                                       |
| Historie: Die Definition de | es Dienstpostens gilt in der angezeigten Form 01.01.2011 (+) (bis) unbegrenzt (+) (+) |

Ein Dienstposten kann durch eine Vielzahl von Eigenschaften beschrieben bzw. bewertet werden:

- eine Dienstpostennummer
- eine Aufgabenbeschreibung
- die notwendige Arbeitszeit
- das Beschäftigungsverhältnis
- die Bewertungsgruppe
- die Funktion
- Vertretungsregelungen
- den Beschäftigungsort
- die Kostenstelle
- eine Zulage

Die Eigenschaften eines Dienstpostens sind als Soll-Vorgaben zu verstehen, die nicht immer eingehalten werden können. Die Besetzung eines Dienstpostens kann auch mit einer Person erfolgen, welche den Soll-Vorgaben nicht exakt entspricht.

#### Beispiel:

Die Zuordnung einer bestimmten Bewertungsgruppe zu einem Dienstposten impliziert nicht zwingend, dass nur Personen dieser Dienstposten übertragen werden kann, die mit einer solchen Bewertungsgruppe eingestellt wurden, sondern ist eher als optimale Zielstellung zu verstehen. Zwischen den verschiedenen Bewertungsgruppen für Beschäftigungsverhältnisse bestehen zum Teil gleichwertende Zuordnungen, die als Richtschnur für die Zuordnung von Dienstposten zu Personen mit eigentlich nicht vorgesehenen Beschäftigungsverhältnissen dienen können.

Dienstposten können in historisierter Form verwaltet werden. Die Zuordnung der Dienstposten zu Personen erfolgt jeweils für einen definierten Zeitbereich und mit einem definierten Prozentsatz. Mit der Zuordnung eines Dienstpostens zu einer Person wird diese Person indirekt der Organisationseinheit zugeordnet, zu welcher der Dienstposten gehört.

### 2.4.2 Dienstposten-Nummer

#### 2.4.2.1 Hinweise zur Nomenklatur

Geben Sie jedem Dienstposten eine eindeutige Kurzbezeichnung (die sogenannte DP-Nummer, abgekürzt DP-Nr.). Dabei können Sie sowohl Ziffern als auch Buchstaben verwenden. Beachten Sie, dass diese Nummer in vielen PVS-Berichten erscheint und zur schnellen Identifizierung des Dienstpostens dienen soll. PVS-Berichte, die Dienstposten ausweisen, ordnen die dargestellten Daten in der Regel zunächst nach der OrgEinheit und innerhalb einer OrgEinheit alphanumerisch nach der Nummer des Dienstpostens.

Da sich die Hierarchie der OrgEinheiten in der Regel innerhalb einer bestimmten OrgEinheit als Hierarchie der Dienstposten fortsetzt, liegt es nahe, die untergeordnete Hierarchie der Dienstposten in der Dienstposten-Nummer auszudrücken, etwa mit einer durch Punkte strukturierten Ziffernfolge. Dabei sollten die höherwertigen Zifferngruppen die Zuordnung zur OrgEinheit definieren und die niederwertigen Zifferngruppen die Anordnung des Dienstpostens in der Hierarchie der Dienstposten innerhalb der OrgEinheit.

#### Beispiele:

Dem Dienstposten *Referatsleiter* eines Referates mit dem Kürzel *Ref. 1.3* könnte nach dieser Regel die Dienstposten-Nummer *1.3.0* zugeordnet werden.

Einem direkt nachgeordneten *Referenten* dieses Referatsleiters könnte nach dieser Regel die Dienstposten-Nummer *1.3.1.* zugeordnet werden.

Einem *Sachbearbeiter* des Referenten könnte nach dieser Regel die Dienstposten-Nummer *1.3.1.1.* zugeordnet werden.

#### 2.4.2.2 Halb automatische Verwaltung der Dienstposten-Nummer

Eine elegante Möglichkeit zur Vereinfachung der Nummernverwaltung ist die teilautomatische Generierung der Dienstposten-Nummer aus maximal drei Komponenten. Dabei werden Schlüssel-Informationen aus der zugeordneten Dienststelle, der zugeordneten Organisationseinheit sowie aus dem Dienstposten miteinander verbunden.

Im einzelnen handelt es sich um folgende Komponenten:

1. die interne Schlüssel-Nummer der Dienststelle (siehe 2.2 oben)

| Bezeichnung        |                               |                                                                          |
|--------------------|-------------------------------|--------------------------------------------------------------------------|
|                    | Landeskriminalamt             |                                                                          |
|                    | Sachsen                       |                                                                          |
| Kürzel:            | LKA                           | Adressen                                                                 |
| DS-Gruppe:         | •                             | vorgesetzte DS:                                                          |
| dentifikatoren     |                               |                                                                          |
| interne Schlüssel  | -Nr: 88                       | (ist ggf. Bestandteil der Dienstposten-Nummer - abh. von der Betriebsart |
| Dienststellen-Nr b | ei der Bezügestelle: 12345678 | (erscheint in den Formblättern der Bezügestelle)                         |
| B 1 1 1            | Nr. heim Arheitsamt           |                                                                          |
| Betriebs-          | ni. boim Arboitadini.         |                                                                          |

#### 2. die interne Schlüsselnummer der Organisationseinheit (siehe 2.3 oben)

| Bezeichnung                                                                                                    | Bevor Sie Daten überschreiben, sollten Sie eine Historisierung in Betracht zieh                                                  |
|----------------------------------------------------------------------------------------------------|----------------------------------------------------------------------------------------------------|
| Kürzel: Ref. 11                                                                                                    | Ordnung in der Hierarchie-Ebene: 10                                                                                              |
| strukturelle Bezeichnung (z. B. "R                                                                                           | leferat 34"):                                                                                                    |
| Referat 11                                                                                                    |                                                                                                    |
| kurze inhaltliche Bezeichnung:                                                                                               |                                                                                                    |
| Personalmanagement                                                                                                    |                                                                                                    |
| Abt.1, Ref. 11                                                                                                    |                                                                                                    |
| Abt. 1, Ref. 11<br>ausführliche inhaltliche Beschreib                                                                        | ung:                                                                                                    |
| Abt. 1, Ref. 11 ausführliche inhaltliche Beschreib                                                                           | ung:                                                                                                    |
| Abt. 1, Ref. 11 ausführliche inhaltliche Beschreib Identifikatoren                                                           | ung:                                                                                                    |
| Abt. 1, Ref. 11<br>ausführliche inhaltliche Beschreib<br>Identifikatoren<br>interne Schlüssel-Nr: 11                         | nung:<br>(ist ggf. Bestandteil der Dienstposten-Nummer - abh. von der Betriebsa                                                  |
| Abt. 1, Ref. 11 ausführliche inhaltliche Beschreib Identifikatoren interne Schlüssel-Nr: 11 Folgendes ist nur relevant, wenn | ung:<br>(ist ggf. Bestandteil der Dienstposten-Nummer - abh. von der Betriebsa<br>die OrgEinheit extern als Dienststelle agiert: |

3. die einfache Dienstposten-Nummer:

| Die | nstposten bearbeiten [OrgEinheit Ref. 11] | 1.0 Unitsing                                                                       |
|-----|-------------------------------------------|------------------------------------------------------------------------------------|
|     |                                           | Bevor Sie Daten überschreiben, sollten Sie eine Historisierung in Betracht ziehen. |
|     | Dienstposten-Nr: 01.01                    | vollständig: 88.11.01.01                                                           |
|     | Zusatz                                    | ×                                                                                  |

Die drei Komponenten werden direkt nach der Eingabe der einfachen Dienstposten-Nummer wie folgt zusammengefasst:

<Schlüssel-Nr der Dienststelle> <Schlüssel-Nr der OrgEinheit> <Dienstposten-Nr>

In allen Berichten und Abfragen wird nicht die einfache, manuell eingegebene Dienstposten-Nummer, sondern die vollständige, kombinierte Nummer dargestellt.

Wenn auf die Eingabe einer Schlüssel-Nummer für die Dienststelle verzichtet wird, reduziert sich die Dienstposten-Nummer auf eine Kombination aus Schlüssel-Nummer der OrgEinheit und einfacher Dienstposten-Nummer.

Statt des verbindenden Punktes kann auch ein anderes Zeichen festgelegt oder gar kein Trennzeichen verwendet werden.

Neben der Reduzierung des manuellen Bearbeitungsaufwandes liefert die halb automatische Verwaltung der Dienstposten-Nummer weitere Vorteile:

- Bei einer Umsetzung des Dienstpostens in eine andere Organisationseinheit (auch bei Umsetzung in eine andere Dienststelle!) wird die Dienstposten-Nummer automatisch angepasst.

- Bei Änderungen der Schlüsselnummern der Dienststellen und Organisationseinheiten ändern sich unmittelbar auch die betroffenen Dienstposten-Nummern.

#### Hinweis

Damit die Dienstposten-Nummer halb automatisch verwaltet werden kann, muss die PVS-Betriebsart *Organisation | DP-Nummer mit vorangestellter DS- und OE-Schlüsselnummer* eingeschaltet werden.

## 2.4.3 Dienstposten-Nummern-Zusatz

Dienstposten-Nummern können mit Zusätzen versehen werden, um die Bestimmung der jeweiligen Dienstposten für Personen mit bestimmten Beschäftigungsarten gleich in der Dienstposten-Nummer auszudrücken.

Dienstposten ohne Zusatz werden als *originäre* Dienstposten bezeichnet; damit werden Aufgaben erfüllt, die von der betroffenen Dienststelle aufgrund der allgemeinen politischen Aufgabenstellung regelmäßig und dauerhaft zu leisten sind. Dienstposten mit Zusatz-Bezeichnung werden im allgemeinen für zeitlich beschränkte Sonderaufgaben geschaffen (z.B. für Auszubildende, ABM-Kräfte, Praktikanten, Projekte, Studenten).

Wählen Sie einen Dienstposten-Zusatz nur dann aus, wenn es sich um eine derartige Sonderaufgabe handelt. Für diesen Zweck wird Ihnen in der Dienstposten-Maske eine Liste verwendbarer Dienstposten-Zusätze angeboten.

In den einschlägigen PVS-Berichten wird die Dienstposten-Nummer stets zusammen mit einem eventuell vorhandenen Dienstposten-Zusatz ausgewiesen. Für jeden Dienstposten-Zusatz kann festgelegt werden, ob Dienstposten-Nummern mit einem bestimmten Zusatz alphanumerisch innerhalb der Gesamtliste ausgewiesener Dienstposten oder unabhängig von der eigentlichen Dienstposten-Nummer erst am Ende einer dargestellten Liste aufgeführt werden sollen.

## 2.4.4 Aufgabenbeschreibung

Jedem Dienstposten muss eine Aufgabenbeschreibung zugeordnet werden. Dabei handelt es sich um eine detaillierte Aufstellung der von diesem Dienstposten zu erfüllenden Teilaufgaben. Der Schalter *Aufgabenbeschreibung* öffnet eine Recherchemaske für Aufgabenbeschreibungen. Sofern dem aktuellen Dienstposten bereits eine Aufgabenbeschreibung zugeordnet war, wird diese im Suchergebnis dieser Maske angezeigt. Unter Verwendung der angebotenen Suchbegriffe können Sie mit dem Schalter *Suchen* das Suchergebnis neu laden, eine der gefundenen Aufgabenbeschreibungen markieren und schließlich dem aktuellen Dienstposten zuordnen. Im Zuge der Auswahl einer Aufgabenbeschreibung können Sie Aufgabenbeschreibungen auch bearbeiten (siehe Abschnitt 1.2.2.3 oben). Eine bearbeitete Aufgabenbeschreibung kann direkt dem aktuellen Dienstposten zuordnet werden.

## 2.4.5 Beschäftigungsverhältnis

Der Terminus *Beschäftigungsverhältnis* beschreibt im wesentlichen die rechtlichen Grundlagen, auf deren Basis eine Person bei der Öffentlichen Hand Aufgaben erfüllt und dafür eine Vergütung erhält. Beispiele:

Beamte, Angestellte, Arbeiter

Wählen Sie eines der angebotenen Beschäftigungsverhältnisse für den Dienstposten aus.

#### 2.4.6 Dienstposten-Bewertung

Dienstposten können mit einer bestimmten Besoldungs-, Vergütungs- oder Lohngruppe bewertet werden. Die angebotene Auswahl hängt vom gewählten Beschäftigungsverhältnis ab. Beispiele: Beamte: Besoldungsgruppen

Angestellte: Vergütungsgruppen

Arbeiter: Lohngruppen

# 2.4.7 Notwendige Arbeitszeit

Für jeden Dienstposten kann die notwendige Arbeitszeit als relativer Anteil des Arbeitszeitaufwandes eines Vollzeit-Beschäftigten angegeben werden. Dabei handelt es sich um jenen Arbeitszeit-Anteil, der beim festgelegten Aufgabenumfang zu erwarten ist.

Der hier eingegebene Arbeitszeit-Anteil dient bei der Zuordnung des Dienstpostens zu einer oder mehreren Personen als maximal verfügbarer Rahmen für den Umfang der Zuordnung. Beispiel

Ein Dienstposten mit 100%-Umfang kann wahlweise einem einzelnen Vollzeit-Beschäftigten oder zwei Halbzeit-Beschäftigten übertragen werden.

Alternativ kann auf die Festlegung der notwendigen Arbeitszeit verzichtet werden. Ein Dienstposten kann dann beliebig vielen Personen zugeordnet werden, unabhängig von deren Arbeitszeit-Regelungen.

Hinweis

Wenn die notwendige Arbeitszeit für Dienstposten nicht verwaltet werden soll, muss die PVS-Betriebsart *Dienstpostenverwaltung / unendliche DP-Kapazität* eingeschaltet werden.

## 2.4.8 Maximale Behinderung

Geben Sie in dieses Feld die maximal zulässige Behinderung in Prozent ein, die eine Person haben darf, welcher der Dienstposten übertragen werden kann. Diese Information wird bisher im PVS nicht weitergehend verwendet.

## 2.4.9 Vertretung

Das PVS gestattet die Abbildung von Vertretungsregelungen zwischen einzelnen Dienstposten. Eigentlich handelt es sich dabei indirekt um Vertretungsregelungen zwischen den mit den betroffenen Dienstposten betrauten Personen – die personelle Vertretung kann allerdings (wie die Zuordnung der Dienstposten zu Personen) zeitabhängig sein.

Vertretungsregelungen werden in der Regel nur für leitende Dienstposten festgelegt.

Ein bestimmter Dienstposten kann von genau einem anderen Dienstposten vertreten werden; ein bestimmter Dienstposten kann jedoch als Vertreter für mehrere andere Dienstposten herangezogen werden.

Vertretungsregelungen werden zum Beispiel im PVS-Standard-Bericht *Geschäftsverteilungsplan* dargestellt.

# 2.4.10 Funktion

Der Terminus Funktion beschreibt die Rolle einer bestimmten Person in arbeitsteiligen

Verwaltungsprozessen.

Beispiele:

Staatssekretär, Abteilungsleiter, Referatsleiter, Referent

# 2.5 Aufgaben verwalten

Verwenden Sie die Funktion *Daten / Aufgaben*, um Aufgaben zu verwalten. Außerdem können Aufgaben immer dann bearbeitet werden, wenn aus der Funktion *Daten / Organisationseinheiten* heraus ein bestimmter Dienstposten aufgerufen wurde.

Aufgaben bzw. Aufgabenbeschreibungen liefern eine relativ detaillierte Beschreibung dessen, was den Dienstposten inhaltlich zugrunde liegt. Sie werden getrennt von den Dienstposten verwaltet, weil sie allgemeinere Bedeutung als die Dienstposten haben. Eine bestimmte Aufgabe wird in der Regel mehreren Dienstposten zu Grunde gelegt.

| Aufgabenbeschreibung bearbeiten [Nutzerservice]                                         | × |
|-----------------------------------------------------------------------------------------|---|
| Aufgabenbezeichnung:                                                                    |   |
| Nutzerservice                                                                           |   |
|                                                                                         |   |
| Aufgabenbeschreibung [Bearbeitung] Planung und Koordination der Nutzerbetreuung im SMUL |   |
| - Nutzerbetreuung im SMUL<br>- Hotline für Mitarbeiter/innen des SMUL                   |   |
| - Migrationsplanung (Client- Systeme)<br>- Ergonomie in der IT                          |   |
|                                                                                         |   |
|                                                                                         |   |
|                                                                                         |   |
|                                                                                         |   |
|                                                                                         |   |
|                                                                                         |   |
| Rechtsgrundlage K3: ministerielle Weisung Noheitliche Aufgabe                           |   |
| Politik- und Aufgabenfelder                                                             |   |
| Historie: Die Definition der Aufgabenbeschreibung gilt in der angezeigten Form          |   |
| ← von 01.12.1998 ↔ bis unbegrenzt →                                                     |   |
| <u>O</u> K <u>A</u> bbrechen                                                            |   |

#### Aufgabenbezeichnung

Geben Sie eine eindeutige Bezeichnung für die Aufgabe an. Diese Bezeichnung erscheint in vielen einschlägigen Berichten und sollte möglichst prägnant den Inhalt der Aufgabe ausdrücken. Vermeiden Sie es, unterschiedlichen Aufgabenbeschreibungen die gleiche Bezeichnung zu vergeben oder gar Aufgabenbeschreibungen mehrfach zu erfassen. Eine Aufgabenbeschreibung kann bei Bedarf mehreren Dienstposten zugeordnet werden; Sie sparen Erfassungsaufwand und erleichtern sich die Suche nach bestimmten Aufgabenbeschreibungen, wenn Sie bei der Erfassung neuer Aufgabenbeschreibungen auf Eindeutigkeit achten.

#### **Beschreibung**

In das Datenfeld Beschreibung können Sie maximal 4000 Zeichen eingeben, welche die einzelnen Teilaufgaben in knapper und möglichst gut strukturierter Form (verwenden Sie Tirets für die einzelnen Positionen) beschreiben sollten. Der Inhalt dieses Datenfeldes wird im Standard-Bericht Geschäftsverteilungsplan zusammen mit der Aufgaben-Bezeichnung (siehe oben) ausgegeben.

#### Rechtsgrundlage

Jede Aufgabe wird auf der Basis einer bestimmten Rechtsgrundlage ausgeführt. Dabei existieren gegenwärtig die Varianten *Verordnungen, Gesetze* ("K1"), *Kabinetts- oder Landtagsbeschluss* ("K2") und *ministerielle Weisung* ("K3").

#### Politik- und Aufgabenfelder

Das vielfältige Spektrum der vom Ressort zu erfüllenden Teilaufgaben kann anhand einer vorgegebenen Menge von sog. Politik- und Aufgabenfeldern klassifiziert werden. Damit werden zum Beispiel Aufwandsbetrachtungen in Bezug zu gewählten Politik- und Aufgabenfeldern möglich. Jede Aufgabe kann einem oder mehreren Politik- und Aufgabenfeldern zugeordnet werden. Mit dem Schalter Politik- und Aufgabenfelder rufen Sie die entsprechende Auswahlmaske auf. Die Kürzel der gewählten Politik- und Aufgabenfelder werden stets in der Maske der Aufgabenbeschreibung angezeigt.

Aufgabenbeschreibungen können historisiert erfasst werden. Dazu dienen die im unteren Teil der Erfassungsmaske angebotenen Schalter und Eingabefelder (siehe Abschnitt 1.3 oben.

# 3 Haushalte und Stellen verwalten

# 3.1 Überblick

In diesem Systemabschnitt sind die Strukturen und Funktionen des Personalhaushaltes zusammengefasst.

Zur Zeit wird ausschließlich das bei den meisten Behörden verwendete kameralistische System der Stellen und Stellenpläne abgebildet; betriebswirtschaftliche Aspekte spielen im PVS keine Rolle.

Der Gesamt-Personalhaushalt der Staatsregierung ist nach sachlich-fachlichen Aspekten in Kapitel und nach rechtlichen Aspekten in Titel gegliedert.

In dieser Struktur werden regelmäßig (jedes Jahr / alle zwei Jahre) Stellenpläne aufgestellt, welche den haushalterischen Spielraum der Ressorts und ihrer Dienststellen bestimmen. Ein Stellenplan enthält eine Menge von Stellengruppen, jeweils quantifiziert durch die Anzahl der Einzelstellen in der Gruppe. Eine Stellengruppe ist eine Menge gleichartiger Stellen, das heißt: Stellen mit identischem Titel, Personalsoll-Klasse, Bewertungsgruppe und Amts-/Dienstbezeichnung.

Die Stellenpläne werden im PVS nicht explizit abgebildet, sondern bei Bedarf stichtagsbezogen durch Summierung der vorhandenen Stellen im Soll-Zustand berechnet.

Kapitel, Titel und Stellen können historisiert verwaltet werden.

Stellen können umgewandelt (z.B. Änderung der Bewertungsgruppe oder der Amts-/Dienstbezeichnung) und umgesetzt (in eine andere Dienststelle, in ein anderes Kapitel) werden. Derartige Änderungen wirken sich nicht immer sofort auf den Stellenplan und damit den Soll-Zustand der Stellen aus, müssen aber abgebildet werden, damit die Stellen in der geänderten Form verwendet (das heißt: Personen zugeordnet) werden können. Aus diesem Grund kann beim PVS für jede Stelle ein Soll- und ein Ist-Zustand verwaltet werden.

Jeder Stelle können mehrere Vermerke zugeordnet werden.

# 3.2 Beschäftigungsverhältnisse, Bewertungsgruppen und Amtsbezeichnungen

Die in der Überschrift aufgezählten Kategorien spielen nicht ausschließlich im Personalhaushalt eine Rolle, sondern auch bei der Personalverwaltung (z.B. Eingruppierung) und Organisation (z.B. Dienstposten-Bewertung).

Mit dem Terminus Beschäftigungsverhältnis werden die unterschiedlichen dienst- bzw. arbeitsrechtlichen Grundlagen bezeichnet, denen die Beschäftigten unterliegen können.

#### Beispiele:

Öffentlich-rechtliches Dienstverhältnis: Beamte, Richter, Soldaten Privatrechtliches Arbeitsverhältnis: Angestellte, Arbeiter Privatrechtliches Berufsausbildungsverhältnis: Auszubildende, Praktikanten

Verwenden Sie die Funktion *Daten | Kataloge der Personalverwaltung | Beschäftigungsverhältnisse*, um Beschäftigungsverhältnisse zu definieren (siehe Administratorhandbuch).

Für jedes Beschäftigungsverhältnis kann eine Menge von Bewertungsgruppen (gemeint sind Besoldungs-/Vergütungs-/Lohngruppen, kurz: BVL-Gruppen) definiert werden.

Beispiele: Beamte: A1, A2, ..., A16, B1, B2, ..., B9 Angestellte: X, IX b, IX a, ..., I b, I a, I

Verwenden Sie die Funktion *Daten | Kataloge der Personalverwaltung | BVL-Gruppen und Amtsbezeichnungen*, um Bewertungsgruppen zu definieren (siehe Administratorhandbuch).

Sofern diese Möglichkeit beim Beschäftigungsverhältnis eingestellt wurde, kann für jede Bewertungsgruppe eine Menge von Amts-/Dienstbezeichnungen verwaltet werden. In der Regel wird davon nur bei den öffentlich-rechtlichen Dienstverhältnissen Gebrauch gemacht. Für die Erstellung vollständiger Stellenpläne ist dies allerdings unverzichtbar.

Verwenden Sie die Funktion *Daten | Kataloge der Personalverwaltung | BVL-Gruppen und Amtsbezeichnungen*, um jeweils ausgehend von einer gewählten Bewertungsgruppe Amts-/Dienstbezeichnungen zu definieren (siehe Administratorhandbuch).

# 3.3 Titel und Kapitel

Der Gesamt-Personalhaushalt der Staatsregierung ist einerseits nach sachlich-fachlichen Aspekten in Kapitel und andererseits nach rechtlichen Aspekten in Titel gegliedert.

Im PVS können Titel und Kapitel mit der Funktion *Daten / Kataloge des Haushaltes* verwaltet werden (siehe Administratorhandbuch).

Allen Haushalttiteln müssen vor der Erzeugung von Haushaltstellen die einschlägigen Beschäftigungsverhältnisse und Personalsoll-Klassen zugeordnet werden. Haushaltstellen werden stets für einen bestimmten Titel erzeugt, und dabei können den Stellen nur die einschlägigen Personalsoll-Klassen dieses Titels sowie nur die Bewertungsgruppen der einschlägigen Beschäftigungsverhältnisse zugeordnet werden.

Im allgemeinen können mehrere Dienststellen mit Haushaltstellen aus einem gewissen Kapitel versorgt werden - dieser Umstand legt eine integrierte Personalbewirtschaftung im Ressort nahe. Meistens kommen auch mehrere Titel innerhalb eines Kapitels in Frage. Allen Kapiteln müssen vor der Erzeugung von Haushaltstellen die einschlägigen Dienststellen und Titel zugeordnet werden. Haushaltstellen werden stets im Kontext eines gewählten Haushaltkapitels verwaltet, und dabei können die Stellen nur den vorgewählten Haushalttiteln und Dienststellen zugeordnet werden.

Anwendungsfälle

- :: Einrichtung eines neuen Haushaltkapitels, S. 227
- ::Historisierte Veränderung eines Haushaltkapitels, S. 227

# 3.4 Stellen verwalten

# 3.4.1 Überblick

Die Stelle ist die kleinste Komponente des Personalhaushaltes. Damit eine Person für die Erfüllung einer Aufgabe eine Vergütung erhalten kann, ist eine zugeordnete Haushaltstelle nötig. Stellen müssen durch eindeutige Bezeichnungen identifizierbar gemacht werden.

Eine Stelle gehört in jedem Fall zu einem Haushalttitel und einer Personalsoll-Klasse und ist mit einer Bewertungsgruppe versehen. Weiterhin kann eine Amts-/Dienstbezeichnung zugeordnet werden. Eine Stelle kann zeitweilig gesperrt oder eine Leerstelle sein.

Jeder Stelle können zeitbezogen mehrere Vermerke aus einem vordefinierten Katalog zugeordnet werden.

Eine Stelle kann umgewandelt (andere Eigenschaften) oder umgesetzt (andere Dienststelle, anderes Kapitel) werden.

Stellen können streng historisiert verwaltet werden. Somit ist gewährleistet, dass jede Änderung termingenau abgebildet werden kann.

Stellen können im PVS einzeln oder im Block bearbeitet werden. Eine Blockbearbeitung setzt die Auswahl der betroffenen Einzelstellen voraus. Sie bezieht sich auf wählbare Stellen-Eigenschaften und ändert diese für alle Stellen der Menge in identischer Weise (Ausnahme: die Stellenbezeichnung, hier kommt ein Bezeichnungsgenerator zum Einsatz).

Vermerke und Sperren können wahlweise den Einzelstellen (auch im Block) oder pauschal ganzen Stellengruppen zugeordnet werden. Eine Stellengruppe in diesem Sinne ist eine Menge von Stellen mit einer identischen Kombination der Eigenschaften Titel, Personalsoll, Bewertungsgruppe und Amtsbezeichnung.

# 3.4.2 Stellen anlegen und bearbeiten

## 3.4.2.1 Auswahl des Haushaltkapitels

Verwenden Sie die Funktion *Daten | Haushaltstellen*, um Stellen zu verwalten. Wählen Sie zunächst eines der angebotenen Kapitel aus; danach erscheint folgende Recherche- und Bearbeitungsmaske:

|          | ien suei                                   | ien un                                              | d bearbei                                                                                                    | iten [Kapitel F                                                               | PDM Kapite                          | el PDM]                                                                                                    |                                                                                                    |     |                            |       |
|----------|--------------------------------------------|-----------------------------------------------------|----------------------------------------------------------------------------------------------------|-------------------------------------------------------------------------------|-------------------------------------|----------------------------------------------------------------------------------------------------|----------------------------------------------------------------------------------------------------|-----|----------------------------|-------|
| Such     | begriffe                                   | •                                                   |                                                                                                    |                                                                               |                                     |                                                                                                    |                                                                                                    |     |                            |       |
| zum      | Stichtag                                   | haus                                                | halterische                                                                                                    | e   organisatori:                                                             | sche 🛛 zu V                         | ermerken zu Umsetzungen                                                                                                    |                                                                                                    |     |                            |       |
|          |                                            | 1                                                   |                                                                                                    | 1 -                                                                           |                                     |                                                                                                    |                                                                                                    |     |                            |       |
| 1        | 2.05.200                                   | 7 H                                                 | eute                                                                                                    | 1.1. Suche                                                                    | en]                                 |                                                                                                    |                                                                                                    |     |                            |       |
| ···      |                                            |                                                     | <br>Int C So                                                                                                    |                                                                               |                                     |                                                                                                    |                                                                                                    |     |                            |       |
| DE       | ezogen a                                   | ur 💌 i                                              | ist () So                                                                                                    | Ш                                                                             |                                     |                                                                                                    |                                                                                                    |     |                            |       |
|          |                                            |                                                     |                                                                                                    |                                                                               |                                     |                                                                                                    |                                                                                                    |     |                            |       |
|          |                                            | 1                                                   | gewählte                                                                                                    | Stichter: 12.05                                                               | 2007                                |                                                                                                    |                                                                                                    |     |                            |       |
| <u> </u> | uchen                                      | _ Suci                                              | hbegriffe:                                                                                                    | otionitag. 12.00                                                              | .2007                               |                                                                                                    |                                                                                                    |     |                            | ×     |
| cb       | ereehei                                    |                                                     | ilen1                                                                                                    | ·                                                                             |                                     |                                                                                                    |                                                                                                    |     |                            |       |
| such     | ergebni                                    | is [9 Ze                                            | enenj —                                                                                                    |                                                                               |                                     |                                                                                                    |                                                                                                    |     |                            |       |
| neue     | e Stellen                                  | Steller                                             | n markierei                                                                                                    | n 🛛 Nummern de                                                                | er markierter                       | n Stellen bearbeiten                                                                                                    |                                                                                                    |     |                            |       |
|          |                                            |                                                     |                                                                                                    |                                                                               |                                     |                                                                                                    |                                                                                                    |     |                            |       |
|          |                                            | <u> </u>                                            |                                                                                                    |                                                                               |                                     |                                                                                                    |                                                                                                    |     |                            |       |
|          |                                            | 1                                                   | Stüc                                                                                                    | knach ⊻orla                                                                   | ige generier                        | en                                                                                                    |                                                                                                    |     |                            |       |
|          |                                            | 1                                                   | Stüc                                                                                                    | knach ⊻orla                                                                   | age generier                        | en                                                                                                    |                                                                                                    |     |                            |       |
|          | Lfd.Nr.                                    | P-Soll                                              | Stüc                                                                                                    | knach ⊻orla<br>BVL-Gruppe                                                     | age generier<br>AmtsBez             | en                                                                                                    | von                                                                                                    | bis | Dienststelle               | Verme |
|          | Lfd.Nr.<br>1                               | P-Soll<br>A                                         | Titel<br>42201                                                                                                    | k nach ⊻orla<br>BVL-Gruppe<br>A15                                             | age generier<br>AmtsBez             | Stellennummer                                                                                                    | von<br>01.01.2006                                                                                                    | bis | Dienststelle               | Verme |
|          | Lfd.Nr.<br>1<br>2                          | P-Soll<br>A<br>A                                    | Stüc           Titel           42201           42201                                                                                                    | k nach ⊻orla<br>BVL-Gruppe<br>A15<br>A14                                      | age generier<br>AmtsBez             | En Stellennummer<br>LKA A15 01<br>LKA A14 01                                                                                           | von<br>01.01.2006<br>01.08.2006                                                                                                    | bis | Dienststelle               | Verme |
|          | Lfd.Nr.<br>1<br>2<br>3                     | P-Soll<br>A<br>A<br>A                               | Stüc           Titel           42201           42201           42201                                                                                                    | k nach ⊻orla<br>BVL-Gruppe<br>A15<br>A14<br>A13h                              | age generier<br>AmtsBez<br>BR       | Stellennummer<br>LKA A15 01<br>LKA A14 01<br>LKA A13h 07                                                                               | von<br>01.01.2006<br>01.08.2006<br>01.07.2006                                                                                                    | bis | Dienststelle               | Verme |
|          | Lfd.Nr.<br>1<br>2<br>3<br>4                | P-Soll<br>A<br>A<br>A<br>A                          | Stüc           Titel           42201           42201           42201           42201           42201                                                                                 | k nach ⊻orla<br>BVL-Gruppe<br>A15<br>A14<br>A13h<br>A13h                      | age generier<br>AmtsBez<br>BR<br>BR | En<br>Stellennummer<br>LKA A15 01<br>LKA A14 01<br>LKA A13h 07<br>LKA A13h 09                                                          | von<br>01.01.2006<br>01.08.2006<br>01.07.2006<br>01.01.2006                                                                                                    | bis | Dienststelle               | Verme |
|          | Lfd.Nr.<br>1<br>2<br>3<br>4<br>5           | P-Soll<br>A<br>A<br>A<br>A<br>A                     | Stüc           Titel           42201           42201           42201           42201           42201           42201           42201                                                 | k nach ⊻orla<br>BVL-Gruppe<br>A15<br>A14<br>A13h<br>A13h<br>A12               | age generier<br>AmtsBez<br>BR<br>BR | En<br>Stellennummer<br>LKA A15 01<br>LKA A14 01<br>LKA A13h 07<br>LKA A13h 09<br>LKA A12 01                                            | von 01.01.2006 01.03.2006 01.07.2006 01.07.2006 01.01.2006 01.01.2 | bis | Dienststelle               | Verme |
|          | Lfd.Nr.<br>1<br>2<br>3<br>4<br>5<br>6      | P-Soll<br>A<br>A<br>A<br>A<br>A<br>A<br>A           | Titel           42201           42201           42201           42201           42201           42201           42201           42201                                                | k nach ⊻orla<br>BVL-Gruppe<br>A15<br>A14<br>A13h<br>A13h<br>A12<br>A11        | age generier<br>AmtsBez<br>BR<br>BR | En<br>Stellennummer<br>LKA A15 01<br>LKA A14 01<br>LKA A13h 07<br>LKA A13h 09<br>LKA A12 01<br>PDM A11 01                              | von<br>01.01.2006<br>01.08.2006<br>01.07.2006<br>01.01.2006<br>01.07.2006<br>01.01.2006                                                                                                    | bis | Dienststelle               | Verme |
|          | Lfd.Nr.<br>1<br>2<br>3<br>4<br>5<br>6<br>7 | P-Soll<br>A<br>A<br>A<br>A<br>A<br>A<br>A<br>A<br>A | Stüc           Titel           42201           42201           42201           42201           42201           42201           42201           42201           42201           42201 | k nach ⊻orla<br>BVL-Gruppe<br>A15<br>A14<br>A13h<br>A13h<br>A12<br>A11<br>A10 | age generier<br>AmtsBez<br>BR<br>BR | En<br>Stellennummer<br>LKA A15 01<br>LKA A14 01<br>LKA A13h 07<br>LKA A13h 07<br>LKA A13h 09<br>LKA A12 01<br>PDM A11 01<br>PDM A10 01 | von<br>01.01.2006<br>01.08.2006<br>01.07.2006<br>01.07.2006<br>01.07.2006<br>01.01.2006<br>01.03.2006                                                                                                    | bis | Dienststelle<br>PDM<br>PDM | Verme |

Zunächst kann durch Eingabe von Suchkriterien die Menge der für die Bearbeitung anzuzeigenden Stellen eingeschränkt werden. Dabei wird wahlweise nach dem Ist- oder dem Soll-Zustand einer Stelle zum angegebenen Zeitpunkt gesucht.

#### 3.4.2.2 Neue Stellen anlegen

Sie können Stellen wahlweise einzeln erfassen oder mittels einer Vorlage jeweils eine ganze Gruppe von gleichartigen Stellen auf einmal einrichten.

Um eine einzelne Stelle zu erfassen, verwenden Sie den Befehl *Stelle hinzufügen* aus dem Kontextmenü der Stellentabelle. Für jede einzeln erfasste Stelle müssen Sie eine Stellennummer angeben; diese sollte eindeutig sein:

| ļ | neue Stelle erfassen | × | - |
|---|----------------------|---|---|
|   |                      |   |   |
|   | Stellen-Nummer:      |   |   |

Um eine ganze Gruppe gleichartiger Stellen zu erfassen, geben Sie auf dem Registerblatt *neue Stellen* die gewünschte Stellenanzahl ein. Nach Betätigen der Schaltfläche *nach Vorlage generieren* wird eine Muster-Stelle angezeigt, welche als Vorlage für die zu erzeugenden Stellen verwendet wird.

Da die Stellennummern automatisch gebildet werden müssen, muss zunächst festgelegt werden, nach welchem Schema dies erfolgen soll:

| 2 | Einstellungen für die neuen Stellen     |                          |    |
|---|-----------------------------------------|--------------------------|----|
|   | Stellen-Nummern                         |                          | -1 |
|   | Muster: Kapitel+Bewertungsgruppe+ LfdNr | erste 1 Ziffernanzahl: 2 |    |

In der Regel wird das hier angezeigte Muster verwendet, d.h. die gebildeten Stellen-Nummern bestehen aus der Kapitel-Nummer, der BVL-Gruppe und einer laufenden Nummer. Es können jedoch auch andere Muster vereinbart werden.

Weiterhin kann festgelegt werden, mit welcher laufenden Nummer die Generierung beginnen soll. Alle gebildeten Stellen-Nummern werden bis zur hier angegebenen Ziffernanzahl mit führenden Nullen aufgefüllt.

Hinweise zu den inhaltlichen Details einer Stelle entnehmen Sie bitte dem Abschnitt 3.4.2.3 unten.

### 3.4.2.3 Stellen bearbeiten

Die Stellen können jeweils einzeln oder im Block zusammen mit mehreren anderen bearbeitet werden. Verwenden Sie jeweils den entsprechenden Befehl aus dem Kontextmenü der Stellentabelle.

Im Folgenden wird das Bearbeiten einer einzelnen Stelle beschrieben. Das gleichzeitige Bearbeiten mehrerer Stellen erfolgt analog.

Jede Stelle sollte eine eindeutige Nummer erhalten, damit diese in jeder Situation identifiziert werden kann.

Die folgenden Angaben sind obligatorisch:

- das Kapitel (dieses wird automatisch zugeordnet)
- der Titel
- das Personal-Soll
- die Bewertungsgruppe
- der verfügbare Umfang (in der Regel 100% bzw. 1 VZÄ)

Die weiteren Angaben sind optional. Hervorzuheben sind die Möglichkeiten, der Stelle eine Amtsbezeichnung und eine Dienststelle zuzuordnen.

#### 3.4.2.4 Historische Versionen von Stellen

Für die ordnungsgemäße Nachweisführung ist es erforderlich, jede Veränderung einer Stelle lückenlos zu dokumentieren. Hierzu ist das Vorgänger-Nachfolger-Prinzip zu verwenden. Dafür ist die im PVS vorhandene Möglichkeit der Historisierung sehr gut geeignet (siehe Abschnitt 1.3 oben).

| -Historie                             |            |                |      |
|---------------------------------------|------------|----------------|------|
| st-Zustand: von                       | 01.03.2006 | bis unbegrenzt | → (← |
| Soll gemäß Stellenplan:               | 01.03.2006 | unbegrenzt     |      |
| · · · · · · · · · · · · · · · · · · · |            |                |      |

Sie sollten bei jeder Veränderung einer Stelle zunächst eine neue historische Version erzeugen. Dabei kann das Datum eingegeben werden, ab dem die Änderung gilt.

Der Fall einer Veränderung ohne Historisierung kann eigentlich nur eintreten, wenn die zu einer Stelle erfassten Daten korrigiert oder ergänzt werden müssen.

#### Hinweis

Durch das Anlegen einer Folgeversion werden beim Vorgänger Stellen-Personen-Zuordnungen auf die maximale Gültigkeitsdauer begrenzt, soweit die Zuordnungen unbefristet erfolgten oder das Endedatum der Version überschritten wurde. In der Folgeversion werden die Zuordnungen fortgeführt und müssen ggf. vor Veränderung der Stelle aufgehoben werden. Eine entsprechende Möglichkeit ergibt sich nach Klicken auf die Schaltfläche "Besetzungen".

#### 3.4.2.5 Soll- und Ist-Zustand von Stellen

Man unterscheidet zwischen einem Soll- und einem Ist-Zustand von Stellen. Der Soll-Zustand ist der gemäß Haushaltsplan geplante Zustand, von dem der Ist-Zustand im Wege des Haushaltsvollzuges unter gewissen Bedingungen zeitweilig abweichen kann.

Der Ist-Zustand beschreibt, ab wann und mit welcher Bewertung eine Stelle für eine Besetzung zur Verfügung steht. Der Soll-Zustand beschreibt, ab wann und mit welcher Bewertung eine Stelle im Stellenplan dargestellt wird. Veränderungen im Soll-Zustand kommen regelmäßig nur bei Einführung eines neuen Haushaltsplanes oder eines Nachtragshaushaltes in Frage.

Jede Veränderung einer Stelle berührt den Ist-Zustand unmittelbar. Eine zu einem bestimmten Zeitpunkt umgewandelte Stelle kann ab diesem Zeitpunkt in der umgewandelten Form verwendet werden. Bei jeder historisierten Veränderung einer Stelle kann entschieden werden, ob diese Veränderung auch im Soll-Zustand wirksam werden soll.

#### 3.4.3 Stellen verwalten

Die einschlägigen Vorschriften verlangen die jederzeit eindeutige Identifizierbarkeit jeder einzelnen Stelle und die Dokumentation des gesamten Lebensweges mit allen Vermerken, Umwandlungen und Umsetzungen.

Beim PVS wird die Erfüllung dieser Forderung durch das Verfahren der konsequenten Historisierung unterstützt. Bei der Einrichtung einer Stelle zu einem bestimmten Termin wird die zeitliche Gültigkeit der Stelle ab dem Tag ihrer Einrichtung zunächst als unbeschränkt festgelegt. Jede Veränderung an der Stelle führt zu einer neuen historischen Version, an welcher die Veränderungen vorgenommen werden und die zunächst meist als Ist-Zustand und später als Soll-Zustand deklariert wird.

#### 3.4.3.1 Vermerke

Einer Stellenumwandlung geht in der Regel das Ausbringen eines entsprechenden Vermerkes voraus. Es existiert ein erweiterbarer Katalog von Stellenvermerken, dabei wird zwischen beschreibenden Vermerken und Steuerungsvermerken unterschieden.

Beschreibende Vermerke werden Stellen einfach zugeordnet, ohne dass dies zwingende Folgen hätte – sie beschreiben Stellen lediglich in spezieller Weise.

Beispiele beschreibender Vermerke: Vermerk *für Techniker* (T) Vermerk *für Bewährungsaufstiege* (BA)

Steuerungsvermerke werden in zwei Schritten den Stellen beigefügt - im ersten Schritt werden sie ausgebracht und im zweiten Schritt vollzogen. Diese Schritte müssen jeweils in verschiedenen historischen Versionen einer Stelle ausgeführt werden.

Beispiele für Steuerungsvermerke:

künftig umzuwandeln (ku); mit oder ohne Jahresangabe

künftig wegfallend (kw); mit oder ohne Jahresangabe

| Luotanta  | Beschreiben                   |
|-----------|-------------------------------|
|           |                               |
| Vermerke: | <u>Lausbringen</u> Voliziehen |
|           | P: ku 2008 nach A16           |
|           |                               |

Mit den Schaltern Beschreiben, Ausbringen und Vollziehen in der Gruppe Zustand wird eine Auswahlfunktion für Vermerke aufgerufen. Die getroffene Auswahl wird in einem Textfeld angezeigt; dabei bedeutet das Kürzel P (wie *geplant*), dass der Vermerk ausgebracht und das Kürzel V (wie *vollzogen*), dass der Vermerk vollzogen wurde.

Alle Vermerke werden in einschlägigen Auflistungen angezeigt; insbesondere sind diese bei allen Bearbeitungsfunktionen und Berichten der Stellenbewirtschaftung sichtbar und können somit als Maßgabe für die Entscheidungen der Stellenbewirtschafter dienen.

#### 3.4.3.2 Stellenumwandlungen

Jede Veränderung der Eigenschaften einer Stelle ist als Stellenumwandlung zu dokumentieren. Dabei ist jeweils der Zeitpunkt der Umwandlung im Ist-Zustand und im Soll-Zustand zu registrieren. Im PVS wird dieser Forderung mit einer zweifachen Historisierung Genüge getan. Die erste Historisierung betrifft die Umwandlung im Ist-Zustand; der Soll-Zustand bleibt im allgemeinen zunächst unberührt. Die zweite Historisierung berührt die Eigenschaften der Stelle nicht mehr, sondern registriert lediglich noch den Zeitpunkt der Soll-Umwandlung – zu diesem Zeitpunkt wird die Umwandlung im Stellenplan wirksam. (siehe Abschnitt 3.4.2.4 oben und Abschnitt 3.4.2.5 oben)

# 3.4.3.3 Stellenumsetzungen

Bei Stellenumsetzungen wird die Dienststellen- und/oder Kapitelzuordnung einer Stelle verändert. Dabei kann es sich auch um Ressortfremde, externe Kapitel handeln.

#### Bemerkung

Das PVS bietet auch die Möglichkeit, befristete Anteile von Stellen innerhalb des Kapitels aus einer Dienststelle in eine andere Dienststelle umzusetzen. Dies erfolgt im Rahmen der Stellenbewirtschaftung innerhalb der Funktion *Daten / Personen und Haushaltstellen*.

Eine Umsetzung in eine andere Dienststelle des gleichen Kapitels wird wie eine Stellenumwandlung ausgeführt – es wird eine Historisierung vorgenommen, dabei erfolgt die Änderung der Dienststellen-Zuordnung.

Eine Umsetzung in ein anderes Kapitel erfolgt in der Regel in zwei zeitlich aufeinanderfolgenden Schritten: zunächst im sogenannten *Wege des Haushaltvollzuges* nur im Ist-Zustand und später endgültig im Soll-Zustand. Umsetzungen im Wege des Haushaltvollzuges werden im Stellenplan nicht ausgewiesen; erst eine endgültige Umsetzung erscheint im Stellenplan. Es ist jedoch auch möglich, Stellen umzusetzen und später zurückzugeben, ohne dass diese Aktion

jemals im Soll-Zustand wirksam wird.

Umsetzungen können für einzelne Stellen oder ganze Stellenblöcke ausgeführt werden. Der Vorgang wird durch Aufruf des entsprechenden Menübefehls aus dem Kontextmenü der Stellentabelle oder direkt mit dem Schalter *Umsetzen* im Stellen-Datensatz ausgelöst.

Beachten Sie, dass der erste Tag der Gültigkeit der Stellenversion zugleich der Stichtag der Umsetzung ist. Wenn die Umsetzung an einem anderen Stichtag stattfinden soll, müssen Sie mittels der Funktion *Historie / Splitten* zunächst eine entsprechende Stellenversion erzeugen. Wenn das zeitliche Ende der Umsetzung bereits bekannt ist, können Sie durch eine weitere Splittung eine Stellenversion zeitlich nach der Umsetzung erzeugen und sodann eine von vornherein befristete Umsetzung durchführen. Wenn das Ende noch nicht bekannt ist, können Sie die Stelle auch
unbefristet umsetzen; noch vor der Rückgabe kann eine passende zeitliche Splittung durchgeführt werden.

Für die Umsetzung muss das Zielkapitel angegeben werden:

| Stelle umsetzen [A | PDM A10 01]                                                                      |      |           |
|--------------------|----------------------------------------------------------------------------------|------|-----------|
| Stellenumsetzu     | ng in ein anderes Kapitel                                                        | <br> |           |
| Zeitraum:          | ab 01.03.2006                                                                    |      |           |
| geplante Dauer:    | <ul> <li>zeitweilig in Wege des Haushaltsvollzuges</li> <li>endgültig</li> </ul> |      |           |
| Ziel LKA K         | apitel LKA                                                                       |      |           |
|                    |                                                                                  | ок   | Abbrechen |

Weiterhin muss die geplante Dauer der Umsetzung bestimmt werden. Diese Angabe ist wirklich nur als Planungsgröße zu verstehen und kann unabhängig vom Zeitraum der Umsetzung getroffen werden. Sie beeinflusst allerdings die Zugriffsmöglichkeiten der Haushaltsbearbeiter im Zielkapitel: Wird die Umsetzung als endgültig deklariert, so erhält der Bearbeiter des Zielkapitels mit dem Tag der Umsetzung alle Möglichkeiten zur Bearbeitung der Stelle; wird die Umsetzung als zeitweilig deklariert, so kann der Bearbeiter des Zielkapitels lediglich die Dienststellen-Zuordnung der Stelle ändern, zeitliche Splittungen im vorgegebenen zeitlichen Rahmen durchführen und die Stelle an das abgebende Kapitel zurückgeben. Im Stellen-Datensatz sind im Falle der Umsetzung sowohl das abgebende als auch das aufnehmende Kapitel sichtbar:

| Aus der Sicht | t des abge | benden Kapitels: |
|---------------|------------|------------------|
|---------------|------------|------------------|

|   | Stellen-Nummer:            | LK/     | A A13h 05                |     |   |
|---|----------------------------|---------|--------------------------|-----|---|
| Г | -haushalterische Zuordnung | J       |                          |     |   |
|   | Titel                      | 42201   | Personal-Soll            | A   |   |
|   | Bes/Verg/Lohn-Gruppe       | A13h    | Amts/Dienstbezeichnung   | BR  | X |
|   | verfügbarer Umfang:        | 1,0 VZÄ |                          |     |   |
|   | Kapitel:                   | LKA     | zeitweilig abgegeben an: | LPD |   |

Aus der Sicht des aufnehmenden Kapitels:

| Stellen-Nummer:           | LK      |                            |     |   |
|---------------------------|---------|----------------------------|-----|---|
| haushalterische Zuordnung | J       |                            |     |   |
| Titel                     | 42201   | Personal-Soll              | A   |   |
| Bes/Verg/Lohn-Gruppe      | A13h    | Amts/Dienstbezeichnung     | BR  | X |
| verfügbarer Umfang:       | 1,0 ∨zä |                            |     |   |
| Kapitel:                  | LPD     | zeitweilig übernommen von: | LKA |   |

### Anwendungsfälle

::Kapitel-interne Stellenumsetzung, S. 228

::Stellenumsetzung in ein anderes Kapitel im Wege des Haushaltvollzuges, S. 229

:: Endgültige Stellenumsetzung in ein anderes Kapitel, S. 229

### 3.4.3.4 Stellensperren und Freistellen

Stellen können befristet oder unbefristet gesperrt werden und stehen dann im betreffenden Zeitraum nicht für eine Zuordnung zu einer Person zur Verfügung.

Im PVS wird dies durch eine Historisierung und Kennzeichnung der gewünschten historischen Version als gesperrt (checkbox) abgebildet.

Analog werden Freistellen behandelt. Freistellen stehen für eine Verwendung bereit, werden jedoch im Stellenplan gesondert ausgewiesen.

#### Anwendungsfälle

### ::Stellensperre, S. 229

### 3.4.3.5 Dienststellen-unabhängige Stellen

Jede Stelle wird in der Regel bereits vor ihrer Verwendung einer bestimmten Dienststelle des Kapitels zugewiesen und kann dann auch nur in dieser Dienststelle verwendet werden, solange sie nicht in eine andere Dienststelle umgesetzt wird (siehe Absatz Stellenumsetzungen oben). Das ist in bestimmten Situationen wenig effizient – immer dann, wenn Beschäftigte relativ häufig die Dienststelle wechseln. In diesen Fällen hat man die Möglichkeit, die betreffenden Stellen als Dienststellen-unabhängig zu deklarieren. Solche Stellen werden bei der Stellenbewirtschaftung in allen Dienststellen des Kapitels angeboten und können im Rahmen des Kapitels frei verwendet werden.

### 3.4.3.6 Beenden von Stellen

Die Existenz einer Stelle kann auf zwei unterschiedliche Arten beendet werden: Entweder faktisch man gibt für das Ende des Gültigkeitszeitraumes der letzten zeitlichen Version ein entsprechendes Datum ein (Schalter *bis* in der Historienleiste) oder deklarativ - man vollzieht einen Vermerk, der die Existenz der Stelle beendet.

Die erste Variante ist in der Durchführung einfacher; sie hat jedoch den Nachteil, dass man nur mit relativ großer Mühe Auswertungen über beendete Stellen durchführen kann - die Stelle ist nach ihrer Beendigung auch als Datenobjekt nicht mehr vorhanden.

Die zweite Variante erfordert einigen Aufwand mehr; zunächst müssen ein oder mehrere steuernde Vermerke so deklariert werden, dass sie jeweils die Existenz der Stelle beenden, bei der sie vollzogen (nicht etwa: *ausgebracht*) werden. Dies erfolgt mit der Funktion *Daten / Kataloge des Haushaltes / Haushaltstellenvermerke* und regelmäßig Aufgabe eines Fachadministrators. Typischerweise wird der Vermerk *kw (künftig wegfallend)* derart deklariert:

| Kürzel:      | kw                                                                                                    |  |
|--------------|----------------------------------------------------------------------------------------------------|--|
| Bezeichnung: | künftig wegfallend                                                                                     |  |
|              | Der Vermerk C beschreibt den aktuellen Zustand der Stelle                                              |  |
|              | <ul> <li>✓ ist ein Standard-Vermerk.</li> <li>✓ beendet im Vollzug die Existenz der Stelle.</li> </ul> |  |
|              | Begleitende Angaben ermöglichen: 🔽 Haushaltjahr 🗌 Zusatz                                               |  |

Wenn ein derartiger Vermerk bei einer Stelle *ausgebracht* wird, hat dies noch keine akute Auswirkung, sondern ist lediglich als Hinweis an die Stellenbewirtschafter zu verstehen. Wenn der Vermerk allerdings vollzogen wird, wird damit die Stelle zugleich vollständig gesperrt und als beendet gekennzeichnet:

| Stelle bearbeiten      |                                   |                            |          |
|------------------------|-----------------------------------|----------------------------|----------|
|                        |                                   |                            |          |
| Stellen-Numm           | er: LP                            | PD A15 01                  |          |
|                        | Stollo is                         | twoqqofallo                |          |
| haushalterische Zuordr | ung SLEILE IS                     | t weggeralle               |          |
| Titel                  | 42201                             | Personal-Soll              | A        |
| Bes/Verg/Lohn-Gruppe.  | A15                               | Amts/Dienstbezeichnung     | ×        |
| verfügbarer Umfar      | ng: 1,0 VZÄ                       |                            |          |
| Kapi                   | tel: LPD                          | 1                          |          |
|                        | 1                                 |                            |          |
| organisatorische Zuord | nung                              |                            |          |
| Die Stelle ist inne    | rhalb des Kapitels Dienststellen- | -unabhängig verwendbar.    |          |
|                        |                                   | Dienststelle               |          |
| -Zustand               |                                   |                            |          |
| Beschreit              | en                                |                            |          |
| Vermerke: Ausbring     | en Vollziehen                     |                            |          |
| V: kw - weg            | gefallen                          |                            |          |
|                        | e ist gesperrt 🔲 Die I            | Stelle ist eine Leerstelle |          |
|                        |                                   |                            |          |
| Historie               | tend: yep 01.01.2008              | bis unbegrenzt             |          |
| Sell gemäß Steller     | Next 01.01.2000                   |                            |          |
| Soli geniais Steller   | pian. J 01.01.2006                | j unbegrenzt               |          |
|                        | 1                                 |                            |          |
| Besetzung Umsetzen     |                                   |                            | <u> </u> |

Nach dem Vollzug eines derartigen Vermerkes steht die Stelle für eine Besetzung nicht mehr zur Verfügung.

Die Stelle kann in keiner Weise mehr bearbeitet werden. Wenn notwendig, kann der Vollzug des Vermerkes mit dem Schalter *Rückgängig machen* widerrufen werden.

### 3.5 Stellenpläne

Stellenpläne strukturieren und begrenzen den wirtschaftlichen Spielraum der öffentlichen Verwaltung beim Personaleinsatz.

Ein Stellenplan ist jeweils genau einem Kapitel zugeordnet und gilt regelmäßig für ein bestimmtes Haushaltjahr.

Gruppiert nach Titeln weist der Stellenplan für jede Stellengruppe die Anzahl der verfügbaren Einzelstellen aus.

Im PVS werden Stellenpläne virtuell verwaltet: Voraussetzung ist die Eingabe eines Stichtages (in der Regel ein Jahresanfang) und die Auswahl eines Kapitels. Sodann wird der Stellenplan auf der Basis der zum vorgegebenen Stichtag im Soll-Zustand vorhandenen Einzelstellen berechnet. Dabei werden auch einschlägige Vermerke berücksichtigt.

Verwenden Sie die Funktion *Berichte | Haushaltstellenplan*, um Stellenpläne auszugeben.

| VIS Personalhaushalt<br>Daten Berichte Optionen Eenster Hilfe                                            |                           |             |            |                                                           | _ 🗆 X                                        |
|----------------------------------------------------------------------------------------------------|---------------------------|-------------|------------|-----------------------------------------------------------|----------------------------------------------|
| Stellenplan [7701 LMI]                                                                                   |                           |             |            |                                                           |                                              |
| Suchbegriffe<br>Stichtag: 01.01.2002 Heute Neujahr Suchen<br>Kapitel 7701 LMI<br>Dienststelle<br>Starten |                           |             | ×          | Dienststellen-<br>einbeziehen:<br>() ia<br>() ne<br>() au | -unabhängige Stellen<br>sín<br>Jsschließlich |
|                                                                                                    |                           |             |            |                                                           |                                              |
| Stellenplan 2002                                                                                         |                           |             | Stand: 06. | 09.2002 11:06                                             | <b>_</b>                                     |
| Titel Amts-Dienstbezeichnung                                                                             | Bes-/Verg-/<br>Lohngruppe | Stellenzahl | Vermerke   |                                                           |                                              |
| 42201 Bezüge der planmäßigen Beamten (einschlie                                                          | ßlich Abordn<br>B9        | ung)<br>2   |            |                                                           |                                              |
|                                                                                                    | B6                        | 7           |            |                                                           |                                              |
|                                                                                                    | davon : kw                |             |            |                                                           |                                              |
|                                                                                                    | B3davon : ku              |             |            |                                                           |                                              |
|                                                                                                    | 50                        | 25          |            |                                                           |                                              |
|                                                                                                    | 02<br>A16                 | 1           |            |                                                           |                                              |
|                                                                                                    | A15                       | 54          |            |                                                           |                                              |
|                                                                                                    | A14                       | 55          |            |                                                           |                                              |
|                                                                                                    | A13h                      | 18          |            |                                                           |                                              |
|                                                                                                    | A13g                      | 46          |            |                                                           |                                              |
| Erstellt am: 06.09.2002 11:06                                                                            |                           |             |            | Seite 1 von 5                                             | <b>•</b>                                     |
| Bereit                                                                                                   |                           |             |            |                                                           |                                              |

# 4 Personen verwalten

# 4.1 Überblick

In diesem Systemabschnitt sind alle Funktionen zusammengefasst, die entweder direkt mit der Verwaltung der Personen zu tun haben oder die Zuordnung von Organisationsstrukturen und Haushaltstellen zu Personen betreffen.

Der Systemabschnitt Personal ist aus Anwendungssicht das zentrale, integrierende Paket des Gesamtsystems: Hier werden die drei Säulen des PVS - Organisation, Personal und Haushalt - miteinander in Beziehung gesetzt.

Die personenbezogenen Daten werden zunächst in 2 Gruppen unterschieden: direkte Angaben zur Person und Angaben zum Dienst-/Arbeitsverhältnis.

Die Angaben zur Person umfassen die üblichen Personalien sowie Angaben zur Schwerbehinderung, Aus- und Fortbildung und zu Beurteilungen.

Eine Person kann ein oder mehrere Dienst-/Arbeitsverhältnisse haben.

Für jede Person können Dienst-/Arbeitsverhältnisse eröffnet und detailliert beschrieben werden. Es wird jeweils die gesamte Historie zu folgenden Rubriken verwaltet:

- Beschäftigungsverhältnis
- Beamtenverhältnis (nur bei Beamten)
- Befristung des Arbeitsverhältnisses (nur bei Angestellten/Arbeitern)
- Besoldung/Eingruppierung
- Zulagen
- Funktion
- Arbeitszeit und Abwesenheit
- Organisatorische Zuordnung
- Haushaltstelle(n)
- Schreiben an den Beschäftigten

Auf der Basis der erfassten Angaben zur Organisatorischen Zuordnung bzw. zur Arbeitszeit/Abwesenheit können den Personen Dienstposten und Haushaltstellen zugewiesen werden.

In Abhängigkeit von der Einsatzkonfigurierung des Systems können weitere Daten zu speziellen Themen erfasst werden (z.B. Angaben zu den Kindern, Leistungsbezahlung, Selbstfahrgenehmigung, Waffenschein, Jagdschein, Kettensägenberechtigung).

Die Personen und deren Daten werden jeweils im gewählten Dienststellen-Kontext verwaltet (Funktion *Optionen | Arbeitskontext*).

Bei den in der Datenbank gespeicherten Personen kann es sich um aktuell beschäftigte, bereits ausgeschiedene oder erst zu einem zukünftigen Zeitpunkt einzustellende Personen handeln. Zu allen zeitlich befristeten Angaben (z.B. Funktion, Eingruppierung, Arbeitszeit) kann der Zeitraum der Gültigkeit angegeben werden.

Um eine oder mehrere bestimmte Person(en) zur Bearbeitung auszuwählen, können Sie umfangreiche Recherchefunktionen nutzen. So können Sie zum Beispiel die zu bearbeitenden Personen anhand ihrer Namen, ihrer Funktion, ihres Beschäftigungsverhältnisses oder ihrer Eingruppierung auswählen.

Die Standard-Dokumente *Geschäftsverteilungsplan* (siehe Abschnitt 6.2.1 unten), *Stellenbesetzungsliste* (siehe Abschnitt 6.2.4 unten) und *Organisations-, Dienstposten- und Stellenplan* (kurz: ODSP, siehe Abschnitt 6.2.5 unten) liefern Informationen für die operative Arbeit des Personalreferates.

Darüber hinaus wird eine Vielzahl weiterer Berichte und Statistiken angeboten.

Die Ansicht *Übersicht* in der Funktion *Person bearbeiten* (siehe unten) bietet einen schnellen Überblick über die wichtigsten Daten; diese können in dieser Ansicht allerdings nicht bearbeitet werden:

| Person b | earbeiten [Altmanr                            | , Ernst-Ludwig]                       |                                 |                              |
|----------|-----------------------------------------------|---------------------------------------|---------------------------------|------------------------------|
| persicht | Angaben zur Perso                             | n Beschäftigungsverhältnis weiter     | e Details                       |                              |
| - Angab  | en zur Person                                 |                                       |                                 |                              |
|          | Name:                                         | Altmann, Ernst-Ludwig                 |                                 |                              |
|          | Wohnadresse:                                  | 30756 Steinhaldenfeld, Am Seelachwald |                                 |                              |
|          | geboren:                                      | 23.12.1960 Familienstand: verheiratet | Kinder: Dehinder                | t                            |
|          | KIDICAP-Nr:                                   | 860179018 SB-Nr: 860171               | Pers-Nr.: 860170767             |                              |
| -Angab   | en zum Dienst-/Arbe                           | itsverhältnis —                       |                                 |                              |
| Bes      | chäftigungsverhältnis:                        | Beamter Be                            | amtenverhältnis: auf Lebenszeit | -                            |
|          |                                               |                                       |                                 |                              |
|          | Besoldung:                                    | A8 (POM)                              | Zulagen:                        |                              |
|          | Funktion:                                     |                                       |                                 |                              |
|          | Arbeitszeitumfang:                            | Vollzeit 1 VZÄ                        |                                 |                              |
| organi:  | satorische Zuordnung:<br>(Stamm-Dienststelle) |                                       |                                 |                              |
| abweid   | chende Beschäftigung:                         |                                       |                                 |                              |
| (Besch   | äftigungs-Dienststelle)                       | l                                     |                                 |                              |
| bewirtso | chaftende Dienststelle:                       | PDM                                   |                                 |                              |
|          | Haushalt-Stelle(n):                           |                                       |                                 |                              |
|          |                                               |                                       |                                 |                              |
|          |                                               |                                       |                                 | <u>O</u> K <u>A</u> bbrechen |

### Hinweis:

Die in der Übersicht angezeigten Angaben zum Dienst-/Arbeitsverhältnis sind abhängig von dem Stichtag, den Sie bei der vorausgehenden Personen-Recherche angegeben haben. In der Regel ist dies der aktuelle Tag; wenn Sie einen abweichenden Tag angegeben haben, wird dieser im Titelbalken des Fensters nach dem Namen der Person angezeigt.

# 4.2 Personen zur Bearbeitung aufrufen

Um Personen bearbeiten zu können, müssen Sie diese zunächst aus der Menge der gespeicherten Personen heraussuchen.

Stellen Sie zunächst sicher, dass Sie den richtigen Arbeitskontext verwenden (Funktion *Optionen – Arbeitskontext* ).

Um einzelne Personen zur Bearbeitung aufzurufen, verwenden Sie die Funktion *Daten - Personen*. Diese Funktion bietet vielfältige Möglichkeiten, mit Suchbegriffen zu arbeiten.

Nach dem Aufruf erscheint eine Bildschirmmaske, welche aus zwei Teilen besteht: Im oberen Teil befinden sich Registerkarten, welche thematisch getrennt die Suchbegriffe enthalten und der Schalter *Suchen*, sowie im unteren Teil das Suchergebnis in tabellarischer Form.

| PV53 [aktuell: PDM; Domäne: alle Dienststellen]          Daten       Berichte       Ontionen         Feater       Hilfe |                       |                                      |                   |                |                       |                |                              |
|----------------------------------------------------------------------------------------------------|-----------------------|--------------------------------------|-------------------|----------------|-----------------------|----------------|------------------------------|
| Personen suc                                                                                                    | hen und be            | arbeiten                             |                   |                |                       |                |                              |
| Stichtag:                                                                                                    | zur                   | Person 🗵 Besoldung/E                 | ingruppierung 🖂 A | rbeitszeit und | OrgZuordnung 🛛 🗹 Funk | tion Sonstiges |                              |
| ,<br>Dienststelle:                                                                                                    |                       | Name:                                | Vorname:          |                | Geschlecht: alle      | •              |                              |
| OrgEinheiten                                                                                                    |                       | ICAP-Nr:                             | SB-Nr:            | Personal-Nr:   |                       |                |                              |
| <u>S</u> uchen                                                                                                    | gewähl<br>Suchbegriff | tte Stichtag: 26.02.2006; nur<br>/e: | Beschäftigte      |                |                       | ×              |                              |
| Suchergebnis [                                                                                                    | 2037 Zeilen           | 1                                    |                   |                |                       |                |                              |
| SB-Nr                                                                                                    | KIDICAP-Nr            | Name                                 | Dienststelle      | OrgEinheit     | Laufbahn              | Bes∕Vergütung  | aktuelle Arb                 |
| 865015                                                                                                    | 865010885             | Adam, Lothar                         | PDM               |                |                       |                | Vollzeit 1 V.                |
| 874781                                                                                                    | 874783292             | Adam, Ulrich                         | PDM               |                | mD                    | mD             | Vollzeit 1 V.                |
| □ 869516                                                                                                    | 869518392             | Alber, Anke                          | PDM               |                | mD                    | VII*           | Altersteilzei<br>Arbeitsphas |
| 871312                                                                                                    | 871315130             | Alber, Horst                         | PDM               |                | mD                    | A8 (POM)       | Vollzeit 1 V.                |
| ☐ 879285                                                                                                    | 879280503             | Alber, Jürgen                        | PDM               |                | gD                    | A10            | Vollzeit 1 V.                |
| ☐ 861544                                                                                                    | 861547552             | Alber, Martina                       | PDM               |                | mD                    | A8             | Volizeit 1 V.                |
| ☐ 861344                                                                                                    | 861345745             | Albrecht, Franz                      | PDM               |                |                       |                | Vollzeit 1 V.                |
| 871111                                                                                                    | 871117497             | Albrecht, Helmut                     | PDM               |                | mD                    | A8             | Vollzeit 1 V.                |
| 871654                                                                                                    | 871655819             | Altmann, Christian                   | PDM               |                | mD                    | A8             | Vollzeit 1 V.                |
| 669947                                                                                                    | 869944711             | Altmann, Edeltraud                   | PDM               |                | mD                    | Vlb            | Vollzeit 1 V.                |
| →□ 860171                                                                                                    | 860179018             | Altmann, Ernst-Ludwig                | PDM               |                | mD                    | A8 (POM)       | Vollzeit 1 V.                |
| 861886                                                                                                    | 861881565             | Altmann, Heinz                       | PDM               |                | gD                    | IVa -          | Vollzeit 1 V.                |
| 879727                                                                                                    | 879728597             | Altmann, Klaus                       | PDM               |                | gD                    | A10            | Vollzeit 1 V.                |
| 875865                                                                                                    | 875869932             | Altnickel, Ernst-Ludwig              | PDM               |                |                       |                | Vollzeit 1 V.                |
| □ 863056                                                                                                    | 863057565             | Altnickel, Irma                      | PDM               |                | mD                    | A8             | Volizeit 1 V. 🗸              |
|                                                                                                    |                       |                                      |                   |                |                       |                | •                            |
| Dereit                                                                                                    |                       |                                      |                   |                |                       |                |                              |
| pereit                                                                                                    |                       |                                      |                   |                |                       |                |                              |

Sie können das Suchergebnis einschränken, indem Sie zuvor jeweils einen oder mehrere Suchbegriffe angeben. Werden mehrere Suchbegriffe verwendet, so beruht das Suchergebnis auf deren logischer UND-Verknüpfung.

Neben dem Schalter *Suchen* werden alle gewählten Suchbegriffe angezeigt. Dieses Feld wird allerdings erst nach dem Aufruf der Suche aktualisiert.

Der rote Kreuzchenschalter neben dem Feld dient dem Löschen aller Suchbegriffe, die Suchmaske wird damit wieder in den Grundzustand gebracht.

Die Suchbegriffe des Registers "zur Person" (Personal-Nr, Name, Vorname, Geschlecht) sind zeitunabhängig. Geben Sie hier wahlweise einen oder mehrere Anfangsbuchstaben als Suchmuster z.B. im Feld Name ein.

Hinweis

Wird z.B. im Feld "Name" die Zeichenfolge [R-T] eingegeben, so erhält man als Suchergebnis alle Personen, deren Name mit R, S oder T beginnt. Außerdem stehen Platzhalter zur Verfügung. Dabei steht der Platzhalter "%" für ein oder mehrere beliebige Zeichen und der Platzhalter "\_" für genau ein beliebiges Zeichen (siehe Abschnitt 1.2.2.3 oben).

Alle anderen Suchbegriffe beziehen sich auf den angegebenen Stichtag. Als Vorschlag wird der aktuelle Tag eingestellt; Sie können die Vorgabe jedoch mit einem beliebigen Datum der Vergangenheit oder Zukunft überschreiben.

Auf einigen Registerkarten sind Kreuzchenfelder (Häkchen) vorhanden, welche drei Zustände annehmen können: angekreuzt, nicht angekreuzt, unbestimmt. Mit diesen Kreuzchenfeldern können Sie abfragen, bei welchen Personen zu den entsprechenden Rubriken und am gewählten Stichtag Daten vorhanden oder nicht vorhanden sind.

Mit den entsprechenden Auswahlschaltern können Sie z.B. nach Personen mit einem bestimmten Beschäftigungsverhältnis, einem bestimmten Arbeitszeiteintrag und/oder einer Funktion suchen. Sobald Sie ein Beschäftigungsverhältnis gewählt haben, können Sie die Suche auch noch auf eine bestimmte Besoldungs-, Vergütungs- oder Lohngruppe einschränken.

Mit dem Schalter **Suchen** lösen Sie die Suche aus. Daraufhin erhalten Sie im unteren Teil der Bildschirmmaske eine Tabelle mit den Personen, die Ihren Suchbegriffen entsprechen. Sie können nun eine der gefundenen Personen auswählen, indem Sie auf die entsprechende Zeile mit der Maus klicken. Die ausgewählte Person kann dann mit den Schaltern **Ändern** bzw. **Löschen** bearbeitet werden. Durch einen Doppelklick auf die entsprechende Zeile kommen Sie ebenfalls in die Maske Person bearbeiten.

Mit dem Schalter **Datenblatt** rufen Sie ein druckfähiges Datenblatt für die ausgewählte Person auf, das alle bereits erfassten Angaben enthält. Dieses Datenblatt können Sie auch nutzen, um die Datenerfassung vorzubereiten: Füllen Sie das Datenblatt dazu an Hand der vorliegenden Personalakte vollständig aus und geben Sie die Daten schließlich in einem Zuge in das PVS ein. Mit dem Schalter **Neu** können Sie die Maske zur Erfassung einer neuen Person aufrufen. Mit dem Schalter **Schließen** wird die Bildschirmmaske geschlossen und die Funktion verlassen.

### 4.3 Angaben zur Person bearbeiten

Für jede Person kann eine Menge von direkt Personen-bezogenen Daten verwaltet werden (Name und akademischer Grad, Geburtsdatum, Geschlecht, Familienstand, Wohnadresse, Personal-Nummern, Jubiläumsdienstzeit u.a.).

| ersicht                            | ngaben zur Person                    | Beschäftigun               | gsverhältni        | s weitere Details  |              |             |            |         |
|------------------------------------|--------------------------------------|----------------------------|--------------------|--------------------|--------------|-------------|------------|---------|
| Personalie                         | n                                    |                            |                    |                    |              |             |            |         |
| Na                                 | ame: Altmann                         |                            | Vorname:           | Ernst-Ludwig       | Geschlecht:  | C weiblich  | • männlich |         |
| akad. G                            | rad:                                 |                            | Adelstitel:        |                    |              | verheiratet | -          | Kinder: |
| geboren                            | am: 23.12.1960                       | geboren in:                |                    |                    | Geburtsname: |             |            |         |
| Adresse, K                         | (ontakt                              |                            |                    |                    |              |             |            |         |
|                                    | Straße:                              |                            | F                  | PLZ: Ort:          |              |             | Telefon:   |         |
| Hauptwonns                         | rtz: Am Seelachwald                  |                            |                    | 30756 Steinnaident | eid          |             | 3830500    |         |
| Nebenwohns                         | itz:                                 |                            |                    | I                  |              |             |            |         |
| Mobiltelef                         | ion:                                 |                            | Fax:               |                    | Staatsan     | gehörigkeit | BRD        |         |
| Beschäftig<br>KIDICAP              | ungsrelevante Angal<br>Nr: 860179018 | ben<br>SB-Nr: 86           | 60171              | Pers-Nr: 86017     | 0767         |             |            |         |
|                                    | Beurteilungen                        | Aust                       | oildung            | Fortbildung        | ]            |             |            |         |
|                                    |                                      |                            |                    | Behinderung        | 1            |             |            |         |
|                                    | Wiedervorlage                        | 11                         |                    |                    |              |             |            |         |
| nächstmöglio<br>Beförderu          |                                      | Jubiläums-                 | 02.10.1983         | Eintritt am:       |              |             |            |         |
| nächstmöglio<br>Beförderu<br>Telef |                                      | Jubiläums-                 | 02.10.1983<br>Fax: | Eintritt am:       |              |             |            |         |
| nächstmögliø<br>Beförderu<br>Telef | Viedervorlage                        | Jubiläums-<br>dienstatter: | 02.10.1983<br>Fax: | Eintritt am:       |              |             |            |         |
| nächstmögli<br>Beförderu<br>Telef  | Viedervorlage                        | Jubiläums-                 | 02.10.1983         | Eintritt am:       |              |             |            | 1       |

### Hinweis

Das Kreuzchenfeld auf dem Schalter **Behinderung** kann nicht direkt bearbeitet werden. Dieses Feld wird automatisch angekreuzt, wenn Sie mit der Funktion **Behinderung** eine Behinderung zur aktuellen Person erfasst haben, die Stichtag gültig ist (siehe Abschnitt 4.3.4 unten).

Ausgehend von der Ansicht Angaben zur Person können weitere Personen-bezogene Details aufgerufen werden.

### 4.3.1 Beurteilungen

Mit dieser Funktion können die für die wichtigsten Beurteilungsarten (Regelbeurteilung, Anlassbeurteilung, Probezeitbeurteilung) relevanten Daten verwaltet werden. Der Berichtsfundus enthält einen Bericht zur Auswertung dieser Daten.

| 1. A              |                |                  |                 |             |                  |
|-------------------|----------------|------------------|-----------------|-------------|------------------|
| urteilungen (Aug  | justin, Frieda | aj               |                 |             |                  |
| Zeile wählen (An  | zahl: 1) ——    |                  |                 |             |                  |
| Beurteilung vom   | Art der Beur   | teilung          | Beurteilungszei | itraum      |                  |
| 04.02.2000        | Pagalbautai    | lupa             | 01 01 1007      | NIS         |                  |
| 01.03.2000        | Regelbeurtei   | lang             | 01.01.1337      | 31.12.1333  |                  |
|                   |                |                  |                 |             |                  |
|                   |                |                  |                 |             |                  |
|                   |                |                  |                 |             |                  |
|                   |                |                  |                 |             |                  |
|                   |                |                  |                 |             |                  |
|                   |                |                  |                 |             |                  |
|                   |                |                  |                 |             |                  |
|                   |                |                  |                 |             |                  |
| -gewählte Zeile b | earbeiten —    |                  |                 | <u>N</u> eu | Lös <u>c</u> hen |
| Beu               | irteilung vom: | 01.03.2000       |                 |             |                  |
| Art der Bei       | uteilupa       | ,                |                 |             |                  |
| -An der bei       | arteliung      | Regelheurteilun  | a               |             |                  |
|                   |                | rtegeibeurteilun | 9               |             |                  |
| für den 2         | Zeitraum von:  | 01.01.1997       | bis: 31.1       | 2.1999      |                  |
|                   |                |                  |                 |             |                  |
| -Bewertung        | J              |                  |                 |             |                  |
|                   | Gesamtnote:    | 2,30             |                 |             |                  |
| Probeze           | itbewertung:   |                  |                 |             | -                |
|                   |                | 1                |                 |             |                  |
|                   |                |                  |                 |             |                  |
|                   |                |                  |                 |             | Schließen        |
|                   |                |                  |                 |             |                  |

### 4.3.2 Ausbildung

Mit dieser Funktion können die Ausbildungsabschlüsse der Beschäftigten verwaltet werden. Für jeden Ausbildungsabschluss können folgende Informationen registriert werden:

- das Abschlussdatum oder das Abschlussjahr
- die Ausbildungskategorie
- die Fachrichtung
- eine Bezeichnung für den erreichten Abschluss bzw. Berufsbezeichnung
- das Ausbildungsniveau
- der Bildungsträger

und speziell bei der Laufbahnausbildung

- die erreichte Note bzw. die erreichten Punkte
- eine verbale Formulierung für das Ergebnis
- das Bundesland, in dem die Ausbildung erfolgte

| Ausbildung [Alber, Anke]                                                |
|-------------------------------------------------------------------------|
| Abschlussdatum: 01.01.1990 Abschlussjahr:                               |
| Art der Ausbildung                                                      |
| Kategorie Facharbeiter für Schreibtechnik                               |
| Fachrichtung:                                                           |
| Abschluss/Beruf:                                                        |
| Niveau:                                                                 |
| Bildungsträger:                                                         |
| Ergebnis (insbesondere bei der Laufbahnausbildung)<br>Note/Punkte: 4,00 |
|                                                                         |
| Bundesland:                                                             |

Die Ausbildungskategorie, die Fachrichtung, das Ausbildungsniveau, der Bildungsträger und das Bundesland werden als Katalog verwaltet.

Mit der Funktion *Daten | Kataloge der Aus- und Fortbildung* können Sie die Kataloge Ausbildungskategorie, Fachrichtung und Ausbildungsniveau bearbeiten, sofern Sie über entsprechende Berechtigungen verfügen. Unter *Daten | Bildungsträger* finden Sie eine Funktion zur Bearbeitung von Bildungsträgern. Unter dem Menübefehl *Daten | Kataloge der Personalverwaltung – Sonstiges* befindet sich eine Funktion zur Bearbeitung des Kataloges der Bundesländer.

Der Berichtsfundus enthält einen Bericht zur Auswertung der Ausbildungsdaten.

### 4.3.3 Fortbildung

Mit dieser Funktion kann die Teilnahme der Beschäftigten an Fortbildungsmaßnahmen verwaltet werden. Für jede Teilnahme können folgende Informationen erfasst werden:

- das Datum der Teilnahme
- die Fortbildungsmaßnahme (Katalogauswahl)
- die Anmeldung
- die Teilnahme
- das Ergebnis

| Fortbildung [Al       | tmann, Heinz          |                                                                                                    |
|-----------------------|-----------------------|----------------------------------------------------------------------------------------------------|
| Zeile wählen          | ı <u> </u>            |                                                                                                    |
| von                   | bis                   | Fortbildungsmaßnahme                                                                                                    |
| →                     |                       | Aktuelle Fragen des Baurechts                                                                                                    |
| gewählte Zei<br>Maßna | ile bearbeiter<br>hme | Neu Löschen - Löschen - Lö |
|                       | von: 0.0              | 0.0000 bis: Zeitraum:                                                                                                    |
|                       | Status: 🔲 an          | igemeldet 🧮 teilgenommen                                                                                                    |
| Er                    | gebnis: 🔲 te:         | stiert 🔽 zertifiziert                                                                                                    |
|                       |                       | Schließen                                                                                                    |

Fortbildungsmaßnahmen werden als Katalog verwaltet. Versuchen Sie jeweils zuerst, die benötigten Fortbildungsmaßnahme im Katalog zu finden und der aktuellen Person zuzuweisen. Wenn Sie keine entsprechende Fortbildungsmaßnahme finden, können Sie den Katalog erweitern.

Für jede Fortbildungsmaßnahme können unter anderem folgende Informationen verwaltet werden:

- Bezeichnung
- Nummer
- Anzahl der Tage
- Preis
- Fachspezifisch?
- Inhalt
- Teilnehmerkreis
- Methoden
- Bildungsträger (Auswahlkatalog)
- Fortbildungsprogramm / -programmbereich (Auswahlkatalog)

| rtbildungsmaßnahme t | bearbeiten                                         |
|----------------------|----------------------------------------------------|
| Fortbildungsmaßnahme | Inhalt                                             |
|                      |                                                    |
|                      |                                                    |
| Bezeichnung: Aktue   | lle Fragen des Baurechts                           |
|                      |                                                    |
| Nummer:              |                                                    |
| Bildungsträger Akad  | emie für öffentl. Verwalt. des Freistaates Sachsen |
| Enderigen ager       |                                                    |
|                      |                                                    |
| Veranstaltung        |                                                    |
| von:                 | bis: Tage 0,0 🔽 geschlossenes Seminar              |
|                      | Seminarpreis:                                      |
|                      | resse n.z. 01662 oct Meißen                        |
|                      | othersen Herbert-Böhme-Str. 11                     |
|                      |                                                    |
|                      |                                                    |
|                      |                                                    |
| <del></del>          |                                                    |
| Leilnehmer           | <u> </u>                                           |

Der Berichtsfundus enthält einen Bericht zur Auswertung der Fortbildungs-Daten. Für die Verwaltung des Anmeldungs- und Teilnahmeverfahrens zu Fortbildungsmaßnahmen existieren weitere Funktionen im PVS (Fortbildungsmodul), die teilweise mit den gleichen Daten arbeiten wie die hier beschriebene Funktion. Die betroffenen Bearbeiter sollten geeignete Vereinbarungen treffen, um die Zusammenarbeit zu optimieren.

Wenn das Fortbildungsmodul genutzt wird, werden aktuelle Fortbildungsteilnahmen durch die Fortbildungsbearbeiter erfasst und stehen den Personalbearbeitern zur Verfügung. Die Personalbearbeiter müssen in diesem Fall lediglich die vor Eintritt in den Geschäftsbereich absolvierten Fortbildungsmaßnahmen der Beschäftigten ergänzen.

### 4.3.4 Behinderung

Mit dieser Funktion können Angaben zu Behinderungen des Beschäftigten verwaltet werden.

| Schwerbehinderung [Augustin | , Frieda]                             |                           |
|-----------------------------|---------------------------------------|---------------------------|
| Zeile wählen                |                                       |                           |
| Gültig ab Befristet bis     | Grad in %                             | Bezeichnung               |
| 01.01.1985 31.12.1988       | 50                                    | gleichgestellt            |
|                             |                                       |                           |
|                             |                                       |                           |
|                             |                                       |                           |
|                             |                                       |                           |
|                             |                                       |                           |
|                             |                                       |                           |
| gewählte Zeile bearbeiten – |                                       | Neu Löschen               |
| 0.000                       | 01 01 19                              | 35 Berthautra 31 12 1988  |
| Guitig ab:                  | 01.01.13                              | Betristet bis: 01.12.1900 |
| Art der Behinderung-        |                                       |                           |
|                             | gleichgeste                           | ellt 🔽                    |
|                             | 50                                    | % Anrechenbarkeit: 1,0    |
|                             | · · · · · · · · · · · · · · · · · · · |                           |
|                             |                                       |                           |
| -Bescheinigung              |                                       |                           |
| Ausweis-Mr                  | 3423-23-33                            |                           |
| aventelles de Deb Suder     |                                       |                           |
| ausstellende Behorde:       | <u> </u>                              |                           |
|                             |                                       |                           |
|                             |                                       | Schließen                 |
|                             |                                       |                           |

Der Berichtsfundus enthält einen Bericht zur Auswertung dieser Daten.

## 4.4 Daten zum Dienst-/Arbeitsverhältnis bearbeiten

Für jede Person können Dienst-/Arbeitsverhältnisse eröffnet und detailliert beschrieben werden. Auf der Basis der erfassten Angaben zur Organisatorischen Zuordnung können den Personen Dienstposten und auf der Basis der Angaben zur Arbeitszeit/Abwesenheit können den Personen Haushaltstellen zugewiesen werden.

Die Angaben zum Dienst-/Arbeitsverhältnis können gemäß ihrer praktischen Bedeutung in zwei Gruppen gegliedert werden:

- einerseits Angaben zur formalen Gestaltung des öffentlich-rechtlichen Dienstverhältnisses
   (Verwaltungsakt) oder des privatrechtlichen Arbeitsverhältnisses (Arbeitsvertrag) und
- andererseits Angaben zur operativen Verwendung des Beschäftigten (Organisationseinheit, Abordnung, Versetzung, Stellenzuordnung usw.).

Die Beschäftigung erfolgt stets auf der Grundlage eines per Verwaltungsakt bestehenden öffentlichrechtlichen Dienstverhältnisses oder per Arbeitsvertrag bestehenden privatrechtlichen Arbeitsverhältnisses. Die konkrete operative Ausgestaltung der Beschäftigung ist jedoch in der Praxis wesentlich differenzierter als dies in einem formalen Akt (Verwaltungsakt, Arbeitsvertrag) a priori bestimmt werden kann.

Die Funktionen zur Bearbeitung des Beschäftigungsverhältnisses sind in der Ansicht *Beschäftigungsverhältnis* der Funktion *Person bearbeiten* zusammengefasst. Die einzelnen Rubriken werden mittels Befehlsschaltern aufgerufen; neben den Schaltern wird jeweils der zum Stichtag gültige Zustand angezeigt.

| Person bearbeiten [Altmann, Heinz] |                                            |  |  |  |  |
|------------------------------------|--------------------------------------------|--|--|--|--|
| Übersicht Angaben zur Perso        | n Beschäftigungsverhältnis weitere Details |  |  |  |  |
| C)                                 |                                            |  |  |  |  |
|                                    |                                            |  |  |  |  |
|                                    | Schreiben                                  |  |  |  |  |
| Beschäftigungsverhältnis           | Angestellter Beschäftigungszeit:           |  |  |  |  |
| Arbeitsvertrag vom:                | letzte Änderung:                           |  |  |  |  |
| Befristung                         |                                            |  |  |  |  |
|                                    |                                            |  |  |  |  |
| Eingruppierung                     | Va Zulage                                  |  |  |  |  |
| Funktion                           |                                            |  |  |  |  |
|                                    |                                            |  |  |  |  |
| Arbeitszeit und OrgZuordnung       | Volizeit 1 VZÄ                             |  |  |  |  |
| organisatorische Zuordnung:        |                                            |  |  |  |  |
| alauniakan da Daarah X49anaan      |                                            |  |  |  |  |
| apweichende Beschaπigung:          |                                            |  |  |  |  |
| bewirtschaftende Dienststelle:     | РОМ                                        |  |  |  |  |
| Haushaltstelle                     |                                            |  |  |  |  |
| <u> </u>                           | I                                          |  |  |  |  |
|                                    |                                            |  |  |  |  |
|                                    | <u>O</u> K <u>A</u> bbrechen               |  |  |  |  |

Bei entsprechender Einsatzkonfigurierung des PVS weist die Ansicht *Beschäftigungsverhältnis* eine Schaltfläche *Neu* auf - diese ermöglicht es, ein weiteres Beschäftigungsverhältnis zu erfassen, das zeitlich parallel zu einem oder mehreren anderen Beschäftigungsverhältnissen einer Person existiert. Beispiel

Eine Person wird befristet vom 01.01.2000 bis zum 31.12.2002 mit der Hälfte der regelmäßigen wöchentlichen Arbeitszeit für die Mitarbeit in einem Projekt eingestellt. Sie übt die Funktion eines Referenten aus und ist in der Vergütungsgruppe IIa eingruppiert.

In der Zeit vom 01.07.2000 bis zum 30.06.2001 erhält sie als Erziehungsurlaubsvertretung einen weiteren Arbeitsvertrag, wobei sie mit einem Viertel der regelmäßigen Arbeitszeit beschäftigt ist und als Sachbearbeiter in der Vergütungsgruppe IVa eingruppiert ist.

Zunächst wird das Beschäftigungsverhältnis als Projektmitarbeiter befristet vom 01.01.2000 bis zum 31.12.2002 erfasst. In der Maske Arbeitszeit wird für diesen Zeitraum der Arbeitszeitanteil von 50 % festgelegt. In der Maske Eingruppierung wird die Vergütungsgruppe IIa und in der Maske Funktion der Eintrag Referent gewählt.

Nach einem Klick auf die Schaltfläche "Neu" wird ein weiteres, leeres Register für das zweite Beschäftigungsverhältnis angelegt. In diesem Register wird die Befristung vom 01.07.2000 bis 30.06.2001 als Erziehungsurlaubsvertretung eingetragen. Dabei beträgt der Arbeitszeitanteil 25 %. In der Maske Eingruppierung wird die Vergütungsgruppe IVa und in der Maske Funktion der Eintrag Sachbearbeiter gewählt.

Wenn mehrere Arbeitsverhältnisse existieren, sollten Bezeichnungen vergeben werden, welche die Beschäftigungsverhältnisse treffend charakterisieren. Bei nur einem Beschäftigungsverhältnis ist dies entbehrlich.

Wenn eine Person nach Ablauf eines befristeten Beschäftigungsverhältnisses ein weiteres befristetes oder unbefristetes Beschäftigungsverhältnis eingeht, muss kein zweites Beschäftigungsverhältnis eingerichtet werden. Hier ist es ausreichend, wenn in der Maske Befristung ein neuer Eintrag erzeugt wird und in der Maske Arbeitszeit/Abwesenheit ein neuer Arbeitszeiteintrag vorgenommen wird. Beispiel

Eine Person wurde zunächst nach den Bestimmungen des Beschäftigungsförderungsgesetzes befristet eingestellt. Nach Vertragsablauf erfolgt eine unbefristete Einstellung.

### 4.4.1 Beschäftigungsverhältnisse

Mit dem Terminus Beschäftigungsverhältnis werden die unterschiedlichen dienst- bzw. arbeitsrechtlichen Grundlagen bezeichnet, denen die Beschäftigten unterliegen können. Beispiele:

Öffentlich-rechtliches Dienstverhältnis: Beamte, Richter, Soldaten

Privatrechtliches Arbeitsverhältnis: Angestellte, Arbeiter Privatrechtliches Berufsausbildungsverhältnis: Auszubildende, Praktikanten

Sie können mehrere zeitlich aufeinanderfolgende Beschäftigungsverhältnisse zu jeder Person verwalten.

Beispiel:

Ein heutiger Beamter war früher Angestellter.

Für jedes Beschäftigungsverhältnis ist auf jeden Fall das Anfangsdatum der Gültigkeit anzugeben. Wenn Sie ein weiteres Beschäftigungsverhältnis eintragen, wird ein vorhandenes Beschäftigungsverhältnis automatisch beendet.

| Bes | schäftigungsverhältni | s [Mustermann, Max] |                              |
|-----|-----------------------|---------------------|------------------------------|
|     | von: 01.01.1990       | Beamte              | ▼ bis:                       |
|     |                       |                     | <u>O</u> K <u>A</u> bbrechen |

### 4.4.2 Beamtenverhältnisse

Mit dem Schalter *Beamtenverhältnis* rufen Sie eine Erfassungsmaske auf, in der Sie den beamtenrechtlichen Werdegang einer Person vom Beamtenverhältnis auf Widerruf über das Beamtenverhältnis auf Probe mit Angaben zur Probezeit und zur Anstellung bis hin zum Beamtenverhältnis auf Lebenszeit abbilden können.

Darüber hinaus besteht die Möglichkeit, die Übertragung eines Amtes mit leitender Funktion in den Beamtenverhältnissen auf Probe und Zeit darzustellen.

Das Layout der Bearbeitungsmaske zum Beamtenverhältnis ist vom gewählten Beamtenerhältnis teilweise abhängig:

| Beamtenverhältnis [Mustermann, Max]                                                     |                                 |
|-----------------------------------------------------------------------------------------|---------------------------------|
| Beamtenverhältnis auf Probe                                                             | von: 01.01.1995 bis:            |
| Von: 00.00.0000 bis:                                                                    | Ansteilung<br>am:<br>Begründung |
| O Verkürzung O Verlängerung ● Standard<br>Jahr(e) und Monat(e) und Tag(e)<br>Begründung |                                 |
|                                                                                         | <u> </u>                        |

In jedem Fall können Angaben über die Art, den Beginn und das Ende des Beamtenverhältnisses erfasst werden.

Beim Beamtenverhältnis auf Probe werden zusätzlich die Datenfelder zur Bestimmung der eigentlichen Probezeit und zum Datum der Anstellung angezeigt. Dabei kann es sich sowohl um die nach Beamten- und Laufbahnrecht "standardmäßig" abzuleistende als auch um eine verkürzte oder verlängerte Probezeit handeln. Gekennzeichnet wird dies über die entsprechende Auswahl in der Optionsgruppe. Außerdem läßt sich eine Begründung für die Verlängerung oder Verkürzung angeben. Die Begründung unterhalb des Feldes "Anstellung am" ist für die Fälle vorgesehen, in denen die Anstellung vor Ablauf der Probezeit erfolgt.

Bei den Beamtenverhältnissen auf Zeit und auf Probe in leitender Funktion haben Sie ebenfalls die Möglichkeit weitergehende Eingaben vorzunehmen.

#### Hinweis

Die Funktion **Beamtenverhältnis** wird nur angeboten, wenn der Beschäftigte zum Stichtag Beamter ist. Ändern Sie gegebenenfalls den Stichtag beim Aufruf der Personendaten, um Angaben zum Beamtenverhältnis erfassen zu können.

### 4.4.3 Befristungen des Arbeitsverhältnisses

Bei Angestellten und Arbeitern kann die vertraglich vereinbarte Dauerhaftigkeit des Arbeitsverhältnisses (befristet, unbefristet) eingetragen werden. Das Arbeitsverhältnis auf unbestimmte Zeit ist der Regelfall. Für die Vereinbarung eines Arbeitsverhältnisses auf bestimmte Zeit muss ein sachlicher oder in der Person des Angestellten liegender Grund gegeben sein. Für die Begründung steht im PVS ein Katalog möglicher Begründungen zur Auswahl. Die Dauer der Gültigkeit eines bestimmten Arbeitsverhältnisses kann durch Angabe eines Zeitbereiches beschrieben werden. Sofern ein zunächst befristetes Arbeitsverhältnis per Vertrag oder Duldung in ein unbefristetes Arbeitsverhältnis übergeht, kann ein im PVS neuer Eintrag zur Befristung des Arbeitsverhältnisses angelegt werden. Die Erweiterung von ursprünglich vereinbarten Befristungen kann ebenfalls durch einen neuen Eintrag zur Befristung des Arbeitsverhältnisses abgebildet werden.

| Befristung des Dienst-/Arbeitsverhältnisses [Mustermann, Max] |                     |               |          |            |           |  |
|---------------------------------------------------------------|---------------------|---------------|----------|------------|-----------|--|
|                                                               |                     |               |          |            |           |  |
| von: 01.01.1990                                               | efristet            | C unbefristet | bis: 31. | 12.2001    |           |  |
| Begründung                                                    | Projektarbeit, saci | hlicher Grund |          |            |           |  |
|                                                               |                     |               |          |            |           |  |
|                                                               |                     |               |          | <u>0</u> K | Abbrechen |  |

Die Auswahl der Begründung ist mit besonderer Sorgfalt vorzunehmen, da bestimmte Berichte von diesen Angaben abhängig sind.

### Hinweis

Die Befristungsgründe können so konfiguriert werden, dass nach Zuordnung eines bestimmten Eintrags (in der Regel Ausbildungsverhältnis) eine zusätzliche Auswahlliste in der Maske **Befristung** angezeigt wird. Mit den in ihr enthaltenen Einträgen kann bestimmt werden, ob eine Ausbildung zum Angestellten oder Facharbeiter erfolgt. Diese Angabe wird für die Statistik **Aufstellungsstand der Staatsregierung** benötigt.

### Hinweis

Die Funktion **Befristung** wird nur angeboten, wenn der Beschäftigte zum Stichtag Angestellter oder Arbeiter ist. Ändern Sie gegebenenfalls den Stichtag beim Aufruf der Personendaten, um Angaben zur Befristung erfassen zu können.

### 4.4.4 Besoldung/Eingruppierung

Die Besoldung (bzw. Eingruppierung, Einreihung) bestimmt die persönliche Besoldung/Vergütung/Entlohnung eines Beschäftigten. Sie gründet sich auf die Zuordnung einer Bewertungsgruppe, die mit einem bestimmten Bruttojahresentgelt bewertet ist. Dabei werden in der Regel auch eine oder mehrere Begründungen (Höhergruppierung, Beförderung u.a.) angegeben. Beispiele Beamte(r) mit Besoldungsgruppe A 13 Angestellte(r) mit Vergütungsgruppe IIa Arbeiter(in) mit Lohngruppe 8

Die Eingruppierung einer Person ist relativ unabhängig von der Bewertung der zugewiesenen Haushaltstelle und des zugewiesenen Dienstpostens. Die Gleichwertigkeit dieser Bewertungen ist eine Zielstellung, die jedoch in der Praxis nicht immer erreicht werden kann.

Für jede Eingruppierung ist auf jeden Fall das Anfangsdatum der Gültigkeit, das betroffene Beschäftigungsverhältnis und die Besoldungs-/Vergütungs-/Lohngruppe anzugeben. Bei Beschäftigten im öffentlich-rechtlichen Dienstverhältnis kann zusätzlich das Datum der Anstellung angegeben werden; bei Beschäftigten im privatrechtlichen Arbeitsverhältnis können Angaben zur Fallgruppe gemäß BAT gemacht werden.

| Eingruppierung [Augustin, Frieda]                                                                                   |        |
|----------------------------------------------------------------------------------------------------|--------|
| Beschäftigungsverhältnis Angestellte Vergütungsgruppe V                                                             | 'lb    |
| Fallgruppe       Teil:       Abschnitt:       Unterabschnitt:       Anlage:         Begründung       Eingruppierung |        |
| <u>O</u> K <u>A</u> bb                                                                                              | rechen |

Zur Bearbeitung eines Eintrages wählen Sie jeweils zunächst das Beschäftigungsverhältnis der Person aus. Nach der Auswahl des Beschäftigungsverhältnisses wird die Maske automatisch an die entsprechenden Besonderheiten angepasst.

Wählen Sie nun die zutreffende Besoldungs-/ Vergütungs- oder Lohngruppe aus. Zur Auswahl werden nur solche Besoldungs-/ Vergütungs- oder Lohngruppen angeboten, die dem gewählten Beschäftigungsverhältnis entsprechen.

Geben Sie nunmehr das Datum ein, ab dem die Eingruppierung gilt (sofern bekannt, können Sie auch das Enddatum eingeben).

Sofern das gewählte Beschäftigungsverhältnis dies vorsieht, können Sie nun eine Amts-/ Dienstbezeichnung angeben. Rufen Sie dazu mit dem Schalter **Amtsbezeichnung(en)** bzw. **Dienstbezeichnung(en)** die folgende Maske auf:

| Am | tsbezeichnu | ng zuordnen                              |   |           |
|----|-------------|------------------------------------------|---|-----------|
|    | D%D = 4     | Diritation term Acatalise a              |   |           |
| E  | BIDR Z.A.   | Bibliotneksrat zur Anstellung            | ≞ | UK        |
|    | BrandR      | Brandrat                                 |   | Abbrechen |
|    | BrandR z.A. | Brandrat zur Anstellung                  |   | Abbrechen |
|    | CR          | Chemierat                                |   |           |
|    | CR z.A.     | Chemierat zur Anstellung                 |   |           |
|    | KR          | Kriminalrat                              |   |           |
|    | LR          | Landwirtschaftsrat                       |   |           |
|    | LR z.A.     | Landwirtschaftsrat zur Anstellung        |   |           |
|    | MR          | Medizinalrat                             |   |           |
|    | MR z.A.     | Medizinalrat zur Anstellung              |   |           |
|    | PhR z.A.    | Pharmazierat                             |   |           |
|    | PhR         | Pharmazierat                             |   |           |
|    | PR          | Polizeirat                               |   |           |
|    | RR          | Regierungsrat                            |   |           |
|    | RR z.A.     | Regierungsrat zur Anstellung             |   |           |
|    | TRR         | Technischer Regierungsrat                |   |           |
|    | TRR z.A.    | Technischer Regierungsrat zur Anstellung |   |           |
|    | VR          | Vermessungsrat                           |   |           |
|    | VR z.A.     | Vermessungsrat zur Anstellung            |   |           |
|    | VetR        | Veterinärrat                             |   |           |
| F  | VetR z.A.   | Veterinärrat zur Anstellung              | • |           |

Das PVS verwaltet einen allgemeinen Katalog von Amts-/ Dienstbezeichnungen, wobei jeder Eintrag einer bestimmten Besoldungs-/ Vergütungs- oder Lohngruppe zugeordnet ist.

Sofern das gewählte Beschäftigungsverhältnis dies vorsieht, können Sie Angaben zur Fallgruppe der Eingruppierung erfassen. Der Terminus Fallgruppe bezeichnet die tarifliche Grundlage, auf deren Basis die Vergütung der Person erfolgt. Zusätzlich zur eigentlichen Bezeichnung der Fallgruppe können Sie den Teil, Abschnitt und Unterabschnitt und die Anlage des Vergütungstarifvertrages bestimmen.

Sie können einen oder mehrere Gründe für eine Eingruppierung angeben. Der Schalter *Begründung* ruft eine entsprechende Auswahlmaske auf:

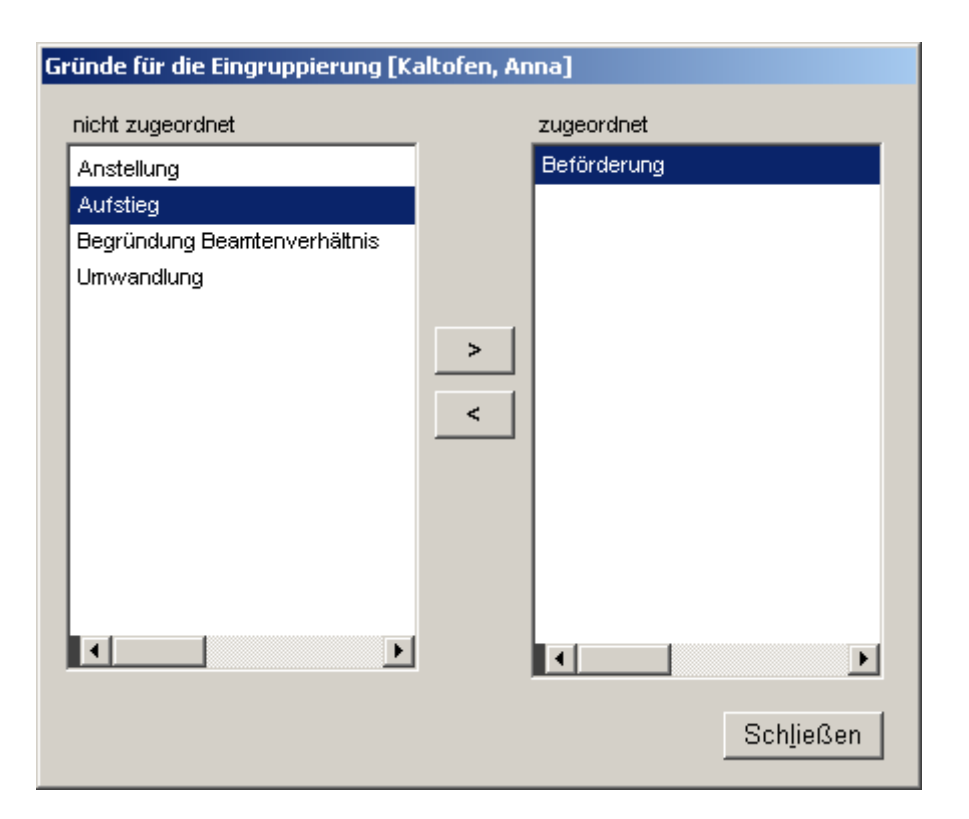

Wählen Sie einen oder mehrere Eingruppierungsgründe aus und schließen Sie die Maske. Die Steuerung kehrt zur Maske der Eingruppierungs-Varianten zurück, und die gewählten Eingruppierungsgründe werden nunmehr neben dem Schalter *Begründung* angezeigt.

Hinweis

Die zur Auswahl angebotenen Gründe sind abhängig vom ausgewählten Beschäftigungsverhältnis.

### 4.4.5 Zulagen

Ergänzend zur regulären Eingruppierung einer Person können Zulagen gewährt werden. Diese Zulagen würdigen in der Regel besondere persönliche Fähigkeiten oder besondere Schwierigkeiten bei der Erfüllung einer Aufgabe. Zulagen werden im allgemeinen gewährt, wenn ein Beschäftigter befristet eine höherwertige Funktion wahrnimmt oder wenn mit der Tätigkeit des Beschäftigten besondere Belastungen verbunden sind.

Wenn eine Zulage gewährt wird, ist dies durch Angabe einer entsprechenden Zulagenart zu begründen.

Beispiele für Zulagenarten:

persönliche Zulage, Funktionszulage

Für jede Zulage ist auf jeden Fall das Anfangsdatum der Gültigkeit und die Art der Zulage anzugeben. Für die Art der Zulage steht ein vorbereiteter Katalog zur Auswahl. In Abhängigkeit von der Art der Zulage sollte entweder ein Geldbetrag oder eine höherwertige Eingruppierung angegeben werden.

| Zu | lagen [Augustin, Frieda]          |
|----|-----------------------------------|
|    | von: 01.01.2001 bis:              |
|    | Art der Zulage Persönliche Zulage |
|    | Bes/Verg/LGr                      |
| -  | <u>O</u> K <u>A</u> bbrechen      |

Legen Sie jeweils zunächst den Zeitbereich fest, in dem die Zulage wirksam werden soll. Bitte beachten Sie, dass die Zulagen völlig unabhängig von der Eingruppierung betrachtet werden. Dies ist erforderlich, da auch Zulagen erfasst werden können, die von einer bestimmten Tätigkeit oder Funktion und nicht von einer konkreten Eingruppierung abhängig sind. Bei Höhergruppierungen und Beförderungen ist daher auch zu prüfen, ob Einträge bei Zulagen existieren, die der neuen, höheren Vergütungs- oder Besoldungsgruppe entsprechen und unbefristet sind oder erst nach dem Zeitpunkt des Wirksamwerdens der Höhergruppierung oder Beförderung enden.

Geben Sie nach dem Zeitbereich die Art der Zulage an. Dabei wird ein allgemeiner Katalog von Zulagen-Arten (z.B. Persönliche Zulage, Funktionszulage) angeboten, aus dem Sie den zutreffenden Eintrag auswählen können.

Bei Zulagen kann es sich prinzipiell um einen zusätzlichen Geldbetrag und/oder eine erhöhte Vergütung handeln. Geben Sie den zusätzlichen Geldbetrag ein und/oder wählen Sie die erhöhte Vergütung aus.

#### 4.4.6 Funktionen

Mit dem Terminus Funktion werden die unterschiedlichen Aufgaben bezeichnet, die von Beschäftigten hinsichtlich der Arbeitsteilung und Entscheidungs- bzw. Weisungskompetenz wahrgenommen werden.

Beispiele für Funktionen: Abteilungsleiter, Referatsleiter, Referent, Sachbearbeiter, Mitarbeiter

Funktionen können Laufbahngruppen (einfacher, mittlerer, gehobener, höherer Dienst) zugeordnet werden.

Für jeden Beschäftigten kann registriert werden, welche Funktion er in welchem Zeitraum wahrgenommen hat.

#### Hinweis

Auch Dienstposten können derart bewertet werden, dass sie in der Regel von einer Person mit einer bestimmten Funktion wahrgenommen werden sollen. Dabei handelt es sich jedoch nur um eine Soll-Bewertung; praktisch ist die Funktion eines Dienstpostens relativ unabhängig von der Funktion der Person, welche diesen Dienstposten ausfüllt.

Für jeden Beschäftigten können mehrere Funktionen in unterschiedlichen Zeiträumen registriert werden.

| Funktion [Mustermann, Max] |                              |
|----------------------------|------------------------------|
| von: 01.01.1991            | bis:                         |
| Funktion Referent          |                              |
| Zusatz                     | ×                            |
|                            | <u>O</u> K <u>A</u> bbrechen |

Geben Sie jeweils zunächst das Datum ein, ab dem die gewählte Person die Funktion wahrnimmt. Wählen Sie danach die Funktion der Person aus der angebotenen Liste aus. Der Katalog der Funktionen kann mit dem PVS-Programm Konfigurierung bearbeitet werden (siehe Administratorhandbuch).

| Funktion [Mustermann, Max] |         |          |           |
|----------------------------|---------|----------|-----------|
| Funktion                   | Kürzel  | Laufbahn | ОК        |
| Amtschef                   | AC      | hD       | Abbrochen |
| Abteilungsleiter           | AL      | hD       | Abbrechen |
| Dozent                     | Dozent  | hD       |           |
| Laborant                   | Lab     | mD       |           |
| Mitarbeiter                | MA      | eD       |           |
| Praktikant                 | Prakt   | eD       |           |
| Professor                  | Prof    | hD       |           |
| Prorektor                  | Prorekt | hD       |           |
| Referatsleiter             | RL      | hD       |           |
| -> Referent                | R       | hD       |           |
| Regierungspräsident        | RP      | hD       |           |
| Rektor                     | Rektor  | hD       |           |
| Sachbearbeiter             | SB      | mD       |           |
| Schreibkraft               | SK      | eD       |           |
| Staatsminister             | SM      | hD       |           |
| Staatssekretär             | StS     | hD       |           |
| Arbeiter                   | Arb     | eD       |           |
| Botendienst                | BD      | eD       |           |
| Studentische Hilfskraft    | SHK     | eD       |           |
| Auszubildender             | Azubi   | eD       |           |
| Kraftfahrer                | KF      | eD       |           |
|                            |         |          |           |
|                            |         |          |           |
|                            |         |          |           |
|                            |         |          |           |
|                            |         |          |           |
|                            |         | <u> </u> |           |

Mit dem Schalter **Zusatz** wird folgende Maske aufgerufen:

| Fun | ktion [Kalina, Horst] |                                              |           |
|-----|-----------------------|----------------------------------------------|-----------|
| Ī   | Kürzel                | Bezeichnung                                  | OK        |
|     | komm                  | kommissarisch                                | Abbrechen |
|     | mdWdGb                | mit der Wahrnehmung der Geschäfte beauftragt |           |
|     |                       |                                              |           |
|     |                       |                                              |           |
|     |                       |                                              |           |
|     |                       |                                              |           |
|     |                       |                                              |           |
|     |                       |                                              |           |
|     |                       |                                              |           |
|     |                       |                                              |           |
|     |                       |                                              |           |
|     | •                     |                                              |           |
|     |                       |                                              |           |

Durch Auswahl eines Eintrags kann die einer Person übertragene Funktion als *kommissarisch* oder als *mit der Wahrnehmung der Geschäfte beauftragt* gekennzeichnet werden.

### 4.4.7 Arbeitszeit und organisatorische Zuordnung

Jeder Beschäftigte wird auf einen bestimmten Arbeitszeitumfang verpflichtet, wobei dieser ab einem bestimmten Anfangsdatum gilt und zu definierten Zeitpunkten neu festgelegt werden kann. Da auch Phasen der Abwesenheit (Urlaub, Wehrdienst) mit diesem System verwaltet werden, entsteht eine nahtlose historische Folge von Arbeitszeitregelungen und Abwesenheiten. Der Umfang der Arbeitszeit bildet den Rahmen für folgende Größen:

- die Stellenzuordnung
- die organisatorische Zuordnung und ggf. die Dienstpostenzuordnung

Im Gesamtumfang der Arbeitszeitregelung (eventuell mit abweichendem Stellenanspruch) können und müssen Stellen zugeordnet werden.

Im Gesamtumfang der Arbeitszeitregelung muss die organisatorische Zuordnung geregelt werden.

Die Datenbearbeitung für die Arbeitszeit und die organisatorische Zuordnung ist in der Funktion *Arbeitszeit und OrgZuordnung* integriert:

| 😽 Person bearbeiten [Schulze,          | Peter; Stichtag 11.12.2005]                |                              | × |
|----------------------------------------|--------------------------------------------|------------------------------|---|
| Übersicht Angaben zur Perso            | n Beschäftigungsverhältnis weitere Details |                              |   |
| in i i i i i i i i i i i i i i i i i i |                                            |                              |   |
|                                        |                                            |                              |   |
|                                        |                                            | Schreiben                    |   |
| Beschäftigungsverhältnis               | Beamter                                    | Besoldungsdienstatter:       |   |
| Beamtenverhältnis                      | aufLebenszeit                              |                              |   |
|                                        | J                                          |                              |   |
|                                        |                                            |                              |   |
| Beeeldupg                              | In Des 20 All                              |                              |   |
| Eesoidung                              |                                            |                              |   |
| Funktion                               | J                                          |                              |   |
|                                        |                                            |                              |   |
| Arbeitszeit und OrgZuordnung           |                                            |                              |   |
| organisatorische Zuordnung:            |                                            |                              |   |
| ahweichende Reschäftigung:             |                                            |                              |   |
| abmelenenae beschänigung.              |                                            |                              |   |
| bewirtschaftende Dienststelle:         |                                            |                              |   |
| Haushaltstelle                         |                                            |                              |   |
|                                        | ·                                          |                              |   |
|                                        |                                            |                              |   |
|                                        |                                            | <u>O</u> K <u>A</u> bbrechen |   |
|                                        |                                            |                              |   |

| Arbeits | szeitumfang |                |                |                                  | Organ  | Organisatorische Zuordnung |     |     |            |  |
|---------|-------------|----------------|----------------|----------------------------------|--------|----------------------------|-----|-----|------------|--|
| 'on     | bis         | Umfang (<br>Az | VZÄ)<br>Stelle | bewirtschaftende<br>Dienststelle | Status | Umfang<br>(%)              | von | bis | OrgEinheit |  |
|         |             |                |                |                                  |        |                            |     |     |            |  |
|         |             |                |                |                                  |        |                            |     |     |            |  |
|         |             |                |                |                                  |        |                            |     |     |            |  |
|         |             |                |                |                                  |        |                            |     |     |            |  |
|         |             |                |                |                                  |        |                            |     |     |            |  |
|         |             |                |                |                                  |        |                            |     |     |            |  |
|         |             |                |                |                                  |        |                            |     |     |            |  |
|         |             |                |                |                                  |        |                            |     |     |            |  |
|         |             |                |                |                                  |        |                            |     |     |            |  |
|         |             |                |                |                                  |        |                            |     |     |            |  |
|         |             |                |                |                                  |        |                            |     |     |            |  |

Nach Klick auf diesen Schalter erscheint folgende Maske:

Beginnen Sie mit der Erfassung von Arbeitszeiten; die organisatorische Zuordnung ist teilweise von der Arbeitszeit abhängig und wird teilautomatisch verwaltet.

| Arbeitszeitumfang [Schulze, Peter]                                                                                                    |
|----------------------------------------------------------------------------------------------------|
| von: 00.00.0000 bis: Begründung                                                                                                    |
| Arbeitszeitunfang:     Std.     VZÄ     abweichender<br>Stellenanspruch:     Std.     VZÄ     Stelle(n)       bewirtschaftende Dienststelle |
| Teleworking Telefonisch mit Dienstnummer erreichbar                                                                                         |
| <u>O</u> K <u>A</u> bbrechen                                                                                                    |

Mit Doppelklick auf die angezeigte Tabelle können Sie die Erfassung einer Arbeitszeit starten:

Der eingegebene Zeitraum und Arbeitszeitumfang bilden den Rahmen für die OrgZuordnung. Gleichzeitig wird durch den eingegebenen Zeitraum und Arbeitszeitumfang (ggf. modifiziert durch einen abweichenden Stellenanspruch) der Rahmen für die Haushaltstellenzuordnung festgelegt.

Nach Bestätigung der Eingaben wird automatisch ein Eintrag für die organisatorische Zuordnung erzeugt:

| 🧏 A I             | Arbeitszeitumfang [Schulze, Peter] Um eine Bearbeitungsfunktion auszuwählen, klicken Sie mit der rechten Maustaste auf die Tabelle. Mit Doppelklick starten Sie die Bearbeitung direkt. |     |                 |                |                                  |        |                            |            |     |            |           |  |  |
|-------------------|----------------------------------------------------------------------------------------------------|-----|-----------------|----------------|----------------------------------|--------|----------------------------|------------|-----|------------|-----------|--|--|
| Arbeitszeitumfang |                                                                                                    |     |                 |                |                                  | Organi | Organisatorische Zuordnung |            |     |            |           |  |  |
| .                 | von                                                                                                    | bis | Umfang ('<br>Az | VZÄ)<br>Stelle | bewirtschaftende<br>Dienststelle | Status | Umfang<br>(%)              | von        | bis | OrgEinheit |           |  |  |
| →                 | 01.01.2000                                                                                                    |     | 1,0             |                | LKA                              | Stamm  | 1,00                       | 01.01.2000 |     | LKA        |           |  |  |
|                   |                                                                                                    |     |                 |                |                                  |        |                            |            |     |            |           |  |  |
|                   |                                                                                                    |     |                 |                |                                  |        |                            |            |     |            |           |  |  |
|                   |                                                                                                    |     |                 |                |                                  |        |                            |            |     |            |           |  |  |
|                   |                                                                                                    |     |                 |                |                                  |        |                            |            |     |            |           |  |  |
|                   |                                                                                                    |     |                 |                |                                  |        |                            |            |     |            |           |  |  |
|                   |                                                                                                    |     |                 |                |                                  |        |                            |            |     |            |           |  |  |
|                   |                                                                                                    |     |                 |                |                                  |        |                            |            |     |            |           |  |  |
|                   |                                                                                                    |     |                 |                |                                  |        |                            |            |     |            |           |  |  |
| •                 |                                                                                                    |     |                 |                |                                  |        |                            |            |     |            |           |  |  |
| <u>w</u>          | (iedervorla                                                                                                    | ge  |                 |                |                                  |        |                            |            |     |            | Schließen |  |  |

Mit der rechten Maustaste oder mit Doppelklick auf den Eintrag in der rechten Tabellenhälfte können Sie die organisatorische Zuordnung genauer spezifizieren:

| gZuordnung bearbeiten                                | h                                                                                                    |       |
|------------------------------------------------------|----------------------------------------------------------------------------------------------------|-------|
| Zeitraum<br>von: 0                                   | Um Zeitraum und Umfang einer OrgZuordnung zu ändern, müssen Sie zunächst die zugeordnete Arbeitszeit änder<br>01.01.2000 bis: unbegrenzt 40,00 std. 1,0 vzä | ern.  |
| Veranlassung                                         |                                                                                                    | _     |
| Status: St                                           | itamm-Zuordnung                                                                                                    | -     |
| Begründung                                           |                                                                                                    | 1     |
| OrganisationsEinheit<br>aus dem<br>Geschäftsbereich: | it<br>Dienststelle X OrgEinheit X Dienstposten X                                                                                                    |       |
| oder<br>sonstige (externe):                          |                                                                                                    |       |
|                                                      |                                                                                                    | echen |

Passen Sie gegebenenfalls die Dienststelle an und wählen Sie eine OrgEinheit und einen Dienstposten.

| 2 | Arbeitszeitumfang [Schulze, Peter] |                             |                           |                                  |                       |                                                                                         |            |     |                       |             |  |  |
|---|------------------------------------|-----------------------------|---------------------------|----------------------------------|-----------------------|-----------------------------------------------------------------------------------------|------------|-----|-----------------------|-------------|--|--|
| Г | Um e                               | sine Bearbeitu<br>aitumfand | ngsfunktion auszu         | iwählen, klicken Sie m           | it der rech<br>Organi | der rechten maustaste auf die Tabelle. Mit Doppelklick starten Sie die Bearbeitung dire |            |     |                       |             |  |  |
|   | von                                | bis                         | Umfang (VZÄ)<br>Az Stelle | bewirtschaftende<br>Dienststelle | Status                | Umfang<br>(%)                                                                           | von        | bis | OrgEinheit            |             |  |  |
| E | → 01.01.2000                       |                             | 1,0                       | LKA                              | Stamm                 | 1,00                                                                                    | 01.01.2000 |     | LKA Ref. 11 11.1 Aufg | abe 11.1    |  |  |
|   |                                    |                             |                           |                                  |                       |                                                                                         |            |     |                       |             |  |  |
|   |                                    |                             |                           |                                  |                       |                                                                                         |            |     |                       |             |  |  |
|   |                                    |                             |                           |                                  |                       |                                                                                         |            |     |                       |             |  |  |
|   |                                    |                             |                           |                                  |                       |                                                                                         |            |     |                       |             |  |  |
|   |                                    |                             |                           |                                  |                       |                                                                                         |            |     |                       |             |  |  |
|   |                                    |                             |                           |                                  |                       |                                                                                         |            |     |                       |             |  |  |
|   |                                    |                             |                           |                                  |                       |                                                                                         |            |     |                       |             |  |  |
|   |                                    |                             |                           |                                  |                       |                                                                                         |            |     |                       |             |  |  |
|   |                                    |                             |                           |                                  |                       |                                                                                         |            |     |                       |             |  |  |
|   |                                    |                             |                           |                                  |                       |                                                                                         |            |     |                       |             |  |  |
| L | _                                  |                             |                           |                                  |                       |                                                                                         |            |     |                       |             |  |  |
|   | Mindoworla                         | ao 1                        |                           |                                  |                       |                                                                                         |            |     |                       | Schließen   |  |  |
|   | <u>vv</u> iedervoria               | <u>ge</u>                   |                           |                                  |                       |                                                                                         |            |     |                       | Scrillelsen |  |  |

Um innerhalb einer Phase der OrgZuordnung eine abweichende Beschäftigung einzutragen, gehen Sie folgendermaßen vor: Klicken Sie mit der rechten Maustaste auf den entsprechenden Eintrag zur OrgZuordnung und wählen Sie den Befehl *abweichende Beschäftigung hinzufügen*. Dabei erscheint folgende Maske:

| e OrgZuordnung erfa            | issen               |                              |                |                                        |                       |                   |                   |
|--------------------------------|---------------------|------------------------------|----------------|----------------------------------------|-----------------------|-------------------|-------------------|
| Zeitraum<br>von:               | Di<br>01.01.2000    | e Zeiträume und Umfä<br>bis: | nge der OrgZuo | rdnungen müssen im R<br>nfang<br>40,00 | ahmen der zug<br>Std. | eordneten Arbeits | szeit bleiben.    |
| -Veranlassung                  |                     |                              |                |                                        |                       |                   |                   |
| Status:                        | abweichende Be      | schäftigung                  |                |                                        |                       |                   |                   |
| Begründung                     |                     |                              |                |                                        |                       |                   |                   |
| – OrganisationsEinh<br>aus dem | eit<br>Dienststelle | . OraEinheit                 |                | Dienstnosten 🔀                         |                       |                   |                   |
| Geschaltsbereich.              | <u>Eleverence</u>   |                              |                |                                        |                       |                   |                   |
| oder<br>sonstige (externe):    |                     |                              |                |                                        |                       |                   |                   |
|                                |                     |                              |                |                                        |                       |                   |                   |
|                                |                     |                              |                |                                        |                       | <u>0</u> K        | <u>A</u> bbrechen |

Für den gesamten oder einen Teilzeitraum der OrgZuordnung können Sie nun eine abweichende Beschäftigung eintragen, die sich auf den gesamten Umfang oder einen Teilumfang der OrgZuordnung bezieht und in einer beliebigen OrgEinheit stattfindet.

Für den Zeitraum der abweichenden Beschäftigung wird bei der zu Grunde liegenden OrgZuordnung der Umfang vermindert.

Mit der Funktion *markierte abweichende Beschäftigung löschen* können Sie eine abweichende Beschäftigung wieder entfernen. Dabei wird der Umfang der OrgZuordnung um den Betrag der gelöschten abweichenden Beschäftigung automatisch erhöht.

Geben Sie den Umfang der organisatorischen Zuordnung entweder in Prozent der regulären Arbeitszeit für Vollbeschäftigung oder in Arbeitsstunden pro Woche an. Wenn Sie mehrere organisatorische Zuordnungen für einen Beschäftigten eintragen, geben Sie die Umfänge der einzelnen Zuordnungen als absolute Werte an und nicht etwa als Prozente des Gesamtumfanges der Arbeitszeit des Beschäftigten.

### 4.4.8 Haushaltstelle(n)

Damit ein Beschäftigter eine Vergütung erhalten kann, muss ihm eine entsprechende Haushaltstelle zugeordnet werden.

Die entsprechende Programmfunktion wird im Abschnitt 4.10 unten in allgemeiner Form beschrieben.

Wenn Sie die Stellenzuordnung aus der Ansicht *Beschäftigungsverhältnis* der Funktion *Person bearbeiten* heraus aufrufen, können Sie nur die Stellenzuordnung der aktuellen Person verwalten. Um die Stellenzuordnung aller Beschäftigten einer Dienststelle zugleich zu bearbeiten, nutzen Sie die Funktion *Daten / Personen und Stellen*.

### 4.5 Weitere Details

Neben den allgemeinen Personendaten müssen die Personalreferate eine Vielzahl spezieller Personendaten verwalten, deren Art teilweise vom fachlichen Zuschnitt des Ressorts oder der Dienststelle abhängt.

Aus diesem Grund wurde im PVS die Möglichkeit geschaffen, dass die Struktur der speziellen Personendaten durch einen Fachadministrator definiert werden kann. Dabei können sowohl die Bezeichnungen und Anzahl der benötigten Datentabellen als auch die Bezeichnungen, Datentypen und Formate der einzelnen Datenfelder frei festgelegt werden (siehe Administratorhandbuch).

Im Programm PVS-Personal wird also keine fest programmierte Menge von Datentabellen und – feldern zur Bearbeitung angeboten, sondern die vom Fachadministrator definierte Datenstruktur zur Verfügung gestellt. Dabei sind auch Struktur-Änderungen bei laufendem Betrieb möglich; es können Datentabellen und –felder hinzugefügt und entfernt werden, auch die Änderung der Datentypen ist möglich.

Hinweis

Bei Veränderung der Tabellenstrukturen und Anfügen weiterer Detailtabellen ist den Belangen des Datenschutzes unbedingt Rechnung zu tragen.

In der Ansicht weitere Details sind die verfügbaren Detailtabellen aufgelistet:

| Person b | bearbeiten [ <kein nam<="" th=""><th>ne&gt;]</th><th></th><th></th></kein> | ne>]                              |                    |      |
|----------|----------------------------------------------------------------------------|-----------------------------------|--------------------|------|
| ersicht  | Angaben zur Person                                                         | Beschäftigungsverhältnis          | s weitere Details  |      |
|          |                                                                            |                                   |                    |      |
| Ang      | aben zu den Kindern                                                        |                                   |                    |      |
| Ang      | aben zum Ehegatten                                                         |                                   |                    |      |
| Beru     | uflicher Werdegang/Praktik                                                 | a vor Eintritt im Geschäftsbereic | eich               |      |
| Beru     | ufsbezogene Ausbildung                                                     |                                   |                    |      |
| Beso     | chäftigungszeiten/Besoldu                                                  | Ingsdienstalter                   |                    |      |
| Beso     | ondere Kenntnisse und Fä                                                   | /higkeiten/Sprachkenntnisse, ED   | DV-Kenntnisse usw. |      |
| Gau      | ck-Anfrage                                                                 |                                   |                    |      |
| Lauf     | fbahnbefähigung                                                            |                                   |                    |      |
| Nebe     | entätigkeiten                                                              |                                   |                    |      |
| Schu     | ulbildung / Studium                                                        |                                   |                    |      |
| Schv     | wimmbefähigung                                                             |                                   |                    |      |
| Sono     | derurlaub                                                                  |                                   |                    |      |
| zusė     | ätzliche Funktionen                                                        |                                   |                    |      |
|          |                                                                            |                                   |                    |      |
|          |                                                                            |                                   |                    |      |
|          |                                                                            |                                   |                    |      |
|          |                                                                            |                                   |                    |      |
|          |                                                                            |                                   |                    |      |
|          |                                                                            |                                   |                    |      |
|          |                                                                            |                                   | <u> </u>           | eche |

Nach einer Auswahl der gewünschten Datentabelle wird die Bearbeitungsfunktion geöffnet. Diese hat stets die Form einer Tabelle; deren Spalten hängen allerdings von der Konfigurierung des gewählten Themas ab:

| Angaben zu den Kindern [Augustin, Frieda] | ×       |
|-------------------------------------------|---------|
| geboren Geschlecht Vorname abw. Name      |         |
| 1 13.12.1996 männlich 💌 Klaus             |         |
| → 2 07.01.1998 weiblich 🔽 Maria           |         |
| 3                                         |         |
|                                           |         |
|                                           |         |
|                                           |         |
|                                           |         |
|                                           |         |
|                                           |         |
|                                           |         |
|                                           |         |
|                                           |         |
|                                           |         |
|                                           |         |
|                                           |         |
|                                           |         |
|                                           |         |
|                                           |         |
|                                           |         |
|                                           |         |
|                                           |         |
|                                           |         |
| Sc                                        | hließen |

Sie können zu jeder Datentabelle mehrere Einträge erfassen (rechte Maustaste: Zeile hinzufügen bzw. Zeile löschen), diese werden in den vorhandenen Zeilen der angezeigten Tabelle dargestellt. Dabei wird es sich in der Regel um eine Historie oder eine Aufzählung handeln.
## 4.6 Anzeige von Buchführungsdaten

Für die Analyse der Personalkosten werden Ergebnisdaten der zentralen Bezügerechnung benötigt. Das Landesamt für Finanzen bietet dazu monatlich Textdateien mit entsprechenden Daten an. Diese können mit der Funktion *Daten / Import* (siehe Abschnitt *Datenimport* des Administrator-Handbuches) in das PVS übernommen werden und werden in einer speziellen Ansicht der Funktion *Person bearbeiten* Personen-bezogen angezeigt:

| ersicht | t Anga   | ben z  | ur Perso | on Be   | Beschäftigungsverhältnis weitere Details Buchführungsdaten |                       |     |         |       |                 |
|---------|----------|--------|----------|---------|------------------------------------------------------------|-----------------------|-----|---------|-------|-----------------|
|         |          |        |          |         |                                                            |                       |     |         |       |                 |
| rgebnis | sdaten a | us der | n Bezüge | verfahr | en KIDICAP des L                                           | andesamtes für Finanz | zen |         |       |                 |
| Jahr    | Monat    | VA     | Status   | Stufe   | Stufenmerkmal                                              | Finanzkreis           |     | Kapitel | Titel | AG-Bruttobetrag |
|         |          |        |          |         |                                                            |                       |     |         |       |                 |

In der Regel wird pro Person und Abrechnungsmonat ein Eintrag in dieser Tabelle erscheinen; in besonderen Situationen (z. B. Rückrechnungen) können es auch mehrere Einträge sein. Die Daten können innerhalb des PVS nicht bearbeitet und auch nicht manuell erfasst werden.

## 4.7 Wiedervorlagen verwenden

Wiedervorlagen sind automatische Erinnerungen, die vom Benutzer zusammen mit einem Termin erfasst und vom PVS zu diesem Termin automatisch ausgegeben werden.

Einer Wiedervorlage liegt stets ein Anlass bzw. eine zu lösende Aufgabe zugrunde; dieser Anlass muss bei der Erfassung einer Wiedervorlage aus einem konfigurierbaren Katalog ausgewählt werden.

Wiedervorlagen können für alle Beschäftigten mit der Funktion *Daten / Wiedervorlagen* erfasst werden. Sie können aber auch im Zuge der Datenbearbeitung für einen bestimmten Beschäftigten (*Daten / Personen*) an vielen Stellen Wiedervorlagen eintragen.

Im Rahmen der Personalverwaltung ist eine Vielzahl von Fristen und Terminen zu beachten.

| Beispiele            |  |
|----------------------|--|
| lewährungsaufstiege  |  |
| allgruppenaufstiege  |  |
| ubiläumsdienstzeiten |  |
| blauf der Probezeit  |  |
|                      |  |

Mit der Funktion *Daten | Kataloge der Personalverwaltung | Anlässe für Wiedervorlagen* können die relevanten Anlässe für Wiedervorlagen festgelegt werden (siehe Administratorhandbuch).

| <u> 8</u> P    | VS3 [aktuell:         | : SMUL; D  | omäne: S        | uperUser]               |       |                        |          |      | <u>_     ×</u> |
|----------------|-----------------------|------------|-----------------|-------------------------|-------|------------------------|----------|------|----------------|
| Date           | n <u>B</u> erichte    | Optionen   | <u>F</u> enster | Hilfe                   |       |                        |          |      |                |
| <u>.</u>       | Wiedervorla           | gen anze   | igen und        | bearbeiten              |       |                        |          |      |                |
| <sub>Γ</sub> s | uchbegriffe           |            |                 |                         |       | zuständiger Beerheiter |          | <br> |                |
|                | D                     |            |                 |                         | -     |                        |          | <br> | - <u>-</u>     |
| -              | nur zur <u>P</u> erso | on         |                 |                         | ×     | nur zum <u>A</u> niass |          |      | ×              |
|                | Termine               | von 00     | .00.0000        | bis 00.00.0000 <u>H</u> | leute | 🔲 Erledigte Wieder     | vorlagen |      |                |
|                | <u>S</u> uchen        | J          |                 |                         |       |                        |          |      |                |
| s              | uchergebnis           | ; [leer] — |                 |                         |       |                        |          |      |                |
| E              | rledigt VVV a         | m Te       | ermin           | Name                    |       | Dienststelle           | Anlass   |      |                |
| ΙГ             |                       |            |                 |                         |       |                        |          |      |                |
|                |                       |            |                 |                         |       |                        |          |      |                |
|                |                       |            |                 |                         |       |                        |          |      |                |
|                |                       |            |                 |                         |       |                        |          |      |                |
|                |                       |            |                 |                         |       |                        |          |      |                |
|                |                       |            |                 |                         |       |                        |          |      |                |
|                |                       |            |                 |                         |       |                        |          |      |                |
|                |                       |            |                 |                         |       |                        |          |      |                |
| l h            | 4                     |            |                 |                         |       | 1                      |          |      |                |
|                | ·1                    |            |                 |                         |       |                        |          |      |                |
| Berei          | t                     |            |                 |                         |       |                        |          |      |                |

Die Suche nach Wiedervorlagen erfolgt mit dieser Maske:

Für die Erfassung einer Wiedervorlage steht folgendes Formular zur Verfügung:

| Wiederv | vorlage bearbei  | iten       |                     |            |            |
|---------|------------------|------------|---------------------|------------|------------|
| W       | iedervorlage am: | þo.oo.oooo | Termin zum gewählte | en Anlass: |            |
|         | Person           |            |                     |            |            |
|         | Anlass           |            |                     |            |            |
|         |                  |            |                     |            |            |
|         |                  |            |                     |            |            |
|         | zuständig:       | 60         |                     | -          | 🔲 Erledigt |
| ein     | ngetragen durch: | 60         |                     |            |            |
|         |                  |            |                     |            |            |
|         |                  |            |                     | <u>0</u> K | Abbrechen  |

Mit dem Kreuzchenfeld *Erledigt* können Sie eine Wiedervorlage als erledigt markieren. Das PVS kann Sie bei jedem Programmstart an nicht erledigte Wiedervorlagen erinnern, deren Wiedervorlage-Datum vor dem aktuellen Tag liegt oder gleich dem aktuellen Tag ist.

Mit der Funktion *Optionen – Arbeitskontext* können Sie festlegen, ob unerledigte überfällige Wiedervorlagen bei jedem Programmstart automatisch angezeigt werden sollen. In diesem Fall wird jeweils die Maske *Wiedervorlagen anzeigen und bearbeiten* automatisch aufgerufen. Sie können Wiedervorlagen aus dieser Maske heraus bearbeiten und als erledigt kennzeichnen, um weitere automatische Anzeigen zu unterbinden.

#### Hinweis

Erfasste Wiedervorlagen können von allen PVS-Benutzern gelesen werden, welche über die entsprechende allgemeine Berechtigung verfügen.

#### Wiedervorlagen automatisch generieren

Sie können das PVS so konfigurieren, dass bestimmte Wiedervorlagen automatisch erzeugt werden. Zur Zeit betrifft dies die folgenden Anlässe:

- 25. Dienstjubiläum
- 40. Dienstjubiläum
- 50. Geburtstag
- 60. Geburtstag
- 65. Geburtstag

Voraussetzung ist die Pflege der Datenfelder *geboren am* und *Jubiläumsdienstalter* bei den beschäftigten Personen. Die Wiedervorlagen werden jeweils für eine Person immer dann erzeugt, wenn Daten zur Person geändert wurden. Bei Änderung des Geburtsdatums und des Jubiläumsdienstalters werden die zugeordneten Wiedervorlagen automatisch angepasst.

Wie wird die automatische Wiedervorlagenverwaltung konfiguriert?

- Schalten Sie das Verfahren als solches ein (Befehl Optionen / Einstellungen: Eintrag Personalverwaltung / automatische Wiedervorlagen := 1)
- Bestimmen Sie f
  ür jede Ihrer personalverwaltenden Dienststellen, ob die automatische Wiedervorlagenverwaltung angewendet werden soll (Befehl *Daten | Kataloge der Organisation | Dienststellen | Dienststelle bearbeiten*: Checkbox *Optionen | automatische Wiedervorlagen* ankreuzen)
- Bestimmen Sie die Vorwarnzeit f
  ür die automatischen Wiedervorlagen, das heißt die Differenz zwischen dem eigentlichen Termin der Wiedervorlage und dem Datum, an dem Sie erinnert werden wollen (Befehl *Optionen | Einstellungen*: Eintrag *Personalverwaltung | Anzahl Tage zwischen Wiedervorlage und Termin*)

## 4.8 Schreiben erstellen

Die Personalreferate des öffentlichen Dienstes verwenden bei der Personalverwaltung eine Vielzahl von Standardschreiben, die an Bewerber oder Beschäftigte geschickt werden. Es liegt nahe, die Erstellung dieser Schreiben auf der Basis von Vorlagen zu automatisieren, da sie sich oft nur durch den Adressaten und wenige andere Daten unterscheiden, die meistens aus der PVS-Datenbank abgefragt werden können.

Beispiele: Arbeitsverträge, Verpflichtungserklärungen, Gelöbnisse

Mit der Funktion *Optionen / Vorlagen für Schreiben* können die Vorlagen für Schreiben eingerichtet werden (siehe Administratorhandbuch).

Ein Schreiben wird am einfachsten nach einer Personenrecherche (*Daten / Personen*) nach Rechtsklick auf die Tabelle *Suchergebnis* aufgerufen:

| PVS3 [aktuell: PDM; Domâne:<br>aten Berichte Optionen Fende | alle Dienststel | len]                                                                                                    |                   |                |            |       |
|-------------------------------------------------------------|-----------------|----------------------------------------------------------------------------------------------------|-------------------|----------------|------------|-------|
| Personen suchen und bearb                                   | sten            |                                                                                                    |                   |                |            |       |
| Suchbegriffe                                                |                 |                                                                                                    |                   |                |            |       |
| Storting zur Pers                                           | ion   🖓 Beso    | ldung Eingrupp                                                                                                    | ierung 🖓 A        | rbeitszeit und | Or gZuor d | inang |
| Dienststelle: N                                             | ame. Al         |                                                                                                    | Vomane            |                | Geschle    | che 🗖 |
| F OrgEnheten KDICA                                          | NR.             | SB-Nr                                                                                                    | -                 | Personal-Nr:   |            |       |
| Suchergebnis [15 Zeilen]                                    |                 | antoren                                                                                                    | Fiendetalle       | Controlat      | 1          | Barr  |
| E89518392 Aber Arke                                         |                 | 04 11 1046                                                                                                    | DOM               | 00             | 00         | Vad   |
| C 871315130 Aber Horst                                      | markierte       | Person aufruhen                                                                                                    |                   |                | aD         | D/b/  |
| 579290503 Alber, Jürgen                                     | Person hi       | naufügen                                                                                                    |                   |                | 00         | A11   |
| 661547552 Alber, Martina                                    | markierte       | Person kischen                                                                                                    |                   |                | mD         | A8    |
| B61345745 Albrecht, Franz                                   | continues       |                                                                                                    |                   |                | 1.11       |       |
| C 871117497 Albrecht, Helmut                                | Cardoren        | and a start of the start of the |                   |                | mD         | AB.   |
| T 871655819 Atmann, Christian                               | Crockror.       | SCHOOL GOLLINGH                                                                                                    |                   |                | mD         | AB    |
| 669944711 Atmann, Edetraux                                  | alle Perso      | nen ankreuzen                                                                                                    |                   |                | mD         | Vib   |
| 860179018 Atmann, Ernst-Lu                                  | dw alle Kreuz   | e entfernen                                                                                                    | - and and a       |                | mD         | A8 (8 |
| B61881565 Altmann, Heinz                                    | für alle m      | arkierten Persone                                                                                                    | en ein Schreiben  | ausgeben       | 90         | No.0  |
| TT showned and the                                          | Edda - Barris   | and the state of the second second                                                                                                    |                   |                |            |       |
| 1 0rar 200ar Admarin, Kalus                                 | fur alle m      | arkerten Persone                                                                                                    | en ein Datenblati | t ausgeben     | g0         | A10   |

Alternativ können Sie auch die Funktion Person bearbeiten > Beschäftigungsverhältnis > Schreiben

#### verwenden:

| S | chreiben [an Alb | ber, Anke]                                        |
|---|------------------|---------------------------------------------------|
| 1 | Zeile wählen (A  | Anzahl: 1)                                        |
|   | Datum            | Schreiben                                         |
|   | 01.03.2006       | Personaldatenblatt (SMI)                          |
|   | 04.03.2007       | Personaldatenblatt (SMI)                          |
|   |                  |                                                   |
|   |                  |                                                   |
|   |                  |                                                   |
|   |                  |                                                   |
|   |                  |                                                   |
|   |                  |                                                   |
|   |                  |                                                   |
|   |                  |                                                   |
|   |                  |                                                   |
|   |                  |                                                   |
|   |                  |                                                   |
|   |                  |                                                   |
|   |                  |                                                   |
| 1 | gewählte Zeile   | bearbeiten Lö:                                    |
|   | Schreiben        | Personaldatenblatt (SMI)                          |
|   | vom:             | 04.03.2007 heute <u>Wo</u> ord-Dokument erstellen |

| ge auswäh   | len                                                                          |                                                                                                    |
|-------------|------------------------------------------------------------------------------|----------------------------------------------------------------------------------------------------|
| hbegriffe   | C nur Vorlagen für<br>C nur zentrale Vorla<br>C alle Vorlagen<br>nur Gruppe: | Dienststelle<br>agen<br>                                                                                        |
| ienststelle | Gruppe                                                                       | Bezeichnung der Vorlage                                                                                         |
|             |                                                                              | Abwesenheitskarteiblatt (Krankheit)                                                                             |
|             |                                                                              | Änderungsvertrag: Altersteilzeit, Blockmodell                                                                   |
|             |                                                                              | Jubiläum                                                                                                    |
|             | Beurteilungen                                                                | Dienstliche Beurteilung                                                                                         |
|             | Beurteilungen                                                                | Dienstliche Beurteilung (SMI)                                                                                   |
|             | Beurteilungen                                                                | Probezeitbeurteilung                                                                                            |
|             | Beurteilungen                                                                | Probezeitbeurteilung (SMI)                                                                                      |
|             | Datenblätter                                                                 | _Personalbogen (SMVK)                                                                                           |
|             |                                                                              |                                                                                                    |
|             | Datenblätter                                                                 | _Stammdatenblatt (SMWK)                                                                                         |
|             | Datenblätter<br>Datenblätter                                                 | _Stammdatenblatt (SMVK)<br>Personaldatenblatt (SMI)                                                             |
|             | Datenblätter<br>Datenblätter<br>Sonstiges                                    | _Stammdatenblatt (SMVK)<br>Personaldatenblatt (SMI)<br>Abwesenheitskarteiblatt                                  |
|             | Datenblätter<br>Datenblätter<br>Sonstiges<br>Stala: Arbeitsverträge          | _Stammdatenblatt (SM/VK) Personaldatenblatt (SMI) Abwesenheitskarteiblatt Niederschrift nach dem Nachweisgesetz |

Dabei ist jeweils die gewünschte Vorlage auszuwählen:

Vorlagen können wahlweise nur für eine bestimmte Dienststelle oder zentral für alle Dienststellen verfügbar sein. Mit den angebotenen Suchbegriffen können Sie die angezeigte Auswahl auf die Vorlagen einer bestimmten Dienststelle beschränken oder sich alle zentralen Vorlagen anzeigen lassen.

Die Vorlagen für Schreiben können nach der Art (z.B. Verträge, Verpflichtungen) gruppiert werden; durch die Einschränkung auf eine bestimmte Gruppe wird bei einer großen Anzahl verfügbarer Vorlagen die Auswahl erleichtert.

| 1       |            | TV-L. AIDEILSVEITLAGE   | т у-с. тисист занни насн ислі туаснуусізусьсі. |    |   |
|---------|------------|-------------------------|------------------------------------------------|----|---|
| L       | .PD        | Beurteilungen           | Beurteilungsbeitrag (SMI)                      |    |   |
| P       | 'DM        | Beurteilungen           | Beurteilungsbeitrag                            |    |   |
|         |            |                         |                                                |    |   |
|         |            |                         |                                                |    |   |
|         |            |                         |                                                |    |   |
| L       |            |                         |                                                |    |   |
| 🔲 die E | Erstellung | des Schreibens beim Bes | chäftigten vermerken                           | OK | 1 |

Wenn Sie die Option *die Erstellung des Schreibens beim Beschäftigten vermerken* wählen, wird bei allen Personen, für die ein Schreiben erstellt wurde, in der Rubrik *Person bearbeiten > Beschäftigungsverhältnis > Schreiben* ein Eintrag mit dem aktuellen Datum und der verwendeten Vorlage hinzugefügt.

Nach der Auswahl der Vorlage wird das Schreiben automatisch erstellt; im Ergebnis liegt ein ausgefülltes Word-Dokument vor, das Sie entweder in der vorliegenden Form verwenden oder bei Bedarf manuell an besondere Bedingungen anpassen können:

| 👜 PVS-Dokument_66.doc - Microsoft W    | /ord                                                              |                                       |                        |
|----------------------------------------|-------------------------------------------------------------------|---------------------------------------|------------------------|
| Eatei Bearbeiten Ansicht Einfügen      | Forma <u>t</u> E <u>x</u> tras Tabelle <u>E</u> enster <u>?</u>   |                                       |                        |
| i 🗅 💕 📕 💪 🔒 🎒 💪 🖤 📖                    | ,  X 🗈 🔁 🏈 - 🗠 -   🧶 🗔 📰 🐺                                        | 💐 👖 100% 🕒 🔞   💷 ।                    | Le <u>s</u> en 💂 i 🗟   |
| Endgültige Version enthält Markups 🔹 🗸 | nzeigen •   🤣 🎲 🤣 • 🗞 • ៉ 💆 •   🎲   🚘 🥊                           |                                       |                        |
| ₹ 44 Standard Times New Ron            | nan 🔹 10 🔹 🗜 🗶 💆 📑 🚍 🗮 葦                                          | 🗄 🗄 🛊 🛊   🗄 🕶 👻                       | • <u>A</u> • ,         |
| L (+2+1+1+)                            | 📕 · · · 1 · · · 2 · · · 3 · 📕 · 4 · · · 5 · · · 6 · · · 7 · · · 8 | · • • • • • • 10 · • • 1 1 · • 12 · • | 13 • 1 • 14 •          |
| 8                                      |                                                                   |                                       |                        |
| -                                      | Datenblatt [Alber, Anke]¤                                         | Kidicap-Nummer:¶ 8<br>SachbNummer∷∞ 8 | 869518392'<br>869516:: |
|                                        | þ                                                                 |                                       |                        |
| · N                                    | Allgemeine Angaben zur Person:                                    |                                       |                        |
|                                        | Professoren-<br>Daktarritel::::::::::::::::::::::::::::::::::::   | PLZ:::: 9864                          | 6¤                     |

#### Hinweis

Einige Vorlagen für Schreiben fragen vor der Anzeige des Schreibens noch einige spezielle Angaben (z.B. Name des Bearbeiters, Aktenzeichen) ab. Sie sollten derartige Abfragen möglichst vollständig beantworten, damit die entsprechenden Daten im Schreiben erscheinen.

Wenn das Schreiben vollständig erstellt wurde, können Sie es im Rahmen der bei Microsoft Word vorhandenen Funktionen bearbeiten – das heißt gegebenenfalls ändern, drucken und auf Wunsch als Datei speichern. Die Namen dieser abgespeicherten Dateien werden im PVS nicht registriert. Beachten Sie, dass im PVS nur der Name der Vorlage und das Datum gespeichert werden, weitere Inhalte werden nicht abgelegt. Für die geordnete Ablage von Schreiben an Personen sollten Sie sich daher bei Bedarf eine geeignete Verzeichnisstruktur auf Ihrem Computer bzw. auf einem dafür verwendbaren Datei-Server erstellen.

## 4.9 Dienstposten an Personen übertragen

Verwenden Sie die Funktion *Daten / Personen und Dienstposten*, um den erfassten Mitarbeitern Aufgaben zuzuordnen.

| S VIS Pe  | ersonalverwalt | tung [LMI]      | Fencter H      | ilfe         |              |                             |    |          |                   | <u>_                                    </u> |
|-----------|----------------|-----------------|----------------|--------------|--------------|-----------------------------|----|----------|-------------------|----------------------------------------------|
|           | S Personen     | und Dienstpos   | sten [per 06   | 5.09.2002;   | OrgEinhe     | iten: alle]                 |    | _        |                   |                                              |
| Zuordnen  | nicht zugen    | rdnoto Dionati  | noston         | _            | _            |                             |    |          | non ohno Dioneta  | oston                                        |
| 414       | DP-Nr          | von             | bis            | %            | Aufaabe      | •                           |    | 150<br>% | Name              | USICII                                       |
| Trennen   | S.1.           | 01.12.1998      |                | 100,0        | MB           | Strategische Grundsat       | 30 | 0.0      | Albrecht, Manfred |                                              |
| A\B       | S.1.0.0.1.     | 01.12.1998      |                | 100,0        | MB           | Mitarbeit bei RL und Sa     | 20 | D,O      | Altnickel, Eva    |                                              |
| Optionen  | S.1.1.         | 01.12.1998      | 1              | 100,0        | MB           | Strategische Grundsat:      | 10 | ),O      | Mäder, Frank      |                                              |
| •R        | S.1.3.         | 01.12.1998      |                | 100,0        | MB           | Grundsatzangelegenhe        | 30 | 0,0      | Test              |                                              |
| Schließen | S.1.3.0.1.     | 01.12.1998      | 1              | 100,0        | MB           | Mitarbeit Verwaltungsc      |    |          |                   |                                              |
|           | S.1.3.1.       | 01.12.1998      |                | 100,0        | MB           | Verwaltungsmodernisi        |    |          |                   |                                              |
|           | S.1.4.         | 01.12.1998      |                | 100,0        | MB           | IT-gestütztes Informatic    |    |          |                   |                                              |
|           | S.1.5.         | 15.04.1999      | l -            | 90,0         | MB           | Grundsatzangelegenhe        |    |          |                   |                                              |
|           | S.5.           | 01.12.1998      |                | 100,0        | P-Stelle     | Presse, Öffentlichkeits:    |    |          |                   |                                              |
|           | S.5.1.         |                 |                | 100,0        | P-Stelle     | Pressesprecher              |    |          |                   |                                              |
|           | S.5.2.         | 01.12.1998      |                | 100,0        | P-Stelle     | Stellvertretende Presse     |    |          |                   |                                              |
|           | S.5.2.1.       |                 |                | 100,0        | P-Stelle     | Allgemeine Presseange       |    |          |                   |                                              |
|           | S.5.2.1.1.     |                 |                | 100,0        | P-Stelle     | Allgemeine Presseange       |    |          |                   |                                              |
|           | S.5.2.1.2.     | 01.12.1998      |                | 75,0         | P-Stelle     | Allgemeine Presseange       |    |          |                   |                                              |
|           | S.5.3.         |                 |                | 100,0        | P-Stelle     | Allgemeine Öffentlichke     |    |          |                   |                                              |
|           | S.5.3.0.1.     | 01.12.1998      | 1              | 100,0        | P-Stelle     | Allgemeine Öffentlichke     |    |          |                   |                                              |
|           | S.5.4.         | 01.12.1998      |                | 100,0        | P-Stelle     | Allgemeine Öffentlichke     |    |          |                   |                                              |
|           | S.5.5.0.1.     | 01.12.1998      |                | 100,0        | P-Stelle     | Allgemeine Büroarbeite      |    |          |                   |                                              |
|           | L.             |                 |                |              |              |                             | ┓  |          |                   |                                              |
|           | •              |                 |                |              |              | <u> </u>                    | •  |          |                   | <u> </u>                                     |
|           | Personen m     | nit Dienstposte | en             |              |              |                             |    |          |                   |                                              |
|           | DP-Nr          | Aufgabe         |                |              |              |                             |    | %        | Name              |                                              |
|           | S.             | Abteilung0      | Stabsabteilu   | ng           |              |                             | 10 | 0,0      | Kaltofen, Anna    |                                              |
|           | S.0.0.1.1.     | Abteilung0      | Mitarbeit in d | er Geschäf   | tsstelle der | <sup>r</sup> Stabsabteilung | 10 | 0,0      | Alber, Gudrun     |                                              |
|           | _1.4.          | Ref. 14         | Datenbankad    | ministration | und Sond     | erentwicklungen des         | 8  | 0,0      | Altnickel, Eva    |                                              |
|           |                |                 |                |              |              |                             |    |          |                   |                                              |
|           | •              |                 |                |              |              |                             |    |          |                   | F                                            |
| Bereit    |                |                 |                |              |              |                             |    | -        |                   |                                              |

Im oberen Teil befindet sich je eine Tabelle mit den noch nicht zugeordneten Dienstposten und Personen. Im unteren Teil der Maske sehen Sie eine Tabelle, welche alle bereits getroffenen Zuordnungen enthält.

Das Verfahren der Zuordnung ist einfach: Markieren Sie jeweils den gewünschten freie Dienstposten in der rechten oberen Tabelle sowie die gewünschte freie Person in der linken oberen Tabelle. Verwenden Sie dann nach Rechtsklick den Befehl *Dienstposten zuordnen*.

Nachdem Sie die Zuordnungs-Maske geschlossen haben, werden alle Tabellen aktualisiert: Der zugeordnete Dienstposten wird aus der Tabelle der freien Dienstposten entfernt, und die zugeordnete Person aus der Tabelle der freien Personen. In die Tabelle der Zuordnungen wird schließlich die von Ihnen gemachte Zuordnung mit den gewählten Parametern eingetragen. Falls die Zuordnung nicht vollständig war, d.h. nur einen Teil des erforderlichen Arbeitszeitaufwandes bzw. Zeitbereiches betraf, werden in die Dienstposten- bzw. die Personentabelle gegebenenfalls die Restwerte eingetragen. Ordnen Sie einem 100%-Dienstposten z.B. eine Halbtags-Arbeitskraft zu, so verbleibt dieser Dienstposten auch nach der Zuordnung in der Tabelle der freien Dienstposten - allerdings nur mit einem Restwert von 50%. Sie können später diesen Restteil einer anderen Arbeitskraft zuordnen, um den Dienstposten vollständig abzudecken.

Der umgekehrte Fall tritt ein, wenn Sie einem Halbtags-Dienstposten einer vollbeschäftigten Arbeitskraft übertragen.

Bestehende Zuordnungen können Sie jederzeit wieder auflösen. Markieren Sie dazu in der Tabelle der Zuordnungen den gewünschten Eintrag und rufen Sie nach Rechtsklick den Befehl *Dienstpostenzuordnung trennen* auf. Die Zuordnung wird dann aufgelöst, und der betreffende Dienstposten und die Person stehen wieder für andere Zuordnungen zur Verfügung.

#### Hinweis

Sie können die Dienstposten-Zuordnung einer temporär abwesenden Person für den Zeitraum der Abwesenheit aufrecht erhalten, indem Sie eine Zuordnung zu 0% vornehmen. Dann erscheint die Person (gegebenenfalls zusammen mit anderen Personen) weiterhin in einschlägigen Berichten; der Dienstposten ist jedoch für weitergehende Verwendung verfügbar.

Dieses Verfahren ist auch bei mittelfristigen Beurlaubungen (Erziehungsurlaub, Wehrdienst u.a.) gut geeignet - der eigentliche Dienstposteninhaber kann damit jederzeit ausgewiesen werden.

Durch Klick auf die rechte Maustaste erreichen Sie einige hilfreiche Sonderfunktionen. Sie können auf diese Weise

- die Daten in den Tabellen sortieren
- die Inhalte der Tabelle in Dateien exportieren
- die Bearbeitungsfunktionen für Personen aufrufen
- Details zum Dienstposten lesen
- allgemeine Optionen steuern.

Beachten Sie dabei, dass sich die aufgerufene Funktion jeweils auf die aktuelle Zeile (bei der Sortierung auch die Spalte) derjenigen Tabelle bezieht, in der sich der Mauszeiger gerade befindet. Mit Doppelklick werden Details zum markierten Dienstposten bzw. zur markierten Person aufgerufen.

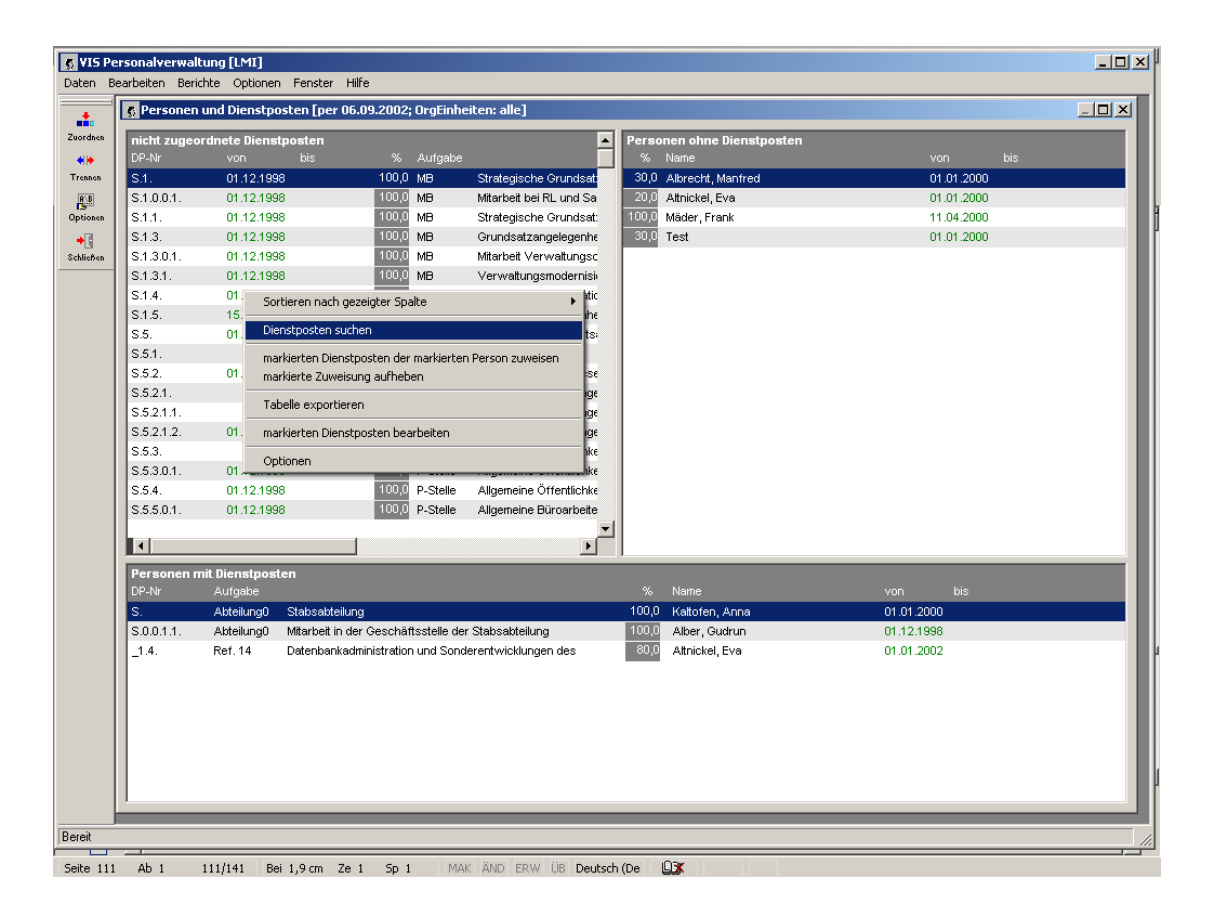

Sie können die Dienstposten und Personen jedoch nicht mehr nach Belieben ändern, wenn bereits Zuordnungen bestehen. Wollen Sie z.B. den für einen Dienstposten erforderlichen Arbeitszeitanteil ändern, so müssen Sie zunächst alle bereits bestehenden Zuordnungen von Mitarbeitern zu diesem Dienstposten lösen, welche der Änderung entgegenstehen. Die Änderung des Arbeitszeitanteils ist nur im Programm Organisation möglich.

Dieses Verfahren ist notwendig, weil die Arbeitszeitanteile und Zeitbereiche der Zuordnungen möglicherweise nach den von Ihnen gemachten Änderungen nicht mehr gültig wären.

## 4.10 Stellen an Personen übertragen

Damit ein Beamter eine Besoldung und ein Beschäftigter eine Vergütung erhalten kann, muss ihm eine entsprechende Haushaltstelle zugeordnet werden.

In der Praxis existieren neben den Eins-zu-eins-Zuordnungen auch kompliziertere Varianten, bei denen Personen mehrere Haushaltstellen befristet und anteilig zugeordnet werden. Die jeweils verbleibenden Reste werden berechnet und dargestellt und stehen sofort für weitere Zuordnungen zur Verfügung.

Jede Stelle wird a priori mit einer Befristung und einem Umfang quantifiziert, wobei der Stellenumfang in der Regel dem zu vergütenden Arbeitszeitaufwand entspricht. Im Normalfall ist eine Stelle ab dem Tag der Einrichtung unbegrenzt mit einem Arbeitszeitaufwand von 100%, also einem Vollzeitäquivalent gültig, es sind jedoch beliebige Befristungen und Anteile kleiner oder auch größer 100% darstellbar.

Die Zuordnung von Stellen zu Personen erfolgt jeweils bezogen auf einen gewählten Stichtag und ein gewähltes Haushaltkapitel. Dabei werden alle freien Stellenanteile und Arbeitszeitanteile sowie die vorhandenen Zuordnungen angezeigt. Nach Auswahl eines freien Stellenanteiles und eines freien Arbeitszeitanteiles aus den Listen kann eine Zuordnung getroffen werden. Dabei schlägt das PVS die bezüglich Befristung und Anteil maximal mögliche Zuordnungsvariante vor; davon kann jedoch abgewichen werden, solange die Konsistenz erhalten bleibt.

Verwenden Sie die Funktion *Daten / Personen und Haushaltstellen,* um erfassten Personen für bestimmte Zeiträume und zu gewissen Anteilen Stellen zuzuordnen. Die Zuordnung erfolgt stets im Kontext eines zu wählenden Kapitels und für eine bestimmte Dienststelle.

Nach dem Aufruf der Funktion muss zunächst das gewünschte Kapitel gewählt werden. Danach erscheint die Maske für die Stellenzuordnung:

| Stellen [Kapitel 7701; per 03.06.2002 | ; ohne DS-unabhängige Stellen | ]        |                       |             |           |         |
|---------------------------------------|-------------------------------|----------|-----------------------|-------------|-----------|---------|
| Personen ohne Stellen                 |                               |          | nicht zugeordnete S   | tellen      |           |         |
| Name                                  |                               |          | % Soll Stellen-Nr     |             | bis Titel |         |
| Brendler,Peter A15                    | 15.04.91                      | 100,0    | 100,0 A 0301B600      |             | 42201     | ľ       |
| Döring,Margareta A9g                  | 01.12.94                      | 100,0    | 100,0 A 0301B600      | 3           | 42201     |         |
| Eckert,Frieda IVb                     | 15.06.94                      | 75,0     | 100,0 A 0301B300      | 3           | 42201     |         |
| Eggert,Helmut IVa                     | 01.01.01                      | 100,0    | 50,0 A 0301B301       | 7 15.02.01  | 42201     |         |
| Huschmann,Birgit A14                  | 15.04.94                      | 100,0    | 100,0 A 0301A160      | 04          | 42201     |         |
| Jacoby,Monika A9g                     | 01.12.95                      | 100,0    | 25,0 A 0301A160       | 06 15.06.94 | 42201     |         |
| Kalina,Horst la                       | 09.08.01                      | 75,0     | 100,0 A 0301A160      | 16          | 42201     |         |
| Kühnemann,Erika A11                   | 03.08.00                      | 25,0     | 50,0 A 0301A150       | 35 08.10.01 | 42201     |         |
| Malenke,Gerda A13g                    | 01.03.92                      | 100,0    | 20,0 A 0301A150       | 42 30.12.99 | 42201     |         |
| Mann,Thorsten A14                     | 01.06.99                      | 100,0    | 100,0 A 0301A150      | 43          | 42201     |         |
| Märker,Anja A14                       | 13.07.01                      | 25,0     | 25,0 A 0301A150       | 48 13.07.01 | 42201     |         |
|                                       |                               | F        | •                     |             |           |         |
| Personen mit Stellen                  |                               |          |                       |             |           |         |
| Name                                  | % von bis                     | Soll Ste | ellen-Nr Titel        | Vermerk     | Be        | nerkung |
| Albrecht,Manfred B3                   | 100,0 29.12.97                | A 030    | 01B3007 42201         |             |           | 1       |
| Altmann,Erna A9g                      | 100,0 30.12.97                | A 030    | 01A11013 42201        |             |           |         |
| Attnickel,Eva VI                      | 100,0 30.12.97                | A 030    | 01 VII BAT-0018 42501 |             |           |         |
| August,Hans-Bernhard VII              | 100,0 30.12.97                | A 030    | 01 VII BAT-0031 42501 |             |           |         |
| Augustin,Frieda ∀lb                   | 100,0 04.10.99                | A 030    | 01 VIb BAT-0016 42501 | P: kw       |           |         |
| Baborski,Hannelore A12                | 100,0 30.12.97                | A 030    | 01A13g013 42201       |             |           |         |
| Bajer,Hans-Friedrich B3 pZ: B7        | 100,0 29.12.97                | A 030    | 01A15001 42201        |             |           |         |
| Barthel,Karin Vc                      | 100,0 08.03.00                | A 030    | 01 Vc BAT-0002 42501  |             |           |         |
| Baumgartner,Heinz IVa                 | 100,0 18.01.01                | A 030    | 1 IVa BAT-0003 42501  |             |           |         |
| Baumgartner,Peter A16                 | 100,0 09.10.98                | A 030    | 183002 42201          |             |           |         |
| Beckmann,Antje A15                    | 100,0 15.02.01                | A 030    | 01A15005 42201        |             |           |         |
| Beckmann,Eva Vc                       | 100,0 02.12.98                | A 030    | 01 Vb BAT-0007 42501  |             |           |         |
| Behrend,Bärbel A10                    | 100,0 09.04.01                | A 030    | 01A11009 42201        |             |           |         |
| Beley,Silke VII                       | 100,0 17.09.91                | A 030    | 01A12036 42201        |             |           |         |
| Bellmann,Gertraut A10                 | 100,0 10.12.01                | A 030    | 01A10007 42201        |             |           |         |
| Bellmann,Lujsja A11                   | 100,0 30.12.97                | A 030    | 01A12006 42201        |             |           |         |
| Benning,Gertraut VIb                  | 100,0 30.12.97                | A 030    | 01 Vlb BAT-0013 42501 |             |           |         |
|                                       |                               |          |                       |             |           | D       |

Im oberen Teil befindet sich je eine Tabelle mit den noch nicht zugeordneten Personen und Stellen. Im unteren Teil der Maske sehen Sie eine Tabelle, welche alle bereits gemachten Zuordnungen enthält.

Das Verfahren der Zuordnung ist einfach: Markieren Sie jeweils die gewünschte Person in der linken oberen Tabelle sowie die gewünschte freie Stelle in der rechten oberen Tabelle. Wählen dann nach Rechtsklick den Befehl *Stelle zuordnen*.

Dabei erscheint eine Maske mit Details zu der gewünschten Zuordnung:

| Stelle an Person übertragen                           |
|-------------------------------------------------------|
| Die Stelle 0301B3008 wird an Kalina,Horst übertragen. |
|                                                       |
|                                                       |
|                                                       |
|                                                       |
|                                                       |
| Zeitraum                                              |
| von: 09.08.2001 bis: 00.00.0000                       |
|                                                       |
|                                                       |
| Diese Verknüpfung im ODSP anzeigen                    |
|                                                       |
|                                                       |
| <u>O</u> K <u>A</u> bbrechen                          |

Durch Eingabe in die angebotenen Felder können Sie den prozentualen Anteil der Zuordnung sowie den Zeitbereich flexibel bestimmen.

In der Regel können Sie die vom Programm angebotenen Werte sofort bestätigen, und die Zuordnung wird entsprechend registriert. Das Programm schlägt in jedem Fall den maximal möglichen Anteil und Zeitbereich vor.

Wenn Sie die angebotenen Werte ändern, beachten Sie bitte, dass sowohl die Stelle als auch die Person von vornherein mit Einschränkungen bezüglich des prozentualen Anteils und Zeitbereiches registriert sein können. Sie können diese Bereiche bei der Zuordnung nicht ausweiten, sondern lediglich weiter einschränken.

#### Hinweis

Wird eine Person mehreren Haushaltsstellen zugeordnet, so können Sie mit dem Kreuzchenschalter "Diese Verknüpfung im ODSP anzeigen" bestimmen, welche der Zuordnungen im ODSP (Abschnitt 6.2.5 unten) angezeigt werden soll. Das Stellenverzeichnis bleibt davon unberührt.

Nachdem Sie die Zuordnungs-Maske geschlossen haben, werden alle Tabellen aktualisiert: Die zugeordnete Stelle wird aus der Tabelle der freien Stellen entfernt, und die zugeordnete Person aus der Tabelle der freien Personen. In die Tabelle der Zuordnungen wird schließlich die von Ihnen gemachte Zuordnung mit den gewählten Parametern eingetragen.

Falls die Zuordnung nicht vollständig war, d.h. nur einen Teil des verfügbaren Zeitbereiches betraf, werden in die Stellen- bzw. die Personentabelle gegebenenfalls die Restwerte eingetragen.

#### Beispiel:

Ordnen Sie einer 100%-Stelle eine Halbtags-Arbeitskraft zu, so verbleibt diese Stelle auch nach der Zuordnung in der Tabelle der freien Stellen - allerdings nur mit einem Restwert von 50%. Sie können später diesen Restwert einer anderen Arbeitskraft zuordnen, um die Stelle vollständig auszuschöpfen.

Bestehende Zuordnungen können Sie jederzeit wieder auflösen. Markieren Sie dazu in der Tabelle der Zuordnungen den gewünschten Eintrag und rufen Sie nach Rechtsklick den Befehl *Stellenzuordnung trennen* auf.

Die Zuordnung wird dann aufgelöst, und die betreffende Stelle und Person stehen wieder für andere Zuordnungen zur Verfügung.

#### Hinweis

Sie können die Stellen- Zuordnung einer temporär abwesenden Person für den Zeitraum der Abwesenheit aufrecht erhalten, indem Sie eine Zuordnung zu 0% vornehmen. Dann erscheint die Person (gegebenenfalls zusammen mit anderen Personen) weiterhin in einschlägigen Berichten; die Stelle ist jedoch für weitergehende Verwendung verfügbar.

Dieses Verfahren ist auch bei mittelfristigen Beurlaubungen (Erziehungsurlaub, Wehrdienst u.a.) gut geeignet - der eigentliche Stelleninhaber kann damit jederzeit ausgewiesen werden.

Durch Klick auf die rechte Maustaste erreichen Sie einige hilfreiche Sonderfunktionen. Sie können auf diese Weise

- die Daten in den Tabellen sortieren,
- die Inhalte der Tabelle in Dateien exportieren,
- die Bearbeitungsfunktion für Personen aufrufen sowie
- die Bearbeitungsfunktion für Stellen aufrufen.

Beachten Sie dabei, dass sich die aufgerufene Funktion jeweils auf die aktuelle Zeile (bei der Sortierung auch die Spalte) derjenigen Tabelle bezieht, in der sich der Mauszeiger gerade befindet. Mit Doppelklick rufen Sie Details zur markierten Stelle bzw. Person auf.

Hinweis: Durch Aufrufen des Kontextmenüs im Fenster der nicht zugeordneten Haushaltsstellen kann der Befehl "markierte Stellenvalenz bearbeiten" gewählt werden. Daraufhin erscheint folgende Maske:

| Haushaltstelle                                                                                                    |  |  |  |  |  |  |  |  |  |
|----------------------------------------------------------------------------------------------------|--|--|--|--|--|--|--|--|--|
| Die Haushaltstelle 0301B6001 ist im angegebenen Zeitraum zum<br>angegebenen Anteil verfügbar.<br>Sie können hier lediglich die Zuordnung zur Dienststelle ändern, wenn die<br>Stelle Dienststellen-abhängig ist. |  |  |  |  |  |  |  |  |  |
| Anteil<br>in %: 100,0 in Stunden: 40,0                                                                                                    |  |  |  |  |  |  |  |  |  |
| Zeitraum<br>von: 00.00.0000 bis: 00.00.0000                                                                                                    |  |  |  |  |  |  |  |  |  |
|                                                                                                    |  |  |  |  |  |  |  |  |  |
| Dienststelle Landesministerium des Innern                                                                                                    |  |  |  |  |  |  |  |  |  |
| <u>O</u> K <u>A</u> bbrechen                                                                                                    |  |  |  |  |  |  |  |  |  |

Sind dem entsprechenden Kapitel mehrere Dienststellen zugeordnet, kann die Stelle für den angezeigten Zeitbereich und mit dem verfügbaren Anteil an eine der anderen Dienststellen übertragen werden.

## 4.11 Platzhalter für Personen

Platzhalter für Personen unterstützen die operative Personalverwaltung und –bewirtschaftung. Mit Platzhaltern können temporäre Reservierungen von Dienstposten und/oder Stellen für bestimmte Zwecke oder Personen abgebildet werden.

Neben einer Bezeichnung für den Platzhalter muss in jedem Fall eine Arbeitszeitregelung erfasst werden – diese ist die Basis für die Zuordnung von Dienstposten und Stellen.

Optional können Funktionen und Eingruppierungen zugeordnet werden. Es ist auch möglich, Wiedervorlagen für Platzhalter einzurichten.

#### Beispiel

Eine Person wird für einen kurzen Zeitraum abgeordnet.

Dabei werden der bisher zugeordnete Dienstposten und die Stelle zeitweilig frei. Die Dienstpostenund Stellenzuordnung der Person werden daher beendet.

Da aber bereits bekannt ist, dass die Person nach der Abordnung zurückkehren und den gleichen Dienstposten und die gleiche Stelle zurück erhalten wird, wird ein Platzhalter eingerichtet und dem Platzhalter der Dienstposten und die Stelle übertragen. Dienstposten und Stelle sind damit reserviert. Bei der Rückkehr der Person wird die Zuordnung des Dienstpostens und der Stelle beim Platzhalter beendet und mit dem Tag der Rückkehr der Person wieder übergeben.

#### Hinweis

Sie können die Dienstposten- und Stellen-Zuordnung einer temporär abwesenden Person für den Zeitraum der Abwesenheit auch aufrecht erhalten, indem Sie eine Zuordnung zu 0% vornehmen. Dann erscheint die Person (gegebenenfalls mit anderen) weiterhin in einschlägigen Berichten, der Dienstposten und die Stelle sind jedoch für weitergehende Verwendung verfügbar. Dieses Verfahren ist auch bei mittelfristigen Beurlaubungen (Erziehungsurlaub, Wehrdienst u.a.) gut geeignet - der eigentliche Dienstposten- bzw. Stelleninhaber kann damit jederzeit ausgewiesen werden.

## 4.12 Formblätter für die Bezügestelle ausgeben

### 4.12.1 Übersicht

Der Datenaustausch zwischen den Personal verwaltenden Stellen und der zentralen Bezügestelle erfolgt überwiegend auf der Basis von standardisierten Formblättern, die von der Bezügestelle herausgegeben werden. Alle Formblätter können mit dem PVS direkt aufgerufen werden; dabei werden alle Formularfelder automatisch ausgefüllt, für die im PVS Datenstrukturen und Werte vorhanden sind.

Der Aufruf eines Formblattes erfolgt stets im Kontext eines zuvor gewählten Personalfalles und Personalverfahrens. Dabei werden alle von der Bezügestelle in der *Arbeitsanleitung Belegverkehr für das Bezügeverfahren Sachsen* dokumentierten Personalverfahren zur Auswahl angeboten. So gehen Sie vor, um ein Formblatt auszugeben:

- 1. Person suchen
- 2. Personalverfahren und Formblatt suchen
- 3. Formblatt aufrufen

Nicht alle Daten können automatisch ausgefüllt werden, da nicht alle benötigten Daten im PVS verwaltet werden. In jedem Fall müssen Sie das ausgegebene Formblatt prüfen und gegebenenfalls manuell ergänzen.

#### 4.12.2 Bedienung

#### 4.12.2.1 Personalverfahren, Verfahrensschritte und Formblätter auflisten

Bevor Sie ein Formblatt aufrufen können, müssen Sie zunächst die Person suchen, deren Daten in dem Formblatt dargestellt werden sollen. Sie können jeweils nur *ein* Formblatt für *eine* Person aufrufen, Serienbriefe sind nicht möglich.

Verwenden Sie die Funktion *Daten / Personen*, um die gewünschte Person zu suchen. Wenn Sie diese gefunden haben, klicken Sie rechts auf die zugeordnete Zeile im Suchergebnis und rufen Sie den Befehl *für markierte Person Formblatt der Bezügestelle ausgeben* auf.

Dabei erscheint eine Maske zur Auswahl des gewünschten Personalverfahrens und Formblattes:

| 🤮 Perso | nalverfahren und Formblätter [Alber, Max]        |                                                                                                    |      |
|---------|--------------------------------------------------|----------------------------------------------------------------------------------------------------|------|
| Suchb   | egriffe                                          |                                                                                                    |      |
| Stat    | us: Arbeitnehmer 🔻 Textmuster:                   | Formblätter mit Daten feldern                                                                        |      |
|         | , j, j, j, sie kör                               | inen nach allen Bezeichnern und Inhalten suchen, auch nach Formblättern und Feldern.                 |      |
|         | Veiwe                                            |                                                                                                    |      |
| Suc     | hen                                              |                                                                                                    |      |
| Suche   | rgebnis [65 Zeilen]                              |                                                                                                    |      |
| Persor  | nalverfahren 🗌 🔲 auch Verfahrensschritte auflist | en Doppelklick für Anzeige der Verfahrensschritte                                                    |      |
| Status  | Verfahrensgruppe                                 | Verfahren                                                                                            | Nr.  |
| A       | Einstellung/Zahlungsaufnahme                     | Zahlungsaufnahme von Arbeitsverhältnissen                                                            | 1100 |
| A       |                                                  | Zahlungsaufnahme von Ausbildungsverhältnissen                                                        | 1101 |
| A       |                                                  | Zahlungsaufnahme eines zweiten Arbeitsverhältnisses bzw. einer Nebentätigkeit beim Freistaat Sachsen | 1102 |
| A       | Änderung des Arbeitsverhältnisses                | Verlängerung eines befristeten Arbeitsverhältnisses                                                  | 1103 |
| A       |                                                  | Änderung des Arbeitsverhältnisses in ein Altersteilzeitarbeitsverhältnis                             | 1104 |
| A       |                                                  | Abordnung                                                                                            | 1105 |
| A       |                                                  | Versetzung                                                                                           | 1106 |
| A       |                                                  | Zuweisung                                                                                            | 1107 |
| A       |                                                  | Umsetzung mit Übertragung einer höher zu bewertenden Tätigkeit                                       | 1108 |
| ^       |                                                  | Ilmeatzunn und Anwandunn einee anderen Tarifvertranee                                                | 1100 |

Wenn die Option *auch Verfahrensschritte auflisten* (siehe Tabellenkopf) nicht eingeschaltet ist, werden lediglich die Personalverfahren aufgelistet (siehe oben); die zugeordneten Verfahrensschritte und Formblätter müssen dann jeweils mit Doppelklick auf ein gewähltes Verfahren aufgerufen werden. Der Vorteil dieser Variante ist die gute Übersichtlichkeit – die Anzahl der Personalverfahren ist überschaubar.

Mit der Option *auch Verfahrensschritte auflisten* werden die Verfahren unmittelbar zusammen mit den ihnen zugeordneten Verfahrensschritten und Formblättern aufgelistet:

| <u> 82</u> Per   | sonalverfahren und Formblätter | [Alber, Max]                                                           |                                                           |                                                            |
|------------------|--------------------------------|------------------------------------------------------------------------|-----------------------------------------------------------|------------------------------------------------------------|
| Suc              | hbegriffe                      |                                                                        |                                                           |                                                            |
| S                | tatus: Arbeitnehmer 🗸          | Textmuster:                                                            | F                                                         | ormblätter mit Daten feldern                               |
|                  | ,                              | ,<br>Sie können nach allen Bezeichn<br>Verwenden Sie * als Platzhalter | ern und Inhalten suchen, auch r<br>für beliebige Zeichen. | ach Formblättern und Feldern.                              |
| <u><u>S</u>u</u> | Ichen                          |                                                                        |                                                           |                                                            |
| - Suc            | hergebnis [478 Zeilen]         |                                                                        |                                                           |                                                            |
| Pers             | onalverfahren 🔽 auch Verf      | ahrensschritte auflisten Doppelklick für aus                           | sgefülltes Formblatt                                      |                                                            |
| Stat             | us Verfahrensgruppe            | Verfahren                                                              | Verfahrensschritt                                         | Formblatt                                                  |
| A                | Einstellung/Zahlungsaufnahme   | Zahlungsaufnahme von Arbeitsverhältnissen                              | Mitteilung von Personaldaten<br>(Zahlungsaufnahme)        | A01 (Mitteilung von Personaldaten (Zahlungsaufnahme))      |
| A                |                                |                                                                        | Personalbogen                                             | A02 (Personalbogen)                                        |
| A                |                                |                                                                        | oder: Personalbogen für<br>geringfügig Beschäftigte       | A04 (Personalbogen für die Ermittlung der Daten für gering |
| A                |                                |                                                                        | Tätigkeitsbeschreibung                                    | A31_1 (Tätigkeitsbeschreibung - Feststellung der Entgeltgr |
| A                |                                |                                                                        |                                                           | A31_1Word (Tätigkeitsbeschreibung - Feststellung der Ent   |
| A                |                                |                                                                        |                                                           | A31_2 (Tätigkeitsbeschreibung - Feststellung der Entgeltgr |
| A                |                                |                                                                        |                                                           | A31_2Word (Tätigkeitsbeschreibung - Feststellung der Ent   |
| Λ                |                                |                                                                        |                                                           | A32 (vereinfachte Tätiskeiteheechreihung - Festetellung de |

Der Vorteil dieser Option: Ein Doppelklick führt unmittelbar zum Öffnen des ausgefüllten Formblattes. Der Nachteil ist die recht große Menge angezeigter Verfahrensschritte und Formblätter, welche eine Orientierung erschwert. Nutzen Sie die im Folgenden beschriebenen Suchbegriffe, um die angezeigte Datenmenge sinnvoll einzuschränken.

#### 4.12.2.2 Nach bestimmten Personalverfahren und Formblättern suchen

Um in der Maske *Personalverfahren und Formblätter* (siehe Abschnitt 4.12.2.1 oben) ein bestimmtes Personalverfahren oder Formblatt schnell aufzufinden, können Sie eine Suche durchführen. Dazu werden in der Rubrik *Suchbegriffe* folgende Optionen angeboten:

- Status: Anzeige einschränken auf Personalverfahren für Beamte oder für Arbeitnehmer
- *Textmuster*: Volltext-Recherche in allen Datenfeldern zu Verfahren, Formblättern und Formulardatenfeldern (\* als Platzhalter verwenden)
- *Formblätter mit Datenfeldern*: wenn angekreuzt, werden nur Verfahren angezeigt, denen Formblätter mit Datenfeldern zugeordnet sind

Der Suchbegriff *Status* wird automatisch entsprechend des Beschäftigungsverhältnisses der gewählten Person vorbelegt, so dass unmittelbar nach dem Öffnen der Maske entweder die Personalverfahren der Beamten (Formblattkürzel beginnend mit **B**) oder diejenigen der Arbeitnehmer (Formblattkürzel beginnend mit **A**) angezeigt werden, jeweils ergänzt durch die bei beiden Beschäftigungsverhältnissen gültigen Personalverfahren (Formblattkürzel beginnend mit **X**). Um eine Gesamtanzeige aller Personalverfahren zu erreichen, müssen Sie den in der Auswahlbox *Status* vorhandenen leeren Eintrag auswählen.

Mit dem Suchbegriff *Textmuster* können Sie auf unterschiedliche Art nach bestimmten Personalverfahren suchen; es folgen einige Beispiele:

- Geben Sie ein Textmuster f
  ür die Bezeichnung des gesuchten Personalverfahrens,
   Verfahrensschrittes oder des Formblattes ein. Diesem Muster k
  önnen Sie Platzhalter (\*) voranund nachstellen, wenn Sie nicht die gesamte Bezeichnung kennen (z. B. *\*Zahlungsaufnahme\**, *Abordnung\**).
- Geben Sie das Kürzel des gesuchten Formblattes ein. Dadurch erhalten Sie eine Auflistung aller Personalverfahren bzw. –schritte, bei denen das gesuchte Formblatt zur Anwendung kommt (z. B. *A12*).
- Geben Sie die Bezeichnung eines Formularfeldes ein. Dadurch erhalten Sie eine Auflistung aller Personalverfahren bzw. –schritte, bei denen das gesuchte Formularfeld zur Anwendung kommt (z. B. *P.ADRESSE*).

#### 4.12.2.3 Personalverfahren und Formblätter aufrufen

Abhängig davon, ob Sie die Option *auch Verfahrensschritte auflisten* ein- oder ausgeschaltet haben, können Sie in der Maske *Personalverfahren und Formblätter* (siehe Abschnitt 4.12.2.1 oben) die Formblätter entweder direkt oder indirekt erst nach Auswahl des Personalverfahrens aufrufen. Wenn die Option eingeschaltet ist, werden alle Verfahren, Verfahrensschritte und Formblätter unmittelbar angezeigt, welche den verwendeten Suchbegriffen entsprechen. Wenn die Option ausgeschaltet ist, werden zunächst ausschließlich die Verfahren angezeigt. Ein Doppelklick auf ein gewähltes Verfahren führt dann in die Maske *Verfahren*, welche alle Verfahrensschritte dieses Verfahrens auflistet.

In beiden Fällen werden nach Rechtsklick auf die Verfahrens- und Formblattauflistung folgende Befehle angeboten:

| Verfahrensschritt                                   | Formblatt            |                                                                                                    | Bezeichnung                                                                |                          |  |  |
|-----------------------------------------------------|----------------------|----------------------------------------------------------------------------------------------------|----------------------------------------------------------------------------|--------------------------|--|--|
| Mitteilung von Personaldaten<br>(Zahlungsaufnahme)  | A01 [                |                                                                                                    | Mitteilung von Personaldaten (Zahlungsaufnahme)                            |                          |  |  |
| Personalbogen                                       | A02                  |                                                                                                    | Personalbogen                                                              |                          |  |  |
| oder: Personalbogen für geringfügig<br>Beschäftigte | A04                  | ausg                                                                                                    | Personalbogen für die Ermittlung der Daten fi<br>efülltes Formblatt öffnen | ir geringfüg<br>Igern un |  |  |
| Tätigkeitsbeschreibung                              | A31_<br>A31_<br>A31_ | Ausfüllhinweise zum Formblatt<br>leeres Formblatt öffnen<br>Details zum Verfahrensschritt ansehen<br>vereintachte Tatigkeitsbeschreibung - Feststellung der |                                                                            |                          |  |  |
|                                                     | A31_<br>A32          |                                                                                                    |                                                                            |                          |  |  |
|                                                     | A32Word              |                                                                                                    | vereinfachte Tätigkeitsbeschreibung - Feststellung der                     |                          |  |  |

Mit dem Befehl *ausgefülltes Formblatt öffnen* oder mit Doppelklick rufen Sie das gewählte Formblatt in ausgefüllter Form auf. Dabei wird vom PVS die Anwendung *Acrobat Reader* zusammen mit dem ausgefüllten Formblatt gestartet. Sie können das Formblatt dann überprüfen und gegebenenfalls manuell ergänzen.

|                                                                         | Anschrift Personal verwaltende Dienststelle                                                          | PvStS    | Ort und Datum                                  |                           |                                         |
|-------------------------------------------------------------------------|----------------------------------------------------------------------------------------------------|----------|------------------------------------------------|---------------------------|-----------------------------------------|
|                                                                         | Landeskriminalamt                                                                                    | 12345678 | Radebeul                                       | 29.10.2009                |                                         |
|                                                                         | 01099 Dresden Neuländer Str. 21                                                                      |          | Sachbearbeiter                                 | Telefon                   |                                         |
|                                                                         |                                                                                                    |          | Klopfer                                        | 0351 / 265 7              | 634                                     |
|                                                                         |                                                                                                    |          | Beschäftigungsdienststelle                     |                           |                                         |
|                                                                         |                                                                                                    |          | Landeskriminalamt                              |                           |                                         |
| >Adresse><br>DD Haus<br>DD Post<br>L Haus<br>L Post<br>C Haus<br>C Post | Landesamt für Finanzen<br>Bezügestelle Dresden<br>Arb.Gr. D220<br>Postfach 10 06 55<br>01076 Dresden |          | Mitteilung von Perso<br>Aufnahme eines Arbeits | naldaten<br>werhältnisses | <art<<br>Arbeit<br/>Ausbildun</art<<br> |

| Geschäftszeichen des LfF |               |                          | Name, Vorname |                      |  |  |
|--------------------------|---------------|--------------------------|---------------|----------------------|--|--|
| Sacht                    | bearbNr.      | Personalnummer           |               |                      |  |  |
| D222 3456789             |               | Alber, Max, Dr.          |               |                      |  |  |
| 1                        | Aufnah        | me eines Arbeitsverhältn | isses/Ausbi   | ildungsverhältnisses |  |  |
|                          | Einstellu     | ngsdatum:                |               | 01.01.2010           |  |  |
|                          | Tätigkeit     | als:                     |               | BSB Registratur      |  |  |
|                          | Entgeltgruppe |                          | •             | E13                  |  |  |
|                          | Stundenv      | /ergütung:               |               |                      |  |  |
|                          | Zulage:       |                          |               |                      |  |  |

In bestimmten Situationen gibt das im Hintergrund weiterhin geöffnete PVS eine Liste mit Hinweisen aus; dabei handelt es sich in der Regel um obligatorische Datenfelder, für die kein Wert gefunden wurde.

|                                           | 1                                                                     |                                                                                                    |  |  |  |
|-------------------------------------------|-----------------------------------------------------------------------|----------------------------------------------------------------------------------------------------|--|--|--|
| Formular Datenwert                        | e fehlen, die in der D                                                | )atenbank erfassbar sind, sollten Sie diese nacherfassen und das F                                               |  |  |  |
|                                           |                                                                       | Formularfeld                                                                                                    |  |  |  |
| Ein obligatorisches Feld hat keinen Wert. |                                                                       | BUCHUNG.KAPITEL (Kapitel der Haushaltstelle des Beschäftigten)                                                   |  |  |  |
| atorisches Feld hat k                     | einen Wert.                                                           | BUCHUNG.TITEL (Titel der Haushaltstelle des Beschäftigten)                                                       |  |  |  |
|                                           |                                                                       |                                                                                                    |  |  |  |
|                                           |                                                                       |                                                                                                    |  |  |  |
|                                           | Formular Datenwerte<br>atorisches Feld hat k<br>atorisches Feld hat k | Formular Datenwerte fehlen, die in der D<br>atorisches Feld hat keinen Wert.<br>atorisches Feld hat keinen Wert. |  |  |  |

Sie sollten diese Hinweise sorgfältig beachten und das Formblatt entsprechend manuell ergänzen; wenn die Hinweise sich allerdings auf im PVS fehlende Daten beziehen, sollten diese auch zunächst im PVS hinzugefügt und das Formblatt danach erneut aufgerufen werden.

Mit dem Befehl *Ausfüllhinweise zum Formblatt* öffnen Sie eine Maske mit Informationen zu den im Formblatt enthaltenen Formularfeldern, gegebenenfalls auch mit Hinweisen der Bezügestelle zur Ausfüllung des Formblattes:

| tails [A1: Mitteilung von Persor  | naldaten (Za  | ahlungsa    | ufnahme)]                                                 |                     |
|-----------------------------------|---------------|-------------|-----------------------------------------------------------|---------------------|
| linweise Formularfelder           |               |             |                                                           |                     |
| Die Reihenfolge der Felder in der | Auflistung er | ntspricht o | der Reihenfolge des Vorkommens im Formblatt, betrachtet v | von links oben nach |
| Formularfeld                      | Pflicht       | manuell     | Feldbeschreibung                                          | Erfassungsmas       |
| PVDS.ADRESSE                      | Ja            |             | Adresse der Personal verwaltenden Dienststelle            | Kataloge der Or     |
| PVDS.SCHLÜSSEL                    | Ja            |             | Schlüssel der Personal verwaltenden Dienststelle          | Kataloge der Or     |
| BEARB.ORT                         | Ja            |             | Arbeitsort des Bearbeiters                                | Daten   Benutze     |
| BEARB.DATUM                       | Ja            |             | das Datum des Formblattes                                 |                     |
| BEARB.NAME                        | Ja            |             | Name des Bearbeiters                                      | Daten   Benutze     |
| BEARB.TELEFON                     | Ja            |             | Telefon des Bearbeiters                                   | Daten   Benutze     |
| BESCHDS.BEZEICHNUNG               | Ja            |             | Bezeichnung der Beschäftigungsdienststelle                | Arbeitszeit und     |
| LFF.ORT                           | Ja            |             | Ort der zuständigen Bezügestelle (wird aus der SB-Nr      |                     |

Mit dem Befehl *leeres Formblatt öffnen* rufen Sie das markierte Formblatt im leeren Zustand auf; Sie müssen dann alle Formularfelder manuell ausfüllen.

Der Befehl *Details zum Verfahrensschritt ansehen* öffnet eine Maske mit Hinweisen, die sich nicht direkt auf das Formblatt, sondern allgemeiner auf den Verfahrensschritt beziehen:

| Verfahrensso | hritt [Mitteilung von Personaldaten (Zahlungsaufnahme)] nsschritt                                                 |
|--------------|----------------------------------------------------------------------------------------------------|
|              | Beschreibung                                                                                                    |
|              | Bezeichnung:                                                                                                    |
|              | Mitteilung von Personaldaten (Zahlungsaufnahme) Verweis auf Mitteilung von Personendaten (Zahlungsaufnahme)       |
|              | Ein Verfahrensschritt, der auf einen anderen verweist, bietet die Formblätter des anderen Verfahrensschrittes an. |
|              | Beschreibung:                                                                                                    |
|              | einschließlich der Personengruppen, die nicht unter den Geltungsbereich des TV-L fallen                           |

#### 4.12.2.4 Zusatzfunktionen

In der Maske *Personalverfahren und Formblätter* werden nach Rechtsklick auf das Suchergebnis die beiden folgenden Zusatzfunktionen angeboten:

#### Person aufrufen

Mit diesem Befehl können Sie die Daten der ursprünglich gewählten Person zur Ansicht oder Bearbeitung aufrufen. Diese Möglichkeit ist als kurzer Weg zur Datenergänzung gedacht, wenn nach dem Aufruf eines Formblattes Hinweise über fehlende Daten ausgegeben wurden.

#### Arbeitsanleitung der Bezügestelle als PDF-Datei öffnen

Mit diesem Befehl können Sie die komplette Arbeitsanleitung der Bezügestelle für die Personal verwaltenden Stellen als PDF-Datei aufrufen.

Die in der Maske *Personalverfahren und Formblätter* angebotenen Personalverfahren entsprechen im Wesentlichen der Gliederung der Arbeitsanleitung in den Abschnitten *Zusammenstellung der benötigten Unterlagen* (jeweils für Beamte und Arbeitnehmer). Die Arbeitsanleitung geht jedoch insgesamt inhaltlich weiter darüber hinaus; Sie sollten diese daher in Zweifelsfällen wie bisher direkt zu Rate ziehen.

#### 4.12.3 Hinweise zur Verwendung

#### 4.12.3.1 Prüfung und manuelle Ergänzung der Formblätter

Vertrauen Sie niemals darauf, dass alle in einem Formblatt enthaltenen Formularfelder automatisch ausgefüllt werden. In der Regel werden Formularfelder leer bleiben - entweder, weil die entsprechenden Daten in der PVS-Datenbank gar nicht verwaltet werden oder auch, weil die Daten nicht oder nicht korrekt in das PVS eingegeben wurden. Ziehen Sie die *Ausfüllhinweise zum Formblatt* zu Rate, um festzustellen, welche Formularfelder vom PVS bedient werden. Diese entsprechend des Formblattes geordnete Auflistung liefert neben der Feldbezeichnung auch eine kurze Beschreibung und gegebenenfalls einen Hinweis auf die Erfassungsmaske im PVS, bei der das Datenfeld gepflegt werden kann:

| etails [A01: Mitteilung von Personal   | daten (Za   | hlungsa    | ufnahme)]                                                                                                    |                                                                                                    |
|----------------------------------------|-------------|------------|----------------------------------------------------------------------------------------------------|----------------------------------------------------------------------------------------------------|
| Hinweise Formularfelder                |             |            |                                                                                                    |                                                                                                    |
| Die Reihenfolge der Felder in der Aufl | istung ents | spricht de | r Reihenfolge des Vorkommens im Formblatt, betrachtet von li                                                    | inks oben nach rechts unten                                                                                                    |
| Formularfeld                           | Pflicht     | manuell    | Feldbeschreibung                                                                                                | Erfassungsmaske im PVS                                                                                                    |
| LFF.ORT                                | Ja          |            | Ort der zuständigen Bezügestelle (wird aus der SB-Nr<br>gewonnen)                                               |                                                                                                    |
| LFF.AGR                                | Ja          |            | zuständige Arbeitsgruppe bei der Bezügestelle (die ersten 3<br>Stellen der SB-Nummer + '0')                     | l de la constante de la constante de |
| LFF.ADRESSE                            | Ja          |            | Adresse der Bezügestelle (z. Zt. Postfach, evtl.<br>Benutzeroption für Hausadresse); wird aus SB-Nr<br>gewonnen | Personen   Angaben zur Pe                                                                                                    |
| VERFAHREN.ART                          | Ja          |            | Bezeichnung des Personalverfahrens (im Titel des<br>Formblattes)                                                |                                                                                                    |
| P.SBNR                                 | Ja          |            | Nummer des zuständigen Sachbearbeiters bei der<br>Bezügestelle                                                  | Person bearbeiten - Angab                                                                                                    |
| P.PNR                                  | Ja          |            | Personalnummer im Bezügeverfahren KIDICAP                                                                       | Person bearbeiten - Angab                                                                                                    |
| P.NAME                                 | Ja          |            | Name, Vorname der Person                                                                                        | Person bearbeiten - Angab                                                                                                    |
| ARBVERH.VON                            | Ja          |            | Beginn des Arbeitsverhältnisses                                                                                 |                                                                                                    |
| ARBVERH.TÄTIGKEIT                      | Ja          |            | vereinbarte Tätigkeit zum Arbeitsverhältnis                                                                     |                                                                                                    |
| ARBVERH.GRUPPE                         | Ja          |            | Entgeltgruppe zum Arbeitsverhältnis                                                                             |                                                                                                    |
| ARBVERH.STUNDENVERGÜTUNG               | Ja          | Ja         | Stundenvergütung zum Arbeitsverhältnis                                                                          |                                                                                                    |
| ARBVERH.ZULAGEN                        |             |            | Zulagen zum Arbeitsverhältnis                                                                                   |                                                                                                    |
| ARBVERH.BEFRISTET                      | Ja          |            | ist das Arbeitsverhältnis befristet (1, 0)?                                                                     |                                                                                                    |
| ARBVERH.AUFENTHALTSTITEL               | Ja          | Ja         | bei Ausländern: liegt ein Aufenthaltstitel mit<br>Erwerbsberechtigung vor (1, 0)?                               |                                                                                                    |
| TZ VON                                 |             |            | Beginn der Teilzeitbeschäftigung                                                                                |                                                                                                    |

Hier können Sie auch erkennen, welche Formularfelder als obligatorisch deklariert wurden – nur für Pflichtfelder gibt das PVS nach der Erstellung eines Formblattes einen Hinweis aus, wenn kein Wert in der Datenbank gefunden wurde.

Wenn ein Formularfeld auf jeden Fall manuell bearbeitet werden muss – in diesem Fall verfügt das PVS über kein entsprechendes Datenfeld – erkennen Sie das in der Spalte *manuell*.

Manuell zu bearbeitende Pflichtfelder werden in der Auflistung rot dargestellt; diese Formularfelder müssen Sie auf jeden Fall nach dem Aufruf des Formblattes ergänzen.

Einige Formblätter verfügen über weitere Formularfelder, die nicht in der Auflistung *Ausfüllhinweise zum Formblatt* aufgeführt sind. Bei diesen Formularfeldern ist auch unbekannt, ob es sich um Pflichtfelder handelt oder nicht. In diesen Fällen müssen Sie wie bisher mit der erforderlichen Sorgfalt und nach Maßgabe der Arbeitsanleitung der Bezügestelle entscheiden, welche Felder ausgefüllt werden müssen und welche nicht.

Falls Daten zu den Dienststellen oder zum Personalbearbeiter nicht im Formblatt erscheinen, wenden Sie sich an Ihren Fachadministrator – dieser wird dafür sorgen, dass alle relevanten Datenfelder in diesen Bereichen auch im Personalverwaltungssystem ausgefüllt sind.

#### 4.12.3.2 Zeitbezug bei befristeten Daten

Die meisten der in den Formblättern dargestellten Personen-bezogenen Daten gelten für einen bestimmten Zeitbereich; in aller Regel ist ein Formularfeld für ein Anfangsdatum und oft auch für ein Enddatum vorgesehen.

Im Personalverwaltungssystem wird in der Regel die gesamte Historie der Personaldaten dargestellt – deshalb ist es nicht ganz einfach, bei der automatischen Befüllung für das Formblatt den richtigen Eintrag zu bestimmen.

In der Regel wird folgende Methode angewendet: Zunächst wird nach einem Datensatz gesucht, der direkt ab dem aktuellen Tag oder später gültig ist. Wenn kein solcher Datensatz gefunden wird, wird die Suche auf Daten ausgedehnt, die bereits vor dem aktuellen Tag gültig wurden und zum aktuellen Tag noch gültig sind.

Diese Methode funktioniert gut, wenn ein Formblatt jeweils direkt vor oder nach dem Start der betreffenden Personalmaßnahme erstellt wird und die einschlägigen Personaldaten vor der Ausgabe des Formblattes in das Personalverwaltungssystem eingegeben werden.

Beispiel:

Formblatt *B01 (Ernennung, Zahlungsaufnahme)*, Formularfeld *ERN.MITWIRKUNGVOM (Ernennung mit Wirkung vom)* Einträge zur Besoldung im Personalverwaltungssystem:

| Von        | bis        | Besoldungsgruppe |
|------------|------------|------------------|
| 23.10.2002 | 30.11.2005 | A11              |
| 01.12.2005 | 31.12.2008 | A12              |
| 01.01.2009 |            | A13g             |

Wird das Formblatt im Dezember 2008 ausgegeben, erscheint der 01.01.2009 als Ernennungsdatum, falls die Beförderung nach A13g bereits eingetragen ist.

# 5 Fortbildung verwalten

## 5.1 Überblick

In diesem Systemabschnitt sind die Strukturen und Funktionen zusammengefasst, welche die Planung, Vorbereitung und Auswertung der Fortbildung von Beschäftigten unterstützen.

Fortbildungsmaßnahmen werden von internen und externen Bildungsträgern angeboten. Das PVS unterstützt die Verwaltung von Bildungsträgern und Fortbildungsmaßnahmen in Datenkatalogen. Sofern Bildungsträger ihre Angebotskataloge in Dateiform anbieten, können diese in die PVS-Datenbank importiert werden.

Die Personen werden nicht im Fortbildungsmodul verwaltet, dies bleibt dem Modul Personalverwaltung vorbehalten. Bei der Verwaltung von Fortbildungsmaßnahmen wird jedoch auf die in der Datenbank gespeicherten Personen zurückgegriffen. Dieses Verfahren entspricht der in aller Regel vorhandenen Arbeitsteilung zwischen den Personalbearbeitern und Fortbildungsbeauftragten.

Die Verwaltung einer Fortbildungsteilnahme beginnt mit der Anmeldung beim Bildungsträger: Dabei wird im PVS ein Beschäftigter einer gewählten Fortbildungsmaßnahme zugewiesen und ein Anmeldungsformular Vorlage erstellt. Wenn vom Bildungsträger eine Bestätigung eingeht, wird dies in der Datenbank registriert, und der Beschäftigte erhält eine Einladung. Sobald die Fortbildungsmaßnahme abgeschlossen ist, wird in der Datenbank das Ergebnis vermerkt.

Eine verfahrensspezifische Terminverwaltung unterstützt die Bearbeiter bei der Kontrolle von Terminen und Fristen. Für den Schriftverkehr (Anmeldung, Einladung usw.) können vorhandene Vorlagen in das PVS eingebunden und entsprechende Serienbriefe ausgegeben werden. Ein Fortbildungs-spezifischer Berichtsfundus liefert Listen und Statistiken. Ein Fortbildungs-spezifischer Abfrageassistent unterstützt den Entwurf und die Ausführung spezieller Abfragen durch die Benutzer.

## 5.2 Fortbildungsdaten bearbeiten

Voraussetzung für die Erfassung von Fortbildungsteilnahmen ist ein vollständiger und aktueller Katalog von Fortbildungsmaßnahmen. Die Verwaltung des Fortbildungskataloges und der Bildungsträger obliegt direkt dem Fortbildungsbearbeiter. Dieser kann auf einen vorhandenen, möglicherweise aus Dateien importierten Datenbestand zurück greifen und gegebenenfalls jederzeit weitere Fortbildungsmaßnahmen ergänzen.

Darüber hinaus existieren einige Auswahlkataloge zur Beschreibung der Fortbildungsmaßnahmen und -teilnahmen, die in der Regel nicht direkt von den Fortbildungsbearbeitern, sondern von fachlichen Administratoren bearbeitet werden sollten (siehe Abschnitt 5.4 unten).

### 5.2.1 Bildungsträger

#### 5.2.1.1 Überblick

Bildungsträger treten im Rahmen der Fortbildungsverwaltung als Anbieter von Fortbildungsmaßnahmen in Erscheinung.

Das PVS verfügt über eine Stammtabelle mit Bildungsträgern, welche direkt bearbeitet werden kann. Es ist aber auch möglich, Bildungsträger im Zuge der Bearbeitung von Fortbildungsmaßnahmen zu bearbeiten. Verwenden Sie die Funktion *Daten | Bildungsträger*, um die Stammtabelle der Bildungsträger direkt zu bearbeiten. Mit dem Schalter *Bildungsträger* in der Maske *Fortbildungsmaßnahme bearbeiten* (siehe unten) können Sie vorhandene Bildungsträger zuordnen oder weitere Bildungsträger erfassen.

#### 5.2.1.2 Bildungsträger recherchieren

Bei der Suche nach Bildungsträgern wird mit der Funktion *Daten / Bildungsträger* zunächst folgende Recherchemaske aufgerufen:

| IS Fortbildung                                                    |        |       |                        |                          | _ 0     |
|-------------------------------------------------------------------|--------|-------|------------------------|--------------------------|---------|
| n <u>B</u> erichte <u>O</u> ptionen <u>F</u> enster <u>H</u> ilfe |        |       |                        |                          |         |
| Bildungsträger suchen und bearbeiten                              |        |       |                        |                          | _ []    |
| uchbeariffe                                                       |        |       |                        |                          |         |
| Kürzel: Bezeichnung:                                              |        |       |                        |                          |         |
|                                                                   |        |       |                        |                          |         |
| PLZ: Ort:                                                         |        |       |                        |                          |         |
| ⊡ ist extern                                                      |        |       |                        |                          |         |
|                                                                   |        |       |                        |                          |         |
| Suchen                                                            |        |       |                        |                          |         |
|                                                                   |        |       |                        |                          |         |
| uchergebnis [341 Zeilen]                                          |        |       |                        |                          |         |
|                                                                   |        |       |                        |                          |         |
| Bildungsträger                                                    |        |       |                        |                          | 16.05.2 |
|                                                                   |        |       |                        |                          |         |
| Bezeichnung                                                       | Kürzel | PLZ   | Ort                    | Straße                   |         |
| ABC- u.Selbstschutzschule der Bundeswehr                          | ABC    | 87527 | Sonthofen              | Mühlweg 12               |         |
| Agrarmanagement Dürrweitzschen GmbH                               | AMDW   | 04703 | Leisnig                | Chemnitzer Straße 23     |         |
| AlB-Verlag GmbH Seminare "Der Personalrat"                        | AIB    | 51149 | Köln                   | Hansestraße 63 a         |         |
| Akademie der öffentlichen Verwaltung                              | SMI/A  | 01662 | Meißen                 | Herbert-Böhme-Straße 11  |         |
| Akademie für Natur und Umwelt- schutz - Naturschutzzentrum H.     | AFNUU  | 35578 | Wetzlar                | Friedensstraße 38        |         |
| Akademie für Notfallplanung und Zivilschutz                       | AFN/Z  | 53460 | Bad Neuenahr-Ahrweiler | Ramersbacher Straße 95   |         |
| Akademie für öffentl. Verwalt. des Freistaates Sachsen            | AVS    | 01662 | Meißen                 | Herbert-Böhme-Str. 11    |         |
| Akademie für polititsche Bildu ng                                 | AFPB   | 82323 | Tutzing                |                          |         |
| Akademie für RedenSchreiben Herr Dr. Thilo von Trotha             | ARS    | 53177 | Bonn                   | Koblenzer Str. 112       |         |
| Akademie für Sekretariat und Büromanagement                       | SEKRE  | 59555 | Lippstadt              | Kastanienweg 2           |         |
| Akademie für Weiterbildung und Wissenstransfer an der TU DD       | AWW    | 01187 | Dresden                | Würzburger Straße 69     |         |
| Akademie GmbH                                                     | DATAC  | 53639 | Königswinter           | Johannes-Albers-Allee 11 |         |
| Alfred Toepfer Akademie für Naturschutz                           | ATAKA  | 29640 | Schneverdingen         | Hof Möhr                 |         |
| ALN Kamenz                                                        | ALN K  | 01917 | Kamenz                 | Macherstr. 31            |         |
| Amt f. Landwirtschaft und Fach schule Döbeln                      | AFLD   | 04720 | Döbeln                 |                          |         |
| angewandte Systemtechnik GmbH                                     | ASTEC  | 10999 | Berlin                 | Paul-Lincke-Ufer 7c      |         |
| Arb.gemeinschaft der Schwerbe- hindertenvertretung Sachsen        | AGSV   | 04109 | Leipzig                | Augustusplatz 10 / 11    |         |
| Arbeitnehmerzentrum                                               | ARBNZ  | 53639 | Königswinter           | J Albers-Allee 3         |         |
| Arbeitsgemeinschaft d.Vermes sungsverwaltungen d. BRD             | ADV    | 30634 | Hannover               | Postfach 51 04 50        |         |
| Arbeitsgemeinschaft der Verbraucherverbände                       | AGV    | 53123 | Bonn                   | Heilsbachstraße 20       |         |
| Arbeitsgemeinschaft Ernährungs verhalten e. V.                    | AGEV   | 83001 | Rosenheim              | PF 10 01 06              |         |
|                                                                   | 0.84   | 25027 | Morleywa               | Biomaroketraße 32        | •       |

Studieren Sie den Abschnitt 1.2.2.3 oben, um allgemeine Hinweise zur Bedienung dieser Maske zu erhalten.

Verwenden Sie die Suchbegriffe *Kürzel, Bezeichnung, PLZ* oder *Ort,* um gezielt nach einem bestimmten Bildungsträger zu suchen oder starten Sie die Suche ohne Einschränkungen, um eine Liste aller Bildungsträger zu erhalten.

#### 5.2.1.3 Bildungsträger bearbeiten

Für die Bearbeitung eines Bildungsträgers steht folgende Maske zur Verfügung:

| Bildungsträger b        | earbeiten [Arbeitnehmerzentrum] |
|-------------------------|---------------------------------|
| Bezeichnung:            | Arbeitnehmerzentrum             |
| Kürzel:                 | ARBNZ © Extern C Intern         |
| Adresse                 |                                 |
| Straße:                 | U Albers-Allee 3                |
| PLZ:                    | 53639 Ort: Königswinter         |
| Kontakt                 |                                 |
| Telefon:                | Fax:                            |
| Email:                  |                                 |
| Internet:               |                                 |
| weitere <u>A</u> dresse | n <u>O</u> K <u>A</u> bbrechen  |

Damit Sie Bildungsträger eindeutig unterscheiden können, sollten Sie für jeden Bildungsträger wenigstens eine Bezeichnung oder ein Kürzel eingeben.

Für bestimmte Auswertungen (z.B. Kostenstatistiken) ist es sinnvoll, externe von internen Bildungsträgern zu unterscheiden. Nehmen Sie deshalb stets eine entsprechende Kennzeichnung vor.

Zweckmäßig ist es auch, die Adressen der Bildungsträger zu pflegen. Diese werden bei Schreiben an die Bildungsträger (z.B. Anmeldungen zu Fortbildungsmaßnahmen) benötigt. Außerdem wird bei der Erfassung neuer Fortbildungsmaßnahmen durch das Programm die Adresse des Bildungsträgers als Adresse für die Veranstaltung der Fortbildungsmaßnahme vorgeschlagen. Das gleiche gilt für die Erfassung neuer Fortbildungsteilnahmen.

#### 5.2.1.4 Adressverwaltung für Bildungsträger

Sie können mehrere Adressen pro Bildungsträger verwalten. Starten Sie den Schalter *weitere Adressen* in der Funktion *Bildungsträger bearbeiten*, um zusätzliche Adressen für einen Bildungsträger zu erfassen:

| eitere Adressen (Bildung | jsträger Arbeitnehm | erzentrum] |             |           |
|--------------------------|---------------------|------------|-------------|-----------|
| Zeile wählen ———         |                     |            |             |           |
| PLZ Ort                  |                     | Straße     |             |           |
| $\rightarrow$            |                     |            |             |           |
|                          |                     |            |             |           |
|                          |                     |            |             |           |
|                          |                     |            |             |           |
|                          |                     |            |             |           |
|                          |                     |            |             |           |
|                          |                     |            |             |           |
|                          |                     |            |             | 1         |
| -gewählte Zeile bearbeit | en                  |            | <u>N</u> eu | Loschen   |
| Adresse                  |                     |            |             |           |
| PLZ:                     | Ort:                |            |             |           |
| Straße:                  |                     |            |             |           |
| Bezeichpupg              |                     |            |             |           |
| Dezeichnung.             |                     |            |             |           |
| -Kontakt                 |                     |            |             |           |
| Telefon:                 |                     | Telefax:   |             |           |
| Email                    |                     |            |             |           |
|                          |                     |            |             |           |
|                          |                     |            |             |           |
|                          |                     |            |             | Schließen |

Im Abschnitt 1.2.2.2 oben erhalten Sie allgemeine Hinweise, wie Sie bei der Datenbearbeitung vorgehen können.

In den Funktionen *Fortbildungsmaßnahme bearbeiten* und *Fortbildungsteilnahme bearbeiten* (siehe unten) existiert ein Schalter *Adresse*, der die Auswahl und Übernahme einer der zum betreffenden Bildungsträger gespeicherten Adressen ermöglicht.

#### 5.2.2 Fortbildungsmaßnahmen

#### 5.2.2.1 Überblick

Fortbildungsmaßnahmen sind Angebote von Bildungsträgern, an denen die Beschäftigten teilnehmen können, sofern entsprechende Voraussetzungen vorliegen.

Das PVS verfügt über eine Stammtabelle mit den Fortbildungsmaßnahmen aller einschlägigen Bildungsträger, welche direkt bearbeitet werden kann. Es ist aber auch möglich, Fortbildungsmaßnahmen im Zuge der Bearbeitung von Fortbildungsteilnahmen zu bearbeiten. Verwenden Sie die Funktion *Daten / Fortbildungsmaßnahmen*, um die Stammtabelle der Fortbildungsmaßnahmen direkt zu bearbeiten. Mit dem Schalter *Maßnahme* in der Maske *Fortbildungsteilnahme bearbeiten* (siehe unten) können Sie vorhandene Fortbildungsmaßnahmen zuordnen oder weitere Fortbildungsmaßnahmen erfassen.

#### 5.2.2.2 Fortbildungsmaßnahmen recherchieren

Bei der Suche nach Fortbildungsmaßnahmen wird mit der Funktion *Daten / Fortbildungsmaßnahmen* zunächst folgende Recherchemaske aufgerufen:

| 🧟 Fortbildungsmaß                      | nahmen suchen und bearbeiten        |                    |            |            |          |                  |  |
|----------------------------------------|-------------------------------------|--------------------|------------|------------|----------|------------------|--|
| Suchbegriffe —                         |                                     |                    |            |            |          |                  |  |
| Nummer:                                |                                     | Jahr:              | Begir      | in:        | End      | de:              |  |
| Bezeichnung:                           |                                     |                    |            |            |          |                  |  |
| Bildungsträger:                        |                                     |                    |            |            |          | •                |  |
| Inhaltskategorie:                      | ▼ 1                                 | Methode:           |            | Grund:     |          | •                |  |
| Ort:                                   |                                     |                    |            |            | geschlos | senes Seminar    |  |
| Suchen                                 | I10 Zeilen]                         |                    |            |            |          |                  |  |
| Bezeichnung                            | Nummer Beginn Ende TeilnehmerBildur |                    |            |            |          |                  |  |
| "AT-EFQM-Assesso                       | or-Training"                        | 1 4.00.60 2 1 2000 | 18.06.2007 |            | 1        | 3Com München     |  |
| "EU-Datenbanken: "<br>CELEX, SCAD, RAP | test "<br>D"                        | 3.4.65             | 18.06.2007 | 22.06.2007 | 2        | AVS Meißen       |  |
| "INTERGEO" ICC Ber                     | lin                                 | 5999               | 11.10.2000 | 13.10.2000 | 2        | INTERGEO         |  |
| "Objektorietierte Sof<br>Einführung"   | twareentwicklung mit OVIS -         | 0.2.93             | 15.02.2005 | 18.02.2005 | 3        | 3Com München     |  |
| "OO mit Java"                          |                                     | 40066              | 08.03.2004 | 09.03.2004 | 1        | eden market GmbH |  |
| 1                                      |                                     |                    |            |            |          |                  |  |
| "Oracle 9i Applikatio                  | n Server"                           | 0042               | 10.09.2001 | 12.09.2001 |          | RDS              |  |

Studieren Sie den Abschnitt 1.2.2.3 oben, um allgemeine Hinweise zur Bedienung dieser Maske zu erhalten.

Verwenden Sie die Suchbegriffe *Nummer, Jahr, Bezeichnung* oder *Ort* oder wählen Sie einen Bildungsträger, eine Inhaltskategorie, eine methodische Kategorie oder einen Fortbildungsgrund aus, um gezielt nach einer bestimmten Fortbildungsmaßnahme zu suchen. Starten Sie die Suche ohne Einschränkungen, um eine Liste aller Fortbildungsmaßnahmen zu erhalten. Mit dem Kreuzchenfeld *geschlossenes Seminar* können Sie dediziert nach geschlossenen oder offenen Fortbildungsmaßnahmen suchen (siehe unten).

#### 5.2.2.3 Fortbildungsmaßnahmen bearbeiten

Für die Bearbeitung einer Fortbildungsmaßnahme steht folgende Maske zur Verfügung:

| ntbildungsmaßnahme bearbeiten [Überblick über die Instrumentarien zum Personalabbau]                                               |
|----------------------------------------------------------------------------------------------------|
| Fortbildungsmaßnahme detaillierte Beschreibung                                                                                     |
| Veranstaltung                                                                                                    |
| Bezeichnung: Uberblick über die Instrumentarien zum Personalabbau                                                                  |
| Nummer: 2005/04-430 Durchlauf: Auflagejahr:                                                                                        |
| Bildungsträger AVS Meißen                                                                                                    |
| Dozent                                                                                                    |
| Termin und Ablauf       von:     13.10.2006     tis:     13.10.2006     Tage     1,0     in alle Teilnahmen ohne Termin übernehmen |
| Ablaufplan:                                                                                                    |
|                                                                                                    |
| Veranstaltungsort                                                                                                    |
| PLZ: Ort: Straße:                                                                                                    |
| Bezeichnung:                                                                                                    |
| Veranstaltungskosten Veranstaltung weitere Angaben zu den Kosten: siehe Fortbildungsteilnahme                                      |
| Veranstaltungspreis: 10,00 🗆 zuzüglich USt.                                                                                        |

Die Maske besteht aus zwei Ansichten: In der Ansicht *Fortbildungsmaßnahme* wird die Maßnahme identifiziert und werden Angaben zu Veranstaltungsort und –zeit gemacht. In der Ansicht *Inhalt* wird die Fortbildungsmaßnahme inhaltlich spezifiziert.

Sie können relativ frei entscheiden, welche der vorhandenen Datenfelder Sie pflegen. Folgende Hinweise sollte jedoch beachtet werden:

:Damit Sie Fortbildungsmaßnahmen in Auswahllisten und Berichten identifizieren können, sollten Sie jeder Maßnahme eine aussagekräftige Bezeichnung und wenn möglich eine eindeutige Nummer geben. Die meisten Bildungsträger verwenden ein Nummernsystem, um ihre Angebote zu klassifizieren. Das PVS bietet maximal 5 Datenfelder, um die Nummern von Fortbildungsmaßnahmen zu speichern: Zu maximal 3 regulären Nummernfeldern kommen noch ein Datenfeld für die laufende Nummer des Durchlaufes einer Maßnahme und ein Datenfeld für das Auflagejahr.

:Es ist im Allgemeinen zweckmäßig, den Termin und den Veranstaltungsort von

Fortbildungsmaßnahmen zu verwalten. Für die vollständige Abwicklung von Fortbildungsteilnahmen werden derartige Angaben zwingend benötigt. Wenn Sie diese Angaben bereits bei der Beschreibung der Fortbildungsmaßnahme spezifizieren, wird Ihnen das PVS bei jeder Neuerfassung einer

Fortbildungsteilnahme diese Angaben als Vorschlag in die entsprechenden Datenfelder eintragen. :Bei Ein-Tages-Veranstaltungen ist die Angabe des Von-Datums statt des Zeitbereiches hinreichend; außerdem erübrigt sich dann die Angabe der Tagesanzahl.

:Wenn Sie Fortbildungskosten auswerten wollen, müssen Sie bei jeder Fortbildungsmaßnahme angeben, ob es sich um eine geschlossene Veranstaltung handelt, das heißt, dass ein Gesamtpreis für die Veranstaltung unabhängig von der Teilnehmeranzahl erhoben wird, oder ob ein Preis für jeden einzelnen Teilnehmer fällig wird. Weiterhin ist es wichtig, dass Sie bei jedem Preis angeben, ob es sich um eine Netto- oder Bruttoangabe handelt. :Die Datenfelder in der Ansicht Inhalt sind optional; sie enthalten Informationen zum Inhalt, zur Methodik und zur Veranlassung von Fortbildungsmaßnahmen.

| Fortbildungsmaßna | hme bear  | rbeiten [Üb | erblick über die l | Instrumentarier | zum Personalabbau] | ] | P partners breeze            |
|-------------------|-----------|-------------|--------------------|-----------------|--------------------|---|------------------------------|
| Fortbildungsmaßna | hme       | detailliert | e Beschreibung     |                 |                    |   |                              |
| -Inhalt           |           |             |                    |                 |                    |   |                              |
| Kategorie:        | RECHT     | ÖD          |                    |                 |                    |   | •                            |
|                   | fachs     | pezifisch   | O fachübergreif    | end 🔿 unbesti   | nmt                | 2 | Zeilenumbruch mit Strg+Enter |
| Beschreibung:     |           |             |                    |                 |                    |   |                              |
| Zielstellung:     |           |             |                    |                 |                    |   |                              |
| - Methodik        |           |             |                    |                 |                    |   |                              |
| Kategorie:        | Lehrgan   | ig          |                    |                 |                    |   | -                            |
| Beschreibung:     |           |             |                    |                 |                    |   |                              |
| - Teilnahmegru    | nd, Verar | nlassung-   |                    |                 |                    |   |                              |
| Kategorie:        | Fach- u   | ind Funkti  | onsbezogene Fo     | ortbildung      |                    |   | •                            |
| Teilnehmerkreis:  |           |             |                    |                 |                    |   |                              |
| Systematik        |           |             |                    |                 |                    |   |                              |
| Programm          | Sonstig   | jes!        |                    |                 |                    |   | <b>_</b>                     |

Man wird diese Angaben in der Regel nicht manuell erfassen; wenn jedoch die Möglichkeit des Datenimportes aus Dateien der Bildungsträger besteht, sollte man auf diese Informationen nicht verzichten.

#### 5.2.2.4 Anzeige der Teilnehmer

Direkt aus der Bearbeitungsmaske für eine Fortbildungsmaßnahme heraus können Sie eine Liste aller Teilnehmer aufrufen (Schalter Teilnehmer links unten).

Bei geöffneter Liste können Sie durch Rechtsklick ein Popup-Menü aufrufen, das Ihnen die Erweiterung und Bearbeitung der Teilnehmerliste erlaubt.

| ortbildungsteilnahmen |                  |     |        |           |            |        | 17.05.2004 21:50 |
|-----------------------|------------------|-----|--------|-----------|------------|--------|------------------|
|                       |                  |     |        |           |            |        |                  |
| Name                  | Teilnahme<br>von | bis | Status | Einladung | Zertifikat | Testat |                  |
|                       | 1011             |     |        |           |            |        |                  |
|                       |                  |     |        |           |            |        |                  |
|                       |                  |     |        |           |            |        |                  |
|                       |                  |     |        |           |            |        |                  |
|                       |                  |     |        |           |            |        |                  |
|                       |                  |     |        |           |            |        |                  |
|                       |                  |     |        |           |            |        |                  |
|                       |                  |     |        |           |            |        |                  |
|                       |                  |     |        |           |            |        |                  |
|                       |                  |     |        |           |            |        |                  |
|                       |                  |     |        |           |            |        |                  |
|                       |                  |     |        |           |            |        |                  |
|                       |                  |     |        |           |            |        |                  |
|                       |                  |     |        |           |            |        |                  |
|                       |                  |     |        |           |            |        |                  |
|                       |                  |     |        |           |            |        |                  |
|                       |                  |     |        |           |            |        |                  |
|                       |                  |     |        |           |            |        |                  |
|                       |                  |     |        |           |            |        |                  |
|                       |                  |     |        |           |            |        |                  |

Dabei können Sie unter anderem:

:eine vorhandene Teilnahme bearbeiten:eine Teilnahme löschen

:eine neue Teilnahme hinzufügen

:für alle oder eine gewählte Gruppe von Teilnehmern ein Standardschreiben ausgeben

Details zur Bearbeitung von Fortbildungsteilnahmen sind im Abschnitt 5.2.3 unten beschrieben.

#### 5.2.3 Fortbildungsteilnahmen

#### 5.2.3.1 Überblick

Bei der Erfassung einer Fortbildungsteilnahme wird eine vorhandene Person mit einer Fortbildungsmaßnahme in Verbindung gebracht. Personen können im Fortbildungsmodul nicht verwaltet werden, stattdessen wird auf die im Personalmodul verwalteten Personen zurück gegriffen. Fortbildungsmaßnahmen werden in der Regel aus der Stammdatei ausgewählt; falls eine bestimmte Maßnahme nicht in der Stammdatei enthalten ist, kann diese im Zuge der Erfassung der Fortbildungsteilnahme in die Stammdatei eingegeben werden.

Sie können vielfältige Angaben zum Verlauf der Anmeldung und zur Durchführung der Teilnahme verwalten. Es steht eine Menge vorbereiteter Standardschreiben zur Verfügung, die abhängig vom Ablaufzustand der Fortbildungsteilnahme aufgerufen werden können.

Fortbildungsteilnahmen können von drei Stellen aus zur Bearbeitung aufgerufen werden:

:in der Funktion Daten / Fortbildungsteilnahmen mit den Menübefehlen markierte

Fortbildungsteilnahme bearbeiten und eine Fortbildungsteilnahme hinzufügen,

:in der Funktion *Daten / Fortbildungsteilnahmen* mit dem Menübefehl *einen Teilnehmer hinzufügen,* :in der Funktion *Daten / Fortbildungsmaßnahmen* nach Rechtsklick auf das Suchergebnis mit dem Befehl *Teilnahmen an der markierten Maßnahme bearbeiten* und :mit dem Schalter Teilnehmer in der Maske Fortbildungsmaßnahme bearbeiten.

#### 5.2.3.2 Fortbildungsteilnahmen recherchieren

Bei der Suche nach Fortbildungsteilnahme wird mit der Funktion *Daten / Fortbildungsteilnahmen* folgende Recherchemaske aufgerufen:

| chbegriffe ——     |             |                 |           |                 |            |              |           |             |          |         |           |        |        |     |      |
|-------------------|-------------|-----------------|-----------|-----------------|------------|--------------|-----------|-------------|----------|---------|-----------|--------|--------|-----|------|
| Person            |             |                 |           |                 |            |              |           |             |          |         |           |        |        |     |      |
| Name:             |             |                 | -<br>v    | orname:         |            | KIDICA       | P-, SB-   |             |          | _       |           |        |        |     |      |
|                   | OreEinheit  | -               |           |                 |            | oder Perso   | nai-Nr: ) |             | daa      |         |           |        |        |     |      |
| ΙΨ                | OrgEinneite | ··· _···        |           |                 |            |              | 1         | ausgeschie  | uen      |         |           |        |        |     |      |
| Maßnahme          |             |                 | -         |                 |            |              |           |             |          |         |           |        |        |     |      |
| Nummer:           |             |                 | Bezeio    | hnung:          |            |              |           |             |          |         |           |        |        |     |      |
| Inhalt:           |             | •               | Тм        | ethode:         |            | -            | Grund:    |             |          | •       |           |        |        |     |      |
|                   |             |                 | · · · · · |                 |            |              |           |             |          |         |           |        |        |     |      |
| Bildungsträger (  | Kürzel oder | Bezeichnung):   | J         |                 |            |              |           |             |          |         |           |        |        |     |      |
| Teilnahme         |             |                 |           |                 |            |              |           |             |          |         |           |        |        |     |      |
| Verfahren:        |             | -               | 1         | von:            | bis        | a.           |           | Pflichtfobi | Sond     | erfobi  |           |        |        |     |      |
|                   |             |                 | 1         |                 |            |              |           | Bestätigung | 🖂 Einlad | ung     |           |        |        |     |      |
| Status:           |             | -               | Festle    | gungs-Nr:       | 1          | 2009         |           | Zertifikat  | 🗹 Testa  | t       |           |        |        |     |      |
| Г                 | nur inform  | ativ (vom Perso | nalbearb  | eiter) erfasste | Teilnahmen |              |           |             |          |         |           |        |        |     |      |
| ļ                 |             |                 |           |                 |            |              |           |             |          |         |           |        |        |     |      |
| uchen             |             |                 |           |                 |            |              |           |             |          |         |           |        |        |     |      |
| hannahaia (2.7    |             |                 |           |                 |            |              |           |             |          |         |           |        |        |     |      |
| chergebnis [5 Z   | enenj       |                 |           |                 |            | 1            |           |             |          |         |           |        |        |     |      |
| rtbildungsteilnal | hmen nur E  | Beschaftigte    |           |                 |            |              |           |             |          |         |           |        |        |     |      |
|                   |             | <u> </u>        |           |                 |            |              |           |             |          |         |           |        |        |     |      |
| Name              | Stamm-DS    | von             | bis       | Status          | Lg-Nummer  | Lg-Bezeichn  | iung      | KIDICAP-Nr  | SB-Nr    | PersNr  | FestlegNr | ÜH ben | ÜH geb | bez | zert |
| Alber, Anke Dr.   | LKA         | 08.03.2009      |           | Absolviert      | 40066      | "OO mit Java | i"        | 22222222    | D222     | 6951700 | 2/2008    |        |        |     | Ja   |
|                   | LKA         | 01 02 2009      |           |                 |            | XCXXC        |           | 1234567     | L123     |         |           |        |        |     |      |
| Alber1, Anke      | LIVA        | 01.02.2000      |           |                 |            |              |           |             |          |         |           |        |        |     |      |

Studieren Sie den Abschnitt 1.2.2.3 oben, um allgemeine Hinweise zur Bedienung dieser Maske zu erhalten.

Verwenden Sie die angebotenen Suchbegriffe, um gezielt nach einer bestimmten

Fortbildungsteilnahme zu suchen. Starten Sie die Suche ohne Einschränkungen, um eine Liste aller Fortbildungsteilnahmen zu erhalten.

#### 5.2.3.3 Fortbildungsteilnahmen bearbeiten

Für die Bearbeitung einer Fortbildungsteilnahme steht folgende Maske zur Verfügung:

| Fortbildungsteilnahme bearbeiten                                                                  |
|---------------------------------------------------------------------------------------------------|
|                                                                                                   |
| Teilnehmer Alber, Anke, Dr.                                                                       |
| Maßnahme "OO mit Java"                                                                            |
| Pflichtfortbildung 🔽 Sonderfortbildung                                                            |
| Verfahren der Ausführung                                                                          |
| angemeldet: 12.12.2006 Anmeldung über Personalreferat                                             |
| Status: Absolviert                                                                                |
| Termin(e)                                                                                         |
| C eine Dienstreise C mehrere Dienstreisen C ein Dienstgang C mehrere Dienstgänge                  |
| von: 08.03.2009 bis: Tage 1,0 Einheiten Zeitraum: (falls Termin unbekannt)                        |
| Voronotaltungoort                                                                                 |
|                                                                                                   |
| PLZ. 1234 Ort: Straße:                                                                            |
| Bezeichnung: Reisekosten                                                                          |
| Übernachtungshotel                                                                                |
| I benötigt I gebucht Sheraton Elbstraße 11 Hamburg ▼                                              |
| Veranstaltungskosten                                                                              |
| Preis: 500,00 Zuzüglich USt. bezahlt Haushalt-Festlegungs-Nr: 2 / 2008                            |
| Dokumente                                                                                         |
| Schreiben 🗌 Bestätigungsschreiben 🗍 Einladungsschreiben 🔽 Zertifikat 🗍 Testat 🗍 Evaluierungsbogen |
| Ergebnis:                                                                                         |
| alle Angaben nur informativ (vom Personalbearbeiter erfasst)                                      |
| OK <u>A</u> bbrechen                                                                              |
|                                                                                                   |

Die Datenerfassung beginnt mit der Auswahl einer Person und einer Fortbildungsmaßnahme. Dazu werden komfortable Recherchefunktionen angeboten.

#### Auswahl einer Person

Geben Sie einen Suchbegriff für den Namen und/oder Vorname der Person an oder starten Sie die Suche ohne Suchbegriffe, um alle Personen der aktuellen Dienststelle auflisten zu lassen. In der Regel werden Sie nur nach aktiven Personen suchen. Aktivieren Sie gegebenenfalls die Option *ausgeschieden*, um zusätzlich oder ausschließlich nach ausgeschiedenen Personen zu suchen. Sie können Personen nicht neu erfassen, dies obliegt allein den Personalbearbeitern und erfolgt im Modul Personal des PVS.

#### Hinweis

Die Personalbearbeiter haben eingeschränkten Zugriff auf die von Ihnen verwalteten Fortbildungsmaßnahmen und –teilnahmen. Außerdem haben die Personalbearbeiter die Möglichkeit, Fortbildungsteilnahmen für Beschäftigte zu erfassen, die in der Vergangenheit stattgefunden haben. Dies dient lediglich dazu, Informationen über die Fähigkeiten und den Werdegang der Beschäftigten bereit zu halten, nicht jedoch dazu, die Planung und Durchführung der betroffenen Fortbildungsteilnahmen als solche zu verwalten.
| Suchbegriffe                                                       |                                             |                                               |                                     |                                  |                                                             |                                                                       |                                                    |          |
|--------------------------------------------------------------------|---------------------------------------------|-----------------------------------------------|-------------------------------------|----------------------------------|-------------------------------------------------------------|-----------------------------------------------------------------------|----------------------------------------------------|----------|
| Name:                                                              |                                             | Vorname:                                      | Kidic                               | ap-, SB- oder<br>Personal-Nr     |                                                             |                                                                       | 🗌 🗌 au                                             | sgeschie |
| <u>S</u> uchen                                                     |                                             |                                               |                                     |                                  |                                                             |                                                                       |                                                    |          |
| Suchergebnis [1967 Ze                                              | ilen]                                       |                                               |                                     |                                  |                                                             |                                                                       |                                                    |          |
|                                                                    |                                             |                                               |                                     |                                  |                                                             |                                                                       |                                                    |          |
| Name                                                               | Dienststelle                                | OrgEinheit                                    | Kostenstelle                        | Laufbahn                         | KIDICAP-Nr                                                  | SB-Nr                                                                 | Personal-Nr                                        | ausge    |
| Name<br>Alber, Anke Dr.                                            | Dienststelle<br>LKA                         | <mark>OrgEinheit</mark><br>LKA                | Kostenstelle                        | <mark>Laufbahn</mark><br>gD      | Kidicap-Nr<br>22222222                                      | SB-Nr<br>D222                                                         | Personal-Nr<br>869517004                           | ausge    |
| Name<br>Alber, Anke Dr.<br>Alber1, Anke                            | Dienststelle<br>LKA<br>LKA                  | <mark>OrgEinheit</mark><br>LKA<br>Ref. 12     | Kostenstelle<br>KS1 (Rest -100.00€) | Laufbahn<br>gD<br>gD             | KIDICAP-Nr<br>22222222<br>1234567                           | SB-Nr<br>D222<br>L123                                                 | Personal-Nr<br>869517004                           | ausge    |
| Name Alber, Anke Dr. Alber1, Anke Albrecht, Franz                  | Dienststelle<br>LKA<br>LKA<br>LKA           | OrgEinheit<br>LKA<br>Ref. 12<br>LKA           | Kostenstelle<br>KS1 (Rest -100.00€) | Laufbahn<br>gD<br>gD<br>hD       | KIDICAP-Nr<br>22222222<br>1234567<br>861345745              | SB-Nr<br>D222<br>L123<br>861344                                       | Personal-Nr<br>869517004<br>861344458              | ausge    |
| Name Alber, Anke Dr. Alber1, Anke Albrecht, Franz Albrecht, Helmut | Dienststelle<br>LKA<br>LKA<br>LKA<br>PD C-E | OrgEinheit<br>LKA<br>Ref. 12<br>LKA<br>PD C-E | Kostenstelle<br>KS1 (Rest -100.00€) | Laufbahn<br>gD<br>gD<br>hD<br>mD | KIDICAP-Nr<br>22222222<br>1234567<br>861345745<br>871117497 | SB-Nr           D222           L123           861344           871111 | Personal-Nr<br>869517004<br>861344458<br>871116513 | ausges   |

#### Auswahl einer Fortbildungsteilnahme

Geben Sie einen oder mehrere Suchbegriffe ein oder starten Sie die Suche ohne Einschränkung, um alle vorhandenen Fortbildungsmaßnahmen auflisten zu lassen.

Wenn die Fortbildungsmaßnahme konkret bekannt ist, sind in der Regel die Nummer oder die Bezeichnung der Fortbildungsmaßnahme geeignete Suchbegriffe, auch das Auflagejahr kann zielführend sein. Wenn die Fortbildungsmaßnahme nicht bekannt ist, können Sie mit den inhaltlichen oder methodischen Kategorien suchen oder einen bestimmten Bildungsträger vorgeben. Mit Rechtsklick auf einen Eintrag im Suchergebnis können Sie die Bearbeitungsmaske für die betreffende Fortbildungsmaßnahme öffnen und weitere Informationen über die Maßnahme erhalten.

| Fortbildungsmaßnah                            | men suchen und bearbeiten   |          |            |            |                             |
|-----------------------------------------------|-----------------------------|----------|------------|------------|-----------------------------|
| Suchbeariffe                                  |                             |          |            |            |                             |
| _ suchbegrine                                 |                             |          |            |            |                             |
| Nummer:                                       |                             | Jahr     | : Begir    | in:        | Ende:                       |
| Bezeichnung:                                  |                             |          |            |            |                             |
| Bildungsträger:                               |                             |          |            |            | ▼                           |
| Inhaltskategorie:                             | •                           | Methode: |            | Grund:     | •                           |
| Ort:                                          |                             |          |            | E          | geschlossenes Seminar       |
| Suchergebnis [3410 ]                          | Zeilen]                     |          |            |            |                             |
| Bezeichnung                                   |                             | Nummer   | Beginn     | Ende       | Teilnehmer Bildungsträger   |
| Fachenglisch                                  |                             | 0201     | 18.04.2005 | 22.04.2005 | Ausbildungsverbund Niederb  |
| Fachenglisch                                  |                             | 0147     | 27.10.2003 | 30.10.2003 | Polizeischule Sachsen       |
| Fachforum für die öffen                       | tliche Verwaltung           | 5610     | 22.02.1994 | 23.02.1994 | Digital GmbH                |
| Fachinformationskongre                        | ß zu Energie und Umwelt `98 | 9121     | 18.03.1998 | 19.03.1998 | TU Freiberg                 |
| Fachkauffrau für Organ                        | isation                     | 9900     | 27.11.2002 | 27.11.2002 | IHK Dresden                 |
| Fachkonferenz E-Gove                          | rnment                      | 40046    | 09.04.2003 | 10.04.2003 | CfW Sulzbach                |
| Fachkongress "Moderne<br>Leistungsfähigkeiten | er Staat" 5. Fachmesse für  | 0023     | 19.11.2001 | 20.11.2001 | Reed Exhiitions Deutschland |

Wenn Sie die gewünschte Fortbildungsmaßnahme nicht finden, können Sie diese im Zuge der Recherche neu erfassen und der Stammtabelle der Maßnahmen hinzufügen. Klicken Sie dazu mit der rechten Maustaste auf das Suchergebnis und starten Sie die Funktion *Eintrag hinzufügen* (zu Details siehe Abschnitt 5.2.2.3 oben). Die auf diese Weise erfasste Maßnahme kann nach der Rückkehr aus der Bearbeitungsfunktion sofort der aktuellen Fortbildungsteilnahme zugeordnet werden.

#### Weitere Angaben

Die weiteren zu erfassenden Angaben betreffen das Verfahren der Ausführung der Fortbildungsteilnahme, die eigentliche Veranstaltung und die im Zusammenhang mit der Fortbildungsteilnahme erstellten Dokumente.

Sie müssen nicht alle Datenfelder ausfüllen, sollten jedoch die folgenden Hinweise beachten: :Für eine Terminverfolgung ist das Datum der Anmeldung interessant.

:Sie können unterscheiden zwischen Anmeldung über das Personalreferat und sonstigen Veranlassungen. Für die sonstige Veranlassung können Sie aus einem vorgegebenen Katalog die zutreffende Variante auswählen.

:Sie sollten den Status der Fortbildungsteilnahme verwalten, um jederzeit über anstehende Aufgaben und Ergebnisse aussagefähig zu sein. Zur Zeit existieren die Status Warteliste, Angemeldet, Bestätigt, Storniert und Absolviert; diese Auswahl kann jedoch erweitert werden (siehe *Daten / Kataloge*). Im Falle der Stornierung können Sie eine Begründung aus einer vorgegebenen Liste auswählen.

:Aus versicherungstechnischen Gründen und für die Abrechnung der Fortbildungsteilnahmen ist es wichtig, zwischen Dienstreisen und Dienstgängen zu unterscheiden.

:In jedem Fall sollte der Termin bzw. der Zeitraum der Fortbildungsmaßnahme erfasst werden, weil dieser die Grundlage für jegliche Auswertungen ist. Wenn es sich um eine eintägige Maßnahme handelt, genügt die Angaben des von-Datums.

:Das Datenfeld *Zeitraum* kann notfalls für verbale Angaben genutzt werden, wenn kein genaues Datum bekannt ist. Auf diese Möglichkeit sollten Sie nur bei der Erfassung vergangener Fortbildungsteilnahmen zurückgreifen.

:Wenn Sie Fortbildungskosten auswerten wollen, müssen Sie auch die Preise der Maßnahmen erfassen. Das entsprechende Datenfeld wird bei geschlossenen Maßnahmen bei der Fortbildungsmaßnahme angeboten, und bei offenen Maßnahmen bei der Fortbildungsteilnahme.

| Fortbildungsteilnahme bearbeiten                                                                                                    |              |
|----------------------------------------------------------------------------------------------------|--------------|
|                                                                                                    |              |
| Teilnehmer Alber, Anke, Dr.                                                                                                    |              |
| Maßnahme "OO mit Java"                                                                                                    |              |
| Pflichtfortbildung Sonderfortbildung                                                                                                    |              |
| Verfahren der Ausführung                                                                                                    |              |
| angemeldet: 12.12.2006 Anmeldung über Personalreferat                                                                                       |              |
| Status: Absolviert                                                                                                    |              |
| Termin(e)         O eine Dienstreise         Image: Mail of the mehrere Dienstreisen         O ein Dienstgang         O mehrere Dienstgänge |              |
| von: 08.03.2009 bis: Tage 1,0 Einheiten Zeitraum: (falls Te unbeka                                                                          | rmin<br>nnt) |
| Veranstaltungsort                                                                                                    |              |
| PLZ: 1234 Ort: Straße:                                                                                                    |              |
| Bezeichnung: Reiseko                                                                                                    | sten         |
| Übernachtungshotel<br>v benötigt v gebucht Sheraton Elbstraße 11 Hamburg                                                                    | •            |
| Veranstaltungskosten                                                                                                    |              |
| Preis: 500,00 Zuzüglich USt. bezahlt Haushalt-Festlegungs-Nr: 2 / 20                                                                        | 08           |
| Dokumente                                                                                                    |              |
| Schreiben 🗌 Bestätigungsschreiben 🗍 Einladungsschreiben 🔽 Zertifikat 🗍 Testat 🗍 Evaluierungsbo                                              | gen          |
| Ergebnis:                                                                                                    |              |
| alle Angaben nur informativ (vom Personalbearbeiter er                                                                                      | fasst)       |
| <u>O</u> K <u>A</u> bbre                                                                                                    | chen         |

:Sie können eine Festlegungsnummer für Haushaltsmittel eingeben; diese besteht aus den Komponenten *laufende Nummer* und *Haushaltsjahr*. Die Festlegungsnummer kann auch automatisch bestimmt werden; dabei wird jeweils das aktuelle Haushaltsjahr und die nächste freie laufende Nummer für die Dienststelle der für die Fortbildung gewählten Person verwendet. Solange das Feld *laufende Nummer* leer ist, steht statt der Feldbezeichnung *Haushalt-Festlegungs-Nr* ein Schalter gleicher Bezeichnung zur Verfügung.

:Für Ihre Information als Fortbildungsverwalter und für bestimmte Standardschreiben ist die Adresse des Fortbildungslokales relevant. Sie können diese Adresse frei erfassen oder aus der Menge der zum Bildungsträger bekannten Adressen auswählen (Schalter *Adresse*).

:In einem Kreuzchenfeld kann angegeben werden, ob ein Übernachtungshotel benötigt wird. Wenn dies der Fall ist, kann in einem weiteren Kreuzchenfeld angegeben werden, ob ein Übernachtungshotel gebucht wurde. Weiterhin ist in diesem Fall die Auswahl eines Hotels aus einem erweiterbaren Katalog möglich:

| _Übernachtungshotel |           |                               |
|---------------------|-----------|-------------------------------|
| obernachtungsnoter  |           |                               |
| 🔽 benötigt          | 🔽 gebucht | Sheraton Elbstraße 11 Hamburg |

| ŀ | loteldressen              |            |              |              |              |
|---|---------------------------|------------|--------------|--------------|--------------|
|   | Zeile wählen (Anzahl: 2)  |            |              |              |              |
|   | Ort                       | Bezeichnu  | ng           | Straße       | Bernerkungen |
|   | Hamburg                   | Sheraton   |              | Elbstraße 11 | EZ 180 €     |
|   | Hamburg                   | Steigenber | ger          |              | EZ 150 €     |
|   |                           |            |              |              |              |
|   |                           |            |              |              |              |
|   |                           |            |              |              |              |
|   |                           |            |              |              |              |
|   |                           |            |              |              |              |
|   |                           |            |              |              |              |
|   | gewählte Zeile bearbeiten |            |              |              | Na           |
|   | -Ad                       | resse      |              |              | <u></u>      |
|   |                           | Ort:       | Hamburg      |              |              |
|   |                           | Straße:    | Elbstraße 11 |              |              |
|   | Bez                       | zeichnung: | Sheraton     |              |              |
|   |                           |            | ,            |              | (z. B. Hote  |
|   | -Ko                       | ntakt      |              |              |              |
|   |                           | Telefon:   |              |              | Telefax:     |
|   |                           | E-Mail:    |              |              |              |
|   | Ве                        | merkunge   | en           |              |              |
|   |                           |            | EZ 180 €     |              |              |

:Der Zeitraum und die Adresse der Fortbildungsteilnahme werden automatisch mit dem Zeitraum und der Adresse der Fortbildungsmaßnahme vorbelegt. Sie können diese Angaben selbstverständlich modifizieren.

:Mit dem Schalter *Schreiben* rufen Sie eine Liste vorhandener Standardschreiben auf und können Sie das gewählte Schreiben als Word-Dokument ausgeben.

:Den Eingang bzw. die Ausgabe bestimmter Dokumente können Sie in den entsprechenden Kreuzchenfeldern registrieren (Bestätigungsschreiben, Einladungsschreiben, Zertifikat, Testat, Evaluierungsbogen). Die vorhandene Funktion zur Terminverfolgung (*Berichte / Fortbildungsterminverfolgung*) greift auf diese Informationen zurück.

#### Hinweis

Auch Personalbearbeiter können möglicherweise Fortbildungsteilnahmen erfassen, jedoch nur mit eingeschränktem Datenumfang. Derart erfasste Teilnahmen werden automatisch mit der Kennzeichnung *alle Angaben nur informativ (vom Personalbearbeiter erfasst)* versehen. Sie können derartige Datensätze gegebenenfalls ergänzen und diese Kennzeichnung entfernen.

#### 5.2.3.4 Vereinfachte Erfassung bei mehreren Teilnehmern für eine Maßnahme

Es wird oft vorkommen, dass mehrere Teilnehmer an einer bestimmten Maßnahme teilnehmen wollen. In diesem Fall können Sie die Datenerfassung auf folgende Weise vereinfachen: :Erfassen Sie zunächst den ersten Teilnehmer wie im Abschnitt 5.2.3.3 oben beschrieben. Nach dem Schließen der Erfassungsmaske kehren Sie in die Recherchefunktion Fortbildungsteilnahmen suchen und bearbeiten zurück, und der neu erfasste Eintrag wird im Suchergebnis angezeigt. :Erfassen Sie nun die weiteren Teilnehmer, indem Sie jeweils mit der rechten Maustaste auf die zuletzt erfasste Teilnahme klicken und den Befehl *einen Teilnehmer hinzufügen* aufrufen. In die Erfassungsmaske werden automatisch alle Angaben der zuletzt erfassten Teilnahme eingetragen, außer der zugeordneten Person. Wenn es sich um die gleiche Fortbildungsmaßnahme handelt, genügt nun die Zuordnung der Person, und die Erfassung der Fortbildungsteilnahme ist abgeschlossen.

#### 5.2.3.5 Ausgabe von Standardschreiben an mehrere Teilnehmer zugleich

Im Abschnitt 5.2.3.3 oben wurde beschrieben, wie Sie Standardschreiben an einen einzelnen Teilnehmer ausgeben.

Wenn mehrere Personen an einer bestimmten Fortbildungsmaßnahme teilnehmen, kann es sinnvoll sein, bestimmte Schreiben auf einmal an alle Teilnehmer auszugeben.

Gehen Sie folgendermaßen vor:

:Suchen Sie die Fortbildungsteilnahmen mit der Funktion *Daten / Fortbildungsteilnahmen*. :Kreuzen Sie im Suchergebnis diejenigen Teilnahmen an, für die ein Standardschreiben erstellt werden soll. Verwenden Sie gegebenenfalls den Menübefehl *alle Fortbildungsteilnahmen ankreuzen* (nach Rechtsklick auf das Suchergebnis).

:Rufen Sie mit Rechtsklick auf das Suchergebnis den Befehl *für alle angekreuzten Fortbildungsteilnahmen ein Schreiben ausgeben* auf.

:Wählen Sie das gewünschte Schreiben aus:

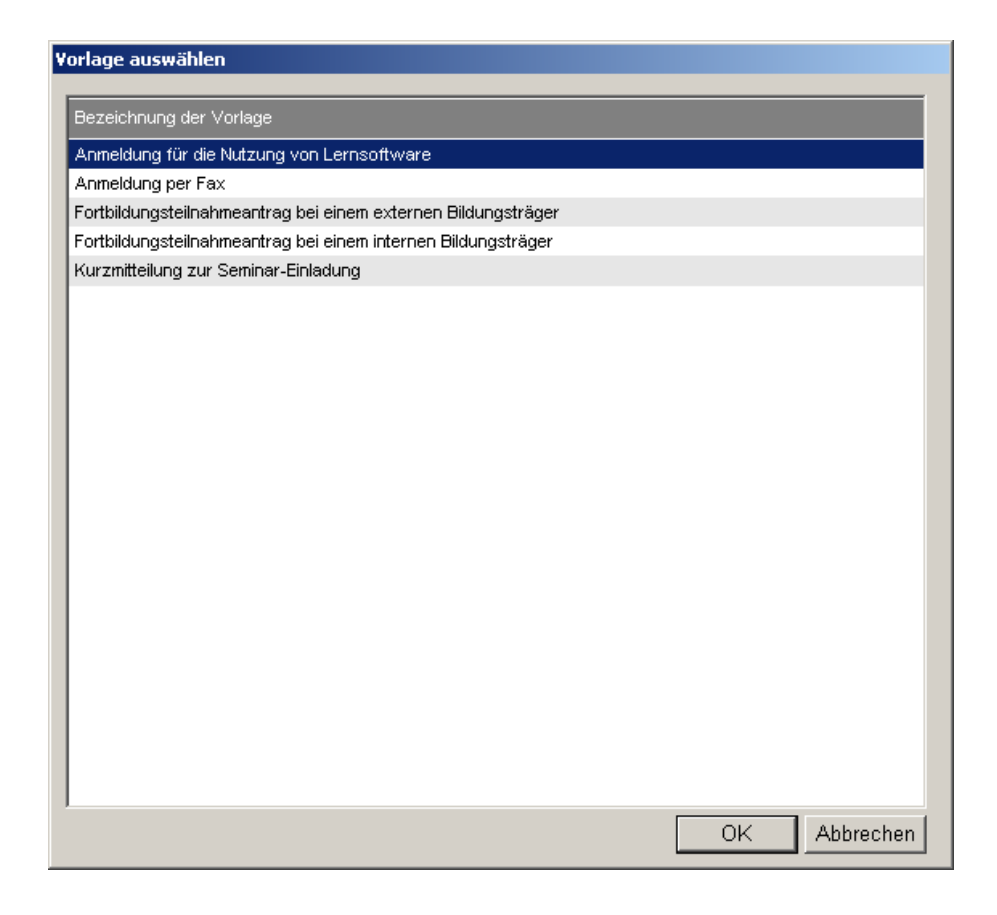

Das Schreiben wird unmittelbar nach der Auswahl als Serienbrief für alle angekreuzten Fortbildungsteilnehmer erstellt.

#### 5.2.3.6 Budgetierung der Fortbildungskosten

Bei der Auswahl einer Person zur Fortbildungsteilnahme wird die Kostenstelle angezeigt, auf der die Person geführt wird. Voraussetzung ist, dass der Person ein Dienstposten und dem Dienstposten eine Kostenstelle zugeordnet ist.

| 8 | 🚨 Teilnehmer auswählen            |              |            |              |          |                              |       |     |
|---|-----------------------------------|--------------|------------|--------------|----------|------------------------------|-------|-----|
|   | Name:                             |              | Vorname:   |              | Kidica   | p-, SB- oder<br>Personal-Nr: |       |     |
|   | Suchen<br>Suchergebnis [2 Zeilen] |              |            |              |          |                              |       |     |
|   | Name                              | Dienststelle | OrgEinheit | Kostenstelle | Laufbahn | KIDICAP-Nr                   | SB-Nr | Per |
|   | Meier, Max                        | UBG          | Ref. 11    | 1234567      | hD       |                              |       |     |
|   | Schulze, Heinz                    | UBG          | Ref. 11    | 2345678      | gD       |                              |       |     |
|   |                                   |              |            |              |          |                              |       |     |

Kostenstellen werden mit der Funktion *Daten | Kataloge der Organisation | Kostenstellen* erfasst. Jedem Dienstposten kann genau eine Kostenstelle zugeordnet werden. Mit der Funktion *Daten | Kataloge der Organisation | Kostenstellen* können Fortbildungskosten-Budgets erfasst werden. Dabei ist für eine gewählte Kostenstelle jeweils das Haushaltjahr und der verfügbare Betrag in € anzugeben.

| Kostenstelle b          | earbeiten                               |   |                            |    |                                      |  |
|-------------------------|-----------------------------------------|---|----------------------------|----|--------------------------------------|--|
| Bezeichnung:<br>Kürzel: | 2345678<br>2345678<br>I zur Zeit gültig |   |                            |    |                                      |  |
| Budgets:                | Kostenart<br>Fortbildung<br>Fortbildung | • | Haushaltja<br>2009<br>2010 | hr | Budget (€)<br>20.000,00<br>18.000,00 |  |

Sofern ein Kosten-Budget erfasst wurde, wird bei der Auswahl einer Person zur Fortbildungsteilnahme neben der Kostenstelle auch der noch verfügbare Restbetrag angezeigt. Bei der Speicherung einer Fortbildungsteilnahme wird jeweils überprüft, ob der Kostenrahmen für die betroffene Kostenstelle überschritten wurde und eine entsprechende Warnung ausgegeben.

# 5.3 Berichte zur Fortbildung erstellen

# 5.3.1 Überblick

Das PVS-Modul Fortbildung umfasst folgende Auswertungsmöglichkeiten: :Mit der Funktion *Berichte / Fortbildungsteilnahmeliste* können Sie Listen über Fortbildungsteilnahmen erstellen.

:Mit der Funktion *Berichte | Fortbildungsterminverfolgung* können Sie Termine und Aufgaben verfolgen.

:Die Funktion *Berichte | Berichtsfundus* bietet folgende Einzelberichte: *Fortbildungsmaßnahmen*, *Fortbildungsmaßnahmen und Teilnehmer, Personen und Fortbildungsteilnahmen, Fortbildungskosten*.

:Mit der Funktion *Berichte | Abfrageassistent* können Sie auf der Grundlage vorbereiteter Basissichten eigene Abfragen erstellen.

# 5.3.2 Liste der Fortbildungsteilnahmen

Verwenden Sie die Funktion *Berichte | Fortbildungsteilnahmeliste*, um vielfältige Listen über die Fortbildungsteilnahmen Ihrer Beschäftigten zu erstellen. Die Funktion ist ein Derivat der Funktion *Daten | Fortbildungsteilnahmen*: Hier stehen Ihnen die gleichen Suchbegriffe zur Einschränkung der auszugebenden Datenmenge zur Verfügung.

Das Suchergebnis bietet jedoch weitergehende Detailinformationen, und es existieren komfortable Funktionen zur Anpassung der Liste (*Spalten anpassen, sortieren, filtern*) und zum Datenexport und Druck. Studieren Sie den Abschnitt 1.2.4 oben, um allgemeine Hinweise zur Bedienung derartiger Funktionen zu erhalten.

# 5.3.3 Terminverfolgung

Verwenden Sie die Funktion *Berichte | Fortbildungsterminverfolgung*, um Termine zu verfolgen und den Erfolg von Fortbildungsmaßnahmen zu kontrollieren.

Diese Funktion liefert eine Aufstellung von Fortbildungsteilnahmen in kritischer Terminsituation und/oder ausstehender Ergebnisse.

Zur Zeit können für Fortbildungsteilnahmen folgende Situationen abgefragt werden:

:Die Maßnahme beginnt in Kürze, aber es fehlt noch die Bestätigung durch den Bildungsträger.

:Die Maßnahme beginnt in Kürze, aber es wurde noch keine Einladung an die Teilnehmer verschickt. :Die Maßnahme beginnt in Kürze, aber es wurde noch keine Übernachtung gebucht.

:Der Termin der Maßnahme ist verstrichen, die Teilnehmer haben aber noch keine Informationen über die erfolgreiche Absolvierung geliefert.

Jeder Bearbeiter kann selbst entscheiden, wieviele Wochen vor der Maßnahme die Warnungen ergehen sollen; die Funktion bietet entsprechende Eingabefelder und speichert die Eingaben Benutzer-spezifisch. Es besteht auch die Möglichkeit, nicht alle vergangenen Fortbildungsmaßnahmen in die Abfrage einzubeziehen und einen entsprechenden Stichtag anzugeben.

|                                                                                                    |                        |              |                  | _            |                      |                                |             |
|----------------------------------------------------------------------------------------------------|------------------------|--------------|------------------|--------------|----------------------|--------------------------------|-------------|
|                                                                                                    | Wochen vor der Veran   | staltung —   |                  | — [ mit ∨    | /ergangenheit, let   | zte 4 Wochen                   |             |
|                                                                                                    | Bestätigung liegt nich | t vor 🔽      | Einladung nich   | t verschickt | 🔲 Übernad            | htung nicht gebucht            |             |
| 2                                                                                                    | Wochen nach der Vera   | nstaltung —  |                  | nur          | Veranstaltungen      | ab 01.01.2009                  |             |
|                                                                                                    | Absolvierung nicht ge  | emeldet 🕅    | nicht bezahlt    | 🔲 kein Z     | ertifikat / Testat 🛛 | keine Evaluierung              |             |
| 1 States of the states of the states of the | una [icer]             |              |                  |              |                      |                                |             |
| Tormi                                                                                                    | nverfolgung            |              |                  |              |                      |                                |             |
| Term                                                                                                    |                        |              |                  |              |                      |                                |             |
| Name                                                                                                    |                        | Dienststelle | Teilnahme<br>von | bis          | Status               | Fortbildungsmaßnahme<br>Nummer | Bezeichnung |

Die aufgelisteten kritischen Fortbildungsteilnahmen können direkt aus der Liste zur Bearbeitung aufgerufen werden (Doppelklick, Rechtsklick).

# 5.3.4 Berichtsfundus

#### 5.3.4.1 Überblick

Der Berichtsfundus fasst mehrere Berichte in einer Funktion zusammen.

Die Funktion besteht aus drei Ansichten: Berichte, Parameter und Ergebnis.

Nach dem Aufruf der Funktion ist zunächst die Ansicht **Berichte** aktiviert; sie zeigt eine Tabelle mit den Bezeichnungen und Beschreibungen aller verfügbaren Berichte.

| VIS Fortbildung<br>Daten Berichte Optionen Fenster Hilfe |                                                                                                    |
|----------------------------------------------------------|----------------------------------------------------------------------------------------------------|
| Berichtsfundus                                           |                                                                                                    |
| Berichte Parameter Fortbildungsmaßnahmen                 |                                                                                                    |
|                                                          | 1                                                                                                    |
| Wählen Sie einen der verfügbaren Berichte:               |                                                                                                    |
| Bezeichnung                                              | Beschreibung                                                                                                    |
|                                                          | liefert eine Liste von Fortbildungsmaßnahmen, gruppiert nach Inhaltskategorien                                                  |
| Fortbildungsmaßnahmen und Teilnehmer                     | liefert eine Liste von Fortbildungsteilnahmen, gruppiert nach Inhaltskategorien und ergänzt durch Angaben zu den<br>Teilnehmern |
| Personen und Fortbildungsteilnahmen                      | liefert eine Liste von Personen, gruppiert nach OrgEinheiten und ergänzt durch Angaben zu den Fortbildungsteilnahmen            |
| Fortbildungskosten                                       | liefert eine Kostenaufstellung für die Fortbildungsteilnahmen, gruppiert nach OrgEinheiten                                      |
|                                                          |                                                                                                    |
| Bereit                                                   | li.                                                                                                    |

Klicken Sie mit der Maus auf einen Eintrag der Liste; der entsprechende Bericht ist nun der aktuelle Bericht, seine Bezeichnung wird im Fenstertitel angezeigt.

Alle weiteren Funktionen des Berichts-Fundus beziehen sich immer auf den aktuellen Bericht.

In der zweiten Ansicht - **Parameter** - können Abfrageparameter und Suchbegriffe für den aktuellen Bericht eingegeben werden.

| VIS Fortbildung                                   |       |
|---------------------------------------------------|-------|
| Daten Berichte Optionen Fenster Hilfe             |       |
| Berichtsfundus                                    | - U X |
| Berichte Parameter Fortbildungsmaßnahmen          |       |
| von 00.00.0000 heute bis heute                    |       |
| Bezeichnung/Nummer<br>der Maßnahme:               |       |
| 🔲 externer Bildungsträger 📃 geschlossenes Seminar |       |
|                                                   |       |
| Gründe                                            |       |
|                                                   |       |
| Methodenkategorien                                |       |
|                                                   |       |
|                                                   |       |
|                                                   |       |
|                                                   |       |
| Bereit                                            |       |

Die Art und Anzahl der angebotenen Parameter hängt natürlich von der Art des aktuellen Berichtes ab.

Gehen Sie sorgfältig vor bei Auswahl der Parameter und Suchbegriffe. Prinzipiell können Sie auch auf Parameter verzichten und den Bericht sofort starten; in manchen Situationen wird dabei aber eine unnötig große Datenmenge geladen. Das verlängert die Reaktionszeit und erschwert die nachfolgende Auswertung des Berichtes.

Die dritte Ansicht - **Ergebnis** - zeigt eine Tabelle mit dem Ergebnis des Berichtes. Beim Aufruf dieser Ansicht wird die Berichtsabfrage ausgeführt; je nach Komplexität der Abfrage und Größe der Datenmenge kann die Reaktionszeit bis zu einigen Sekunden betragen.

| VIS Fortbildung Daten Berichte Optio   | nen <u>F</u> enster <u>H</u> ilfe                                                                                                    |           |              |          | ļ        | <u>_     ×</u> |
|----------------------------------------|----------------------------------------------------------------------------------------------------|-----------|--------------|----------|----------|----------------|
| Berichtsfundus                         |                                                                                                    |           |              |          | -        |                |
| Berichte Parameter                     | Fortbildungsmaßnahmen (2983 Zeilen)                                                                                                   |           |              |          | _        | 1              |
| Fortbildungs<br>Ir<br>Meth<br>Durchfül | smaßnahmen<br>hatskategorien alle<br>Gründe alle<br>odenkategorien alle<br>hrungszeitraum von bis<br>Erstellt 18.05.04 18:47 durch pm |           |              |          |          |                |
| Maßnahme<br>Nummer                     | Bezeichnung                                                                                                    | Methode   | Grund        | von      | bis      |                |
| 0110-601-03 2001                       | Effektive Arbeitstechnik und Zeitplanung                                                                                              | Seminar   | Fachspezifik | 13.08.01 | 15.08.01 |                |
| 0110-621-02 2001                       | Gedächtnis- und Konzentrationstraining                                                                                                | eLearning | Funktion     | 25.04.01 | 27.04.01 |                |
| 0111-405-02 2001                       | Methodik der mündlichen Prüfung                                                                                                    | eLearning | Aufstieg     | 24.10.01 | 25.10.01 |                |
| 0112-125-03 2001                       | Tutorenschulung MS Excel 97/2000                                                                                                    | Seminar   | Funktion     | 24.10.01 | 25.10.01 |                |
| 0112-131-03 2001                       | Methodik, Aufbau und Entwicklung von Datenbanken                                                                                      | Workshop  |              | 24.09.01 | 25.09.01 |                |
| 0112-731 2001                          | Outlook 97/2000 Teil 1 - Lernsoftware                                                                                                 | eLearning | Fachspezifik | 02.07.01 | 02.07.01 |                |
| 01-304-01 1996                         | Konfliktmanagement (Termin geändert 07.03.) Ausfall                                                                                   | Workshop  | Fachspezifik | 08.10.96 | 10.10.96 |                |
| 01-304-02 1996                         | Konfliktmanagement                                                                                                    | Seminar   | Aufstieg     | 13.05.96 | 15.05.96 |                |
| Riopter Somware G                      |                                                                                                    |           |              |          |          |                |

Mit dem Schalter **Druckvorschau** rufen Sie den Bericht in einer Druckvorschau auf, aus der heraus der Bericht ausgedruckt werden kann.

#### 5.3.4.2 Fortbildungsmaßnahmen

Dieser Bericht liefert Nummer, Bezeichnung, methodische Kategorie, Veranlassung, Zeitraum, Preis, Teilnehmeranzahl und Bildungsträger für ausgewählte Fortbildungsmaßnahmen.

Als Parameter können der Durchführungszeitraum, die Bezeichnung oder Nummer der Maßnahme, die inhaltlichen und/oder methodischen Kategorien und die Veranlassungen gewählt werden. Überdies können Sie gezielt nach Maßnahmen externer und interner Bildungsträger und nach geschlossenen und offenen Maßnahmen suchen.

Bei diesem Bericht werden gegebenenfalls auch Maßnahmen aufgelistet, an denen bis dato niemand teilgenommen hat.

| erichtsrundus      |                                                     |           |              |          |          |
|--------------------|-----------------------------------------------------|-----------|--------------|----------|----------|
| richte Parameter   | Fortbildungsmaßnahmen (2983 Zeilen)                 |           |              |          |          |
| Fortbildungs       | maßnahmen                                           |           |              |          |          |
| In                 | haltskategorien alle                                |           |              |          |          |
|                    | Gründe alle                                         |           |              |          |          |
| Metho              | odenkategorien alle                                 |           |              |          |          |
| Durchfüł           | irungszeitraum von bis                              |           |              |          |          |
|                    | Erstellt 18.05.04 18:47 durch pm                    |           |              |          |          |
|                    |                                                     |           |              |          |          |
| unbestimmt>        |                                                     |           |              |          |          |
| Maßnahme<br>Nummer | Bezeichnung                                         | Methode   | Grund        | von      | bis      |
| 0110-601-03 2001   | Effektive Arbeitstechnik und Zeitplanung            | Seminar   | Fachspezifik | 13.08.01 | 15.08.01 |
| 0110-621-02 2001   | Gedächtnis- und Konzentrationstraining              | eLearning | Funktion     | 25.04.01 | 27.04.01 |
| 0111-405-02 2001   | Methodik der mündlichen Prüfung                     | eLearning | Aufstieg     | 24.10.01 | 25.10.01 |
| 0112-125-03 2001   | Tutorenschulung MS Excel 97/2000                    | Seminar   | Funktion     | 24.10.01 | 25.10.01 |
| 0112-131-03 2001   | Methodik, Aufbau und Entwicklung von Datenbanken    | Workshop  |              | 24.09.01 | 25.09.01 |
| 0112-731 2001      | Outlook 97/2000 Teil 1 - Lernsoftware               | eLearning | Fachspezifik | 02.07.01 | 02.07.01 |
| 01-304-01 1996     | Konfliktmanagement (Termin geändert 07.03.) Ausfall | Workshop  | Fachspezifik | 08.10.96 | 10.10.96 |
| 01-304-02 1996     | Konfliktmanagement                                  | Seminar   | Aufstieg     | 13.05.96 | 15.05.96 |
|                    |                                                     |           |              |          |          |
|                    |                                                     |           |              |          |          |
|                    |                                                     |           |              |          |          |
|                    |                                                     |           |              |          |          |
| (lonfer Software C | nhH                                                 |           |              |          |          |

#### 5.3.4.3 Fortbildungsmaßnahmen und Teilnehmer

Dieser Bericht liefert die Nummern und Bezeichnungen der Fortbildungsmaßnahmen und für jede Maßnahme die Namen, Organisationseinheiten und Laufbahngruppen der Teilnehmer. Schließlich wird für jede Teilnahme der Zeitraum ausgegeben.

Als Parameter können der Durchführungszeitraum, die Bezeichnung oder Nummer der Maßnahme, die inhaltlichen und/oder methodischen Kategorien und die Veranlassungen gewählt werden. Überdies können Sie gezielt nach Maßnahmen externer und interner Bildungsträger und nach geschlossenen und offenen Maßnahmen suchen. Es ist weiterhin möglich, ausgeschiedene Personen aus dem Abfrageergebnis auszuschließen oder diese mit aufzunehmen. Bei diesem Bericht werden ausschließlich solche Maßnahmen aufgelistet, an denen Personen teilgenommen haben.

| Daten Berichte Ontion                    | ren Fenster Hilfe                                                                                                    |                     |            |       | _ [] >     |
|------------------------------------------|----------------------------------------------------------------------------------------------------|---------------------|------------|-------|------------|
| Berichtsfundus                           |                                                                                                    |                     |            |       |            |
| Berichte Parameter                       | Fortbildungsmaßnahmen und Teilnehmer (6 Zeilen)                                                                                                    |                     |            |       |            |
| Fortbildungs<br>Ini<br>Metho<br>Durchfüh | maßnahmen und Teilnehmer<br>natskategorien alle<br>Gründe alle<br>udenkategorien alle<br>irungszeitraum von bis<br>Erstellt 18.05.04 18:57 durch pm |                     |            |       | •          |
| Maßnahme<br>Nummer                       | Bezeichnung                                                                                                    | Teilnehmer          | OrgEinheit | LbGr. | von        |
| 01-376-03 1996                           | "Das Planfeststellungsverfahren"                                                                                                    | Hildebrand, Karl    |            |       | 08.11.1996 |
|                                          |                                                                                                    | Meier, Franz        |            |       | 08.11.1996 |
|                                          |                                                                                                    |                     |            |       |            |
| 98-HAMBURG 1998                          | 1. Hamburger Wirtschaftsrechtstag                                                                                                    | Testmann, Peter Dr. | SK 13      | hD    | 20.12.2002 |

#### 5.3.4.4 Personen und Fortbildungsteilnahmen

Dieser Bericht liefert gruppiert nach Organisationseinheiten die Namen und Laufbahngruppen von Fortbildungsteilnehmern, jeweils mit dem Durchführungszeitraum, der Nummer und Bezeichnung der Maßnahme und der inhaltlichen Kategorie und Veranlassung.

Als Parameter können der Durchführungszeitraum, der Name der Person, die Bezeichnung oder Nummer der Maßnahme und die Organisationseinheiten und Laufbahngruppen der Personen gewählt werden. Überdies können Sie gezielt nach Maßnahmen externer und interner Bildungsträger und nach geschlossenen und offenen Maßnahmen suchen. Es ist weiterhin möglich, ausgeschiedene Personen aus dem Abfrageergebnis auszuschließen oder diese mit aufzunehmen. Bei diesem Bericht werden ausschließlich solche Personen aufgelistet, die an Fortbildungsmaßnahmen teilgenommen haben.

| VIS Fortbildung                 |                                                                                           |                                             |                 |                    |                                  |          |
|---------------------------------|-------------------------------------------------------------------------------------------|---------------------------------------------|-----------------|--------------------|----------------------------------|----------|
| Daten Berichte Optione          | n <u>F</u> enster <u>H</u> ilfe                                                           |                                             |                 |                    |                                  |          |
| Berichtsfundus                  |                                                                                           |                                             |                 |                    |                                  |          |
| Berichte Parameter              | Personen und                                                                              | Fortbildungs                                | teilnahmen (1 2 | Zeile)             |                                  |          |
| Personen und<br>Laufi<br>Teilna | Fortbildung<br>OrgEinheiten alle<br>hahngruppen alle<br>hmezeitraum von<br>Erstellt 18.05 | <b>gsteilnahı</b><br>bis<br>5.04 19:03 duri | nen<br>ch pm    |                    |                                  |          |
| <unbestimmt></unbestimmt>       |                                                                                           |                                             |                 |                    |                                  |          |
| Person<br>Name                  | LbGr                                                                                      | von                                         | bis             | Maßnahme<br>Nummer | Bezeichnung                      | Inhalt ( |
| Meier, Franz                    |                                                                                           | 08.11.96                                    | 09.11.96        | 01-376-03 1996     | "Das Planfeststellungsverfahren" | F        |
| Klopfer Software Gm             | н                                                                                         |                                             |                 |                    |                                  |          |

#### 5.3.4.5 Fortbildungskosten

Dieser Bericht liefert gruppiert nach den Organisationseinheiten der Teilnehmer die Inhaltskategorien, Teilnehmeranzahlen und Preise für Fortbildungsteilnahmen.

Als Parameter können der Durchführungszeitraum, die Organisationseinheiten der Teilnehmer und die Inhaltskategorien, Veranlassungen und methodischen Kategorien der Maßnahme gewählt werden. Überdies können Sie gezielt nach Maßnahmen externer und interner Bildungsträger und nach geschlossenen und offenen Maßnahmen suchen. Es ist weiterhin möglich, ausgeschiedene Personen aus dem Abfrageergebnis auszuschließen oder diese mit aufzunehmen.

| VIS Fortbildung                                                                                                    |            |               | <u>_0×</u> |
|----------------------------------------------------------------------------------------------------|------------|---------------|------------|
|                                                                                                    |            |               |            |
| Berichte Parameter Fortbildungskosten (3 Zeilen)                                                                                                    |            |               |            |
| Fortbildungskosten<br>OrgEinheiten alle<br>Inhaltskategorien alle<br>Gründe alle<br>Durchführungszeitraum von bis<br>Erstellt 18.05.04 19:08 durch pm |            |               |            |
| Inhaltskategorie                                                                                                    | Teilnehmer | Preis         |            |
|                                                                                                    | 1          | 78,98         |            |
| Sekretärin                                                                                                    | 1          | 521,00        |            |
| Sprachen                                                                                                    | 1          | 262,11        |            |
|                                                                                                    | 3          | 862,09        |            |
| Klopfer Software GmbH                                                                                                    |            | Seite 1 von 1 |            |
| Bereit                                                                                                    |            |               |            |

#### 5.3.5 Abfrageassistent

Mit dieser Funktion können die durch einen fachlichen Administrator bereitgestellten oder durch die PVS-Benutzer erstellten ad hoc-Abfragen aufgerufen werden. Dabei kann eine große Menge der im PVS vorhandenen Datenfelder ausgewählt und anhand frei definierter Bedingungen abgefragt werden.

Studieren Sie den Abschnitt 6.4 unten, um allgemeine Bedienungshinweise zum Abfrageassistenten zu erhalten.

Bei der Erstellung einer neuen Abfrage muss sich der Benutzer für eine der bereit gestellten Basissichten entscheiden. Dem Abfragessistenten im Modul Fortbildung liegen zwei Basissichten zu Grunde:

Die Basissicht **Fortbildungsmaßnahmen** liefert Datenfelder zu Fortbildungsmaßnahmen und den zugeordneten Bildungsträgern. Die auf der Grundlage dieser Basissicht erstellten Abfragen können den Inhalt der Fortbildungsmaßnahmen-Stammtabelle auswerten, unabhängig davon, ob an den Maßnahmen Personen teilgenommen haben.

| fbNummer<br>fbKuerzel<br>fbBezeichnung<br>fblobatt | Text<br>Text |  |
|----------------------------------------------------|--------------|--|
| fbKuerzel<br>fbBezeichnung<br>fblobatt             | Text         |  |
| fbBezeichnung<br>fblbhatt                          | Text         |  |
| fbBezeichnung<br>fblobalt                          | 1.01/2       |  |
| fhinhalt                                           | lext         |  |
| Torriton                                           | Text         |  |
| fbTeilnehmerkreis                                  | Text         |  |
| fbZiel                                             | Text         |  |
| fbMethoden                                         | Text         |  |
| fbHinweis                                          | Text         |  |
| Preis                                              | Text         |  |
| Von                                                | Text         |  |
| Bis                                                | Text         |  |
| PLZ                                                | Text         |  |
| Ort                                                | Text         |  |
| Strasse                                            | Text         |  |
| btBezeichnung                                      | Text         |  |
| btStrasse                                          | Text         |  |
| btPLZ                                              | Text         |  |
| btOrt                                              | Text         |  |

Die Basissicht **Fortbildungsteilnahmen** liefert zusätzlich zu den Datenfeldern der Basissicht **Fortbildungsmaßnahmen** Angaben zu den Teilnehmern. Die auf der Grundlage dieser Basissicht erstellten Abfragen können Fortbildungsteilnahmen auswerten; dabei kommen nur Fortbildungsmaßnahmen in die Ergebnismenge, an denen auch Personen teilgenommen haben.

|               | Verfügbare Spalten         |          | <u>-                                    </u> |
|---------------|----------------------------|----------|----------------------------------------------|
|               | Spaltenname                | Datentyp |                                              |
| $\rightarrow$ | Nachname                   | Text     |                                              |
|               | Vorname                    | Text     |                                              |
|               | AkadGrad                   | Text     |                                              |
|               | Geschlecht                 | Text     |                                              |
|               | Telefon                    | Text     |                                              |
|               | OrgEinheit                 | Text     |                                              |
|               | Funktion                   | Text     |                                              |
|               | Beschaeftigungsverhaeltnis | Text     |                                              |
|               | Laufbahngruppe             | Text     |                                              |
|               | Dienstreiseart             | Ganzzahl |                                              |
|               | Von                        | Text     |                                              |
|               | Bis                        | Text     |                                              |
|               | PLZ                        | Text     |                                              |
|               | Ort                        | Text     |                                              |
|               | Strasse                    | Text     |                                              |
|               | fbNummer                   | Text     |                                              |
|               | fbBezeichnung              | Text     |                                              |
|               | Preis                      | Text     |                                              |
|               | btBezeichnung              | Text     |                                              |
|               | btStrasse                  | Text     |                                              |
|               | btPLZ                      | Text     |                                              |
|               | btOrt                      | Text     |                                              |

# 5.4 Die Fortbildungsverwaltung administrieren

# 5.4.1 Auswahlkataloge der Fortbildungsverwaltung bearbeiten

Verwenden Sie den Befehl **Daten | Kataloge**, um Auswahlkataloge zu bearbeiten. Diese Funktion sollte in der Regel einem fachlichen Administrator vorbehalten sein.

Nach dem Aufruf erscheint zunächst eine Liste aller vorhandenen Kataloge. Sie können keine weiteren Kataloge hinzufügen oder vorhandene Kataloge entfernen.

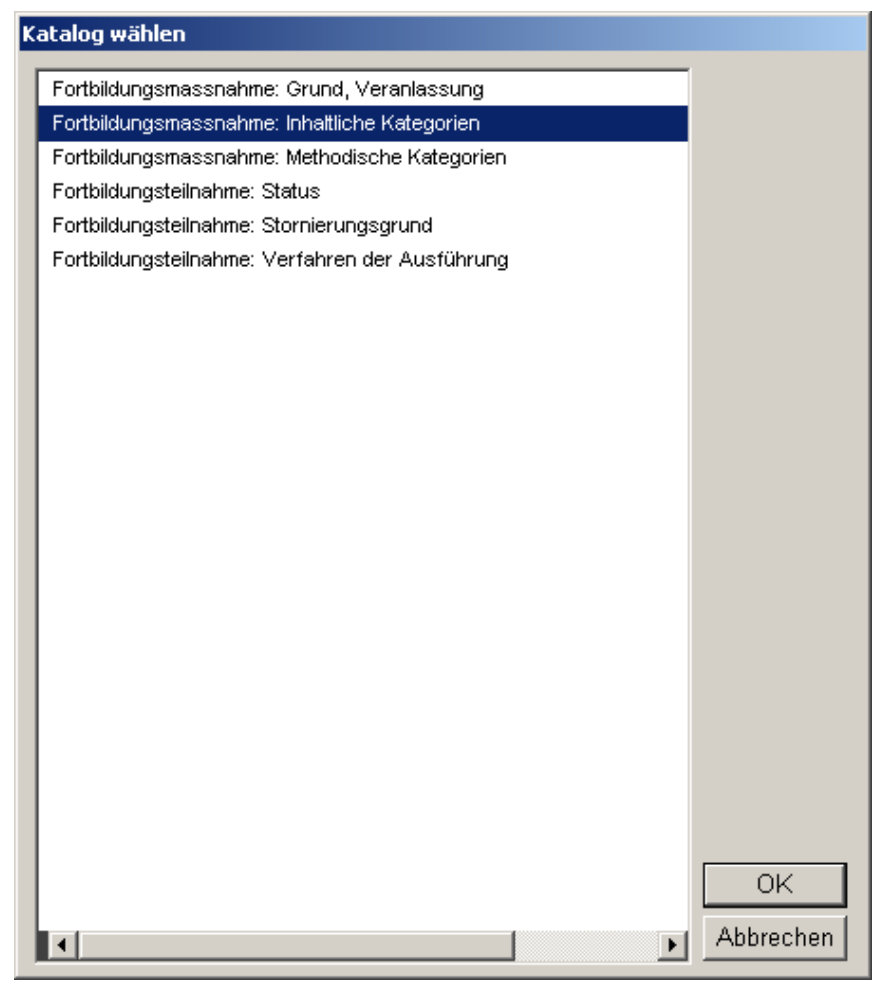

Die aufgelisteten Kataloge werden an folgenden Stellen im PVS als Auswahllisten angeboten:

| Fortbildungsmaßnahme: Grund, Veranlassung       | Fortbildungsmaßnahme bearbeiten   Inhalt                                            |
|-------------------------------------------------|-------------------------------------------------------------------------------------|
| Fortbildungsmaßnahme: Inhaltliche Kategorien    | Fortbildungsmaßnahme bearbeiten   Inhalt                                            |
| Fortbildungsmaßnahme: Methodische Kategorien    | Fortbildungsmaßnahme bearbeiten   Inhalt                                            |
| Fortbildungsteilnahme: Status                   | Fortbildungsteilnahme bearbeiten                                                    |
| Fortbildungsteilnahme: Stornierungsgrund        | Fortbildungsteilnahme bearbeiten, nur bei<br>Status = Storniert                     |
| Fortbildungsteilnahme: Verfahren der Ausführung | Fortbildungsteilnahme bearbeiten, nur wenn keine Anmeldung über das Personalreferat |

Nach der Auswahl des zu bearbeitenden Kataloges erscheint die Bearbeitungsmaske, geladen mit

den Daten des Kataloges:

| Kate | gorien [Fortbildungsmassnahme: Inhaltliche Kategorien] |             |
|------|--------------------------------------------------------|-------------|
| ΓZe  | ile wählen (Anzahl: 6)                                 |             |
|      | Bezeichnung                                            | Kürzel      |
|      | Sprachen                                               |             |
| →    | Informationstechnik                                    |             |
|      | Europäische Union                                      |             |
|      | Sekretärin                                             |             |
|      | ÖPR und HPR                                            |             |
|      | Sonstiges                                              |             |
|      |                                                        |             |
|      |                                                        |             |
|      |                                                        |             |
|      |                                                        |             |
|      |                                                        |             |
|      |                                                        |             |
|      |                                                        |             |
|      |                                                        |             |
|      |                                                        |             |
|      |                                                        |             |
|      |                                                        |             |
|      |                                                        |             |
|      |                                                        |             |
|      |                                                        |             |
| _g,  | wante zene bearbeiten                                  | Neu Loschen |
|      | Bezeichnung: Informationstechnik                       |             |
|      | Kürzel: Lfd.Nr.: 20                                    |             |
| E    | <u>x</u> portieren                                     | Schließen   |

Im Abschnitt 1.2.2.2 oben erhalten Sie allgemeine Hinweise, wie Sie bei der Datenbearbeitung vorgehen können.

#### 5.4.2 Vorlagen für Standardschreiben verwalten

Bei der Verwaltung der Fortbildungsteilnahmen besteht die Möglichkeit, an einen oder mehrere Teilnehmer oder auch an den Bildungsträger direkt aus dem PVS Standardschreiben auszugeben. Für diese Standardschreiben müssen geeignete Vorlagen vorbereitet und in der Datenbank registriert werden.

Verwenden Sie die Funktion **Optionen | Vorlagen für Schreiben**, um derartige Vorlagen zu registrieren.

Dabei erscheint folgende Maske:

| lorlagen für Schreiben                                                                                                    |                                                              |                    |
|----------------------------------------------------------------------------------------------------|--------------------------------------------------------------|--------------------|
| Zeile wählen (Anzahl: 5)                                                                                                    |                                                              |                    |
| Bezeichnung der Vorlage                                                                                                    |                                                              |                    |
| Anmeldung für die Nutzung von Lernsoftware                                                                                                    |                                                              |                    |
| Anmeldung per Fax                                                                                                    |                                                              |                    |
| Fortbildungsteilnahmeantrag bei einem externen Bildungsträger                                                                                                    |                                                              |                    |
| Fortbildungsteilnahmeantrag bei einem internen Bildungsträger                                                                                                    |                                                              |                    |
| Kurzmittellung zur Seminar-Einladung                                                                                                    |                                                              |                    |
|                                                                                                    |                                                              |                    |
|                                                                                                    |                                                              |                    |
| – gewählte Zeile bearbeiten —                                                                                                    | Neu - Lös <u>c</u> hen                                       |                    |
| Bezeichnung: Anmeldung für die Nutzung von Lernsoftware                                                                                                    |                                                              |                    |
| Dateiname: fb_Anmeldung_Lernsoftware.doc                                                                                                    | Ö <u>f</u> fnen                                              |                    |
| Inhalt                                                                                                    |                                                              |                    |
| Datenabfrage:                                                                                                    |                                                              |                    |
| Dienstreiseart int null,<br>Von varchar(10) null, Bis varchar(10) null, PLZ varchar(10) null, Ort varchar(40) null, Strasse varchar(40) null,<br>fbNummer varchar(20) null, fbBezeichnung varchar(255) null, Preis varchar(10) null,<br>btBezeichnung varchar(80) null, btStrasse varchar(40) null, btPLZ varchar(10) null, btOrt varchar(40) null<br>)<br>insert into #t (<br>Nachname, Vorname, AkadGrad, Geschlecht, Telefon, |                                                              |                    |
| OrgEinheit, Funktion, Beschaettigungsverhaettnis, Laufbahngruppe,<br>Dienstreiseart,<br>Von, Bis, PLZ, Ort, Strasse,<br>fbNummer, fbBezeichnung, Preis,<br>btBezeichnung, btStrasse, btPLZ, btOrt                                                                                                    |                                                              |                    |
| v<br>select<br>pName, pVorname, pAkadGrad, pGeschlecht, pTelefon,<br>roSE_R, roFunktion_R, roStatus_R, roLaufbahn_R,<br>fb2pDienstreiseart,<br>convert(varchar(10), isnull(fb2pVon, fbBeginn), 104), convert(varchar(10), isnull(fb2pBis, fbEnde), 104), isnull(fb2pPL                                                                                                    | LZ, tbPLZ), isnull(tb2pOrt, tbOrt), isnull(tb2pStrasse, tbSt | rasse),            |
| tbNummer, tbBezeichnung, '€' + itrin(str(tbPreis, 7, 2)),<br>btBezeichnung, btStrasse, btPLZ, btOrt                                                                                                    |                                                              | -                  |
|                                                                                                    |                                                              |                    |
|                                                                                                    |                                                              | Sch <u>l</u> ießen |

Studieren Sie den Abschnitt 1.2.2.2 oben, um allgemeine Bedienungshinweise zu dieser Funktion zu erhalten. Im PVS-Administratorhandbuch existiert ein Abschnitt, in dem ausführlich beschrieben ist, wie im Rahmen des PVS Vorlagen verwaltet und verwendet werden. Die im Modul Fortbildung verwendeten Vorlagen funktionieren vollständig analog, sind nur aus Gründen der Zweckmäßigkeit und der Zugriffsdifferenzierung von den übrigen Vorlagen getrennt.

An dieser Stelle nur einige spezielle Hinweise:

Für jede Vorlage müssen Sie eine eindeutige **Bezeichnung** vergeben. In ein weiteres Datenfeld geben Sie den Namen der als Vorlage zu verwendenden **Word-Datei** ein.

Das Datenfeld **Inhalt** erlaubt es Ihnen, Vorlagen zu kategorisieren. Zur Zeit wird nur die Kategorie **Einladung** angeboten. Wenn Sie eine Vorlage als Einladung kategorisieren, wird bei der Ausgabe eines entsprechenden Schreibens bei der zugeordneten Fortbildungsteilnahme das Kennzeichen **Einladungsschreiben** gesetzt und damit explizit vermerkt, dass eine Einladung an den Fortbildungsteilnehmer ergangen ist.

Im Datenfeld **Datenabfrage** müssen Sie eine lauffähige SQL-Abfrage bereit stellen, die für alle Seriendruckfelder der Word-Vorlage einen Datenwert liefert.

# 6 Übersichten erstellen

# 6.1 Überblick

Das PVS bietet vielfältige Möglichkeiten zur Abfrage und Auswertung der gespeicherten Daten. Dabei handelt es sich um integrierte Berichte und einen Assistenten zur Entwicklung von Datenabfragen. Bei Bedarf können die Ergebnisse der Berichte und des Abfrageassistenten zur Weiterverarbeitung als Datei gespeichert oder direkt an vorbereitete Excel-Vorlagen übergeben werden.

#### Integrierte Berichte

Die integrierten Berichte sind so konzipiert, dass sie die operative Arbeit der Personalreferate und der Leitungsgremien unterstützen, indem sie einen Überblick über die getroffenen Entscheidungen zur Organisation, zum Personaleinsatz und zur Personalbewirtschaftung geben.

Auswertungen und Statistiken, die wiederholt in gleicher Struktur an interne oder externe Bedarfsträger geliefert werden müssen, rechtfertigen im Allgemeinen den Aufwand für eine Integration in das PVS.

Derartige Auswertungen sind soweit vorbereitet, dass sie durch den Benutzer nur noch mit den jeweils notwendigen Parametern (Stichtag, Zeitraum, Dienststelle, Kapitel usw.) versehen werden müssen und dann druckfertige Ergebnisse liefern.

Zu dieser Gruppe zählen zum Beispiel

- die Personalliste
- die Dienstpostenliste
- die Haushaltstellenliste
- der Haushaltstellenplan
- der Geschäftsverteilungsplan,
- die Stellenbesetzungsliste,
- der Organisations-, Dienstposten- und Stellenplan
- die Fortbildungsteilnahmeliste
- die Stellenbesetzungsstatistik
- die Berichte zum Aufstellungsstand der Staatsregierung
- die Statistiken zur Altersstruktur
- die Statistiken zur Ausstattung der Organisationseinheiten

#### <u>Abfrageassistent</u>

Der Idealzustand – dass alle erforderlichen Abfragen von vornherein im PVS integriert sind und auf Knopfdruck abgerufen werden können – kann auf Grund der großen Vielfalt der potentiellen Bedarfsträger und ihrer Auswertungswünsche nicht erreicht werden.

Der Abfrageassistent bietet einen Ausweg: Damit erhält der PVS-Anwender ein Werkzeug, das es ihm erlaubt, die oftmals kurzfristig geforderten und im PVS nicht integrierten Auswertungen dennoch zu liefern, indem er selbst Hand anlegt. Mit dieser Funktion können die durch einen fachlichen Administrator bereitgestellten oder durch die PVS-Benutzer erstellten flexiblen (ad hoc-) Abfragen aufgerufen werden. Dabei kann eine große Menge der im PVS vorhandenen Datenfelder ausgewählt und anhand frei definierter Bedingungen abgefragt werden.

# 6.2 Beispiele für Einzelberichte

#### 6.2.1 Personalliste

Verwenden Sie die Funktion *Berichte | Personalliste,* um die Personalliste aufzurufen. Dieser Bericht liefert für einen gewählten Stichtag eine Aufstellung der Personen. Dabei kann eine Vielzahl von Suchbegriffen angewendet werden (übrigens die gleichen Suchbegriffe wie bei der Funktion *Daten | Personen*). Ausgegeben wird eine Zusammenstellung der über die Beschäftigten gespeicherten Personalien und Daten zum Dienst-/Arbeitsverhältnis. Alle Angaben erfolgen im Kontext des gewählten Stichtages.

| چ<br>D | VIS Personal<br>aten Berichte    | <b>verwaltung [LMI]</b><br>Optionen Fenster Hilfe |                |                                             |            |                                        |                     |       |
|--------|----------------------------------|---------------------------------------------------|----------------|---------------------------------------------|------------|----------------------------------------|---------------------|-------|
|        | allgemeine<br>Suchbegriffe       | Personalliste                                     |                |                                             |            |                                        |                     | _ 🗆 🗙 |
|        | Stichtag:                        | zur Person 🔽 Umfa                                 | ng / Befristur | ng 🛛 🗹 Eingruppierung 🖓 Arbeitszeit         | 🛛 🗹 Fur    | nktion Sonstiges                       |                     |       |
|        |                                  | Name:                                             |                | Vorname: Ges                                | chlecht: a | le 💌                                   |                     |       |
|        |                                  | KIDICAP-Nr:                                       | SB-1           | Nr: Personal-Nr (alt):                      |            |                                        |                     |       |
|        | <u>S</u> uchen                   | gewählte Stichtag: 0;<br>Suchbegriffe:            | 2.03.2003; nur | nicht Ausgeschiedene                        |            |                                        | ×                   |       |
|        | -Datenspatten -<br>Anpassen      | Sortieren Filterr                                 |                | richt<br>⊻orschau Exportieren               |            | Schlj                                  | eßen                |       |
| [      | Personal                         | -Liste LMI                                        |                |                                             |            |                                        |                     | -     |
|        | Suchbegriffe:<br>Stichtag: 02.03 | .2003; nur nicht Ausgeschied                      | ene            |                                             |            |                                        |                     |       |
|        | KIDICAP-Nr<br>SB-Nr              | Name                                              | geboren        | Wohn-Adresse                                | Laufbahr   | Funktion<br>Arbeitszeit                | Status<br>Aufgabe   |       |
|        | 234538789<br>D566                | Altmann, Erna                                     | 14.11.1972     | 49635 Sindelfingen Sturmvogelweg 14         | gD         | Referentin<br>100% (40.0Std)           | Beamte              |       |
|        | 632387879<br>D255                | Altnickel, Eva                                    | 30.05.1971     | 88136 Herrenberg im Gäu Gerabronner Str. 78 | gD         | Laborantin (mdWdGb)<br>50.0% (20.0Std) | Angestell<br>1.4.1. | te    |
|        | 34233345<br>D555                 | August, Hans-Bernhard                             | 02.07.1945     | 20582 Stuttgart Rankestr. 10                | mD         | Mitarbeiter<br>100% (40.0Std)          | Angestell           | te    |
|        | 23357553                         | Augustin, Frieda                                  | 16.04.1965     | 49187 Stuttgart Sautterweg 36               | mD         | Direktorin                             | Angestell           | te    |
| Be     | ereit                            |                                                   |                |                                             |            |                                        |                     |       |

Durch Doppelklick auf eine ausgewählte Person kann die zugeordnete Bearbeitungsmaske aufgerufen werden.

#### 6.2.2 Haushaltstellenplan

Verwenden Sie die Funktion *Berichte | Haushaltsstellenplan*, um Haushaltstellenpläne zu erstellen. Dieser Bericht liefert für ein bestimmtes Kapitel, eine bestimmte Dienststelle und einen gewählten Stichtag eine Aufstellung der im Stellensoll (Haushaltsplan) verfügbaren Stellen. Die Stellen werden nach Personalsoll, Titel, Besoldungs-/Entgeltgruppe und Amtsbezeichnung gruppiert und summiert. Standard-Vermerke (ku, kw) werden als davon-Größen bei den entsprechenden Positionen ausgewiesen.

Leerstellen kommen am Ende des Berichtes gesondert zur Anzeige.

Dienststellen-unabhängige Stellen können optional von der Anzeige ausgenommen werden.

| Haush     | altstellenplan [0501 Ministerium] |             |                         |                                                   |  |
|-----------|-----------------------------------|-------------|-------------------------|---------------------------------------------------|--|
| Suchbeg   | griffe                            |             |                         |                                                   |  |
| Stic      | chtag: 16.03.2011 Neujahr Su      | chen Heute  |                         | Dienststellen-unabhängige Stellen<br>einbeziehen: |  |
| Kapite    | 0501 Ministerium                  |             |                         | () ia                                             |  |
| Discretet |                                   |             |                         | inein                                             |  |
| Dienstst  | elle                              |             | ×                       | ausschließlich                                    |  |
| Starte    | n                                 |             |                         |                                                   |  |
| Haus      | haltstellenplan                   |             |                         |                                                   |  |
| Hausha    | altstellenplan 2011               |             | St                      | and: 16.03.2011 14:23                             |  |
| 0501 Mir  | nisterium                         |             |                         |                                                   |  |
|           |                                   |             |                         |                                                   |  |
|           |                                   |             |                         |                                                   |  |
| Titel     | Amts-/Dienstbezeichnung           | Bes-/Verg-/ | Stellen des<br>Kapitels | Haushaltsvollzug                                  |  |
|           |                                   | Lonngruppe  | Kapiteis                | pius minus                                        |  |
| -         |                                   |             |                         |                                                   |  |
| 42201     | Bezüge der planmäßigen Beamte     | en          |                         |                                                   |  |
|           | Staatssekretär                    | B9          | 1                       |                                                   |  |
|           | Ministerialdirigent               | B6          | 4                       |                                                   |  |
|           | Ministerialrat                    | B3          | 15                      |                                                   |  |
|           |                                   | B2          | 1                       |                                                   |  |
|           |                                   | A16         | 14                      |                                                   |  |
|           | Regierungsdirektor                | A15         | 31                      |                                                   |  |
|           | Regierungsoberrat                 | Δ14         | 25                      |                                                   |  |

## 6.2.3 Der Geschäftsverteilungsplan

Verwenden Sie die Funktion *Berichte | Geschäftsverteilungsplan*, um den Geschäftsverteilungsplan für eine bestimmte Dienststelle aufzurufen.

Dieses Arbeitsdokument liefert für eine bestimmte Dienststelle eine Aufstellung aller vorhandenen Dienstposten einschließlich der zugehörigen Aufgabenbezeichnungen und -beschreibungen. Soweit die Dienstposten von Beschäftigten wahrgenommen werden, werden diese auch ausgewiesen. Der Geschäftsverteilungsplan kann für einen wählbaren Stichtag erstellt werden.

Optional kann die Aufstellung auf eine gewählte Teilmenge von Organisationseinheiten beschränkt werden. Weiterhin können einschränkende Suchmuster für die Dienstposten-Bezeichnung verwendet werden.

| VIS Personalverwaltung [LMI]                                                                                                    |                                             |                    |                            | <u>-</u> D       |
|----------------------------------------------------------------------------------------------------|---------------------------------------------|--------------------|----------------------------|------------------|
|                                                                                                    |                                             |                    |                            |                  |
| Geschäftsverteilungsplan [Stichtag: 06.09.2002; UrgEinheiten: a<br>Suchbegriffe                                                                                                    | allej                                       |                    |                            |                  |
| Stichtag: 06.09.2002 OrgEinheiten DP-Nr*:                                                                                                    | 🔲 nur DP mit diesem Zusat                   | z:                 |                            | <b>~</b>         |
| 🥅 nur Daten für externe Verwendung ausgr                                                                                                    | eben Aufgabenbesetzun;                      | g: 🔿 keine         | NN 🔿 nur NN 💽 al           | le               |
| <u>Starten</u>                                                                                                    | Vord-Export<br>I ✓ mit D <u>e</u> ckblatt I | 🛛 mit <u>H</u> aup | tteil 🔽 mit <u>A</u> nhang | St <u>a</u> rten |
| 5                                                                                                    |                                             |                    |                            | _ 🗆 ×            |
| Geochöfteverteilungenlen I MI                                                                                                    |                                             |                    |                            |                  |
|                                                                                                    |                                             |                    |                            |                  |
| Stichtag: Ub.U9.2UU2; OrgEinheiten: alle                                                                                                    |                                             |                    |                            |                  |
|                                                                                                    |                                             |                    |                            | _                |
| Aufgabenbezeichnung<br>Aufgabenbeschreibung<br>Kostenstelle                                                                                                    | Name<br>Vertretung<br>Beschäftigungsort     | F PA               | DP                         |                  |
| Haushaltsplanung, -vollzug                                                                                                    | NN                                          | SB                 | 1.3.2.2.                   |                  |
| - Mitarbeit bei 1.3.2.<br>- Haushalts-, Kassen- und Rechnungswesen Landesprogramme<br>- Haushaltsplanung                                                                                                    |                                             |                    |                            |                  |
| Haushalts-, Kassen und Rechnungswesen (Bund, Land, EU)                                                                                                    | NN                                          | R                  | 1.3.3.                     |                  |
| Grundsatzregelungen für das Haushalts-, Kassen- und<br>Rechnungswesen (Bund, Land, EU) im Vollzugsbereich<br>Einsatz und Koordination<br>Haushaltsinformationssystem-Mittelbewirtschaftungssystem (HIS-MBS)<br>- Koordination Landesoberkassen, Staatshauptkasse, Bundeskassen<br>- Überwachung Verwaltungshaushalt<br>- Zahlstellen, Handvorschüsse, Geldannahmestellen im Ressort<br>- Finanzkontrolle Sächsische Aufbaubank (SAB) |                                             |                    |                            |                  |
| Rechnungslegung, Abwicklung Landeshauptkasse, Überprüfung<br>Protokolle HIS-MBS                                                                                                    | NN                                          | MA                 | 1.3.3.0.1.                 |                  |
| - Mitarbeit bei 1.3.3.                                                                                                    |                                             |                    |                            |                  |
| Erstellt am: 06.09.2002 11:32                                                                                                    |                                             |                    | Seite 32 von 218           | •                |

#### 6.2.4 Die Stellenbesetzungsliste

Verwenden Sie die Funktion *Berichte | Stellenbesetzungsliste*, um die Stellenbesetzungsliste aufzurufen.

Dieses Arbeitsdokument liefert für eine bestimmte Dienststelle und ein gewähltes Kapitel eine Aufstellung aller vorhandenen Haushaltstellen und ihrer Verwendung, d.h. Besetzung mit Personen. Die Stellenbesetzungsliste kann für einen wählbaren Stichtag oder Zeitbereich erstellt werden. Optional kann die Aufstellung auf einen gewählten Titel eingeschränkt werden.

Im Standardfall werden alle vorhandenen Stellen ausgewiesen, auch die teilweise oder vollständig freien Stellen. Optional kann eine Auflistung ausschließlich der freien oder der besetzten Stellen erzeugt werden.

| ucine                                                                                                    | priffe                                                                                                    |                                                                                                    |                                                                                                    |                                                                                                    |              | 4                                   |                                                                                                    |                                                                          |                                                                                             |                                                         |
|----------------------------------------------------------------------------------------------------|----------------------------------------------------------------------------------------------------|----------------------------------------------------------------------------------------------------|----------------------------------------------------------------------------------------------------|----------------------------------------------------------------------------------------------------|--------------|-------------------------------------|----------------------------------------------------------------------------------------------------|--------------------------------------------------------------------------|---------------------------------------------------------------------------------------------|---------------------------------------------------------|
| Zeitraur                                                                                                    | n haushalterisch                                                                                                    | e organisatorisch                                                                                                    | e Vermerke                                                                                                    | Umsetzungen                                                                                                    | Besetzung    | Eingruppierung                      | Arbeitszeit/OrgZuordnun                                                                                | g                                                                        |                                                                                             |                                                         |
|                                                                                                    |                                                                                                    |                                                                                                    | Verfügba<br>beliet<br>vollst<br>volko<br>teilwo                                                                  | rkeit der Stellen<br>big<br>ändig besetzt<br>ommen frei<br>eise frei<br>nach Pers                                      | sonalabgang  | Art der<br>unt<br>abv<br>met<br>Per | Besetzung<br>erwertig<br>veichender Dienstzweig<br>rfach besetzte Stellen<br>sonen auf mehreren Stelle | n                                                                        |                                                                                             |                                                         |
| Such                                                                                                    | nen Suchbea                                                                                                    | ihite Stichtag: 16.0                                                                                                    | 3.2011                                                                                                    |                                                                                                    |              |                                     |                                                                                                    |                                                                          | <                                                                                           |                                                         |
| ucherg                                                                                                    | ebnis [209 Zeil                                                                                                    | en]                                                                                                    |                                                                                                    |                                                                                                    |              |                                     | Addition                                                                                               |                                                                          |                                                                                             |                                                         |
| ucherg<br>Ste<br>Steller<br>Stichtag                                                                                  | rebnis [209 Zeil<br>Ilenbesetzungslis<br>Ibesetzungslist<br>: 16.03.2011                                                                                                    | en]<br>ite<br>e  Kapitel 0501                                                                                                    | ]                                                                                                    |                                                                                                    |              |                                     |                                                                                                    |                                                                          |                                                                                             |                                                         |
| ucherg<br>Ste<br>Steller<br>Stichtag                                                                                  | ebnis [209 Zeil<br>Ilenbesetzungslis<br>ibesetzungslist<br>: 16.03.2011<br>Titel St.BVLG                                                                                                    | en]<br>te<br>Kapitel 0501                                                                                                    | ]                                                                                                    | St.von                                                                                                    | St.bis St.Ve | ermerke akad.Gr                     | ad Nachname                                                                                            | Vorname                                                                  | geboren                                                                                     | Fkt.Kür                                                 |
| Steller<br>Stichtag                                                                                                   | tebnis [209 Zeil<br>Ilenbesetzungslis<br>ibesetzungslist<br>: 16.03.2011<br>Titel St.BVLG<br>2201 B9                                                                                                    | en]<br>tte<br>e) Kapitel 0501<br>St.AmtsBez L S<br>StS 0                                                                                                    | t.Nummer<br>501 B9 01                                                                                            | St.von<br>01.01.2011                                                                                                   | St.bis St.Ve | ermerke akad.Gr                     | ad Nachname<br>Kreizschmar                                                                             | Vorname<br>Annelies                                                      | geboren<br>10.09.1976                                                                       | Fkt.Kür:<br>RLin                                        |
| Steller<br>Steller<br>Stichtag                                                                                        | Ilenbesetzungslist<br>ibesetzungslist<br>: 16.03.2011<br>Titel St.BVLG<br>2201 B9<br>2201 B6                                                                                                    | En]<br>tte<br>E Kapitel 0501<br>St.AmtsBez L S<br>StS 0<br>MD 0                                                                                                    | t.Nummer<br>501 B9 01<br>501 B6 01                                                                               | St.von<br>01.01.2011<br>01.01.2011                                                                                     | St.bis St.Ve | ermerke akad.Gr                     | ad Nachname<br>Kretzschmar<br>Weigelt                                                                  | Vorname<br>Annelies<br>Petra                                             | geboren<br>10.09.1976<br>26.02.1976                                                         | Fkt.Kür:<br>RLin<br>RLin                                |
| Steller<br>Steller<br>Stichtag                                                                                        | Itenbesetzungslist           ibesetzungslist           ibesetzungslist | Kapitel 0501           StAmtsBez         L S           StS         0           MD         0                                                                                                    | t.Nummer<br>501 B9 01<br>501 B6 01<br>501 B6 02                                                                  | St.von<br>01.01.2011<br>01.01.2011<br>01.01.2011                                                                       | St.bis St.Ve | ermerke akad.Gr                     | ad Nachname<br>Kreizschmar<br>Weigelt<br>Coym                                                          | Vorname<br>Annelies<br>Petra<br>Karl-Heinz                               | geboren<br>10.09.1976<br>26.02.1976<br>07.08.1955                                           | Fkt.Kür:<br>RLin<br>RLin<br>R                           |
| Steller<br>Steller<br>Stichtag<br>Soll<br>A 4<br>A 4<br>A 4<br>A 4<br>A 4                                             | Itenhis         [209 Zeil]           Ilenbesetzungslist         Ibesetzungslist           ibesetzungslist         Ibesetzungslist           itel         St.BVLG           2201         B9           2201         B6           2201         B6           2201         B6           2201         B6           2201         B6                                                                                                    | StAmtsBez         L         S         StS         0           MD         0         MD         0                                                                                                    | t.Nummer<br>501 B9 01<br>501 B6 01<br>501 B6 02<br>501 B6 03                                                     | St.von<br>01.01.2011<br>01.01.2011<br>01.01.2011<br>01.01.2011                                                         | St.bis St.Ve | ermerke akad.Gr                     | ad Nachname<br>Kretzschmar<br>Weigelt<br>Coym<br>Beyer                                                 | Vorname<br>Annelies<br>Petra<br>Karl-Heinz<br>Viktor                     | geboren<br>10.09.1976<br>26.02.1976<br>07.08.1955<br>30.07.1960                             | <mark>Fkt.Kür</mark><br>RLin<br>R<br>R                  |
| Steller<br>Steller<br>Stichtag<br>Soll<br>A<br>A<br>A<br>A<br>A<br>A<br>A<br>A<br>A<br>A<br>A<br>A                    | Itenbesetzungslist           ibesetzungslist           ibesetzungslist | ERITERIA STREET STREET  | t.Nummer<br>501 B9 01<br>501 B6 01<br>501 B6 02<br>501 B6 03<br>501 B6 04                                        | St.von<br>01.01.2011<br>01.01.2011<br>01.01.2011<br>01.01.2011<br>01.01.2011                                           | St.bis St.Ve | ermerke akad.Gr                     | ad Nachname<br>Kretzschmar<br>Weigelt<br>Coym<br>Beyer<br>Vogel                                        | Vorname<br>Annelies<br>Petra<br>Karl-Heinz<br>Viktor<br>Renate           | geboren<br>10.09.1976<br>26.02.1976<br>07.08.1955<br>30.07.1960<br>04.10.1972               | Fkt.Kür:<br>RLin<br>RLin<br>R<br>R<br>ALin              |
| Steller<br>Steller<br>Stichtag<br>A 4<br>A 4<br>A 4<br>A 4<br>A 4<br>A 4<br>A 4<br>A 4<br>A 4<br>A 4                  | Itenbesetzungslist           besetzungslist           besetzungslist           : 16.03.2011           Titel         St.BVLG           2201         B9           2201         B6           2201         B6           2201         B6           2201         B6           2201         B6           2201         B6           2201         B6           2201         B6           2201         B6           2201         B6           2201         B6           2201         B6                                                                                                    | ERITERIA CONTRACTOR CONTRACTOR CO | t.Nummer<br>501 B9 01<br>501 B6 01<br>501 B6 02<br>501 B6 03<br>501 B6 03<br>501 B6 04<br>501 B3 01              | St.von<br>01.01.2011<br>01.01.2011<br>01.01.2011<br>01.01.2011<br>01.01.2011<br>01.01.2011                             | St.bis St.Ve | ermerke akad.Gr                     | ad Nachname<br>Kreizschmar<br>Weigelt<br>Coym<br>Beyer<br>Vogel<br>NN                                  | Vorname<br>Annelies<br>Petra<br>Karl-Heinz<br>Viktor<br>Renate           | geboren<br>10.09.1976<br>26.02.1976<br>07.08.1955<br>30.07.1960<br>04.10.1972               | <mark>Fkt.Kür:</mark><br>RLin<br>RLin<br>R<br>R<br>ALin |
| Steller<br>Stichtag<br>Soll<br>A<br>A<br>A<br>A<br>A<br>A<br>A<br>A<br>A<br>A<br>A<br>A<br>A<br>A<br>A<br>A<br>A<br>A | Itenbesetzungslist           besetzungslist           besetzungslist           besetzungslist           c: 16.03.2011           Tittel         St.BVLG           2201         B9           2201         B6           2201         B6           2201         B6           2201         B6           2201         B6           2201         B6           2201         B6           2201         B6           2201         B6           2201         B6           2201         B3           2201         B3                                                                                                    | ERITERIA CONTRACTOR CONTRACTOR CO | t.Nummer<br>501 B9 01<br>501 B6 01<br>501 B6 02<br>501 B6 03<br>501 B6 03<br>501 B6 04<br>501 B3 01<br>501 B3 02 | St.von<br>01.01.2011<br>01.01.2011<br>01.01.2011<br>01.01.2011<br>01.01.2011<br>01.01.2011<br>01.01.2011               | St.bis St.Ve | ermerke akad.Gr                     | ad Nachname<br>Kreizschmar<br>Weigelt<br>Coym<br>Beyer<br>Vogel<br>NN<br>NN                            | Vorname<br>Annelies<br>Petra<br>Karl-Heinz<br>Viktor<br>Renate           | geboren<br>10.09.1976<br>26.02.1976<br>07.08.1955<br>30.07.1960<br>04.10.1972               | Fkt.Kür;<br>RLin<br>RLin<br>R<br>R<br>R<br>ALin         |
| Steller<br>Stichtag<br>Soll<br>A<br>A<br>A<br>A<br>A<br>A<br>A<br>A<br>A<br>A<br>A<br>A<br>A<br>A<br>A<br>A<br>A<br>A | Itenbesetzungslist           besetzungslist           besetzungslist           c: 16.03.2011           Titel         St.BVLG           2201         B6           2201         B6           2201         B6           2201         B6           2201         B6           2201         B6           2201         B6           2201         B3           2201         B3           2201         B3                                                                                                    | en]<br>tte E Kapitel 0501 StS 0 MD 0 MD 0 MD 0 MD 0 MD 0 MD 0 MD 0 M                                                                                                    | LNummer<br>501 B9 01<br>501 B6 01<br>501 B6 02<br>501 B6 03<br>501 B6 04<br>501 B3 01<br>501 B3 02<br>501 B3 03  | St.von<br>01.01.2011<br>01.01.2011<br>01.01.2011<br>01.01.2011<br>01.01.2011<br>01.01.2011<br>01.01.2011<br>01.01.2011 | St.bis St.Ve | ermerke akad.Gr                     | ad Nachname<br>Kreizschmar<br>Weigelt<br>Coym<br>Beyer<br>Vogel<br>NN<br>NN<br>Zieschang               | Vorname<br>Annelies<br>Petra<br>Karl-Heinz<br>Viktor<br>Renate<br>Gisela | geboren<br>10.09.1976<br>26.02.1976<br>07.08.1955<br>30.07.1960<br>04.10.1972<br>20.02.1959 | Fkt.Kür<br>RLin<br>RLin<br>R<br>ALin<br>R               |

Durch Doppelklick auf eine gewählte Haushaltstelle kann diese zur Bearbeitung aufgerufen werden; ein Doppelklick auf eine gewählte Person liefert gleichfalls die zugeordnete Bearbeitungsmaske.

## 6.2.5 Der Organisations-, Dienstposten- und Stellenplan (ODSP)

#### 6.2.5.1 Überblick

Verwenden Sie die Funktion *Berichte / Organisations-, Dienstposten- und Stellenplan*, um den Organisations-, Dienstposten- und Stellenplan aufzurufen.

Dieses Arbeitsdokument liefert für eine bestimmte Dienststelle und optional für eine Menge gewählter Kapitel eine Aufstellung aller vorhandenen Dienstposten einschließlich der zugehörigen Aufgabenbezeichnungen. Soweit die Dienstposten besetzt sind, werden die betreffenden Personen ausgewiesen – dabei erscheinen auch Angaben zu ihrer persönlichen Eingruppierung und zur Haushaltstelle.

Der ODSP kann für einen wählbaren Stichtag erstellt werden.

Optional kann die Aufstellung auf eine gewählte Teilmenge von Organisationseinheiten beschränkt werden. Weiterhin können einschränkende Suchmuster für die Dienstposten-Bezeichnung verwendet werden.

| ľ | 😫 Organisations-, | Dienstposten- | und Stellen-Plan |               |        |         |  |
|---|-------------------|---------------|------------------|---------------|--------|---------|--|
| I | Suchbegriffe      |               | -                |               |        |         |  |
| I | Stichtag:         | 05.09.2011    | Heute 1.1.       | Org-Einheiten | DP-Nr: | Zusatz: |  |

#### 6.2.5.2 Ausgabevarianten

Der ODSP wird für verschiedene Bedarfsträger in drei unterschiedlichen Ausgabevarianten angeboten:

| Menübefehl        | Beschreibung                  | Spaltenliste |
|-------------------|-------------------------------|--------------|
| Organisations-,   | Komplettausgabe, insbesondere | DP           |
| Dienstposten- und | viele Angaben zur Person und  | DP.Umfang    |
| Stellenplan       | Ausgabe der Haushaltstelle    | DP.Bewertung |
|                   |                               | HH-Stelle    |
|                   |                               | Kapitel      |
|                   |                               | DP.Funktion  |
|                   |                               | DP.Aufgabe   |
|                   |                               | Stamm-DS     |
|                   |                               | Name         |
|                   |                               | AmtsBez      |
|                   |                               | BVLGr        |
|                   |                               | EGr          |
|                   |                               | Std.         |
|                   |                               | akt.DS seit  |
|                   |                               | akt.DS bis   |
|                   |                               | Status       |
|                   |                               | Bemerkungen  |
|                   |                               |              |

| Vollständiger      | Angaben zum Dienstposten und | DP           |
|--------------------|------------------------------|--------------|
| Organisations- und | eingeschränkte Angaben zur   | DP.Umfang    |
| Dienstpostenplan   | Person, insbesondere keine   | DP.Bewertung |
|                    | Ausgabe der Hausbaltstelle   | DP.Funktion  |
|                    |                              | DP.Aufgabe   |
|                    |                              | Stamm-DS     |
|                    |                              | Name         |
|                    |                              | AmtsBez      |
|                    |                              | BVLGr        |
|                    |                              | EGr          |
|                    |                              | Std.         |
|                    |                              | Bemerkungen  |
|                    |                              |              |
| Eingeschränkter    | Angaben zum Dienstposten und | DP           |
| Organisations- und | minimale Angaben zur Person  | DP.Umfang    |
| Dienstpostenplan   |                              | DP.Bewertung |
|                    |                              | DP.Funktion  |
|                    |                              | DP.Aufgabe   |
|                    |                              | Stamm-DS     |
|                    |                              | Name         |
|                    |                              | Std.         |
|                    |                              |              |

#### 6.2.5.3 Hinweise zum Inhalt der Ausgabespalten

#### Spalte akt.DS seit (aktuelle Dienststelle seit)

Es das Datum ausgegeben, ab dem die Person vor dem Abfragestichtag zum ersten Mal der aktuellen Stamm-Dienststelle zugeordnet wurde.

#### Spalte akt.DS bis (aktuelle Dienststelle bis)

Sofern zum Abfragestichtag ein Eintrag zur Befristung existiert, wird dessen Bis-Datum ausgegeben; andernfalls wird die OrgZuordnung durchsucht und das Datum (minus 1 Tag) ausgegeben, ab dem die Person nach dem Stichtag zum ersten Mal einer anderen als der aktuellen Stamm-Dienststelle zugeordnet ist.

#### Spalte Bemerkungen

In der Bemerkungsspalte werden gegebenenfalls mehrere Informationen automatisch zusammengestellt und ausgegeben:

| Nr | Quelle                   | Verwendung im Bemerkungsfeld                 |
|----|--------------------------|----------------------------------------------|
| 1  | Dienstposten             | <bemerkung></bemerkung>                      |
| 2  | Arbeitszeit/ Abwesenheit | <begründung></begründung>                    |
| 3  | OrgZuordnung             | <begründung></begründung>                    |
| 4  | Befristung               | "befristet " + <gründe> + "von bis"</gründe> |

Unter den laufenden Nummern 2 und 3 (Arbeitszeit, OrgZuordnung) werden nur solche Begründungen ausgegeben, die im Katalog der Begründungen entsprechend gekennzeichnet sind (Eigenschaft *in automatisch erstellte Bemerkungen aufnehmen*):

| Gruppe:      | Teilzeit                                                        |                                                        | <b>-</b> | 📝 zur Zeit gültig |
|--------------|-----------------------------------------------------------------|--------------------------------------------------------|----------|-------------------|
| Bezeichnung: | Teilzeit während l                                              | Elternzeit                                             |          |                   |
| Kürzel:      | TzEz                                                            | Lfd.Nr.:                                               |          |                   |
|              | <ul> <li>Der Beschäftigte</li> <li>in automatisch er</li> </ul> | e ist ausgeschieden.<br>rstellte Bemerkungen aufnehmen |          |                   |

Verwenden Sie die Funktionen

- Daten | Kataloge der Personalverwaltung | Begründungen für organisatorische Zuordnung und
- *Daten | Kataloge der Personalverwaltung | Begründungen für Arbeitszeit/Abwesenheit*, um die Kataloge passend einzurichten.

#### 6.2.5.4 Layout-Varianten

Es können zwei unterschiedliche Layout-Varianten verwendet werden:

- jeweils eine feste Spaltenanordnung für die drei oben beschriebenen Ausgabevarianten:

| 82                      |                   |                     |                    |          |                  |              |                         |     |      |                       |                     |                                                  |
|-------------------------|-------------------|---------------------|--------------------|----------|------------------|--------------|-------------------------|-----|------|-----------------------|---------------------|--------------------------------------------------|
| ODSP-Details            | LKA               |                     |                    |          |                  |              |                         |     |      | Pe                    | ersona              | alsache - vertraulich                            |
| Dienststelle: LKA; Stic | htag: 05.09.2011; | OrgEinheiten: alle; | Kapitel: alle      |          |                  |              |                         |     |      |                       |                     |                                                  |
|                         |                   |                     |                    |          |                  |              |                         |     |      |                       |                     |                                                  |
| DP                      | Std. DP-Bew.      | HH-Stelle Funktion  | Aufgabe            | Stamm-DS | Name             | Amts-<br>Bez | Bes/<br>Verg/<br>LohnGr | EGr | Std. | Verwend<br>LK<br>seit | ung bei<br>4<br>bis | Bemerkung                                        |
| 88.11.01                |                   |                     | Innere Verwaltung  |          |                  |              |                         |     |      |                       |                     |                                                  |
| 88.11.01.01             | A12               | BSB<br>Regi 1       | Personalhaushalt   |          |                  |              |                         |     |      |                       |                     |                                                  |
| 88.11.01.02             | A13               | BSB                 | Personalverwaltung |          |                  |              |                         |     |      |                       |                     |                                                  |
| 88.11.02                | A10               | RVP                 | Haushalt           |          |                  |              |                         |     |      |                       |                     |                                                  |
| 88.11.02.01             | E13               | Sek                 | Haushalt           | LKA      | Bensch, Marianne | OARin        | A13g                    |     |      | 01.01.00              |                     |                                                  |
| 88DP3_1                 | E15               | R                   | Personalhaushalt   | LKA      | Griesbach, Frank | OAR          | A13g                    |     |      | 01.01.00              |                     | befristet Praktikantverhältnis<br>von 01.01.2000 |

- flexibles Layout mit freier Spaltenauswahl und wählbarer Spaltenanordnung und -breite:

| 8                  |              |                   |                  |                    |          |                  |         |       |     |      |                                                  |
|--------------------|--------------|-------------------|------------------|--------------------|----------|------------------|---------|-------|-----|------|--------------------------------------------------|
| Organisations-,    | Dienstpost   | ten- und Stellen  | plan             |                    |          |                  |         |       |     |      |                                                  |
| Dienststelle: LKA; | Stichtag: 05 | .09.2011; OrgEinh | ieiten: alle; Ka | pitel: alle        |          |                  |         |       |     |      |                                                  |
|                    |              |                   |                  |                    |          |                  |         |       |     |      |                                                  |
| DP                 | DP.Umfang    | DP.Bewertung      | DP.Funktion      | DP.Aufgabe         | Stamm-DS | Name             | AmtsBez | BVLGr | EGr | Std. | Bemerkungen                                      |
| 88.11.01           |              |                   |                  | Innere Verwaltung  |          |                  |         |       |     |      |                                                  |
| 88.11.01.01        |              | A12               | BSB Regi 1       | Personalhaushalt   |          |                  |         |       |     |      |                                                  |
| 88.11.01.02        |              | A13               | BSB              | Personalverwaltung |          |                  |         |       |     |      |                                                  |
| 88.11.02           |              | A10               | RVP              | Haushalt           |          |                  |         |       |     |      |                                                  |
| 88.11.02.01        |              | E13               | Sek              | Haushalt           | LKA      | Bensch, Marianne | OARin   | A13g  |     |      |                                                  |
| 88DP3_1            |              | E15               | R                | Personalhaushalt   | LKA      | Griesbach, Frank | OAR     | A13g  |     |      | befristet Praktikantverhältnis<br>von 01.01.2000 |

Auch bei der flexiblen Layout-Variante ist der Benutzer bezüglich der Spaltenauswahl auf die oben aufgelisteten Spalten gemäß der Ausgabevariante (siehe Tabelle oben) beschränkt.

#### 6.2.5.5 Zählstatistik

82

Der Organisations- und Dienstpostenplan (nicht aber der Organisations-, Dienstposten- und Stellenplan) bietet neben der Ausgabe der Detaildaten noch eine Zählstatistik über die abgefragten Daten an; diese liefert die Gesamtzahl der vorhandenen und der besetzten Dienstposten und schlüsselt diese nach Dienstposten-Gruppen auf:

| OD | P-S | tatis | stik | ΙΚΔ |
|----|-----|-------|------|-----|
| ~~ |     | uaus  | Jun  |     |

Stichtag: 05.09.2011; OrgEinheiten: alle

| nstposten-F                                                     | Rahmen gesamt:                                                                                                    |   |
|-----------------------------------------------------------------|----------------------------------------------------------------------------------------------------|---|
| originäre D                                                     | ienstposten:                                                                                                    |   |
| davon                                                           | unter 100%:                                                                                                    |   |
| zusätzliche                                                     | e Dienstposten:                                                                                                    |   |
| davon                                                           | unter 100%:                                                                                                    |   |
|                                                                 | aus Mitteln (m):                                                                                                    |   |
|                                                                 | für ABM-Kräfte (b):                                                                                                    |   |
|                                                                 | für Abordnungen (o):                                                                                                    |   |
|                                                                 | für Auszubildende (a):                                                                                                    |   |
|                                                                 | für Praktikanten (I):                                                                                                    |   |
|                                                                 | für Projekte (p):                                                                                                    |   |
|                                                                 |                                                                                                    |   |
|                                                                 | für studentische Hilfskräfte (s):                                                                                                    |   |
|                                                                 | für studentische Hilfskräfte (s):                                                                                                    |   |
| samt-Persor                                                     | für studentische Hilfskräfte (s):                                                                                                    |   |
| samt-Person<br>Personal a                                       | für studentische Hilfskräfte (s):<br>nal:<br>uf HH-Stellen (PSoll A):                                                                                                    |   |
| samt-Person<br>Personal a<br>beurlaubte                         | für studentische Hilfskräfte (s):<br>nal:<br>uf HH-Stellen (PSoll A):<br>Personen:                                                                                                    |   |
| amt-Persor<br>Personal a<br>beurlaubte<br>zusätzliche           | für studentische Hilfskräfte (s):<br>nal:<br>uf HH-Stellen (PSoll A):<br>Personen:<br>es Personal:                                                                                                    |   |
| samt-Person<br>Personal a<br>beurlaubte<br>zusätzliche<br>davon | für studentische Hilfskräfte (s):<br>nal:<br>uf HH-Stellen (PSoll A):<br>Personen:<br>es Personal:<br>aus Mitteln (m):                                                                                                    |   |
| amt-Person<br>Personal a<br>beurlaubte<br>zusätzliche<br>davon  | für studentische Hilfskräfte (s):<br>nal:<br>uf HH-Stellen (PSoll A):<br>Personen:<br>es Personal:<br>aus Mitteln (m):<br>für ABM-Kräfte (b):                                                                                                    | 1 |
| amt-Person<br>Personal a<br>beurlaubte<br>zusätzliche<br>davon  | für studentische Hilfskräfte (s):<br>nal:<br>uf HH-Stellen (PSoll A):<br>Personen:<br>es Personal:<br>aus Mitteln (m):<br>für ABM-Kräfte (b):<br>für Abordnungen (o):                                                                                                    |   |
| samt-Person<br>Personal a<br>beurlaubte<br>zusätzliche<br>davon | für studentische Hilfskräfte (s):<br>nal:<br>uf HH-Stellen (PSoll A):<br>Personen:<br>es Personal:<br>aus Mitteln (m):<br>für ABM-Kräfte (b):<br>für Abordnungen (o):<br>für Auszubildende (a):                                                                                    |   |
| samt-Person<br>Personal a<br>beurlaubte<br>zusätzliche<br>davon | für studentische Hilfskräfte (s):<br>nal:<br>uf HH-Stellen (PSoll A):<br>Personen:<br>es Personal:<br>aus Mitteln (m):<br>für ABM-Kräfte (b):<br>für Abordnungen (o):<br>für Auszubildende (a):<br>für Praktikanten (l):                                                           |   |
| amt-Person<br>Personal a<br>beurlaubte<br>zusätzliche<br>davon  | für studentische Hilfskräfte (s):<br>nal:<br>uf HH-Stellen (PSoll A):<br>Personen:<br>es Personal:<br>aus Mitteln (m):<br>für ABM-Kräfte (b):<br>für Abordnungen (o):<br>für Auszubildende (a):<br>für Praktikanten (l):<br>für Projekte (p):                                      |   |
| amt-Person<br>Personal a<br>beurlaubte<br>zusätzliche<br>davon  | für studentische Hilfskräfte (s):<br>nal:<br>uf HH-Stellen (PSoll A):<br>Personen:<br>es Personal:<br>aus Mitteln (m):<br>für ABM-Kräfte (b):<br>für Abordnungen (o):<br>für Auszubildende (a):<br>für Praktikanten (l):<br>für Projekte (p):<br>für studentische Hilfskräfte (s): |   |

# 6.2.6 Stellenbesetzungsmeldung (Anlagen 1 und 2 der VwV HWiF)

Verwenden Sie die Funktion *Berichte | Stellenbesetzung (Anlagen 1 und 2 der VwV HWiF)*, um die Stellenbesetzung zu analysieren und die Stellenbesetzungsmeldung an das Finanzministerium zu erstellen.

Diese Funktion liefert für ein bestimmtes Kapitel, eine bestimmte Dienststelle und einen gewählten Stichtag eine Übersicht zur Stellenbesetzung.

Dabei werden für jede Position des Stellenplanes unter anderem die Ist-Besetzung (getrennt nach Beschäftigungsverhältnissen), die freien Stellen und die künftig wegfallenden Stellen ausgewiesen.

| 😫 Stelleni | besetzung ("Anlagen 1 und 2       | 2 der VwV HWif | F") [0501]  |       |       |         |        |          |                   |      |          |    |         |
|------------|-----------------------------------|----------------|-------------|-------|-------|---------|--------|----------|-------------------|------|----------|----|---------|
| Suchbe     | griffe<br>Stichtag: 16.03.2011 he | ute) 1.1.      |             |       |       |         |        | Parachau |                   |      |          |    |         |
| Кар        | itel 0501                         |                |             |       |       |         |        | O Umfäng | ing<br>je summiei | ren  |          |    |         |
| Dienst     | stelle                            |                |             |       |       |         | ×      | Besetz   | ungen zäh         | len  |          |    |         |
| A          | usgabe: 💿 Stellen (Anlage 1)      | C Leerste      | llen (Anlag | je 2) |       |         |        |          |                   |      |          |    |         |
| Bericht    | Starten Drucken                   | an Excel       | ]           |       |       |         |        |          |                   |      |          |    |         |
| Titel      | Bezeichnung                       | BesGr/FG       | Soll        | plus  | minus | besetzt | Beamte | Besch    | unterw            | frei | davon kw | kw | überbes |
| 1          | 2                                 | 3              | 4           | 5     | 6     | 7       | 8      | 9        | 10                | 11   | 12       | 13 | 14      |
| 0501       | Ministerium                       | 16.03.2011     |             |       |       |         |        |          |                   |      |          |    |         |
| 42201      | Bezüge der planmäßigen<br>Beamten | B9             | 1           |       |       | 1       | 1      |          |                   |      |          |    |         |
|            |                                   | B6             | 4           |       |       | 4       | 4      |          |                   |      |          |    |         |
|            |                                   | B3             | 15          |       |       | 13      | 13     |          |                   | 2    |          |    |         |
|            |                                   | B2             | 1           |       |       | 1       | 1      |          |                   |      |          |    |         |
|            |                                   | A16            | 14          |       |       | 14      | 14     |          |                   |      |          |    |         |
|            |                                   | A15            | 31          |       |       | 31      | 31     |          |                   |      |          |    |         |
|            |                                   | A14            | 25          |       |       | 25      | 25     |          |                   |      |          |    |         |
|            |                                   | A13g           | 21          |       |       | 21      | 21     |          |                   |      |          |    |         |

#### Durch Doppelklick auf eine Position kann eine Tabelle mit den Details aufgerufen werden.

| 1                                                                                       | Bezeichnung<br>2                                                                               | BesGr/<br>3                                                                         | /EG S                                                                                                 | Soll plus<br>4 5                                                                | minus<br>6 | besetzt<br>7                                                                                            | Beamte<br>8 | Besch<br>9                                                           | unterw.<br>10 | frei<br>11 | da |
|-----------------------------------------------------------------------------------------|------------------------------------------------------------------------------------------------|-------------------------------------------------------------------------------------|----------------------------------------------------------------------------------------------------|---------------------------------------------------------------------------------|------------|----------------------------------------------------------------------------------------------------|-------------|----------------------------------------------------------------------|---------------|------------|----|
| 11                                                                                      | Ministerium                                                                                    | 16.03.2                                                                             | 2011                                                                                                  |                                                                                 |            |                                                                                                    |             |                                                                      |               |            |    |
| 01                                                                                      | Bezüge der planmäß<br>Beamten                                                                  | ligen B9                                                                            |                                                                                                    | 1                                                                               |            | 1                                                                                                    | 1           |                                                                      |               |            |    |
| Alle                                                                                    | e Besetzungen A11                                                                              | 1 (8)                                                                               |                                                                                                    |                                                                                 |            |                                                                                                    |             |                                                                      |               |            |    |
| Sticl                                                                                   | htag: 16.03.2011; Kapite                                                                       | el: 0501; Dienst                                                                    | stelle: alle ve                                                                                       | erfügbaren                                                                      |            |                                                                                                    |             |                                                                      |               |            | 1  |
| Stick                                                                                   | htag: 16.03.2011; Kapite                                                                       | el: 0501; Dienst<br>Stammds                                                         | stelle: alle ve<br>Name                                                                               | erfügbaren                                                                      |            | von                                                                                                    | bis         | Eingruppieru                                                         | ing           |            | 1  |
| Stick<br>Stelle                                                                         | htag: 16.03.2011; Kapite                                                                       | el: 0501; Dienst<br>Stammds<br>FMK                                                  | Name<br>Maertens                                                                                      | erfügbaren<br>, Konstantinos                                                    |            | von<br>01.01.2011                                                                                       | bis         | Eingruppieru<br>A11                                                  | ing           |            | 1  |
| Sticl<br>Stelle<br>0501                                                                 | htag: 16.03.2011; Kapite<br>A11 01<br>A11 02                                                   | el: 0501; Dienst<br>Stammds<br>FMK<br>FMK                                           | Name<br>Naertens<br>Schiller, H                                                                       | erfügbaren<br>, Konstantinos<br>lorst                                           |            | von<br>01.01.2011<br>01.01.2011                                                                         | bis         | Eingruppieru<br>A11<br>A11                                           | ing           |            | 1  |
| Stiel<br>Stelle<br>0501,<br>0501,<br>0501,                                              | htag: 16.03.2011; Kapite<br>A11 01<br>A11 02<br>A11 03                                         | el: 0501; Dienst<br>Stammds<br>FMK<br>FMK<br>FMK                                    | Name<br>Naertens<br>Schiller, H<br>Bärisch, J                                                         | erfügbaren<br>, Konstantinos<br>łorst<br>Jürgen                                 |            | von<br>01.01.2011<br>01.01.2011<br>01.01.2011                                                           | bis         | Eingruppieru<br>A11<br>A11<br>A11<br>A11                             | ing           |            | 1  |
| Sticl<br>Stelle<br>0501<br>0501<br>0501<br>0501                                         | htag: 16.03.2011; Kapite<br>A11 01<br>A11 02<br>A11 03<br>A11 04                               | Stammds<br>Stammds<br>FMK<br>FMK<br>FMK<br>FMK<br>FMK                               | Name<br>Name<br>Maertens<br>Schiller, H<br>Bärisch, v<br>Ringel, No                                   | erfügbaren<br>, Konstantinos<br>lorst<br>Jürgen<br>orbert                       |            | von<br>01.01.2011<br>01.01.2011<br>01.01.2011<br>01.01.2011                                             | bis         | Eingruppieru<br>A11<br>A11<br>A11<br>A11<br>A11                      | ing           |            | 1  |
| Stiel<br>Stelle<br>0501,<br>0501,<br>0501,<br>0501,<br>0501,                            | htag: 16.03.2011; Kapite<br>A11 01<br>A11 02<br>A11 03<br>A11 04<br>A11 05                     | Stammds<br>FMK<br>FMK<br>FMK<br>FMK<br>FMK<br>FMK<br>FMK                            | Name<br>Name<br>Maertens<br>Schiller, H<br>Bärisch, A<br>Ringel, No<br>Kunert, H                      | erfügbaren<br>, Konstantinos<br>Iorst<br>Jürgen<br>orbert<br>einz               |            | von (<br>)1.01.2011<br>)1.01.2011<br>)1.01.2011<br>)1.01.2011<br>)1.01.2011<br>)1.01.2011               | bis         | Eingruppieru<br>A11<br>A11<br>A11<br>A11<br>A11<br>A11               | ing           |            | L  |
| Sticl<br>Stelle<br>0501,<br>0501,<br>0501,<br>0501,<br>0501,<br>0501,                   | htag: 16.03.2011; Kapite<br>A11 01<br>A11 02<br>A11 03<br>A11 04<br>A11 05<br>A11 06           | Stammds<br>FMK<br>FMK<br>FMK<br>FMK<br>FMK<br>FMK<br>FMK<br>FMK                     | Name<br>Naertens<br>Schiller, H<br>Bärisch, A<br>Ringel, No<br>Kunert, H<br>Walther, I                | erfügbaren<br>, Konstantinos<br>Iorst<br>Jürgen<br>orbert<br>einz<br>Heinz      |            | von (<br>)1.01.2011<br>)1.01.2011<br>)1.01.2011<br>)1.01.2011<br>)1.01.2011<br>)1.01.2011               | bis         | Eingruppieru<br>A11<br>A11<br>A11<br>A11<br>A11<br>A11<br>A11<br>A11 | ing           |            | L  |
| Sticl<br>Stelle<br>0501,<br>0501,<br>0501,<br>0501,<br>0501,<br>0501,<br>0501,<br>0501, | htag: 16.03.2011; Kapite<br>A11 01<br>A11 02<br>A11 03<br>A11 04<br>A11 05<br>A11 06<br>A11 07 | El: 0501; Dienst<br>Stammds<br>FMK<br>FMK<br>FMK<br>FMK<br>FMK<br>FMK<br>FMK<br>FMK | Name<br>Naertens<br>Schiller, H<br>Bärisch, J<br>Ringel, No<br>Kunert, H<br>Walther, I<br>Eickel, Dir | erfügbaren<br>, Konstantinos<br>Iorst<br>Jürgen<br>orbert<br>einz<br>Heinz<br>K |            | von [<br>)1.01.2011<br>)1.01.2011<br>)1.01.2011<br>)1.01.2011<br>)1.01.2011<br>)1.01.2011<br>)1.01.2011 | bis         | Eingruppieru<br>A11<br>A11<br>A11<br>A11<br>A11<br>A11<br>A11<br>A11 | ing           |            | L  |

Eine weiterer Doppelklick auf eine Position in der Detail-Tabelle liefert die Bearbeitungsmaske zum angezeigten Eintrag.

In der Anlage zu diesem Benutzerhandbuch ist eine detaillierte Verfahrensbeschreibung zur Stellenbesetzungsmeldung enthalten.

# 6.2.7 Stellenstatistik gemäß VwV HWiF

#### 6.2.7.1 Überblick

Auf der Grundlage der VwV HWiF liefern alle Ressorts dem Finanzministerium regelmäßig summarische Daten zum Stellenplan und zur Stellenbesetzung (siehe Abschnitt 6.2.6 oben). Zur Auswertung dieser Daten verfügt das Finanzministerium über eine speziell eingerichtete Installation des PVS, wobei lediglich das Haushaltsmodul zu statistischen Zwecken verwendet wird. Das Statistikmodul kann auch bei regulären PVS-Betreibern eingesetzt werden. Die Daten werden in Form von Exceltabellen geliefert und können mittels einer speziellen Importfunktion in das Haushaltsmodul übernommen werden. Für besondere Situationen steht eine Funktion zur manuellen Datenbearbeitung bereit.

Die Auswertungsfunktion bietet mehrere Ausgabeformate und Filterkriterien. Die Daten können ausgedruckt sowie als Excel-Tabelle und als Grafik ausgegeben werden.

Der PVS-Abfrageassistent (siehe Abschnitt 6.4 unten) verfügt über eine Basissicht zur freien Auswertung der Stellendaten (*\*Stellenstatistik\**).

Die Funktionen zur Stellenstatistik werden bei der PVS-Betriebsart *Haushalt | Statistik verwalten* zur Verfügung gestellt.

#### 6.2.7.2 Zeitlicher Bezug der statistischen Daten (Versionen)

Die Daten zur Stellenstatistik werden mit Bezug auf einen bestimmten Stichtag geliefert; die Abfragestichtage werden innerhalb des PVS in einem Katalog von zeitlichen Versionen verwaltet (siehe *Daten | Kataloge des Haushaltes | Statistikversionen*):

|       | gültig ab  | gültig bis |
|-------|------------|------------|
| 012-1 | 01.01.2012 | 30.04.2012 |
| 011   | 01.01.2011 | 31.12.2011 |
| 010   | 01.01.2010 | 31.12.2010 |
| 009   | 01.01.2009 | 31.12.2009 |
| 800   | 01.01.2008 | 31.12.2008 |
| 007   | 01.01.2007 | 31.12.2007 |
| 006   | 01.01.2006 | 31.12.2006 |
| 005   | 01.01.2005 | 31.12.2005 |
| 004   | 01.01.2004 | 31.12.2004 |

Bei jeder Datenübernahme muss eine Version ausgewählt werden.

Bei jeder neuen Datenerhebung muss der Katalog der Versionen um einen entsprechenden Eintrag erweitert werden. Es wird empfohlen, die Versionen mit einer Kombination aus dem Jahr und der laufenden Nummer innerhalb des Jahres zu bezeichnen (z. B. 2012-1). Zur Verwaltung summarischer historischer Daten wurde automatisch für jedes relevante Jahr vor der Einführung des Statistikmoduls eine Version eingerichtet.

#### 6.2.7.3 Verwaltung der Datenlieferanten

Zum Zwecke der Protokollierung werden die Lieferanten der Importdateien in der Datenbank verwaltet und den Datenimporten zugeordnet.

Die Lieferanten werden mit folgenden Informationen verwaltet:

| Datenlieferant bearbeiten |                            |
|---------------------------|----------------------------|
|                           |                            |
| Organisation              |                            |
| Dienststelle:             | SLT 🔹                      |
| Dienstbezeichnung:        |                            |
| _                         |                            |
| Person                    |                            |
| akad. Grad:               |                            |
| Name:                     | Meier                      |
| Vorname:                  | Franz                      |
|                           |                            |
| Kontakt                   |                            |
| Telefon:                  | 0351 564 1110              |
| E-Mail:                   | Franz.Meier@slt.sachsen.de |

Sie müssen mindestens die Dienststelle und den Namen eines jeden Lieferanten erfassen. Damit Sie eine Importdatei zurücksenden und mit dem Lieferanten Kontakt aufnehmen können, ist die Verwaltung der Telefonnummer und E-Mail-Adresse empfehlenswert.

Jeder Lieferant muss nur einmal erfasst werden und wird in einen Katalog aufgenommen, aus dem er bei späteren Datenimporten ausgewählt werden kann. Die Erfassung erfolgt ausschließlich im Zuge des Datenimportes: Wenn Sie den Lieferanten der aktuell zu importierenden Datei im Auswahlkatalog nicht finden (siehe Abschnitt 6.2.7.6 unten), klicken Sie mit rechts auf die angebotene Liste, um diesen neu zu erfassen. Genau so gehen Sie vor, um die vorhandenen Angaben zu einem Lieferanten zu bearbeiten.

#### 6.2.7.4 Verwaltung und Zuordnung der Haushaltsgliederung

Jede Angabe zur Stellenstatistik muss eindeutig einem Einzelplan des Haushaltes, einem Haushaltskapitel, einem Haushaltstitel, einer Besoldungs-/Entgeltgruppe und optional einer Amtsbezeichnung zugeordnet werden, damit die erforderlichen Auswertungen in dieser Gliederung erfolgen können.

Jedes Haushaltskapitel gehört per Definition eindeutig einem Einzelplan an; die Zuordnung der Haushaltsstellen zu Einzelplänen erfolgt indirekt vermittelt durch die Zuordnung zu Kapiteln.

Jeder Haushaltstitel gehört per Definition eindeutig einem Personalsoll (A, B, C) an; die Zuordnung der Haushaltsstellen zu einem Personalsoll erfolgt indirekt vermittelt durch die Zuordnung zu Titeln. Jede Besoldungs-/Entgeltgruppe ist eindeutig einem Beschäftigungsverhältnis zugeordnet; die Zuordnung der Haushaltsstellen zu den Kategorien Beamte / Beschäftigte (Arbeitnehmer) erfolgt indirekt vermittelt durch die Zuordnung einer Besoldungs-/Entgeltgruppe.

Optional können den Haushaltsstellen Amtsbezeichnungen verliehen werden; wenn dies der Fall ist, wird beim Datenimport überprüft, ob die übergebenen Amtsbezeichnungen im zugeordneten PVS-Katalog existieren. Dabei ist zu beachten, dass das PVS Amtsbezeichnungen grundsätzlich im Zusammenhang mit Besoldungsgruppen verwaltet – daher wird beim Datenimport nicht einfach jede übergebene Amtsbezeichnung, sondern jede Kombination aus Amtsbezeichnung und Besoldungsgruppe überprüft.

Fehlende Einträge in den PVS-Katalogen können mit den zugeordneten Bearbeitungsfunktionen ergänzt werden:

#### **Einzelpläne**

| Zeile wählen (Anzahl: 14) |                                                      |
|---------------------------|------------------------------------------------------|
| Kürzel                    | Bezeichnung                                          |
| 01 SLT                    | Landtag                                              |
| 02 SK                     | Staatskanzlei                                        |
| 03 SMI                    | Staatsministerium des Innern                         |
| 04 SMF                    | Staatsministerium der Finanzen                       |
| 05 SMK                    | Staatsministerium für Kultus und Sport               |
| 06 SMJus                  | Staatsministerium der Justiz und für Europa          |
| 07 SMWA                   | Staatsministerium für Wirtschaft, Arbeit und Verkehr |
| 08 SMS                    | Staatsministerium für Soziales und Verbraucherschutz |
| 09 SMUL                   | Staatsministerium für Umwelt und Landwirtschaft      |
| 11 SRH                    | Rechnungshof                                         |
| gewählte Z                | Zeile bearbeiten                                     |
| Kü                        | irzel: 01 SLT                                        |

Einzelpläne werden mit der Funktion Daten / Kataloge des Haushaltes / Einzelpläne verwaltet:

Die aktuell gültigen Einzelpläne wurden bei der Einführung des Statistikmoduls automatisch eingerichtet.

#### **Kapitel**
#### Kapitel werden mit der Funktion Daten / Kataloge des Haushaltes / Kapitel verwaltet:

| Kapitel bearbeiten         |                                                                                                    |
|----------------------------|----------------------------------------------------------------------------------------------------|
| Identifikation             |                                                                                                    |
| Kürzel:                    | 0101                                                                                                  |
| offizielle Bezeichnung:    | Sächsischer Landtag                                                                                   |
| Kurzbezeichnung in Listen: | Landtag                                                                                               |
| Einzelplan:                | 01 SLT 🔹                                                                                              |
| Wirkungsbereich            |                                                                                                    |
|                            | zum Geschäftsbereich gehörig                                                                          |
|                            | Richten Sie externe Kapitel ein, wenn Sie diesbezügliche Stellenumsetzungen abbilden wollen.          |
|                            | Dienststellen                                                                                         |
|                            | Nur für die hier gewählten Dienststellen und Titel können in diesem Kapitel Stellen verwaltet werden. |

Ein Kapitel muss zunächst manuell erfasst werden, bevor zum ersten Mal Daten zu diesem importiert werden können.

Achten Sie darauf, dass jedes Kapitel einem Einzelplan zugeordnet ist. Beim Import einer Datendatei wird dieser nur das Kapitel und nicht auch der Einzelplan zugeordnet. Nur wenn das Kapitel vorab einem Einzelplan zugeordnet wurde, sind auch die importierten Stellendaten einem Einzelplan zugeordnet.

Die Zuordnung einer oder mehrerer Dienststellen ist Voraussetzung für das Domänenkonzept innerhalb der Zugriffsverwaltung des PVS (siehe Abschnitt 1.4.2 oben).

Die Zuordnung eines oder mehrerer Haushaltstitel zu einem Kapitel reguliert die Eingabemöglichkeiten bei der manuellen Bearbeitung von Haushaltsstellen.

#### Titel

Titel werden mit der Funktion Daten / Kataloge des Haushaltes / Titel verwaltet:

| Titel bearbeiten           |                                                                   |
|----------------------------|-------------------------------------------------------------------|
| Identifikation             |                                                                   |
| Nummer:                    | 42201                                                             |
| offizielle Bezeichnung:    | Bezüge der planmäßigen Beamten und Richter (einschl. Abordnungen) |
| Kurzbezeichnung in Listen: | Beamte                                                            |
| Wirkungsbereich            | Personalsoll-Klassen Beschäftigungsverhältnisse Beamten-Anwärter  |

Achten Sie darauf, dass jeder Titel genau einer Personalsoll-Klasse (A, B, C) zugeordnet ist. Aus dieser Zuordnung wird die Zuordnung der importierten Haushaltsstellen zu den Personalsoll-Klassen abgeleitet.

Die Zuordnung eines oder mehrerer Beschäftigungsverhältnisse zu einem Titel reguliert die Eingabemöglichkeiten bei der manuellen Bearbeitung von Haushaltsstellen.

#### Besoldungs-/Entgeltgruppen und Amtsbezeichnungen

Besoldungs-/Entgeltgruppen und Amtsbezeichnungen werden mit der Funktion Daten / *Kataloge der Personalverwaltung | Bewertungsgruppen und Amtsbezeichnungen* verwaltet:

| Be | amte: B | esoldung(n) erfassen |                |   |                                                            |
|----|---------|----------------------|----------------|---|------------------------------------------------------------|
| [  | Zeile w | vählen (Anzahl: 38)  |                |   |                                                            |
|    | Ordnung | Bezeichnung          | Laufbahngruppe | - |                                                            |
|    | 2       | B11                  | hD             |   |                                                            |
|    | 3       | B10                  | hD             |   |                                                            |
|    | 5       | B9                   | hD             |   |                                                            |
|    | 6       | B8                   | hD             |   |                                                            |
|    | 10      | B7                   | hD             |   |                                                            |
|    | 20      | B6                   | hD             |   |                                                            |
|    | 25      | B5                   | hD             |   |                                                            |
|    | 30      | B4                   | hD             |   |                                                            |
|    | 35      | B3                   | hD             |   |                                                            |
|    | 40      | B2                   | hD             | = |                                                            |
|    | 45      | B1                   | hD             |   |                                                            |
|    | 46      | C3                   | hD             |   |                                                            |
|    | 47      | C2                   | hD             |   |                                                            |
|    | 50      | A16                  | hD             |   |                                                            |
|    | 55      | A15                  | hD             |   |                                                            |
|    | 60      | A14                  | hD             |   |                                                            |
|    | 65      | A13h                 | hD             |   | gewählte Zeile bearbeiten Neu Löschen                      |
|    | 66      | A13+Z                | gD             |   |                                                            |
|    | 70      | A13g                 | gD             |   | Laufbahngruppe: Höherer Dienst                             |
|    | 75      | A12                  | gD             |   | Bewertungsgruppe: B11                                      |
|    | 80      | A11                  | gD             |   | Laufhabharunne ale Suffix auswaisen                        |
|    | 85      | A10                  | gD             |   |                                                            |
|    | 90      | A9g                  | gD             |   | Ordnung innerhalb der Gesamtmenge der Bewertungsgruppen: 2 |
|    | 91      | A9 Anw               | gD             |   | ✓ zur Zeit gültig                                          |
|    | 94      | A9+AZ                | mD             |   |                                                            |
|    | 95      | A9+Z                 | mD             |   | Amtsbezeichnung                                            |

Für jede Besoldungsgruppe können mit dem Schalter *Amtsbezeichnung* eine oder mehrere einschlägige Amtsbezeichnungen erfasst werden.

#### 6.2.7.5 Auswertungsfunktionen

Verwenden Sie die Funktion *Berichte | Stellenstatistik gemäß VwV HWiF*, um statistische Daten zum Stellenhaushalt und zur Stellenbesetzung auszuwerten.

| Steller                                                      | nstatistik gemäß Vv                                                                        | vV HWiF                        |                                          |                        |                                |                     |                                                                      |         |       |          |       |            |          |
|--------------------------------------------------------------|--------------------------------------------------------------------------------------------|--------------------------------|------------------------------------------|------------------------|--------------------------------|---------------------|----------------------------------------------------------------------|---------|-------|----------|-------|------------|----------|
| Ausga<br>and<br>and<br>and<br>and<br>and<br>and<br>and<br>an | beformat<br>h Einzelplänen<br>und Kapiteln/ Titeln<br>und BesGr/EG<br>h Versionen<br>daten | Suchbe<br>Stell<br>Leer<br>E-P | griffe<br>en<br>stellen<br>läne<br>ionen | Soll<br>alle<br>2012-1 | A, B, C                        | für                 | <ul> <li>alle Status</li> <li>Beamte</li> <li>Beschäftigt</li> </ul> | le      |       |          |       |            |          |
| Suche                                                        | Suchen<br>rgebnis [79 Zeilen                                                               | ]                              |                                          | )                      |                                |                     |                                                                      |         | _     |          |       |            |          |
| Stellen<br>nach Ei                                           | statistik<br>inzelplänen                                                                   | n; Soll: A, B<br>Datenim       | , C; E-P                                 | läne: alle<br>d -bearb | e; Versionen:<br>eitung mit Re | 2012-1<br>chtsklick | aufrufen                                                             |         | 2     | in Excel | Uru   | ckvorschal | <u> </u> |
| Kapitel                                                      | Bezeichnung                                                                                | Titel                          | Soll                                     | Plus                   | Bewertung                      | Amt                 | Minus                                                                | besetzt | bes%  | Beamte   | Bea%  | Beschäft.  | Be       |
| 0101                                                         | Landtag                                                                                    |                                |                                          | 1                      |                                |                     |                                                                      |         |       |          |       |            |          |
| 01 SLT                                                       | Beamte                                                                                     | 42201                          | 1,0                                      |                        | B8                             | DIR                 |                                                                      | 1,0     | 100,0 | 1,0      | 100,0 |            |          |
| 1                                                            |                                                                                            |                                | 2,0                                      |                        | B6                             | MD                  |                                                                      | 2,0     | 100,0 | 2,0      | 100,0 |            |          |

Wählen Sie zunächst das Ausgabeformat, und zwar wahlweise

- nach Einzelplänen

Bei dieser Variante werden die Daten einer gewählten zeitlichen Version nach den Gliederungskriterien des Personalhaushaltes (Einzelpläne, Kapitel, Titel, Besoldungs- und Entgeltgruppen) gruppiert und saldiert.

| Stellen<br>nach Ei | statistik Stel<br>nzelplänen | len; Soll: A, B | 8, C; E-Pl | äne: alle | ; Versior | nen: 2012 | 2-1       |        |      |           |        |         |      |         |
|--------------------|------------------------------|-----------------|------------|-----------|-----------|-----------|-----------|--------|------|-----------|--------|---------|------|---------|
|                    |                              | Datenim         | port und   | -bearbe   | eitung mi | t Rechts  | klick auf | frufen |      |           |        |         |      |         |
| Kapitel            | Bezeichnung                  | Titel           | Soll       | Plus      | Minus     | besetzt   | bes%      | Beamte | Bea% | Beschäft. | Besch% | unterw. | Frei | frei/kw |
| 0101 Landtag       |                              |                 |            |           |           |           |           |        |      |           |        |         |      |         |
|                    | Beamte                       | 42201           | 52,0       | 0,0       | 0,0       | 54,0      | 103,8     | 45,0   | 83,3 | 9,0       | 16,7   | 0,0     | 2,0  | 1,0     |
|                    | Arbeitnehmer                 | 42801           | 94,0       | 0,0       | 0,0       | 99,0      | 105,3     | 0,0    | 0,0  | 99,0      | 100,0  | 0,0     | 0,0  | 0,0     |
|                    | Σ 0101                       |                 | 146,0      | 0,0       | 0,0       | 153,0     | 104,8     | 45,0   | 29,4 | 108,0     | 70,6   | 0,0     | 2,0  | 1,0     |
| 0104               | DSB                          |                 |            |           |           |           |           |        |      |           |        |         |      |         |
|                    | Beamte                       | 42201           | 19,0       | 0,0       | 0,0       | 0,0       | 0,0       | 0,0    |      | 0,0       |        | 0,0     | 0,0  | 0,0     |
|                    | Arbeitnehmer                 | 42801           | 3,0        | 0,0       | 0,0       | 0,0       | 0,0       | 0,0    |      | 0,0       |        | 0,0     | 0,0  | 0,0     |
|                    | Σ 0104                       |                 | 22,0       | 0,0       | 0,0       | 0,0       | 0,0       | 0,0    |      | 0,0       |        | 0,0     | 0,0  | 0,0     |
| 01 SLT             |                              |                 | 168,0      | 0,0       | 0,0       | 153,0     | 91,1      | 45,0   | 29,4 | 108,0     | 70,6   | 0,0     | 2,0  | 1,0     |

- nach Versionen

Bei dieser Variante werden die Daten einer Menge gewählter Einzelpläne nach den gewählten zeitlichen Versionen gruppiert und saldiert.

| Stellenstatistik<br>nach Versionen                    | Stellenstatistik         Stellen; Soll: A, B, C; E-Pläne: alle; Versionen: 2012-1, 2011, 2010, 2009, 2008, 2007, 2006, 2005, 2004, 2003, 2002, 2001 |           |      |          |      |           |        |  |  |  |  |  |  |  |  |
|-------------------------------------------------------|----------------------------------------------------------------------------------------------------|-----------|------|----------|------|-----------|--------|--|--|--|--|--|--|--|--|
| Datenimport und -bearbeitung mit Rechtsklick aufrufen |                                                                                                    |           |      |          |      |           |        |  |  |  |  |  |  |  |  |
| Version                                               | Soll                                                                                                    | besetzt   | bes% | Beamte   | Bea% | Beschäft. | Besch% |  |  |  |  |  |  |  |  |
| 2001                                                  | 105.414,0                                                                                                    | 101.725,0 | 96,5 | 32.769,0 | 32,2 | 68.956,0  | 67,8   |  |  |  |  |  |  |  |  |
| 2002                                                  | 103.884,0                                                                                                    | 99.969,0  | 96,2 | 32.911,0 | 32,9 | 67.058,0  | 67,1   |  |  |  |  |  |  |  |  |
| 2003                                                  | 101.518,0                                                                                                    | 97.267,0  | 95,8 | 33.084,0 | 34,0 | 64.183,0  | 66,0   |  |  |  |  |  |  |  |  |
| 2004                                                  | 97.978,0                                                                                                    | 94.235,0  | 96,2 | 32.585,0 | 34,6 | 61.650,0  | 65,4   |  |  |  |  |  |  |  |  |
| 2005                                                  | 95 737 0                                                                                                    | 02 058 0  | 07.1 | 32 628 0 | 35.1 | 60 330 0  | 0.13   |  |  |  |  |  |  |  |  |

#### - Rohdaten

Diese Variante liefert eine Auflistung der vorhandenen Haushaltsstellen und bietet die Möglichkeit der manuellen Datenbearbeitung.

| Bearbeitung d<br>Rohdaten | ler Stellen; R<br>2005, 200 | ubrik: Sol<br>04, 2003, | l; Soll: A, B, C; E-Plá<br>2002, 2001 | ine: alle; Version | en: 2012-1, 2011, | 2010, 2009, 2 | 2008, 2007, | 2006,   |
|---------------------------|-----------------------------|-------------------------|---------------------------------------|--------------------|-------------------|---------------|-------------|---------|
| Enlag                     | Kanital                     | Datenin                 | port und -bearbeitu                   | ing mit Rechtsklic | k aufrufen        | Dubailt       | Call        | Versien |
| Epian                     | Kapitei                     | Titel                   | bewertung                             | Ami                | Menge             | RUDIK         | 501         | version |
| 01 SLT                    | 0101                        | 42201                   | B8                                    | Dir                | 1,0               | Soll          | A           | 2012-1  |
|                           |                             |                         | B6                                    | MD                 | 2,0               | Soll          | Α           | 2012-1  |
|                           |                             |                         | B3                                    |                    | 1,0               | Soll          | Α           | 2012-1  |
|                           |                             |                         |                                       | MR                 | 5,0               | Soll          | Α           | 2012-1  |
|                           |                             |                         | B2                                    |                    | 1.0               | Soll          | A           | 2012-1  |

Wählen Sie des Weiteren die auszugebenden Daten:

| Suchbegriffe        |              |     |                                                                       |
|---------------------|--------------|-----|-----------------------------------------------------------------------|
| Suchbegriffe        |              |     |                                                                       |
| Stellen Leerstellen | Soll A, B, C | für | <ul> <li>alle Status</li> <li>Beamte</li> <li>Beschäftigte</li> </ul> |
| E-Pläne             | 01 SLT       |     |                                                                       |
| Versionen           | 2012-1       |     |                                                                       |
|                     |              |     |                                                                       |

- Sie können wahlweise Stellen oder Leerstellen ausgeben lassen.
- Sie können eine Auswahl der Soll-Klassen (A, B, C) treffen.
- Sie können die Ausgabe auf Stellen für Beamte oder für Beschäftigte beschränken.
- Sie können die auszugebenden Einzelpläne auswählen.
- Sie können die zeitlichen Versionen der Stellendaten wählen.

Die Datenabfrage wird mit dem Schalter Suchen gestartet.

Das Suchergebnis kann ausgedruckt und in vorbereitete Excel-Vorlagen exportiert werden. Nach Rechtsklick auf das Suchergebnis können Sie die Funktion *Stellenstatistiken importieren* aufrufen. Wenn Sie das Ausgabeformat *Rohdaten* gewählt haben, können Sie nach Rechtsklick einzelne Haushaltsstellen zur Bearbeitung aufrufen.

Im Folgenden werden die zurzeit bereit gestellten Excel-Vorlagen beschrieben; diese können bei Bedarf speziell formatiert und erweitert werden. Sie befinden sich im zentralen Vorlagenordner des PVS. Beachten Sie auch die Möglichkeit, mit dem PVS-Abfrageassistenten eigene Abfragen mit eigenen Vorlagen zu entwerfen und für ausgewählte Benutzerkreise zu veröffentlichen (siehe Abschnitt 6.4 unten).

#### Die Excel-Vorlage st nachEPlan.xls

Diese Vorlage wird automatisch aufgerufen, wenn beim Ausgabeformat *nach Einzelplänen* die Funktion *an Excel* aufgerufen wird.

Die Vorlage wird mit den abgefragten Daten gefüllt; dabei werden auch die verwendeten Suchbegriffe übergeben.

Die Vorlage besteht aus drei Grafikblättern und zwei Tabellen:

- Grafik: Stellenbesetzung insgesamt
- Grafik: Stellenbesetzung nach Beschäftigungsverhältnis

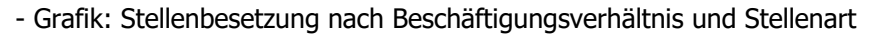

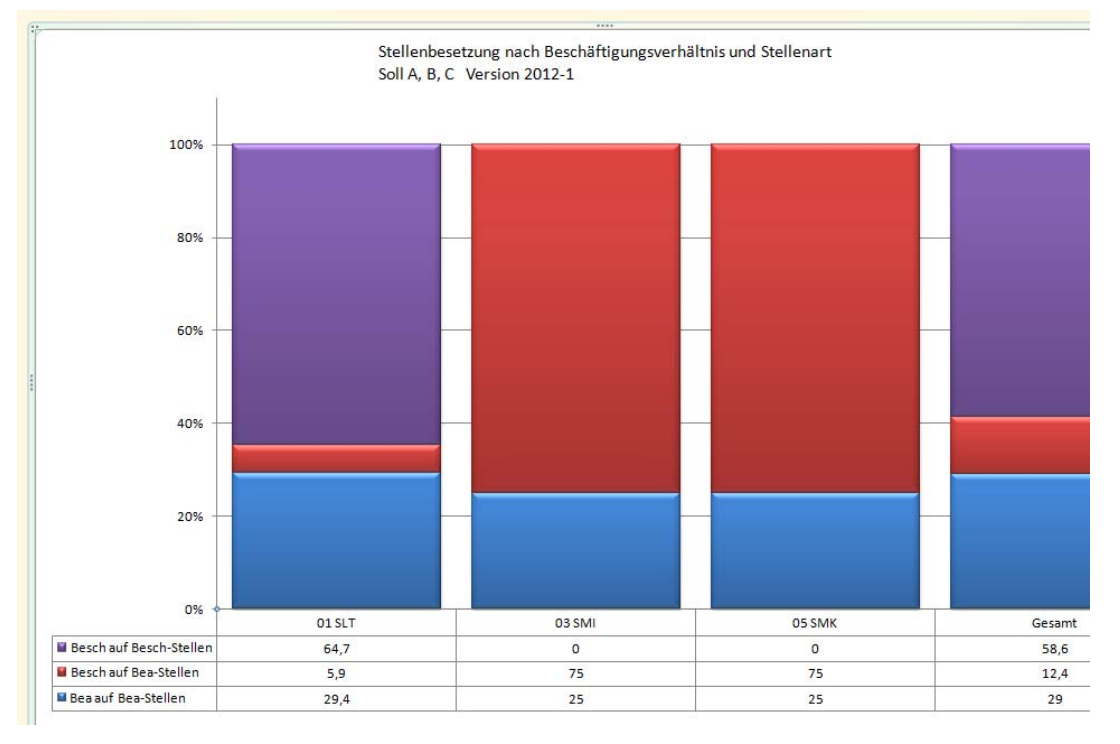

- Tabelle: Abfrageparameter

- Tabelle: abgefragte Daten

| A      | В           | С     | D    | E    | F     | G       | Н    | 1      | J    | K         | L      | М       | Ν    | 0       | Ρ  | Q      | R        | S      | Т          | ĺ |
|--------|-------------|-------|------|------|-------|---------|------|--------|------|-----------|--------|---------|------|---------|----|--------|----------|--------|------------|---|
| EPlan  | Bezeichnung | Titel | Soll | Plus | Minus | besetzt | bes% | Beamte | Bea% | Beschäft. | Besch% | unterw. | Frei | frei/kw | Kw | überb. | BeschBea | BeaBea | BeschBesch |   |
| 01 SLT |             |       | 168  | 0    | 0     | 153     | 91,1 | 45     | 29,4 | 108       | 70,6   | 0       | 2    | 1       | 3  | 0      | 5,9      | 29,4   | 64,7       |   |
| 03 SMI |             |       | 95   | 3    | 9     | 12      | 13,5 | 3      | 25   | 9         | 75     | 0       | 33   | 3       | 6  | 0      | 75       | 25     | 0          |   |
| 05 SMK |             |       | 17   | 1    | 3     | 4       | 26,7 | 1      | 25   | 3         | 75     | 0       | 11   | 1       | 2  | 0      | 75       | 25     | 0          |   |
| Gesamt |             |       | 280  | 4    | 12    | 169     | 62,1 | 49     | 29   | 120       | 71     | 0       | 46   | 5       | 11 | 0      | 12,4     | 29     | 58,6       |   |
|        |             |       |      |      |       |         |      |        |      |           |        |         |      |         |    |        |          |        |            |   |

Die Darstellung der Grafiken ist daraufhin optimiert, dass die abgefragten Daten nach Einzelplänen zusammengefasst sind. Dennoch können der Excel-Vorlage auch detaillierter gegliederte Daten übergeben werden:

| A       | D                        | C     | U    | L    |           | G   |       |         | J     | n.     | L    | IVI       | IN     | 0       |      | Q       | R  | 3      |          | 0      | V          |    |
|---------|--------------------------|-------|------|------|-----------|-----|-------|---------|-------|--------|------|-----------|--------|---------|------|---------|----|--------|----------|--------|------------|----|
| Kapitel | Bezeichnung              | Titel | Soll | Plus | Bewertung | Amt | Minus | besetzt | bes%  | Beamte | Bea% | Beschäft. | Besch% | unterw. | Frei | frei/kw | Kw | überb. | BeschBea | BeaBea | BeschBesch |    |
| 0101    | Landtag                  |       |      |      |           |     |       |         |       |        |      |           |        |         |      |         |    |        |          |        |            |    |
| 01 SLT  | Beamte                   | 42201 | 1    |      | B8        | DIR |       | 1       | 100   | 1      | 100  |           |        |         |      |         |    |        |          | 1      |            |    |
| 01 SLT  | Beamte                   | 42201 | 2    |      | B6        | MD  |       | 2       | 100   | 2      | 100  |           |        |         |      |         |    |        |          | 2      |            |    |
| 01 SLT  | Beamte                   | 42201 | 5    |      | B3        | MR  |       | 5       | 100   | 5      | 100  |           |        |         |      |         |    |        |          | 5      |            |    |
| 01 SLT  | Beamte                   | 42201 | 3    |      | A16       | MR  |       | 3       | 100   | 3      | 100  |           |        |         |      |         |    |        |          | 3      |            |    |
| 01 SLT  | Beamte                   | 42201 | 9    |      | A15       | RD  |       | 9       | 100   | 9      | 100  |           |        |         |      |         |    |        |          | 9      |            |    |
| 01 SLT  | Beamte                   | 42201 | 4    |      | A14       | ROR |       | 5       | 125   | 4      | 80   | 1         | 20     |         |      |         |    |        | 1        | 4      |            |    |
| 01 SLT  | Beamte                   | 42201 | 12   |      | A13g      | OAR |       | 14      | 116,7 | 9      | 64,3 | 5         | 35,7   |         |      |         | 1  |        | 5        | 9      |            |    |
| 01 SLT  | Beamte                   | 42201 | 8    |      | A12       | AR  |       | 8       | 100   | 7      | 87,5 | 1         | 12,5   |         |      |         |    |        | 1        | 7      | 1          |    |
| 01 SLT  | Beamte                   | 42201 | 5    |      | A11       | RAM |       | 6       | 120   | 4      | 66,7 | 2         | 33,3   |         |      |         |    |        | 2        | 4      |            |    |
| 01 SLT  | Beamte                   | 42201 | 2    |      | A10       | ROI |       |         |       |        |      |           |        |         | 2    | 1       | 1  |        |          |        |            |    |
| 01 SLT  | Beamte                   | 42201 | 1    |      | A9+AZ     | AI  |       | 1       | 100   | 1      | 100  |           |        |         |      |         |    |        |          | 1      |            |    |
|         | Beamte                   | 42201 | 52   | 0    |           |     | 0     | 54      | 103,8 | 45     | 83,3 | 9         | 16,7   | 0       | 2    | 1       | 2  | 0      | 16,7     | 83,3   | 0          | 1  |
| 01 SLT  | Arbeitnehmer             | 42801 | 1    |      | E15Ü      |     |       | 1       | 100   |        |      | 1         | 100    |         |      |         |    |        |          |        | 1          |    |
| 01 SLT  | Arbeitnehmer             | 42801 | 2    |      | E15       |     |       | 2       | 100   |        |      | 2         | 100    |         |      |         |    |        |          |        | 2          | 1  |
| 01 SLT  | Arbeitnehmer             | 42801 | 1    |      | E14       |     |       | 1       | 100   |        |      | 1         | 100    |         |      |         |    |        |          |        | 1          | Ī  |
| 04 OLT  | A de classica de servici | 40004 | 0    |      | E40       |     |       | 0       | 400   |        |      | 0         | 400    |         |      |         |    |        |          |        | -          | í. |

Es ist darauf zu achten, dass nur Daten einer zeitlichen Version ausgegeben werden, da keine Trennung nach Versionen erfolgt.

#### Die Excel-Vorlage st\_nachVersion.xls

Diese Vorlage wird automatisch aufgerufen, wenn beim Ausgabeformat *nach Versionen* die Funktion *an Excel* aufgerufen wird.

Die Vorlage wird mit den abgefragten Daten gefüllt; dabei werden auch die verwendeten

Suchbegriffe übergeben.

Die Vorlage besteht aus zwei Grafikblättern und zwei Tabellen:

- Grafik: Plan-Ist-Vergleich

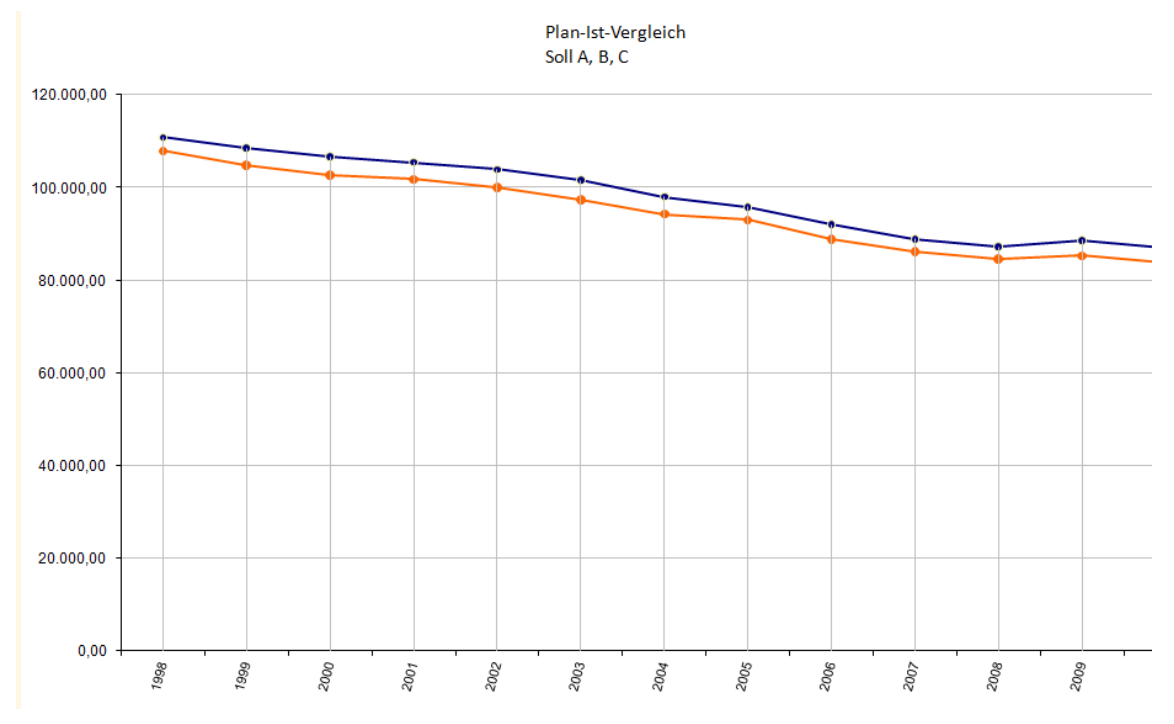

- Grafik: Ist-Besetzung
- Tabelle: Abfrageparameter

|   | ~                                                                         |  |
|---|---------------------------------------------------------------------------|--|
|   | Stellenstatistik gemäß VwV HWiF                                           |  |
|   | Stellen; Soll: A, B, C; E-Pläne: alle; Versionen: 2010, 2009, 2008, 2007, |  |
| 2 | 2006, 2005, 2004, 2003, 2002, 2001, 2000, 1999, 1998                      |  |
| } | Soll A, B, C                                                              |  |
| Ļ |                                                                           |  |
| 5 | erstellt am 04.12.2011 16:43                                              |  |
| ; | erstellt durch pm                                                         |  |
| 1 |                                                                           |  |
| } |                                                                           |  |

# - Tabelle: abgefragte Daten

| 4 | Α       | В          | С          | D    | E          | F    | G         | Н      |  |
|---|---------|------------|------------|------|------------|------|-----------|--------|--|
| 1 | Version | Soll       | besetzt    | bes% | Beamte     | Bea% | Beschäft. | Besch% |  |
| 2 | 1998    | 110.792,00 | 107.882,00 | 97,4 | 104.391,00 | 96,8 | 3.491,00  | 3,2    |  |
| 3 | 1999    | 108.437,00 | 104.796,00 | 96,6 | 101.947,00 | 97,3 | 2.849,00  | 2,7    |  |
| 4 | 2000    | 106.611,00 | 102.624,00 | 96,3 | 99.825,00  | 97,3 | 2.799,00  | 2,7    |  |
| 5 | 2001    | 105.414,00 | 101.725,00 | 96,5 | 32.769,00  | 32,2 | 68.956,00 | 67,8   |  |
| 6 | 2002    | 103.884,00 | 99.969,00  | 96,2 | 32.911,00  | 32,9 | 67.058,00 | 67,1   |  |
| 7 | 2003    | 101.518,00 | 97.267,00  | 95,8 | 33.084,00  | 34   | 64.183,00 | 66     |  |
| 8 | 2004    | 97.978,00  | 94.235,00  | 96,2 | 32.585,00  | 34,6 | 61.650,00 | 65,4   |  |
| 9 | 2005    | 95.737,00  | 92.958,00  | 97,1 | 32.628,00  | 35,1 | 60.330,00 | 64,9   |  |
| 0 | 2006    | 91.971,00  | 88.895,00  | 96,7 | 32.459,00  | 36,5 | 56.436,00 | 63,5   |  |
| 1 | 2007    | 88.822,00  | 86.146,00  | 97   | 31.681,00  | 36,8 | 54.465,00 | 63,2   |  |
| 2 | 2008    | 87.205,00  | 84.471,00  | 96,9 | 30.721,00  | 36,4 | 53.750,00 | 63,6   |  |
| 3 | 2009    | 88.552,00  | 85.233,00  | 96,3 | 29.938,00  | 35,1 | 55.295,00 | 64,9   |  |
| 4 | 2010    | 86.838,00  | 83.800,00  | 96,5 | 29.713,00  | 35,5 | 54.087,00 | 64,5   |  |
| _ |         |            |            |      |            |      |           |        |  |

## 6.2.7.6 Datenimport

Die Daten zur Stellenstatistik werden dem Finanzministerium von allen Ressorts in regelmäßigen Abständen in Form von Excel-Tabellen geliefert. Das Format ist standardisiert; jede Excel-Tabelle enthält die Daten eines Haushaltkapitels zu einem bestimmten Stichtag.

Die Importfunktion kann wahlweise unter dem Menüpunkt *Daten / Datenimport* und nach Rechtsklick innerhalb der Funktion *Berichte / Stellenstatistik nach VwV HWiF* aufgerufen werden:

| 💷 Daten | importier                                                                                      | en                |                 |           |              |       |            |       |       |  |
|---------|------------------------------------------------------------------------------------------------|-------------------|-----------------|-----------|--------------|-------|------------|-------|-------|--|
| Datenin | nport pro                                                                                      | oblemfreie Fälle  | Problemfälle    | Protokoll |              |       |            |       |       |  |
| Para    | meter wä                                                                                       | hlen              |                 |           |              |       |            |       |       |  |
| F       | Format: Excel-Mappe gemäß VwV HWiF                                                             |                   |                 |           |              |       |            |       |       |  |
| Impor   | Importdatei C:\Users\pKlopfer\Documents\_pm\entwicklung\HWiF\Daten\Importdateien\StBes0101.xls |                   |                 |           |              |       |            |       |       |  |
| Liefe   | erant SL                                                                                       | T Meier           |                 | ▼ Ver     | sion: 2012-1 | 💌 Kaj | pitel: 010 | 1 🖣   |       |  |
|         | Daten im                                                                                       | portieren         | ]               |           |              |       |            |       |       |  |
| Inhalt  | der impo                                                                                       | rtierten Datei    |                 |           |              |       |            |       |       |  |
| Zeile   | Titel                                                                                          | Bezeichnung       |                 |           | BesGr / EG   | Soll  | Plus       | Minus | beset |  |
| 1       |                                                                                                |                   |                 |           |              |       |            |       | _     |  |
| 2       | 42201                                                                                          | Beamte            |                 |           |              |       |            |       |       |  |
| 3       |                                                                                                | Direktor beim S   | ächsischen Land | dtag      | B8           | 1     |            |       |       |  |
| 4       |                                                                                                | Ministerialdirioe | ent             |           | B6           | 2     |            |       |       |  |

## Das Format der Importdatei auswählen

Für den Datenimport zur Stellenstatistik ist das Format *Excel-Mappe gemäß VwV HWiF* auszuwählen. Dieses Format ist in der Regel voreingestellt. Die anderen auswählbaren Formate sind für den Datenimport zur Stellenstatistik nicht geeignet.

#### Die Importdatei auswählen

Der Schalter *Importdatei* öffnet ein Dateiauswahlfenster, mit dem Sie die zu importierende Excel-Mappe auswählen können. Gehen Sie bei der Verwaltung der Importdateien sehr sorgfältig vor – das PVS kann beim Datenimport lediglich Plausibilitäten überprüfen. Die Zuordnung der Daten zu einer zeitlichen Version und zu einem Kapitel wird in der Folge durch explizite Auswahl aus Katalogen vorgenommen und es ist essenziell, dass die in der Importdatei enthaltenen Daten auch der Auswahl entsprechen.

Nach der Auswahl der Datei wird deren Inhalt unmittelbar angezeigt. Dadurch verfügen Sie über eine weitere Möglichkeit, die Gültigkeit und Zuordnung der Daten vor dem Datenimport zu überprüfen.

#### Den Lieferanten auswählen

Klicken Sie jeweils auf den Schalter *Lieferant*, um den Lieferanten der zu importierenden Datei auszuwählen. Wenn der Lieferant in der Auflistung nicht enthalten ist, können Sie mit Rechtsklick die Erfassungsfunktion aufrufen:

| d | len Datenliefe | eranten auswähl | en bzw. neu | erfassen         |                |          |                 |
|---|----------------|-----------------|-------------|------------------|----------------|----------|-----------------|
|   |                |                 |             | Klicken Sie      | rechts, wenn S | ie einen | n Datenlieferan |
|   | Dienststelle   | Name            |             | Vorname          | Telefon        |          | E-Mai           |
|   | SMJ            | Lehmann         |             | Paul             | 0351 56        | 64 6342  | Paul.I          |
|   | SLT            | Meier           | _           | Franz            | 0351.56        | 64 1110  | Franz           |
|   | SMI            | Schulze         | mark        | ierten Eintrag l | bearbeiten     |          | Baert           |
|   |                |                 | Eintra      | ıg hinzufügen    |                |          |                 |
|   |                |                 | mark        | ierten Eintrag l | öschen         |          |                 |
|   |                |                 | sortie      | ren              |                | •        |                 |

Beachten Sie auch die Hinweise zur Verwaltung der Lieferanten im Abschnitt 6.2.7.3 oben).

#### Die zeitliche Version auswählen

Die zu importierenden Daten müssen explizit einer vorab eingerichteten zeitlichen Version zugeordnet werden. Wählen Sie die Version aus der angebotenen Liste aus:

| Parameter wählen                                                  |                          |
|-------------------------------------------------------------------|--------------------------|
| Format: Excel-Mappe gemäß VwV HWiF                                |                          |
| Importdatei C:\Users\pKlopfer\Documents\_pm\entwicklung\HWiF\Date | en\Importdateien\StBes01 |
| Lieferant SLT Meier   Version:                                    | 2012-1 💌 🖡               |
| Daten importieren                                                 | 2012-1                   |
| Daten importieren                                                 | 2011                     |
| Inhalt der importierten Datei                                     | 2010                     |
| Zeile Titel Bezeichnung BesC                                      | 2000                     |

Beachten Sie die Hinweise zur Verwaltung von Versionen im Abschnitt 6.2.7.2 oben.

#### Das Haushaltskapitel auswählen

Die zu importierenden Daten müssen explizit einem Haushaltskapitel zugeordnet werden. Wählen Sie dieses jeweils aus der angebotenen Liste aus:

| - Paran  | neter wähle                                      | n                                                                                    |            |        |        |         |                  |  |  |  |  |
|----------|--------------------------------------------------|--------------------------------------------------------------------------------------|------------|--------|--------|---------|------------------|--|--|--|--|
| Fo       | ormat: Exce                                      | xcel-Mappe gemäß VwV HWiF                                                            |            |        |        |         |                  |  |  |  |  |
| Import   | datei C:\Use                                     | i C:\Users\pKlopfer\Documents\_pm\entwicklung\HWiF\Daten\Importdateien\StBes0101.xls |            |        |        |         |                  |  |  |  |  |
| Liefer   | rant SLT Meier Version: 2012-1 💌 Kapitel: 0101 💌 |                                                                                      |            |        |        |         |                  |  |  |  |  |
|          | Daten impo                                       | rtieren                                                                              |            |        | EPlan  | Kapitel | Bezeichnung      |  |  |  |  |
|          | outon impo                                       |                                                                                      |            |        |        | ext     | Externes Kapitel |  |  |  |  |
| Inhalt d | ler importie                                     | rten Datei                                                                           |            |        |        |         |                  |  |  |  |  |
| Zeile    | Titel                                            | Bezeichnung                                                                          | BesGr / EG | Soll P | 01 SLT | 0101    | Landtag          |  |  |  |  |
|          |                                                  |                                                                                      |            |        |        | 0104    | DSB              |  |  |  |  |
|          |                                                  |                                                                                      |            |        |        |         |                  |  |  |  |  |

Beachten Sie die Hinweise zur Verwaltung von Einzelplänen und Haushaltskapiteln im Abschnitt 6.2.7.4 oben).

#### Ausführung des Datenimportes

Sobald alle Parameter gewählt sind, können Sie den Datenimport mit dem entsprechenden Schalter starten. Dabei werden alle in der ausgewählten Datei enthaltenen Daten überprüft und entsprechend des Prüfungsergebnisses entweder komplett in die Datenbank übernommen oder komplett abgewiesen.

Vor der Übernahme erfolgreich überprüfter Daten werden gegebenenfalls bereits in der Datenbank vorhandene Daten zur gleichen zeitlichen Version und zum gleichen Haushaltskapitel komplett gelöscht. Somit kann der Import einer bestimmten Datei – zum Beispiel nach einer Korrektur oder Ergänzung – ohne Schaden wiederholt werden.

#### Mögliche Fehlermeldungen

Folgende Fehler können auftreten und führen auch im Einzelfall zur Abweisung der gesamten Datei:

- übergebener Haushaltstitel existiert nicht
- übergebene Besoldungs-/Entgeltgruppe existiert nicht
- übergebene Amtsbezeichnung existiert nicht

Die problematischen Fälle werden in der Ansicht *Problemfälle* aufgelistet:

| Datenimport   | problemfrei     | e Fälle      | Problemfälle      | Protokoli                                                                     |             |   |
|---------------|-----------------|--------------|-------------------|-------------------------------------------------------------------------------|-------------|---|
| Mit Doppelkli | :k können Sie d | ie angezeigt | en Daten in eine  | Excel-Tabelle ausgeben.                                                       |             |   |
| Zeile Tabe    | lle             | Datensatz    | Problembeschr     | eibung                                                                        | Datenfelder |   |
| 1 Vw          | /HWIF Stellen   | 3            | Es existiert kein | e Amtsbezeichnunα/BesGr Direktor beim Sächsischen Landtaα/B8 in der Datenbank | 42201       | D |

Sie können nun entscheiden, ob die nicht existierenden Titel, Besoldungs-/Entgeltgruppen und Amtsbezeichnungen ihre Berechtigung haben, diese gegebenenfalls in den entsprechenden Katalogen eintragen und den Datenimport wiederholen. Die zugeordneten

Datenbearbeitungsfunktionen finden Sie im Menü *Daten | Kataloge der Personalverwaltung* und *Daten | Kataloge des Haushaltes*.

Wenn die Probleme nicht durch Ergänzung der PVS-Kataloge behoben werden können, sollten Sie die Rückgabe der Importdatei an den Lieferanten in Erwägung ziehen. Sie können die Datei an die beim Datensatz zum Lieferanten vermerkte E-Mail-Adresse senden und der E-Mail das Protokoll des Datenimportes als Anlage beifügen; das Protokoll enthält eine detaillierte Auflistung der festgestellten Probleme (siehe unten).

#### Protokoll zum Datenimport und Widerruf des Datenimportes

Jeder Aufruf des Datenimportes wird protokolliert; dies gilt auch für fehlgeschlagene Importe.

Das Protokoll besteht aus einer Auflistung aller Importe:

| Daten impor                                         | tieren         |            |                  |               |                                     |           |         |                |                                     |              |
|-----------------------------------------------------|----------------|------------|------------------|---------------|-------------------------------------|-----------|---------|----------------|-------------------------------------|--------------|
| Datenimport problemfreie Fälle Problemfälle Protoko |                |            |                  | Protokoll     |                                     |           |         |                |                                     |              |
| Übersicht alle                                      | er Importläufe | Details    | zum markierten I | mportlauf     |                                     |           |         |                |                                     |              |
|                                                     |                |            |                  |               | Löschen                             | mit Recht | sklick  |                |                                     |              |
| Datum                                               | Forma          | t          | Importdatei      |               |                                     | Version   | Kapitel | Datenlieferant | Ergebnis                            | ausgeführt   |
| 04.12.2011                                          | 10:26 Steller  | nstatistik | C:\Users\pKlop   | fer\Documents | .\_pm\entwicklung\HWiF\Daten\Impor  | 2012-1    | 0101    | SLT Meier      | Import nicht erfolgreich (2 Fehler) | Klopfer (Kl  |
| 02.12.2011                                          | 16:00 Steller  | nstatistik | C:\Users\pKlop   | fer\Documents | .\_pm\entwicklung\HWiF\Import\SNHis | 2009      | hist    | SMJ Lehmann    | Import erfolgreich (9 Stellen)      | Klopfer (Kl  |
| 02.12.2011                                          | 15:51 Steller  | nstatistik | C:\Users\pKlop   | fer\Documents | .\_pm\entwicklung\HWiF\Import\SNHis | 1998      | hist    | SMJ Lehmann    | Import erfolgreich (5 Stellen)      | Klopfer (Kl  |
| 02.12.2011                                          | 15:48 Steller  | nstatistik | C:\Users\pKlop   | fer\Documents |                                     | 1999      | hist    | SMJ Lehmann    | Import erfolgreich (5 Stellen)      | Klopfer (Klo |
| 02.12.2011                                          | 15:46 Steller  | nstatistik | C:\Users\pKlop   | fer\Documents | \_pm\entwicklung\HWiF\Import\SNHit  | 2000      | hist    | SMJ Lehmann    | Import erfolgreich (5 Stellen)      | Klopfer (Klo |
| 02.12.2011                                          | 15:40 Steller  | nstatistik | C:\Users\pKlop   | fer\Documents | .\_pm\entwicklung\HWiF\Import\SNHis | 2010      | hist    | SMJ Lehmann    | Import erfolgreich (9 Stellen)      | Klopfer (Klo |
| 02.12.2011                                          | 15:36 Steller  | nstatistik | C:\Users\pKlop   | fer\Documents | nom/entwicklung/HWiF/Import/SNHi    | 2009      | hist    | SMJ Lehmann    | Import erfolgreich (9 Stellen)      | Klopfer (Klo |

Für jeden Protokolleintrag können Detailinformationen abgefragt werden:

| ί | bersicht aller Importlä | ufe Details zum markierten Importlauf                                                              |
|---|-------------------------|----------------------------------------------------------------------------------------------------|
|   |                         | Druckvorschau an Excel                                                                             |
|   | Protokoll               | Datenimport: Stellenstatistik gemäß VwV HWiF                                                       |
|   |                         |                                                                                                    |
|   | Datenlieferant:         | SLT Meier                                                                                          |
|   | Datei:                  | C:\Users\pKlopfer\Documents\_pm\entwicklung\HWiF\Daten\Importdateien\StBes0101.xls                 |
|   | Version:                | 2012-1                                                                                             |
|   | Kapitel:                | 0101                                                                                               |
|   | ausgeführt am:          | 04.12.2011 15:18                                                                                   |
|   | Ergebnis:               | Import nicht erfolgreich (1 Fehler)                                                                |
|   | ID354889                | Es existiert keine Amtsbezeichnung/BesGr Direktor beim Sächsischen Landtag/B8 in der<br>Datenbank. |

Die Detailinformationen können ausgedruckt oder als Exceltabelle gespeichert werden; letzteres ist insbesondere dann sinnvoll, wenn der Datenimport fehlgeschlagen ist und der Lieferant eine Information über die Feststellungen erhalten soll. Sie können in diesem Fall die Exceltabelle am einfachsten als Anlage zu einer E-Mail übermitteln.

Mit Rechtsklick auf einen Eintrag im Protokoll können Sie diesen Eintrag und alle im Zuge des zugehörigen Datenimportes übernommenen Daten löschen. Das wird vor allem dann hilfreich sein, wenn im nachhinein festgestellt wird, dass die importierten Daten einer falschen Version oder einem falschen Kapitel zugewiesen wurden.

# 6.2.8 Statistiken zum Aufstellungsstand der Staatsregierung

Verwenden Sie die Funktion *Berichte | Aufstellungsstand der Staatsregierung*, um die Statistiken zum Aufstellungsstand der Staatsregierung zu erstellen.

Diese Funktion liefert für gewählte Kapitel, eine bestimmte Dienststelle und einen gewählten Stichtag die von der Staatskanzlei geforderten Statistiken zum Aufstellungsstand der

| Si | taa | tsre | egie | erur | ıg. |
|----|-----|------|------|------|-----|
|    |     |      |      |      |     |

| 👷 ¥IS-Person   | alverwaltung                                                                     | g [SMUL]                     |            |                  |             |           |                                                        |                    |            |              |            | <u>- 🗆 ×</u> |
|----------------|----------------------------------------------------------------------------------|------------------------------|------------|------------------|-------------|-----------|--------------------------------------------------------|--------------------|------------|--------------|------------|--------------|
| Daten Berichte | e <u>O</u> ptionen                                                               | <u>F</u> enster <u>H</u> ilf | e          |                  |             |           |                                                        |                    |            |              |            |              |
| 🤵 Aufstellun   | Aufstellungsstand: Gesamtübersicht                                               |                              |            |                  |             |           |                                                        |                    |            |              |            |              |
| Suchbegriff    | Jehbegriffe Bericht                                                              |                              |            |                  |             |           |                                                        |                    |            |              |            |              |
| Stichtag       | g: 01.01.2001                                                                    | Heute                        | 1.1.       |                  |             |           | G                                                      | esamtübersich      | nt 💌       |              |            |              |
| Kapitel        | 0901 SMUL                                                                        |                              |            |                  |             |           | × 🤅                                                    | esamtübersich      | t          |              |            |              |
| Dienststelle.  |                                                                                  |                              |            |                  |             |           | × S                                                    | chwerbehinde       | nte        |              |            |              |
|                |                                                                                  |                              |            |                  |             |           | w                                                      | eibliche Besch     | näftigte   |              | Sch        | ließen (     |
| -              |                                                                                  |                              |            |                  |             |           | B                                                      | achvvuchs<br>eamte |            |              |            |              |
| 2              | D: 1                                                                             |                              |            |                  | _           | D.: 1.    | A 01 01                                                | tersstruktur       |            |              | -          |              |
| Sächsisch      | e Staatskan                                                                      | zlei                         |            |                  |             | Stichtag: | 01.01.20                                               | JU1                |            |              |            | - 1          |
| Ressort: U     | mwelt und                                                                        | Landwirtso                   | :haft<br>  |                  | ł           | Kapitel:  | 0901 SN                                                | 10L                |            |              |            | - 1          |
| Aufstellun     | gsstand der                                                                      | sächsisch                    | en Landes  | werwaltun        | g           |           |                                                        |                    |            |              |            | - 1          |
| Tabelle 1      | - Gesamtüb                                                                       | ersicht -                    |            |                  |             |           |                                                        |                    |            |              |            |              |
|                | Stelle                                                                           | nsoll *                      |            | Ist-Besetzung ** |             |           |                                                        |                    |            |              |            |              |
|                | Perso                                                                            | naisoli                      | Vollzeitäd | luivalente       | Personalist |           | Personalist A, davon Ämter der Besoldungsgruppen und v |                    |            | pen und verg | leichbar   |              |
| Einheit        | A                                                                                | в                            | А          | В                | A           | В         | B9-B7                                                  | B6-B4              | B 3 - A 16 | A15 - A13h   | A13g - A9g | A 9m ·       |
|                | Planstellen /<br>Stellen                                                         | Personen                     | VZA        | VZA              | Personen    | Personen  | Personen                                               | Personen           | Personen   | Personen     | Personen   | Perso        |
|                | Spatte 1                                                                         | Spatte 2                     | Spatte 3   | Spatte 4         | Spatte 5    | Spatte 6  | Spatte 7                                               | Spatte 8           | Spatte 9   | Spatte 10    | Spatte 11  | Spatte       |
| 0901           | 19                                                                               |                              | 1,00       |                  | 1           |           |                                                        |                    |            | 1            |            |              |
| Erstellt am: 1 | translation in the seamtenanwärter und Auszubildende      translation in the ABM |                              |            |                  |             |           |                                                        |                    |            |              |            |              |

In der Anlage zum vorliegenden Dokument ist eine detaillierte Verfahrensbeschreibung zu diesen komplexen Statistiken enthalten.

# 6.2.9 Berichte zur Altersstruktur

Verwenden Sie die unter dem Menübefehl *Berichte | Altersstruktur* zusammengefassten Funktionen, um die Altersstruktur zu analysieren.

## 6.2.9.1 Allgemeine Altersstruktur

Dieser Bericht liefert für die aktuelle Dienststelle, eine wählbare Menge von Organisationseinheiten und Beschäftigungsverhältnissen eine tabellarische oder grafische Darstellung der Altersstruktur. Das Jahresraster für die Altersgruppen kann frei gewählt werden. Weiterhin ist eine getrennte Ausgabe nach dem Geschlecht der Personen möglich.

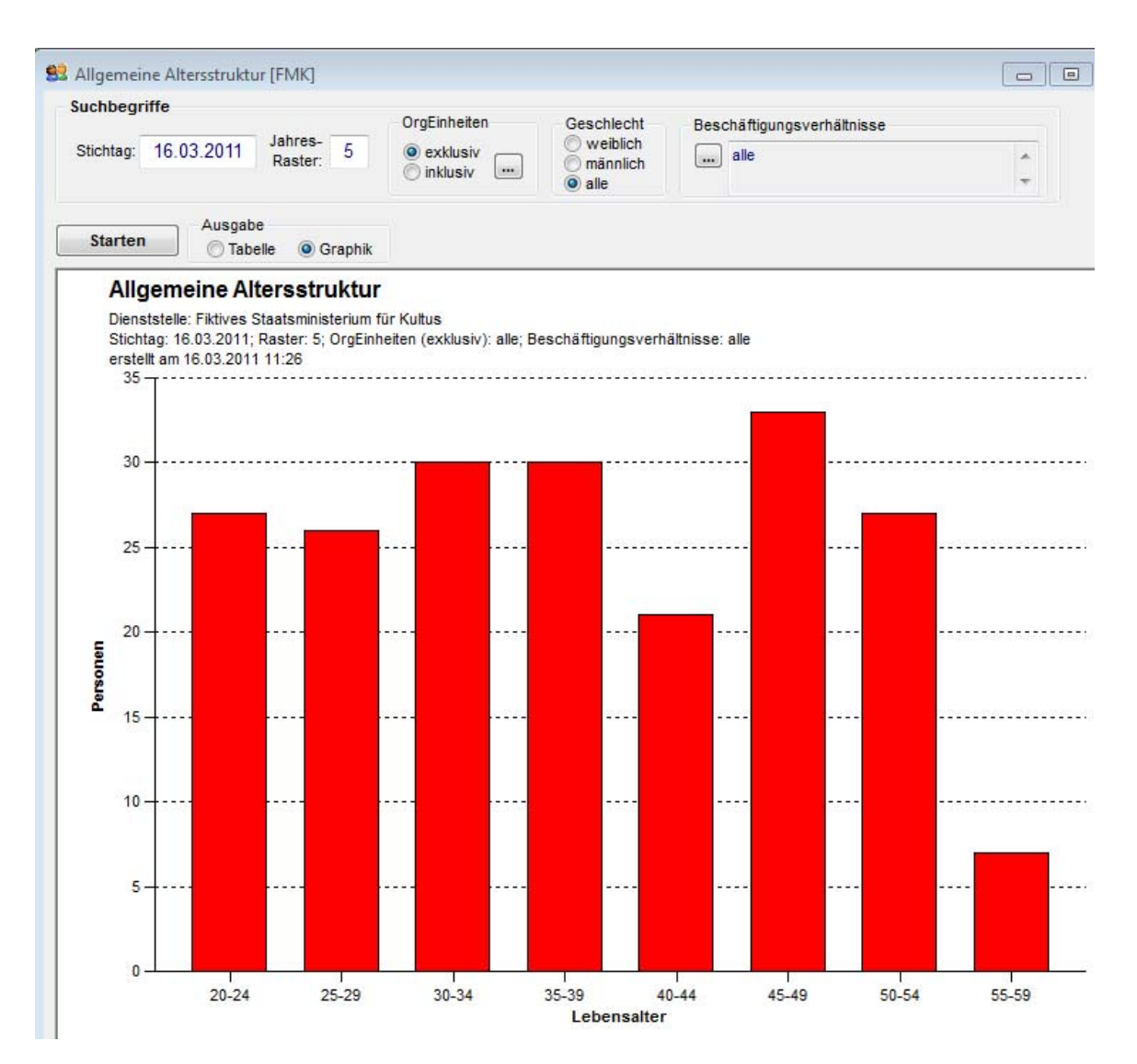

## 6.2.9.2 Altersstruktur nach Laufbahngruppen

zur Bedienung siehe Hinweise zum Bericht *Allgemeine Altersstruktur* oben Die Personen werden hier nicht nur nach Altersgruppen, sondern zusätzlich nach Laufbahngruppen gezählt.

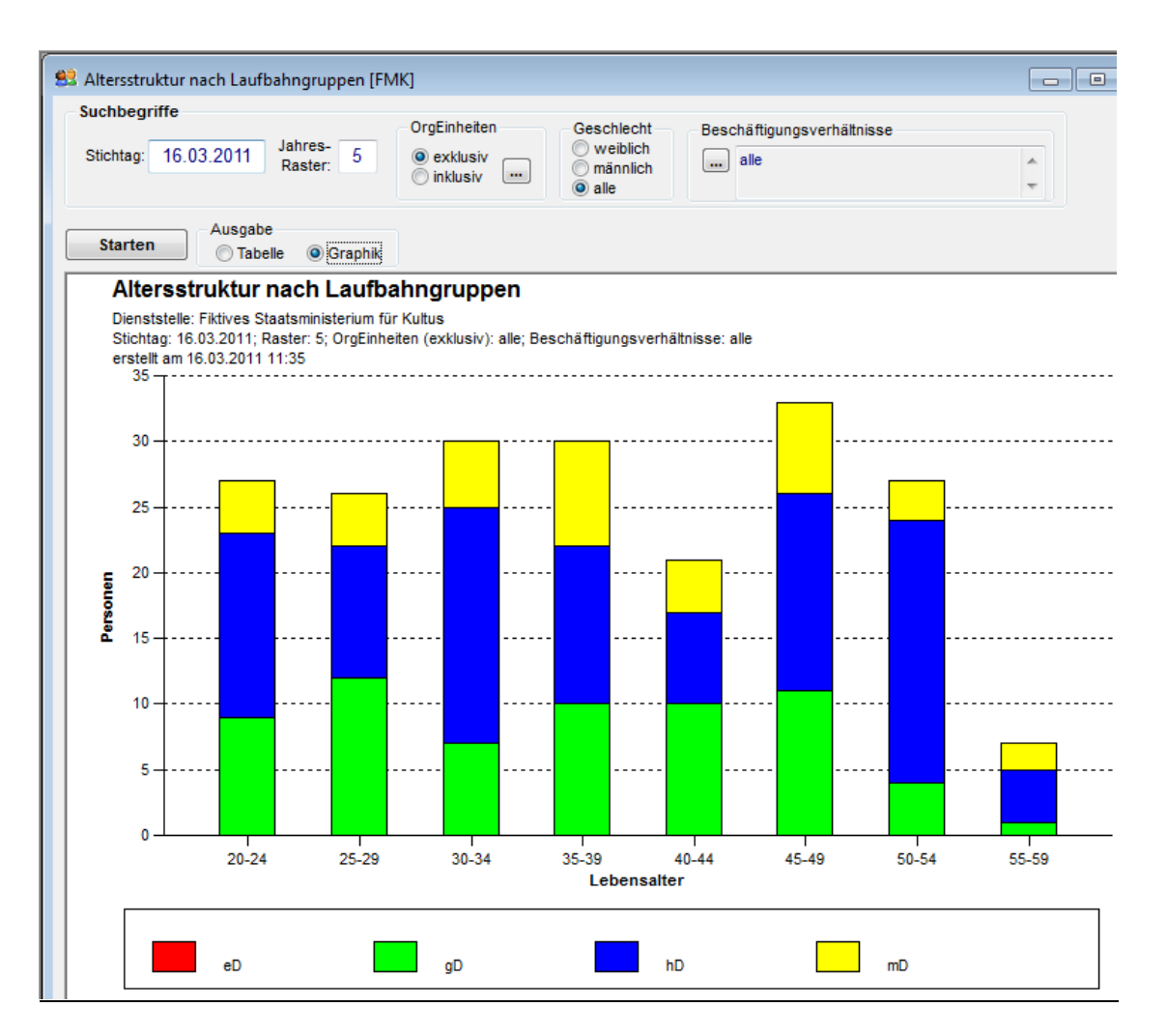

## 6.2.9.3 Altersstruktur nach OrgEinheiten

zur Bedienung siehe Hinweise zum Bericht *Allgemeine Altersstruktur* oben Die Personen werden hier nicht nur nach Altersgruppen, sondern zusätzlich nach Organisationseinheiten gezählt.

Bei diesem Bericht ist die Möglichkeit der inklusiven Auswahl von Organisationseinheiten (zum Prinzip siehe Abschnitt 1.2.3.3 oben) besonders wertvoll – im unten dargestellten Beispiel wurden lediglich die Abteilungen ausgewählt; die jeweils untergeordneten Referate werden automatisch hinzugezogen.

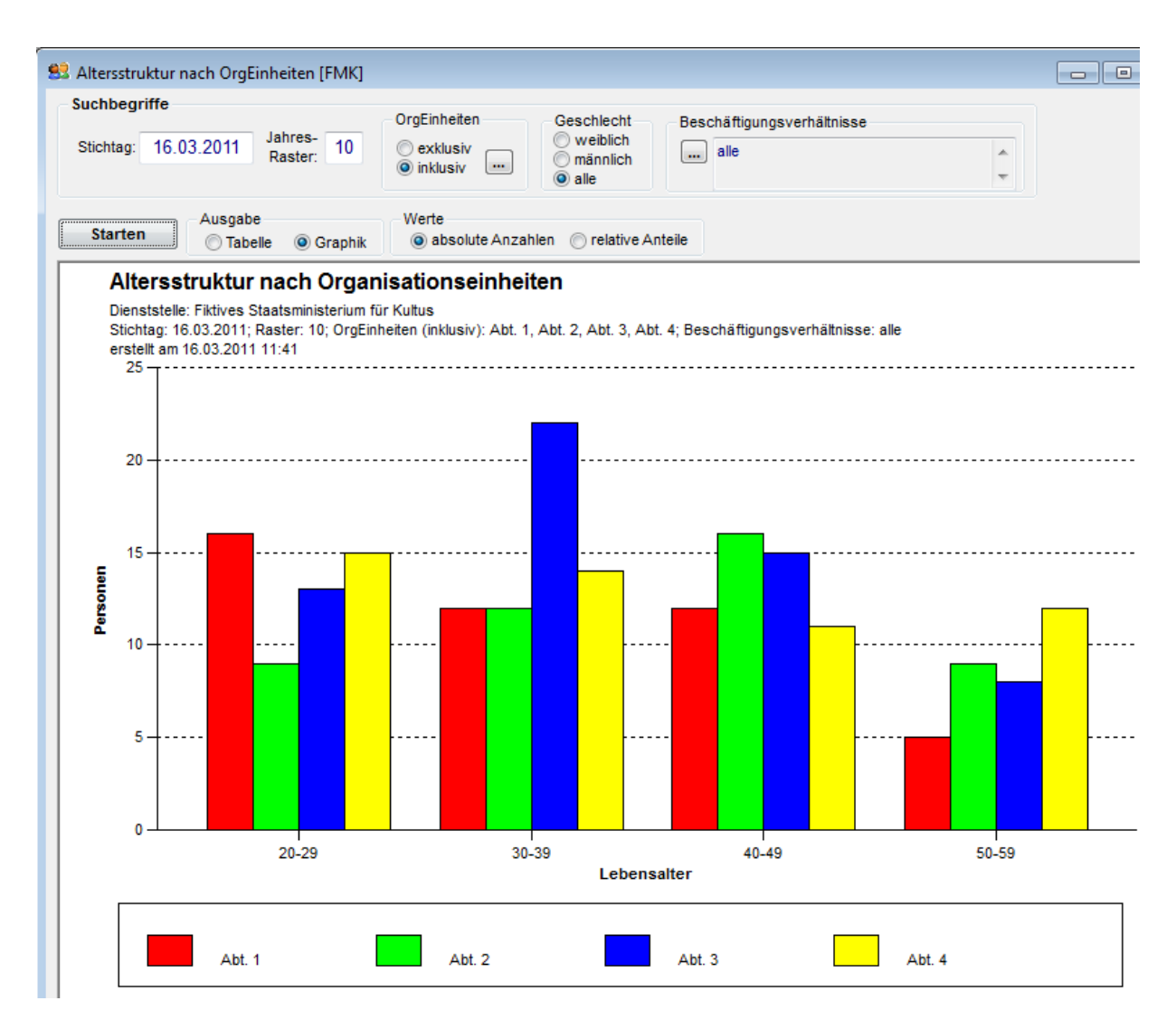

# 6.2.10 Berichte zur Ausstattung der Organisationseinheiten

Verwenden Sie die unter dem Menübefehl *Berichte | Ausstattung der OrgEinheiten* zusammengefassten Funktionen, um die Soll- und die Ist-Ausstattung der Organisationseinheiten einer Dienststelle zu analysieren.

## 6.2.10.1 Funktionen der Personen nach Organisationseinheiten

Diese Statistik liefert für eine bestimmte Dienststelle, eine frei gewählte Menge von Organisationseinheiten und einen gewählten Stichtag eine Aufzählung aller Funktionen. Dabei werden jeweils die absolute Anzahl und die relative Anzahl (in Prozent), bezogen auf die Organisationseinheit und die Gesamtmenge ausgegeben.

Die Organisationseinheiten können wahlweise exklusiv oder jeweils inklusiv der untergeordneten Organisationseinheiten ausgewählt werden.

Diese Statistik kann auch als Balken-Graphik dargestellt werden.

| Starten<br>Funktionen of<br>Personen mit mehrer<br>Dienststelle: Fiktives<br>Stichtag: 16.03.2017<br>erstellt am 16.03.20<br>OrgEinheit | Ausgabe<br>Tabelle C<br>der Person<br>ren Funktionen g                | ) Graphik                                                                                       |                                                     |                           |             |   |
|----------------------------------------------------------------------------------------------------|-----------------------------------------------------------------------|-------------------------------------------------------------------------------------------------|-----------------------------------------------------|---------------------------|-------------|---|
| Funktionen (<br>Personen mit mehrer<br>Dienststelle: Fiktives<br>Stichtag: 16.03.2017<br>erstellt am 16.03.20<br>DrgEinheit             | <b>der Person</b><br>ren Funktionen g                                 |                                                                                                 |                                                     |                           |             |   |
| OrgEinheit                                                                                                    | Staatsministeri<br>1; OrgEinheiten (<br>11 14:12                      | ten nach Organis<br>gehen mehrfach in die Ber<br>um für Kultus<br>(inklusiv): Abt. 1, Abt. 2, A | sationseinheiten<br>rechnung ein.<br>Abt. 3, Abt. 4 |                           |             |   |
|                                                                                                    |                                                                       | Funktion                                                                                        | Umfang<br>in VZÄ                                    | % bezogen a<br>OrgEinheit | auf<br>alle |   |
| Abt. 1                                                                                                    |                                                                       | AL                                                                                              | 1                                                   | 2.2                       | 0.5         |   |
|                                                                                                    |                                                                       | RL                                                                                              | 6                                                   | 13,3                      | 3,0         |   |
|                                                                                                    |                                                                       | R                                                                                               | 12                                                  | 26,7                      | 6,0         |   |
|                                                                                                    |                                                                       | SB                                                                                              | 25                                                  | 55,6                      | 12,5        |   |
|                                                                                                    |                                                                       | м                                                                                               | 1                                                   | 2,2                       | 0,5         |   |
| Abt. 2                                                                                                    |                                                                       | AL                                                                                              | 1                                                   | 2,2                       | 0,5         |   |
|                                                                                                    |                                                                       | RL                                                                                              | 5                                                   | 10,9                      | 2,5         |   |
|                                                                                                    |                                                                       | R                                                                                               | 10                                                  | 21,7                      | 5,0         |   |
|                                                                                                    |                                                                       | SB                                                                                              | 21                                                  | 45,7                      | 10,5        |   |
|                                                                                                    |                                                                       | м                                                                                               | 9                                                   | 19,6                      | 4,5         |   |
| Abt. 3                                                                                                    |                                                                       | AL                                                                                              | 1                                                   | 1,8                       | 0,5         |   |
|                                                                                                    |                                                                       | RL                                                                                              | 6                                                   | 10,5                      | 3,0         |   |
|                                                                                                    |                                                                       |                                                                                                 |                                                     | 21,1                      | 0,0         |   |
| <sup>-</sup> unktionen nach Org<br><b>uchbegriffe</b>                                                                                   | Einheiten (Ist) [Fl                                                   | MK]                                                                                             |                                                     |                           |             |   |
| Stichtag: 16.                                                                                                    | .03.2011                                                              | exklusiv<br>inklusiv OrgEinheiten                                                               | abweichend Beschäftigte                             | e einbeziehen             |             |   |
| Starten O                                                                                                    | gabe<br>Tabelle (o) Grapi                                             | nik                                                                                             |                                                     |                           |             |   |
| Funktionen<br>Dienststelle: Fiktive<br>Stichtag: 16.03.201<br>erstellt am 16.03.20<br>20                                                | der Persone<br>s Staatsministeriur<br>1; OrgEinheiten (in<br>11 14:10 | en nach Organisation<br>n für Kultus<br>Iklusiv): Abt. 1, Abt. 2, Abt. 3,                       | onseinheiten<br>Abt. 4                              |                           |             |   |
| 5                                                                                                    | AL                                                                    | RL                                                                                              |                                                     | SB                        |             | M |
| 0                                                                                                    | AL                                                                    | RL                                                                                              | R<br>Funktionen                                     | SB                        |             | м |

## 6.2.10.2 Laufbahngruppen der Personen nach Organisationseinheiten

Diese Statistik liefert für eine bestimmte Dienststelle, eine frei gewählte Menge von Organisationseinheiten und einen gewählten Stichtag eine Aufzählung aller Laufbahngruppen. Dabei werden jeweils die absolute Anzahl und die relative Anzahl (in Prozent), bezogen auf die Organisationseinheit und die Gesamtmenge ausgegeben.

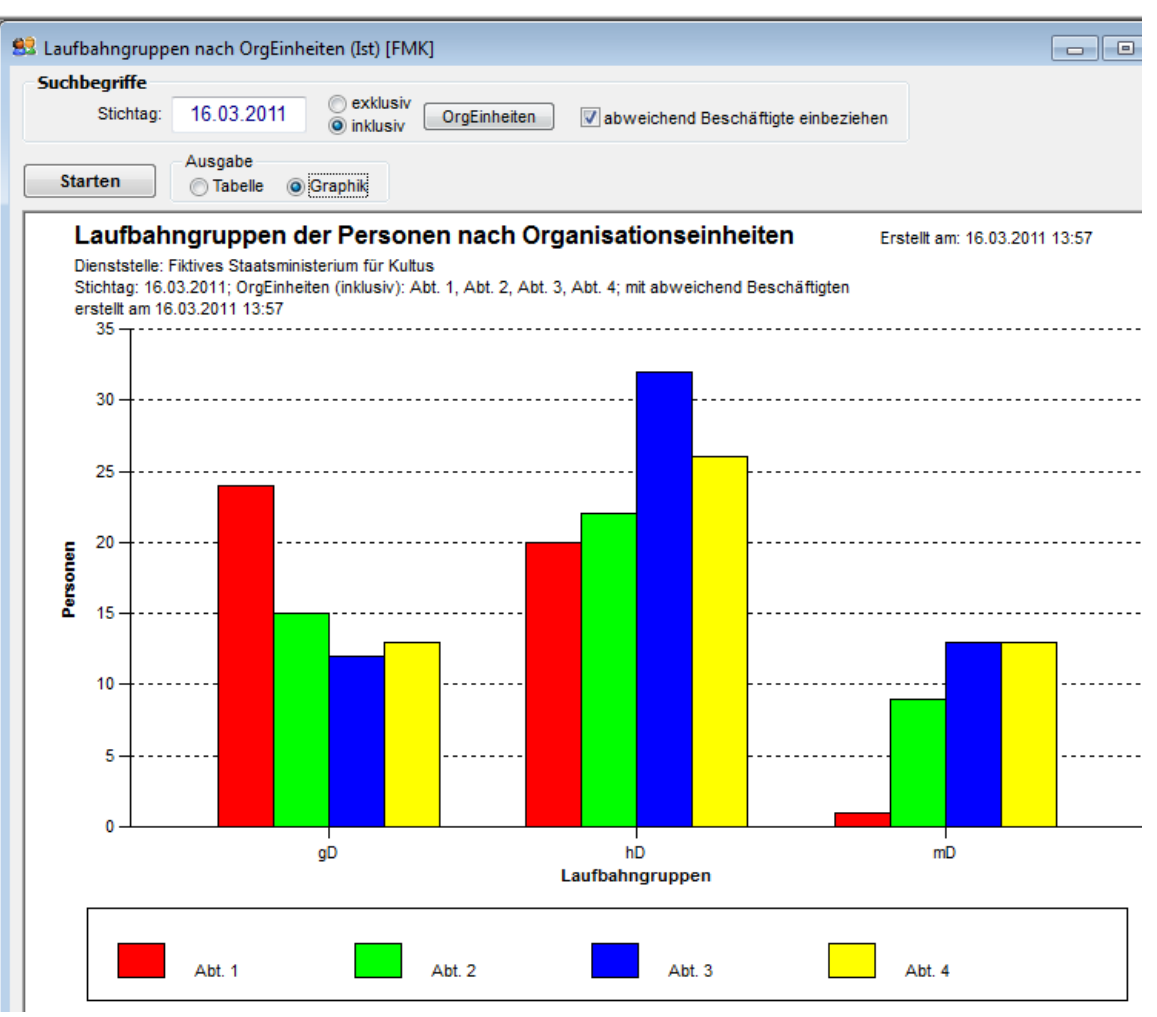

# 6.3 Der Berichtsfundus

Der Berichtsfundus fasst mehrere Berichte in einer Funktion zusammen; er besteht aus folgenden Ansichten: *Bericht auswählen, Parameter eingeben, Ergebnis ansehen* und *Beschreibung ansehen*.

# 6.3.1 Einen Bericht auswählen

Nach dem Aufruf des Berichtsfundus ist zunächst die Ansicht *Bericht auswählen* aktiviert; sie zeigt eine Tabelle mit den Bezeichnungen und Beschreibungen aller verfügbaren Berichte.

| richt auswählen Parameter eingeben Ergebnis an     | sehen Beschreibung ansehen                                                                                                    |
|----------------------------------------------------|----------------------------------------------------------------------------------------------------|
| Wählen Sie einen der verfügbaren Berichte:         |                                                                                                    |
| Bezeichnung                                        | Beschreibung                                                                                                    |
| Arbeitszeit und Abwesenheit                        | fragt Personen anhand ihrer Arbeitszeit/Abwesenheit ab; liefert eine Vielzahl von<br>Datenfeldern zu den abgefragten Personen                                                                                                   |
| Organisatorische Zuordnung                         | liefert Beschäftigte gemäß ihrer OrgZuordnung; unterscheidet zwischen Stamm- und<br>abweichender Beschäftigung; Auswahl anhand der Begründung für die<br>OrgZuordnung, der Laufbahngruppe sowie der Dienststelle und OrgEinheit |
| Besoldung / Vergütung / Entgelt                    | liefert die Besoldung von Beamten bzw. die Vergütung und das Entgelt von<br>Beschäftigten; Auswahl anhand der Besoldungs-/Vergütungs-/Lohngruppe, der<br>Entgeltgruppe sowie der Dienststelle und OrgEinheit                    |
| Wiedervorlagen                                     | liefert Daten zu Wiedervorlagen und Angaben zu den betroffenen Personen, die oft m<br>Wiedervorlagen im Zusammenhang stehen                                                                                                    |
| Befristete Arbeitsverhältnisse                     | liefert für gewählte Befristungs-Gründe und Stamm-Dienststellen Daten zu befristeten<br>Arbeitsverhältnissen und den betroffenen Personen                                                                                       |
| Beamtenverhältnisse                                | liefert für gewählte Beamten-Verhältnisse: Stamm-Dienststelle, Person, OrgEinheit,<br>Beamten-Verhältnis, von/bis, ggf. Angaben zur Probezeit                                                                                   |
| Ausbildung der Beschäftigten                       | gruppiert nach Ausbildungs-Niveaus: Stamm-Dienststelle, Person, Ausbildung,<br>Abschluss-Datum, Ergebnis, Fachrichtung, Bildungsträger                                                                                          |
| Fortbildung der Beschäftigten                      | liefert für die Personalbearbeiter Informationen über die Fortbildungsteilnahmen der<br>Beschäftigten sowie Angaben zu den Beschäftigten und den Fortbildungsmaßnahme                                                           |
| Beschäftigte mit Behinderungen                     | liefert Informationen über behinderte Beschäftigte und Angaben zur Feststellung der<br>Behinderung                                                                                                    |
| Geburtstage und Jubiläen                           | liefert Informationen über Geburtstage und Jubiläen von Beschäftigten; dabei können<br>auch explizit nur Jubiläen abgefragt werden                                                                                              |
| Zulagen                                            | liefert Informationen zu Zulagen für Beschäftigte und Angaben zu den betroffenen<br>Beschäftigten                                                                                                    |
| Funktionen der Beschäftigten                       | liefert Informationen zu den Funktionen der Beschäftigten                                                                                                    |
| Beschäftigte mit Funktionen und Aufgaben           | liefert Informationen zu den Funktionen und den Aufgaben (Dienstposten) der<br>Beschäftigten                                                                                                    |
| Dienstposten- und Stellenplan für den Personalrat  | liefert für die Beschäftigten der gewählten Stamm-Dienststellen: Name, Funktion,<br>Amtsbezeichnung, BVL-Gruppe, Dienstposten mit Bewertung, Haushaltstelle, Umfang                                                             |
| Wählerverzeichnis für die Personalratswahl         | liefert in Vorbereitung der Personalratswahl einschlägige Angaben zu den<br>wahlberechtigten Beschäftigten                                                                                                    |
| Ausgleichsabgabe nach dem Schwerbehindertengesetz  | liefert die notwendigen Daten für die Ausgleichsabgabe nach dem<br>Schwerbehinderten-Gesetz (an das Arbeitsamt)                                                                                                    |
| Datenliste zur Vorbereitung einer Regelbeurteilung | liefert eine Auflistung von Daten, die im Zusammenhang mit der Vorbereitung einer<br>Regelbeurteilung relevant sind                                                                                                    |
| Fortbildungsmaßnahmen                              | liefert eine Liste von Fortbildungsmaßnahmen mit Angaben zur Maßnahme und zum<br>Bildungsträger                                                                                                    |
| Fortbildungsmaßnahmen und Teilnehmer               | liefert eine Liste von Fortbildungsteilnahmen, gruppiert nach Inhaltskategorien und<br>ergänzt durch Angaben zu den Teilnehmern                                                                                                 |
| Personen und Fortbildungsteilnahmen                | liefert eine Liste von Fortbildungsteilnahmen, geordnet nach Dienststellen und Persone<br>und ergänzt durch Angaben zu den Fortbildungsmaßnahmen und dem<br>Beschäftigungsverhältnis der Personen                               |

Klicken Sie mit der Maus auf einen Eintrag der Liste; der entsprechende Bericht ist nun der aktuelle Bericht, seine Bezeichnung wird im Fenstertitel angezeigt.

Alle weiteren Funktionen des Berichts-Fundus beziehen sich immer auf den aktuellen Bericht.

Hinweis

Es hängt von den Berechtigungen Ihrer Benutzerrolle ab, welche Berichte Ihnen zur Verfügung stehen. Mit der Funktion *Daten / Rollen* (Schalter *verfügbare Ressourcen*) können Berechtigungen bearbeitet werden.

#### Hinweis

Da sich die Menge der angebotenen Berichte und die Parameter und Ergebnisspalten der im Berichtsfundus enthaltenen Berichte relativ häufig ändern, wird darauf verzichtet, in diesem Benutzerhandbuch eine Auflistung und Beschreibung der Berichte zu geben. Die Funktion Berichtsfundus selbst bietet für jeden Bericht eine kurze Beschreibung (siehe unten).

## 6.3.2 Parameter eingeben

#### 6.3.2.1 Allgemeines

In der zweiten Ansicht des Berichtsfundus - *Parameter eingeben* - können Abfrageparameter und Suchbegriffe für den aktuellen Bericht eingegeben werden.

| 😫 Berichtsfundus [Arbeitszeit und Abwesenheit]                             |     |
|----------------------------------------------------------------------------|-----|
| Bericht auswählen Parameter eingeben Ergebnis ansehen Beschreibung ansehen |     |
|                                                                            |     |
| Beginn                                                                     |     |
| von heute bis 18.05.2007 heute von 18.05.2007 bis heute                    | ute |
|                                                                            |     |
|                                                                            |     |
|                                                                            |     |
| Arbeitszeit                                                                |     |
|                                                                            |     |
|                                                                            |     |
|                                                                            | —   |
|                                                                            |     |
| bewirtschaftende Dienststelle(n)                                           |     |
| alle                                                                       |     |
|                                                                            |     |
|                                                                            |     |
|                                                                            |     |
| Stamm-Dienststelle(n)                                                      |     |
|                                                                            |     |
|                                                                            |     |

Die Art und Anzahl der angebotenen Parameter hängt von der Art des aktuellen Berichtes ab. Gehen Sie sorgfältig vor bei der Auswahl der Parameter und Suchbegriffe. Ihre Auswahlen werden dauerhaft gespeichert.

Wenn Sie keine Auswahl getroffen haben, liefert der Bericht auch kein Ergebnis. Bei der allerersten Verwendung des Berichtsfundus müssen Sie daher sämtliche angebotenen Auswahlmöglichkeiten prüfen und Ihre Auswahl treffen; bei späteren Aufrufen können Sie den Bericht ohne weiteres sofort starten, wenn Sie unveränderte Parameter verwenden wollen. Sie sollten nur diejenigen Daten in Ihre Auswahl einbeziehen, die Sie wirklich benötigen. Prinzipiell mag es einfacher erscheinen, stets alle verfügbaren Daten auszuwählen. Dabei wird aber eine unnötig große Datenmenge geladen - dies verlängert die Reaktionszeit und erschwert die nachfolgende Auswertung des Berichtes.

#### 6.3.2.2 Wahl des Abfrage-Zeitbereiches

Überlegen Sie sorgfältig, für welchen Stichtag oder Zeitbereich Sie die Informationen des Berichtes benötigen.

Es existieren mehrere Varianten für die Zeitbereichs-Abfrage:

Bei der einfachen Stichtagsabfrage muss lediglich der Stichtag angegeben werden, an dem die abgefragten Daten gültig sind:

| Bericht auswählen                                                       | Parameter eingeben                                         | Ergebnis ansehen | Beschreibung ansehen |  |
|-------------------------------------------------------------------------|------------------------------------------------------------|------------------|----------------------|--|
| Zeitbezug: Die ab<br>sind gültig am<br>fallen in den 2<br>haben einen 2 | gefragten Daten<br>Stichtag<br>Zeitraum<br>Zeitbereich mit | 012 💌            |                      |  |

Bei der Zeitbereichsabfrage muss der Zeitraum angegeben werden, in den die abfragten Daten fallen:

| Bericht auswählen                                                                  | Parameter eingeben                             | Ergebnis ansehen  | Beschreibung ansehen |  |
|------------------------------------------------------------------------------------|------------------------------------------------|-------------------|----------------------|--|
| Zeitbezug: Die ab                                                                  | gefragten Daten                                |                   |                      |  |
| <ul> <li>sind gültig am</li> <li>fallen in den Z</li> <li>haben einen Z</li> </ul> | Stichtag<br>leitraum von 01<br>Zeitbereich mit | 1.01.2011 💌 bis 3 | 1.12.2011 👻          |  |

Bei der Zeitbereichsabfrage mit getrennter Angabe des Beginns und des Endes können zwei

Zeiträume angegeben werden:

| Bericht auswählen                                                     | Parameter eingeben                                           | Ergebnis ansehen  | Beschreibung ansehen | ]                            |
|-----------------------------------------------------------------------|--------------------------------------------------------------|-------------------|----------------------|------------------------------|
| Zeitbezug: Die ab<br>Sind gültig an<br>fallen in den 2<br>haben einen | gefragten Daten<br>I Stichtag<br>Zeitraum<br>Zeitbereich mit | 1.01.2011 💌 bis 3 | Ende<br>von 0        | 1.01.2013 V bis 31.12.2013 V |

Die dritte Abfragevariante ist die flexibelste, aber auch am Schwierigsten anzuwendende.

Für diese Variante folgen nun einige Beispiele:

Suche nach OrgZuordnungen, die ab dem Jahr 2006 begonnen haben:

| Beginn der OrgZuordnung       | Ende der OrgZuordnung |
|-------------------------------|-----------------------|
| von 1.01.2006 heute bis heute | von heute bis heute   |

Suche nach OrgZuordnungen, die im ersten Quartal des Jahres 2006 begonnen haben:

| Beginn der OrgZuordnung           von         01.01.2006           heute         bis | von heute bis heute                                                |
|--------------------------------------------------------------------------------------|--------------------------------------------------------------------|
| Suche nach OrgZuordnungen, die ab dem Jahre 20                                       | 010 enden werden:                                                  |
| von heute bis heute                                                                  | von 1.01.2010 heute bis heute                                      |
| Suche nach OrgZuordnungen, die nicht nach dem                                        | Jahr 2015 enden werden:                                            |
| Beginn der OrgZuordnung       von     heute                                          | von heute bis 31.12.2015 heute                                     |
| Suche nach OrgZuordnungen, die in den Jahren vo                                      | on 2008 bis 2010 enden werden:                                     |
| Beginn der OrgZuordnung           von         heute           bis         heute      | von 01.01.2008 heute bis \$1.12.2010 heute                         |
| Suche nach OrgZuordnungen, die im Jahr 2006 be                                       | gonnen haben und im gleichen Jahr enden:                           |
| von 01.01.2006 heute bis heute                                                       | von heute bis \$1.12.2006 heute                                    |
| Suche nach OrgZuordnungen, die nicht vor 2006 b                                      | begonnen haben und frühestens 2008 enden:                          |
| Beginn der OrgZuordnung           von         01.01.2006           heute         bis | von 21.01.2008 heute bis heute                                     |
| Suche nach OrgZuordnungen, die im August 2006                                        | begonnen haben und im Juli 2007 enden:                             |
| Beginn der OrgZuordnung<br>von 01.08.2006 heute bis 31.08.2006 heute                 | Ende der OrgZuordnung<br>von 01.07.2007 heute bis B1.07.2007 heute |

# 6.3.3 Einen Bericht ausführen und das Ergebnis bearbeiten

# 6.3.3.1 Allgemeines

Die dritte Ansicht des Berichtsfundus - *Ergebnis ansehen* - zeigt eine Tabelle mit dem Ergebnis des Berichtes. Beim Aufruf dieser Ansicht wird die Berichtsabfrage ausgeführt; je nach Komplexität der Abfrage und Größe der Datenmenge kann die Reaktionszeit bis zu einigen Sekunden betragen:

| 🛃 Be  | richtsfun                                                                                                  | dus (Arb | eitszeit und /  | \bwesenheit]         |                  |              |            |         |            |            |            |            |
|-------|----------------------------------------------------------------------------------------------------|----------|-----------------|----------------------|------------------|--------------|------------|---------|------------|------------|------------|------------|
| Beric | cht auswä                                                                                                  | hlen P   | arameter eingel | ben Ergebr           | nis (1702 Zeilen | ) Beschreibu | ng ansehei | י       |            |            |            |            |
|       | Spatten     Bericht       Angassen     Filtern       Sortieren     Druckvorschau       Auswerten mit Excel |          |                 |                      |                  |              |            |         |            |            |            |            |
| Bev   | wirt-DS S                                                                                                  | tamm-DS  | OrgEinheit      | Name                 | von              | bis          | Umfang     | Amtsbez | Geschlecht | JDA        | Begründung | BDA        |
| F     | PDM                                                                                                    | PDM      |                 | Mehlig, Elly         | 01.09.1997       |              | 0,875      |         | W          | 01.09.1984 | Teilzeit   |            |
| F     | PDM                                                                                                    | PDM      |                 | Uhlmann, Dieter      | 01.07.1998       |              | 1,00       |         | m          | 01.05.1972 | Volizeit   | 01.07.1973 |
| F     | PDM                                                                                                    | PDM      |                 | Küttner, Ulrich      | 01.11.1998       |              | 1,00       |         | m          | 13.01.1990 | Volizeit   | 01.09.1988 |
| F     | PDM                                                                                                    | PDM      |                 | Grenz,<br>Karl-Heinz | 15.11.1999       |              | 1,00       | POM     | m          | 22.05.1980 | Vollzeit   | 01.03.1982 |
| F     | PDM                                                                                                    | PDM      |                 | Bargende, Rita       | 01.01.2000       | 31.12.2008   | 0,875      |         | w          | 01.09.1987 | Teilzeit   | 01.04.1992 |
| F     | PDM                                                                                                    | PDM      |                 | Neumann,<br>Wolfgang | 01.01.2000       |              | 0,875      |         | m          | 01.09.1979 |            | 01.08.1983 |

## 6.3.3.2 Spalten anpassen

Die meisten Berichte bieten viele Spalten an; Sie werden in der Regel nicht alle benötigen. Mit der Funktion *Spalten anpassen* (siehe Abschnitt 1.2.4.5 oben) können Sie die überflüssigen Spalten ausblenden. Beachten Sie, dass Ihre Auswahl gespeichert bleibt und beim nächsten Aufruf des Berichtes erneut wirkt.

## 6.3.3.3 Spalten filtern

Mit der Funktion *Spalten filtern* können Sie spezifische Filterausdrücke formulieren und auf das geladene Berichtsergebnis anwenden (siehe Abschnitt 1.2.4.2 oben). Beachten Sie, dass diese Filter gespeichert bleiben und beim nächsten Aufruf des Berichtes erneut wirken.

#### 6.3.3.4 Spalten sortieren

Mit der Funktion *Spalten sortieren* können Sie spezifische Sortierungen vornehmen (1.2.4.3 oben). Auch diese bleiben dauerhaft gespeichert.

## 6.3.3.5 Druckvorschau

Mit der Funktion *Druckvorschau* öffnen Sie zwei weitere Fenster - eines zeigt die geladenen Berichtsdaten in der Druckvorschau, ein weiteres liefert eine Auflistung aller verwendeten Abfrageparameter in der Form eines Deckblattes:

|             |                    | Spa                 | lten —                          | -                      |                                                | Bericht                  | . [                  |                   | 1                 |
|-------------|--------------------|---------------------|---------------------------------|------------------------|------------------------------------------------|--------------------------|----------------------|-------------------|-------------------|
|             |                    |                     | n <u>p</u> assen                | Fijtern Sorti          | eren                                           | Druckvorsc               | hau <u>A</u> uswerte |                   |                   |
| amm-DS      | OrgEinheit Name    | e                   | von                             | bis                    | Umfang                                         | Amtsbez                  | Geschlecht           | JDA               | Begrün            |
| PDM         | Barg               | iende, Rita         | 01.01.2000                      | 31.12.2008             | 0,875                                          |                          | W                    | 01.09.1987        | Teilzeit          |
| 🛃 Arbe      | eitszeit und Abwes | senheit             |                                 |                        |                                                |                          |                      |                   |                   |
| Zoom        | ◀ 100 ▶            | Seite 📕             | 1                               | C Hochform<br>Querform | at <u>D</u> ru<br>at                           | icken                    |                      |                   |                   |
|             |                    | 4 1                 |                                 |                        |                                                |                          | 12 13 1              | 4 15 1            | 6  1 <sup>.</sup> |
| T<br>T<br>T | Bewirt-DS          | Stamm-DS            | OrgEinheit                      | Name                   | von                                            | bi                       | s Umfang             | Amtsbez           | Gest              |
|             | PDM                | PDM                 |                                 | Bargende, Rita         | 01.01.2                                        | 000 31.12                | .2008 0,875          |                   |                   |
|             | DDM                |                     | anhait (Dacl                    | Beckmann<br>(blatt)    | 09 10 2                                        | 005                      | 0.75                 |                   |                   |
| 3           |                    |                     | sennere (Deci                   |                        |                                                |                          |                      |                   |                   |
|             | Zoom 100           |                     | Seite 📕                         | 1 🕨 8                  | <ul> <li>Hochform</li> <li>Querform</li> </ul> | nat <u>D</u> ruck<br>nat | en                   |                   |                   |
| 4           |                    | - ⊈3                | 4 5                             | 6  7                   | , 8                                            | , 9  , 10                | 11 12                | 13 14             | 15                |
|             |                    |                     |                                 |                        |                                                |                          |                      |                   |                   |
| 5           | 1                  |                     |                                 |                        |                                                |                          |                      |                   |                   |
| 6           |                    |                     |                                 |                        |                                                |                          |                      |                   |                   |
|             | 48                 |                     |                                 |                        |                                                |                          |                      |                   |                   |
| 7           |                    | Arbeit              | szeit und Al                    | owesenheit             |                                                |                          |                      |                   |                   |
| 1           | 3 1                |                     |                                 |                        |                                                |                          |                      |                   |                   |
| 8           | 4                  | Datensä             | tze: 12                         |                        |                                                |                          |                      |                   |                   |
|             |                    | erstellt a          | m 18.05.2007 <sup>-</sup>       | 15:36                  |                                                |                          |                      |                   |                   |
| 9           | 5                  | erstellt o          | lurch Klopfer                   |                        |                                                |                          |                      |                   |                   |
| 10          |                    |                     |                                 |                        |                                                |                          |                      |                   |                   |
|             | 6                  |                     |                                 |                        |                                                |                          |                      |                   |                   |
| 11          | 4                  | Beginn:             | bis 18.05.2007                  |                        |                                                |                          |                      |                   |                   |
|             | 7                  | Ende: a             | b 18.05.2007                    |                        |                                                |                          |                      |                   |                   |
| 12          |                    |                     |                                 |                        |                                                |                          |                      |                   |                   |
| 13          |                    | Arbeits             | zeit                            |                        |                                                |                          |                      |                   |                   |
|             | 9                  | Alterstei<br>währen | lzeit - Blockmo<br>d Etternzeit | dell - Arbeitsphas     | e, Alterstei                                   | lzeit - Blockmo          | dell - Freistellung  | isphase, Teilzeit | , Teilzeit        |

Sie können entscheiden, ob Sie nur die Berichtsdaten oder auch das Deckblatt drucken.

Die Spaltenbreiten können noch in der Druckvorschau genau wie in der Ansicht *Ergebnis ansehen* des Berichtsfundus verändert werden. Sie können direkt in der Druckvorschau zwischen Hoch- und Querformat umschalten und erfahren, wie gut die von Ihnen gewählten Spalten in das gewählte Druckformat passen.

#### Hinweis

Wenn Sie sehr viele Spalten gewählt haben, passen diese nicht auf eine Druckseite und werden in der Druckvorschau auch nicht unmittelbar angezeigt. Verkleinern Sie in diesem Fall solange einige der sichtbaren Spalten, bis die zunächst nicht sichtbaren Spalten von rechts nach und nach in die Druckvorschau rücken.

## 6.3.3.6 Auswerten mit Excel

Mit dem Schalter *Auswerten* in der Ergebnisansicht werden die Daten des Berichtsergebnisses und die Abfrageparameter an eine Excel-Mappe zur weiteren Auswertung übergeben (zum prinzipiellen Verfahren siehe Abschnitt 1.2.5 oben).

Dabei können Sie eigene Excel-Vorlagen verwenden; entweder wählen Sie die Vorlagendatei bei jeder Ausführung der Abfrage direkt aus oder Sie registrieren Ihre Vorlage beim PVS (mit der Funktion *Optionen / Vorlagen für Auswertungen*) und weisen die registrierte Vorlage Ihrer Abfrage zu.

Die Registrierung einer Excel-Vorlage sollten Sie immer dann in Erwägung ziehen, wenn die betreffende Abfrage häufig benötigt wird oder von mehreren Benutzern ausgeführt werden muss. Ziehen Sie in derartigen Fällen am besten Ihren Fachadministrator zu Rate; die notwendige Vorgehensweise ist im PVS-Administratorhandbuch (Abschnitt *Vorlagen für Auswertungen*) beschrieben.

In der Ergebnisansicht des Abfrageassistenten können Sie gegebenenfalls eine der registrierten Vorlagen für die aktuelle Abfrage auswählen – die Klappbox neben dem Schalter *Auswerten* bietet alle registrierten Vorlagen zur Auswahl an:

| 2 | 🙎 Abfrageassistent (Al | tersstruktur nach Diens | tstellen [Kopie])    |                            |   |
|---|------------------------|-------------------------|----------------------|----------------------------|---|
|   | Abfrage auswählen      | Parameter eingeben      | Ergebnis (66 Zeilen) | Beschreibung ansehen       |   |
|   | Kontext Druck Lay      | out 0+ Auswerten Att    | erstruktur           | nin aufachman Lünnen Sin d | S |

Sie müssen dafür sorgen, dass die gewählte Vorlage zur Auswertung passt – das heißt im allgemeinen, dass die von der Abfrage gelieferten Datenspalten bezüglich Anzahl, Anordnung und Bezeichnung von der Excel-Vorlage verarbeitet werden können. Was das konkret bedeutet, hängt vom Inhalt der Vorlage ab. Wenn die Vorlage z. B. eine Pivottabelle enthält, welche sich auf den vom PVS gelieferten Datenbereich bezieht, müssen exakt diejenigen Spalten geliefert werden, die in der Pivottabelle als Felder vereinbart sind.

## 6.3.3.7 Aufruf von Personen aus dem Berichtsergebnis

Wenn ein Bericht Personendaten enthält, kann mit Doppelklick auf eine gewählte Zeile die Bearbeitungsmaske der entsprechenden Person aufgerufen werden. Voraussetzung ist dabei, dass Sie über entsprechende Berechtigungen verfügen.

## 6.3.4 Die Beschreibung des Berichtes ansehen

Die vierte Ansicht des Berichtsfundus bietet für den jeweils gewählten Bericht eine kurze Beschreibung.

Darin wird insbesondere dargestellt, auf welche Weise und unter welchen einschränkenden Bedingungen die Daten abgefragt werden.

|   | Berichtsfundus [A                                                                                                    | rbeitszeit und Abwese                                                                                                | enheit]                    |                                                                           |
|---|----------------------------------------------------------------------------------------------------|----------------------------------------------------------------------------------------------------|----------------------------|---------------------------------------------------------------------------|
| E | ericht auswählen                                                                                                    | Parameter eingeben                                                                                                   | Ergebnis (12 Zeilen)       | Beschreibung ansehen                                                      |
|   | Dieser Bericht liefert<br>Parameter:<br>- Begründungen für /<br>- Laufbahngruppen (i<br>- bewirtschaftende D<br>- Stammdienststellen | Daten zu Arbeitszeitregel<br>Arbeitszeit / Abwesenheit<br>als Abfragebedingung)<br>vienststellen<br>und OrgEinheiten | ungen und Abwesenheite     | ₽N.                                                                       |
|   | Abfrageverfahren:<br>1.<br>alle Einträge zur Arbe<br>2.                                                                              | eitszeit/Abwesenheit im A                                                                                            | bfragezeitraum laden, gg   | f. mit Begründung, ggf. nur Änder                                         |
|   | alle Einträge mit Begri<br>3.<br>alle Einträge entferne                                                                              | ündungen entfernen, die r                                                                                            | nicht als Parameter gewäl  | hlt wurden (ggf. auch die Einträge<br>ode Diepststelle eine nicht als Par |
|   | 4.<br>alle Einträge entferne                                                                                                    | n, die im Abfragezeitraum                                                                                            | einer nicht Laufbahngru    | ope angehören                                                             |
|   | o.<br>wenn genau eine Sta<br>6.                                                                                                    | ammdienststelle als Param                                                                                            | eter gewählt wurde: alle l | Einträge entfernen, bei denen im A                                        |
|   | weitere Attribute hinz                                                                                                    | zufügen                                                                                                    |                            |                                                                           |

# 6.4 Der Abfrageassistent und der Abfragenfundus

Mit dieser Funktion können die durch einen Fachadministrator bereitgestellten oder durch die Benutzer erstellten Datenbankabfragen aufgerufen werden. Dabei kann eine große Menge der in der Datenbank vorhandenen Felder ausgewählt und anhand frei definierter Bedingungen abgefragt werden.

# 6.4.1 Funktionsumfang

## 6.4.1.1 Abfragen auswählen und neu erstellen

Der Abfrageassistent verfügt über die Ansichten *Abfrage auswählen, Parameter eingeben, Ergebnis ansehen* und *Beschreibung ansehen*.

Die Ansicht *Abfragen ansehen* liefert eine Liste aller vorhandenen Abfragen. Dabei ist zunächst eine der angebotenen Abfragen auszuwählen:

| 🧏 Abfrageassistent (  | Abfrageassistent (Funktionen) |          |                         |                  |     |                    |                                |  |
|-----------------------|-------------------------------|----------|-------------------------|------------------|-----|--------------------|--------------------------------|--|
| Kontext               |                               |          |                         |                  |     |                    |                                |  |
| Abfrage auswählen     | Para                          | neter ei | ngeben                  | Ergebnis ansehen | Bes | schreibung ar      | nsehen                         |  |
| verfügbare Abfrager   | ו                             |          |                         |                  |     |                    |                                |  |
| Rubrik, Thema, Gruppe |                               | Lfd.Nr.  | Bezeichnung der Abfrage |                  |     | publiziert?        | zu Grunde liegende Basis-Sicht |  |
| Personen              |                               | 1        | Arbeitszeit             |                  |     |                    | *Personal*                     |  |
| Stellenbesetzung      |                               | 1        | Besetzung im Soll A     |                  |     | *Stellenbesetzung* |                                |  |
| Personen              |                               | 2        | Funktionen              |                  |     | *Personal*         |                                |  |
|                       |                               |          |                         |                  |     |                    |                                |  |

Klicken Sie mit der rechten Maustaste auf die Liste der Abfragen, um eine neue Abfrage zu erstellen oder eine vorhandene Abfrage zu löschen.

## Hinweis

Wenn Sie viele Abfragen verwenden, sollten Sie sich eine geeignete Bezeichnungskonvention auferlegen. Die Bezeichnungen der Abfragen sollten möglichst genau deren Inhalt beschreiben, um die Orientierung beim Wiederaufruf zu erleichtern.

Nutzen Sie gegebenenfalls die Felder *Rubrik, Thema, Gruppe* und *Lfd.Nr.*, um innerhalb der Menge Ihrer Abfragen eine klare Ordnung zu schaffen. Die Abfragen werden alphabetisch nach den drei Bezeichnungsfeldern *Rubrik, Thema, Gruppe* und *Lfd.Nr.* und *Bezeichnung der Abfrage* geordnet. Im Abfragenfundus sollten Sie auf keinen Fall auf eine Bezeichnungskonvention verzichten. Wenn Sie beabsichtigen, eine Abfrage in den Abfragenfundus aufzunehmen und diese damit allen Benutzern zur Verfügung zu stellen, sollten Sie sich bei der Bezeichnung dieser Abfrage an die Konvention des Abfragenfundus halten. Bei der Erstellung einer neuen Abfrage müssen Sie zunächst eine der sog. Basis-Sichten auswählen. Die gewählte Basis-Sicht bestimmt, welche Datenfelder Ihnen für Ihre Abfrage zur Verfügung stehen.

Aus Gründen der Praktikabilität wurde die große Menge der in der Datenbank verfügbaren Felder in mehrere Basissichten aufgeteilt. Basissichten beinhalten diejenigen Datenbankfelder, welche Ihnen beim Entwurf einer Abfrage zur Verfügung stehen.

Sie sollten sich bereits vor dem Entwurf einer Abfrage informieren, welche Basissichten Ihnen zur Verfügung stehen und welche Datenfelder diese jeweils enthalten.

#### Basis-Sicht wählen

| Bezeichnung der Basis-Sicht |
|-----------------------------|
| *Fortbildungsteilnahmen*    |
| *Haushalt*                  |
| *Organisation*              |
| *Organisation/Fortbildung*  |
| *OrgZuordnung*              |
| *Personal*                  |
| *Planung*                   |
| *Stellenbesetzung*          |
|                             |

Der Entwurf und die Parameter von Abfragen sind oft ähnlich – in diesen Fällen kann es hilfreich sein, eine Abfrage nicht völlig neu zu erstellen, sondern eine Kopie einer vorhandenen Abfrage zugrunde zu legen.

Markieren Sie zunächst die Abfrage, von der Sie eine Kopie erstellen wollen. Verwenden Sie dann nach Rechtsklick auf die Liste verfügbarer Abfragen den Befehl *markierte Abfrage duplizieren*.

## 6.4.1.2 Abfragen im Abfragenfundus veröffentlichen

Die von Ihnen erstellten Abfragen stehen zunächst nur Ihnen zur weiteren Verfügung. Um Abfragen von allgemeinem Interesse allen berechtigten Benutzern zur Verfügung zu stellen, können Sie diese in den Abfragenfundus kopieren.

Markieren Sie dazu die gewünschte Abfrage und rufen Sie nach Rechtsklick auf die Liste der verfügbaren Abfragen den Befehl *markierte Abfrage publizieren* auf.

Alle Abfragen im Abfragenfundus (Funktion *Berichte | Abfragenfundus*) können von allen berechtigten Benutzern aufgerufen und ausgeführt, jedoch nicht verändert werden. Veröffentlichte Abfragen bleiben weiterhin Bestandteil Ihres Abfrageassistenten. Jede weitere Änderung, die Sie im Abfrageassistenten am Entwurf der Abfrage vornehmen, wird unmittelbar auch für den Abfragenfundus wirksam. Sie sollten daher bei Änderungen sehr sorgfältig vorgehen, da sich möglicherweise andere Benutzer auf die Arbeitsweise und das Ergebnis Ihrer Abfrage eingestellt haben. Ziehen Sie auch die Möglichkeit in Betracht, eine zu ändernde Abfrage kurzzeitig wieder aus dem Abfragenfundus zu entfernen, um die potentiellen Benutzer während des Änderungsvorganges nicht zu irritieren und gegebenenfalls über die Änderung zu informieren, bevor die Abfrage wieder in den Abfragenfundus eingestellt wird. Verwenden Sie im Abfrageassistenten nach Rechtsklick auf die Liste verfügbarer Abfragen den Befehl *markierte Abfrage privatisieren*, um eine Abfrage aus dem Abfragenfundus zu entfernen.

## 6.4.1.3 Abfragen mit anderen Anwendern austauschen

Für den Austausch von Abfrageentwürfen stehen nach Rechtsklick auf die Liste verfügbarer Abfragen die Befehle *markierte Abfrage exportieren* und *neue Abfrage importieren* zur Verfügung. Beim Export einer Abfrage wird eine sog. SQL-Datei erstellt, die den Entwurf der Abfrage (nicht das Abfrageergebnis!) in maschinenlesbarer Form beinhaltet. Auf diese Weise erstellte SQL-Dateien können mit dem Importbefehl eingelesen werden; sie werden dabei dem Abfrageassistenten hinzugefügt und sind sofort ausführbar.

Diese Möglichkeiten des Austausches kann zwischen verschiedenen Benutzern der gleichen PVS-Datenbank genutzt werden, kann aber auch dem Austausch zwischen verschiedenen PVS-Installationen dienen. Weiterhin bietet sie eine effiziente Unterstützung für den Support durch den Hersteller: Sie können problembehaftete Abfragen aus Ihrem Abfrageassistenten exportieren und die entstandenen SQL-Dateien zusammen mit einer kurzen Problembeschreibung per E-Mail dem Support (<u>support@klopfer-software.de</u>) übergeben. Diese SQL-Dateien werden beim Hersteller in eine Testdatenbank importiert, geprüft und gegebenenfalls korrigiert und erweitert. Die bearbeitete Version gelangt dann auf dem umgekehrten Weg zurück in Ihren Abfrageassistenten.

## 6.4.1.4 Beispielabfragen im PVS-Forum des Herstellers

Auf einer speziellen Internetseite stellt der Hersteller ständig Beispiele für Abfragen in Form von importierbaren SQL-Dateien (siehe oben) bereit. Nach Rechtsklick können Sie diese Internetseite mit dem Befehl *Abfragen im Extranet* direkt aufrufen.

Sie können die angebotenen Abfragen herunterladen und in Ihren Abfrageassistenten übernehmen. Die Abfragen sind unmittelbar lauffähig; selbstverständlich können Sie aber beliebige Veränderungen und Erweiterungen vornehmen.

| SERVICE                       | Abfragen für die Personalverwaltung                                                                           |  |  |  |  |
|-------------------------------|----------------------------------------------------------------------------------------------------|--|--|--|--|
| Dokumentationen<br>Handbücher | Im Folgenden finden Sie Beispiele für Abfragen in der P<br>Ihre Datenbank anwenden und nach Belieben veränder |  |  |  |  |
| Schulungsmaterial             | Personenhezogene Daten                                                                                        |  |  |  |  |
| Referenzen                    |                                                                                                    |  |  |  |  |
| Anleitungen                   | (Name, Geschlecht, Alter, Geboren, Familienstand, Ki                                                          |  |  |  |  |
| Datenbank                     | Adressliste<br>(Name, Vorname, akad.Grad, Straße, PLZ, Ort)                                                   |  |  |  |  |
| Abfrageassistent<br>Personal  | Ausbildung<br>(Stammdienststelle, Name, Vorname, Ausbildungen,                                                |  |  |  |  |
| Organisation                  | Porsonal aach Coophlacht                                                                                      |  |  |  |  |
| Haushalt                      | (Geschlecht, Anzahl der Personen)                                                                             |  |  |  |  |
| Fortbildung                   | Altersdurchschnitt nach Dienststellen<br>(Dienststelle, Altersdurchschnitt, Anzahl der Personer               |  |  |  |  |
| Standardschreiben             | Altersstruktur nach Dienststellen                                                                             |  |  |  |  |
| Personal                      | (Dienststelle, Lebensalter, Anzahl der Personen)                                                              |  |  |  |  |
| Fortbildung                   |                                                                                                    |  |  |  |  |
| Fragen und Antworten          | Besoldung/Entgelt                                                                                             |  |  |  |  |
| Personal                      | Besoldung/Vergütung/Entgelt geordnet nach Wertigkeit<br>(BVL-Gruppe, Entgeltgruppe, Beschäftigungsverhältni   |  |  |  |  |
| Organisation                  | Grundvergütung und aktuelle Vergütung bei Aufstiegen                                                          |  |  |  |  |
| Haushalt                      | (PID, Name, Vorname, Grundvergütung, Aufstiegsver                                                             |  |  |  |  |
| Allgemeines                   | Personal nach Laufbahngruppen                                                                                 |  |  |  |  |
| diverse Downloads             | (Lautbahngruppe, Anzahl der Personen)                                                                         |  |  |  |  |
| SOFTWARE                      | Beamtenverhältnis                                                                                             |  |  |  |  |

Eintritt und aktuelles Beamtenverhältnis (Stammdienststelle, Name, Vorname, Eintritt am, Bea

#### Arbeitszeit/Abwesenheit

vom Arbeitszeitumfang abweichender Stellenanspruch (Name, Vorname, OroEinheit, Umfano, Stellenanspruc

## 6.4.1.5 Ansicht *Parameter eingeben*

In der Ansicht *Parameter eingeben* können Sie Ihre Abfrage entwerfen. Sie können festlegen, welche Datenfelder im Ergebnis angezeigt werden sollen und welche Bedingungen an die Ergebnismenge zu stellen sind:

|   | Abfrageassistent (Personalliste)            |                      |          |               |                    |                                                   |               |
|---|---------------------------------------------|----------------------|----------|---------------|--------------------|---------------------------------------------------|---------------|
|   | Abfrage auswählen Parameter eingeb          | en Ergebnis anseh    | en       | Beschreib     | ung ansehen        |                                                   |               |
| ſ | In drei Schritten zum Ziel: 1: auszugebende | Spalten wählen, 2: A | bfrage-l | Bedingung     | en festlegen, 3. S | Gortierung festlegen                              |               |
|   | EMailPrivat                                 |                      |          | ]             | Keine Duplikat     | e ausgeben                                        |               |
|   | KidicapNr                                   |                      |          |               | auszugebend        | le Spalten                                        |               |
|   | SachbearbeiterNr                            |                      |          |               | Aggregierung       | Datenfeld                                         |               |
|   | Personalituminer                            |                      |          |               |                    |                                                   |               |
|   | Beschäftigungszeit                          |                      |          | $\rightarrow$ |                    | Nachname + ',' + '' + V<br>Geburtsname <> " there | ornam<br>'aeb |
|   | Jubiläumsdienstalter                        |                      |          |               |                    |                                                   | , goo.        |
|   | EintrittAm                                  |                      |          | $\leftarrow$  |                    | <ul> <li>Geschlecht</li> </ul>                    |               |
|   | RuhestandAb                                 |                      | =        |               |                    | - Lebensalter                                     |               |
|   | StammDS                                     |                      | -        |               |                    |                                                   |               |
|   | Stichtag                                    |                      |          |               |                    | Geboren                                           |               |
|   | PVSID                                       |                      |          |               |                    | - Familienstand                                   |               |
|   | 🕀 🗠 🗀 Ausb (Ausbildung)                     |                      |          |               |                    |                                                   |               |
|   | Emilia SchwB (Behinderung)                  |                      |          |               |                    | case when Kinder > 0                              | then K        |
|   | BeschV (Beschäftigungsverhältnis)           |                      |          |               |                    | DLZ A LLA Oct A LLA St                            |               |
|   |                                             |                      |          |               |                    | ▼PLZ + + 01(+ + 50)                               | aise          |
|   | ΔrhVertran (Δrheitsvertran)                 |                      |          |               |                    |                                                   |               |
|   | Abfrage-Bedingungen Gruppierung             | Sortierung           |          |               |                    |                                                   |               |
|   | ( Datenfeld nur angezeigte                  | Operator             | Vergleid | hswert oc     | der -ausdruck      |                                                   |               |
|   | ➡ IstAktiv                                  | =                    | 'ja'     |               |                    |                                                   |               |

Zunächst muss die Auswahl der auszugebenden Spalten erfolgen. Nicht alle Bezeichnungen sind selbsterklärend; daher werden für die meisten Datenfelder Beschreibungen angeboten, die nach Rechtsklick aufgerufen werden können.

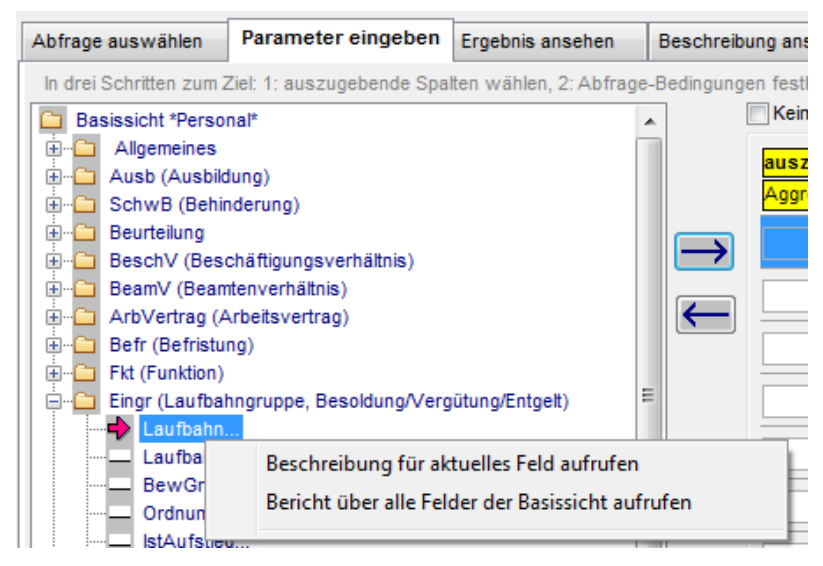

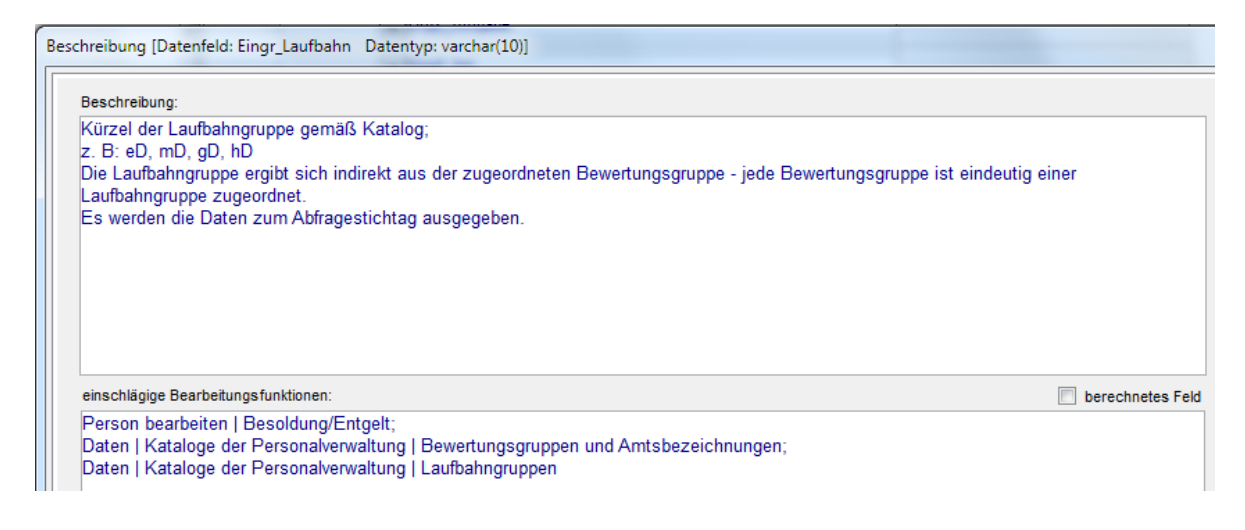

Des weiteren kann für die meisten Basissichten ein Bericht über alle verfügbaren Datenfelder und deren Beschreibungen aufgerufen werden:

| PVS-Abfragea | ssistent: Feldbesch | nreibungen [Basissicht *Personal*]                                                                                                    |                                              |
|--------------|---------------------|----------------------------------------------------------------------------------------------------|----------------------------------------------|
| Feldname     | Feldtyp             | Beschreibung                                                                                                    | Bearbeitungsfunktion                         |
| Nachname     | varchar(35) null    | Nachname der Person                                                                                                    | Person bearbeiten   Angaben zur Person       |
| Vorname      | varchar(35) null    | Vorname der Person                                                                                                    | Person bearbeiten   Angaben zur Person       |
| AkadGrad     | varchar(35) null    | akademischer Grad;<br>Typischerweise werden in dieses Datenfeld nur Promotionen und Professuren eingetragen.                                                                | Person bearbeiten   Angaben zur Person       |
| Geburtsname  | varchar(255) null   | frühere Namen der Person;<br>Es können mehrere Namen eingetragen sein.                                                                                                    | Person bearbeiten   Angaben zur Person       |
| Namenszusatz | varchar(35) null    | Zusatz zum Namen der Person;<br>In der Regel sind damit Adelstitel gemeint.                                                                                                 | Person bearbeiten   Angaben zur Person       |
| Name         | varchar(80) null    | Name der Person in der Anordnung <nachname>, <vorname> <akademischer grad="">;<br/>besonders geeignet für alphabetisch sortierte Listen</akademischer></vorname></nachname> | Person bearbeiten   Angaben zur Person       |
| IstAktiv     | varchar(4) null     | "ja", wenn die Person aktiv ist und "nein", wenn sie ausgeschieden ist;<br>Wird aus den Begründungen für Arbeitszeit/Abwesenheit und für OrgZuordnung bestimmt;             | Person bearbeiten   Arbeitszeit/OrqZuordnung |

Nach der Auswahl der Ausgabespalten können einschränkende Bedingungen festgelegt werden. Weiterhin ist die Definition einer Gruppierung und einer Sortierung möglich.

#### 6.4.1.6 Ansicht *Ergebnis*

Wenn die Abfrage vollständig entworfen ist, kann sie ausgeführt werden – einfach durch Klick auf den dritten Aktenreiter, der mit dem Namen der Abfrage bezeichnet ist.

Die Ansicht *Ergebnis* bietet eine Tabelle mit den abgefragten Daten und Funktionen zum Layout, Export und Druck:

| 💐 Abfrageassiste | ent (Arbeitszeit) | )        |            |              |    |                           |                 |
|------------------|-------------------|----------|------------|--------------|----|---------------------------|-----------------|
| Kontext          |                   |          |            |              |    |                           |                 |
| Abfrage auswähle | n Parameter ei    | ingeben  | Ergebnis   | (1957 Zeilei | »] | Beschreibung anse         | hen             |
|                  |                   |          | Druckvo    | rschau       | Au | swerten mit <u>E</u> xcel | Entwurfsansicht |
| Nachname         | Vorname           | Stammdie | enststelle | Az Von       |    | Az Bis Az Anteil          |                 |
| Grunert          | Andreas           | PDM      |            | 01.01.2006   |    | 1                         |                 |
| Nusche           | Andreas           | PDM      |            | 01.01.2006   |    | 1                         |                 |
| Paesch           | Andreas           | PDM      |            | 01.01.2006   |    | 1                         |                 |
| Grabenteich      | Bernd             | PDM      |            | 01.01.2005   |    | 1                         |                 |
| Hübner           | Bernd             | PDM      |            | 01.01.2006   |    | 1                         |                 |
| Fritsche         | Bernd             | PDM      |            | 15.03.2004   |    | 1                         |                 |

Die angezeigte Tabelle ist nur sparsam formatiert. In der *Entwurfsansicht* können Sie einige Formatierungen verändern oder ergänzen; diese werden zusammen mit der Abfrage-Definition dauerhaft gespeichert.

| 🧏 Abfrageassi | istent (Arbeitsza | eit)       |            |                            |                     |              |
|---------------|-------------------|------------|------------|----------------------------|---------------------|--------------|
| Kontext       |                   |            |            |                            |                     |              |
| Abfrage auswä | ihlen Paramete    | r eingeben | Ergebnis   | (1957 Zeilen)              | Beschreibung anse   | hen          |
|               |                   |            | Druckva    | orschau /                  | Auswerten mit Excel | Druckansicht |
| Nachname      | Vorname           | Stammdi    | enststelle | Az Von                     | Az Bis Az Anteil    |              |
| Grunert       | Andreas           | PDM        |            | 01.01.2006                 | 1                   | _            |
| Nusche        | Andreas           | PDM        |            | 01.01.2006                 | 1                   |              |
| Paesch        | Andreas           | PDM        |            | 01.01.2006                 | 1                   |              |
| Grabenteich   | Bernd             | PDM        |            | 01.01.2005                 | 1                   |              |
| Hübner        | Bernd             | PDM        |            | 01.01.2006                 | 1                   |              |
| Fritsche      | Bernd             | PDM        |            | 15.03.2004                 | 1                   |              |
| Zeidler       | Bernd             | PD C-E     |            | 01.01.2000                 | 1                   |              |
| E-burned      | <u> </u>          | 0014       |            | <b>A A A A A A A A A A</b> |                     | -            |

Um ein bestimmtes Element der Tabelle zu formatieren, klicken Sie mit der rechten Maustaste darauf und wählen eine der Funktionen des angebotenen Menüs aus.

Mit dem Schalter *Auswerten mit Excel* können Sie das Abfrageergebnis zur weiteren Bearbeitung an die Microsoft-Anwendung Excel übergeben.

Mit dem Schalter *Druckvorschau* rufen Sie eine Druckvorschau für das Abfrageergebnis auf. Diese besteht aus zwei Teilen - ein Fenster für die abgefragten Daten und ein Deckblatt mit den Abfrageparametern:

| e e    | bfrageassister | ıt (Arbeitsze                              | eit)             |                           |                 |                      |                       |                  |
|--------|----------------|--------------------------------------------|------------------|---------------------------|-----------------|----------------------|-----------------------|------------------|
| ĸ      | 🤽 Arbeitszeit  |                                            |                  |                           |                 |                      |                       |                  |
| Д      | Zoom 🚺 100     | s s                                        | Seite 📕 1        | Hochformat     Querformat | Drucken         |                      |                       |                  |
| N<br>G |                | <sup>¶2</sup> ll <sup>3</sup> l<br>Vorname | Nachname         | 6                         | 9               | 12                   | , 14 15 16 17         |                  |
| D      | 2              | Andreas                                    | Grunert          | PDM                       | 01.01.2006      | 1                    |                       |                  |
| G      |                | Andreas                                    | Nusche           | PDM                       | 01.01.2006      | 1                    | _                     |                  |
| н      | 3              | Andreas                                    | 💐 Arbeitszeit (I | )eckblatt)                |                 |                      |                       | _   <b>□   ×</b> |
| F      |                | Bernd                                      |                  |                           |                 | G. Maakéawaat        | 1                     |                  |
| z      | 4              | Bernd                                      | Zoom 100         |                           | 1               | Oquerformat          | Drucken               |                  |
| в      |                | Bernd                                      |                  | zî _3 4                   | 6 6 7           | 8 9                  | 10 11 12 13           | 14               |
| к      | 5              | Bernd                                      |                  |                           |                 |                      |                       |                  |
| к      |                | Berndt                                     | 1                |                           |                 |                      |                       |                  |
| Ζ      | 5 1            | Dieter                                     |                  |                           |                 |                      |                       |                  |
| s      | 7              | Dieter                                     | <b>4</b>         |                           |                 |                      |                       | II               |
| D      |                | Dieter                                     |                  | Arbeitszeit               |                 |                      |                       |                  |
| Т      | 8              | Angelika                                   | 3                |                           |                 |                      |                       |                  |
| S      |                | Dieter                                     |                  | Datensätze: 1957          |                 |                      |                       |                  |
| G      | 9              | Dietmar                                    |                  | avatalit duvah: Klantav   |                 |                      |                       | II               |
| S      |                | Dietmar                                    | 5                | erstellt durch. Klopfer   |                 |                      |                       |                  |
| о<br>С | 10             | Dietmar                                    |                  | erstellt am: 30.05.2007   | 'um 11:34       |                      |                       |                  |
| 0      |                | Dirk                                       | 6                |                           |                 |                      |                       |                  |
| B      |                | Dirk                                       |                  | Kontext                   |                 |                      |                       | II               |
| v .    | 12             | Dittmar                                    | 7                | Kontext                   |                 |                      |                       |                  |
| в      |                | Eberhard                                   |                  | Abfragestichtag: 30.05    | 5.2007          |                      |                       |                  |
| в      | 13             | Eberhard                                   | 8                | Es wurden alle freigeg    | ebenen Dienstst | ellen und deren Orgi | Einheiten einbezogen. |                  |
| к      |                | Eberhard                                   |                  |                           |                 |                      |                       | <b></b>          |
| Sci    | hulze E        | ckhardt                                    | Ĩ.               | 1                         |                 |                      |                       | ▁▁               |
|        |                |                                            |                  |                           |                 |                      |                       |                  |

In dieser Ansicht können Sie das Ausgabeformat vor dem Druck letztmalig prüfen und gegebenenfalls direkt vor dem Ausdruck die Seitenränder durch Ziehen mit der Maus anpassen.

Die Definition der Abfrage und die Formatierungen werden dauerhaft gespeichert – die Abfrage kann zu späteren Zeitpunkten wiederholt werden.

# 6.4.2 Hinweise zur Anwendung

## 6.4.2.1 Vorbetrachtungen

Liste von Einzelinformationen oder aggregierte Angaben? Welche Felder müssen ausgegeben werden? Welche Bedingungen sind an die ausgegebenen Daten zu stellen? Nur für Aggregierungen: Nach welchen Feldern muss gruppiert werden? Welche Aggregatfunktionen werden benötigt? Sind Bedingungen an die Gruppen zu stellen? Wie müssen die ausgegebenen Daten sortiert werden?

## 6.4.2.2 Abfrage einrichten (Ansicht *Abfragen*)

Rechtsklick auf die Tabelle Auswahl einer Basissicht (Datenfeldliste) Eingabe einer Rubrik, laufenden Nummer und Bezeichnung für die Abfrage

## 6.4.2.3 Entwurf (Ansicht *Parameter*)

Ausgabefelder auswählen Bedingungen an die abgefragten Daten stellen optional: Gruppierung einrichten optional: Aggregatfunktionen auswählen optional: Bedingungen an die Gruppen stellen Sortierungskriterien angeben

# 6.4.2.4 Ausgabe (Ansicht *Ergebnis*)

Abfrage starten (Klick auf Aktenreiter *Ergebnis*) optional: Layout gestalten optional: Exportieren als Excel-Tabelle optional: Druckvorschau und Druck

## 6.4.2.5 Spezielle Hinweise

<u>Datentypen und ihre Verwendung</u> Text: Vergleichswerte in einfache Hochkommata einschließen (*Nachname = 'Meier'*) Zahl: Vergleichswerte direkt verwenden (*Alter > 50*)

#### Datum:

Vergleichswerte in einfache Hochkommata einschließen (*Geboren < '15.02.1980*')

Operatoren =, >, <, >=, <= Wie allgemein bekannt verwenden *Like* Führt für Textspalten einen Mustervergleich durch; den Vergleichswert in einfache Hochkommata einschließen; Platzhalter für beliebige Zeichen: \* (*Nachname like 'M\**) *Between* Führt für Zahlenspalten eine Bereichsprüfung durch; die Grenzen des Bereiches direkt angeben (*Alter between 20 and 40*) *Is Not Null* Testet auf die Existenz eines Wertes (*Geboren is not null*)

# 6.4.3 Verwendung von Abfragebeispielen im Abfragenfundus

#### 6.4.3.1 Überblick

Der Abfragenfundus enthält Beispiele für typische Abfragen, die Sie unmittelbar ausführen oder als Vorlagen für eigene Abfragen verwenden können.

Dadurch sind Sie nicht in jedem Fall gezwungen, eine benötigte Abfrage völlig neu zu erstellen: Sie können die in den Beispielen enthaltenen Ausgabefelder und Abfragebedingungen nutzen, modifizieren und erweitern, um die Abfragen für Ihre speziellen Belange maßzuschneidern. Mit der Einführung der integrierten Abfragebeispiele wurde die bereits vorher vorhandene Möglichkeit ergänzt, Abfragebeispiele aus dem PVS-Informationsportal im Internet zu laden und in den Abfrageassistenten zu importieren.

| Abfrage auswählen     | Parameter an | isehen Ergebnis ansehen           | Beschreibung ansehen   |                                |                       |
|-----------------------|--------------|-----------------------------------|------------------------|--------------------------------|-----------------------|
|                       |              |                                   | 🔘 ohne 🔘 a             | auch 🖲 nur Abfragebeispiele    |                       |
| verfügbare Abfrager   | n            |                                   |                        | 1                              | 1                     |
| Rubrik, Thema, Gruppe | Lfd.Nr.      | Bezeichnung der Abfrage           |                        | zu Grunde liegende Basis-Sicht | Abfrage erstellt durc |
| Arbeitszeit/Abwesenh  | eit 1        | vom Arbeitszeitumfang abweic      | hender Stellenanspruch | *Personal*                     | PVS-System            |
| Arbeitszeit/Abwesenh  | eit 2        | aktuelle Arbeitszeit der befriste | t Beschäftigten        | *Personal*                     | PVS-System            |
| Arbeitszeit/Abwesenh  | eit 3        | zum Stichtag Teilzeitbeschäftig   | te                     | *Personal*                     | PVS-System            |
| Arbeitszeit/Abwesenh  | eit 4        | Arbeitszeitumfang nach Besch      | äftigungsverhältnissen | *Personal*                     | PVS-System            |
| Arbeitszeit/Abwesenh  | eit 5        | Arbeitszeitumfang nach Laufba     | ahngruppen             | *Personal*                     | PVS-System            |
| Arbeitszeit/Abwesenh  | eit 6        | Arbeitszeitumfang nach OrgEin     | heiten                 | *Personal*                     | PVS-System            |
| Arbeitszeit/Abwesenh  | eit 7        | weibliche Teilzeitbeschäftigte    |                        | *Personal*                     | PVS-System            |

Die Menge der angebotenen Abfragebeispiele wird in unregelmäßigen Abständen erweitert werden; dies erfolgt jeweils im Zuge einer regulären PVS-Aktualisierung. Der Hersteller ist für Hinweise dankbar, welche Abfragen in den Fundus aufgenommen werden sollen.

Beachten Sie auch die Beschreibungen zu den Abfragen; dort erhalten Sie Hinweise zur Realisierung bestimmter Abfrageeigenschaften und gewinnen Know-how für die Erstellung eigener Abfragen.

Die Abfragebeispiele werden nur im Abfragenfundus und nicht im Abfrageassistenten bereit gestellt. Das bedeutet, dass Sie den Entwurf der Abfragebeispiele nicht verändern können. Sie können die Abfragebeispiele jedoch in den Abfrageassistenten kopieren und dort modifizieren.

#### 6.4.3.2 Hinweise zur Anwendung

Die Ausführung der Abfragebeispiele erfolgt analog der eigenen Abfragen; es bestehen keine Unterschiede.

Durch die Auswahl der gewünschten Option (siehe Bild rechts unten) können Sie entscheiden, ob die Abfragebeispiele überhaupt, ausschließlich oder zusammen mit den von den PVS-Benutzern bereit gestellten Abfragen angezeigt werden sollen:

| bfrage augwählen   | Designation       | E de la companya de la companya de la compa | Described in the second second |  |
|--------------------|-------------------|----------------------------------------------------------------------------------------------------|--------------------------------|--|
| Abirage auswallien | Parameter ansenen | Ergebnis ansehen                                                                                                    | Beschreibung ansehen           |  |

Ihre Optionswahl wird bis auf Widerruf gespeichert.

Nach Rechtsklick auf eine gewählte Abfrage können Sie diese mit dem Menübefehl *markierte Abfrage in den Abfrageassistenten übernehmen* in Ihren persönlichen Abfrageassistenten kopieren; dort stehen die üblichen Bearbeitungsmöglichkeiten zur Verfügung. Wenn Sie ein Abfragebeispiel übernommen und im Abfrageassistenten modifiziert haben, können Sie das Ergebnis wie üblich im Abfragenfundus veröffentlichen (siehe 6.4.1.2 oben).

Das ursprüngliche Abfragebeispiel verbleibt dabei weiterhin unverändert im Abfragenfundus.

## 6.4.3.3 Freischaltung

Das PVS stellt die Funktionen zur Anzeige und Verwendung von Abfragebeispielen nur dann bereit, wenn die allgemeine Betriebsart *Abfragen | Abfragebeispiele anbieten* eingestellt ist.

Des weiteren gilt: Damit Ihnen persönlich Abfragebeispiele bereit gestellt werden, muss Ihre Benutzerrolle die Funktion *Berichte.Abfragenfundus.Beispiele* verfügbar machen.
Damit ist nicht entschieden, dass Ihnen alle existierenden Abfragebeispiele angeboten werden: Jeder Benutzer hat nur auf solche Abfragebeispiele Zugriff, die auf Basissichten beruhen, welcher in seiner Benutzerrolle verfügbar gemacht wurden. Wenn z. B. ein Benutzer eine Rolle hat, in der die Basissicht \**Personal*\* des Abfrageassistenten nicht freigegeben wird, so entfällt für diesen Benutzer die Anzeige aller Abfragebeispiele, die auf der Basissicht \**Personal*\* beruhen.

# 6.5 Suche nach geeigneten Berichten und Abfragen

# 6.5.1 Überblick

Die Vielzahl der vorhandenen Berichte, Abfragen und Abfragebeispiele macht es oft schwierig, für eine bestimmte Auswertungsaufgabe eine passende Berichtsfunktion zu finden.

Zur Unterstützung der Suche wurde in den Berichtsfundus, den Abfrageassistenten und den Abfragenfundus eine Funktion integriert, mit der anhand eines begrifflichen Suchmusters (z. B. *Arbeitszeit* oder *Rente*) nach einschlägigen Berichten und Abfragen gesucht werden kann. Dabei wird der gesamte Berichtsentwurf (Berichtsname, Spaltenbezeichner, Berichtsbeschreibung) nach dem übergebenen begrifflichen Suchmuster durchsucht.

Die Suchfunktion wird innerhalb des Berichtsfundus, des Abfrageassistenten und des Abfragenfundus angeboten. Außerdem kann aus dem Menü *Hilfe* eine umfassende Suche in allen Berichten und Abfragen aufgerufen werden. Im Ergebnis der Suche werden alle gefundenen Berichte und Abfragen aufgelistet; sie können nun unmittelbar verwendet werden.

### 6.5.2 Hinweise zur Anwendung

### 6.5.2.1 Formulierung geeigneter Suchbegriffe

Selbstverständlich kann Ihnen die Suchfunktion keine Berichte und Abfragen herbeizaubern, die im PVS nicht existieren. Der Erfolg Ihrer Suchaktionen wird aber auch davon abhängen, wie geeignet die von Ihnen formulierten Suchbegriffe sind.

Beim formalen Aufbau Ihrer Suchbegriffe können Sie alle bei der Mustersuche üblichen Möglichkeiten nutzen (siehe Abschnitt 1.2.3.1 oben). Dem von Ihnen eingegebenen Suchbegriff wird automatisch ein Platzhalter für beliebige Zeichen voran- und nachgestellt.

Als Inhalte Ihrer Suchbegriffe können allgemeine fachliche Termini oder Teile von diesen verwendet werden (z. B. *Arbeit, Entgelt, Befristung, OrgEinheit, Rente*) oder auch Spaltenbezeichnungen, Abkürzungen oder Feldnamen (z. B. *Begründung, Umfang, VZÄ, Zeitraum*). In bestimmten Situationen kann es sinnvoll sein, mehrere Termini zu kombinieren, z. B. *Befrist\*Arbeit*. Je spezieller Ihre Suchbegriffe aber sind, desto kleiner wird das Suchergebnis ausfallen.

Groß- und Kleinschreibung spielt teilweise eine Rolle; so erhalten Sie möglicherweise unterschiedliche Ergebnisse, wenn Sie einerseits nach *arbeit* und andererseits nach *Arbeit* suchen.

### 6.5.2.2 Suche im Berichtsfundus

Rufen Sie den Berichtsfundus auf und geben Sie Ihren Suchbegriff in das Eingabefeld neben dem Schalter *Suchen* ein. Bestätigen Sie mit der Eingabetaste oder durch Klick auf den Schalter *Suchen*. Die Liste der verfügbaren Berichte wird daraufhin entsprechend ihres Suchbegriffes eingeschränkt:

| Bericht auswählen                                     | Parameter eingeben      | Ergebnis ansehen                                                                                         | Beschreibung ansehen                                      |  |
|-------------------------------------------------------|-------------------------|----------------------------------------------------------------------------------------------------|-----------------------------------------------------------|--|
| Suchen Arbeit                                         |                         |                                                                                                    |                                                           |  |
| Wählen Sie einen der                                  | r verfügbaren Berichte: |                                                                                                    |                                                           |  |
| Bezeichnung                                           |                         | Beschreibung                                                                                             |                                                           |  |
| Arbeitszeit und Abwesenheit                           |                         | liefert Informationen zur Arbeitszeit/Abwesenheit und weitere personenbezogen                            |                                                           |  |
| organisatorische Zuo                                  | ordnung und Arbeitszeit | liefert Informationen z                                                                                  | ur organisatorischen Zuordnung, zur Arbeitszeitregelung u |  |
| Befristete Arbeitsverhältnisse                        |                         | liefert für gewählte Befristungs-Gründe und Stamm-Dienststellen Daten zu befrist<br>betroffenen Personen |                                                           |  |
| Ausgleichsabgabe nach dem<br>Schwerbehindertengesetz  |                         | liefert die notwendigen Daten für die Ausgleichsabgabe nach dem Schwerbehin                              |                                                           |  |
| Datenliste zur Vorbereitung einer<br>Regelbeurteilung |                         | liefert eine Auflistung von Daten, die bei der Vorbereitung einer Regelbeurteilung                       |                                                           |  |

Unabhängig vom verwendeten Suchbegriff werden nur solche Berichte angeboten, die in Ihrer Benutzerrolle freigeschaltet sind.

### 6.5.2.3 Suche im Abfrageassistenten und Abfragenfundus

Rufen Sie den Abfrageassistenten oder den Abfragenfundus auf. Entscheiden Sie zunächst durch Auswahl der entsprechenden Option, ob nur die vorhandenen Abfragen oder auch die zugrunde liegenden Basissichten (Listen verfügbarer Felder) durchsucht werden sollen. Wenn Sie auch die Basissichten durchsuchen lassen, werden die gefundenen Abfragen den Suchbegriff möglicherweise nicht unmittelbar enthalten; es ist dann aber wahrscheinlich, dass Sie die Abfragen durch Auswahl weiterer Felder um die gewünschten Informationen erweitern können.

Geben Sie Ihren Suchbegriff ein und bestätigen Sie mit der Eingabetaste oder durch Klick auf den Schalter *Suchen*:

| Abfrage auswählen     | Parameter an               | nsehen   | Ergebnis ansehen                                   | Beschre | eibung ansehen |                              |
|-----------------------|----------------------------|----------|----------------------------------------------------|---------|----------------|------------------------------|
| Suchen en nur in de   | r Abfrage<br>er Basissicht | Arbeit   |                                                    |         | 🔘 ohne 🥥 auch  | 🔘 nur Abfragebeispiele       |
| verfügbare Abfrager   | n                          |          | entra sine se                                      |         |                | 1                            |
| Rubrik, Thema, Gruppe | Lfd.Nr.                    | Bezeich  | inung der Abfrage                                  |         |                | zu Grunde liegende Basis-Sic |
| Arbeitszeit/Abwesenh  | eit 1                      | vom Art  | vom Arbeitszeitumfang abweichender Stellenanspruch |         |                | *Personal*                   |
| Arbeitszeit/Abwesenh  | eit 2                      | aktuelle | aktuelle Arbeitszeit der befristet Beschäftigten   |         |                | *Personal*                   |
| Arbeitszeit/Abwesenh  | eit 3                      | zum Sti  | zum Stichtag Teilzeitbeschäftigte                  |         |                | *Personal*                   |
| Arbeitszeit/Abwesenh  | eit 4                      | Arbeits: | Arbeitszeitumfang nach Beschäftigungsverhältnissen |         |                | *Personal*                   |
| Arhaitezait/Ahwaeanh  | -it 5                      | Arheite  | Arheitezeitumfann nach Laufhahnnrunnen             |         |                | *Dereonal*                   |

Im Abfrageassistenten können Sie mit den angebotenen Optionsschaltern entscheiden, ob im Ergebnis Ihrer Suche auch oder nur Abfragebeispiele aufgelistet werden sollen (siehe 6.4.3 oben). Unabhängig vom verwendeten Suchbegriff werden nur solche Abfragen angezeigt, die auf Basissichten beruhen, welche in Ihrer Benutzerrolle freigeschaltet sind.

### 6.5.2.4 Gleichzeitige Suche im Berichtsfundus, im Abfrageassistenten und im Abfragenfundus

Verwenden Sie den Menübefehl *Hilfe | Suchen*, um mit einem Suchbegriff gleichzeitig im Berichtsfundus, im Abfrageassistenten und im Abfragenfundus zu suchen. Dabei wird ein eigenständiges Fenster zur Eingabe eines Suchbegriffes geöffnet:

|    | 🥵 Personalverwaltungssystem [aktuell: LKA; Domäne: SuperUser] |        |  |  |  |
|----|---------------------------------------------------------------|--------|--|--|--|
| 4  | Daten Berichte Optionen Fenster                               | Hilfe  |  |  |  |
| ;i | Personen<br>OrgEinheiten                                      | Suchen |  |  |  |

Sie können dieses Fenster an einer beliebigen Stelle auf dem Bildschirm, auch außerhalb des PVS-Hauptfensters anordnen.

Geben Sie Ihren Suchbegriff ein und bestätigen Sie mit der Eingabetaste oder klicken Sie auf den Schalter *Suchen*. Die Suche verläuft nun genau so wie in den Abschnitten oben beschrieben, jedoch werden direkt nacheinander der Abfrageassistent, der Abfragenfundus und der Berichtsfundus durchsucht. Im Ergebnis der Suche werden die gefundenen Abfragen und Berichte in ihren jeweiligen Fenstern aufgelistet:

| 🕺 Persona                                                 | 😫 Personalverwaltungssystem [aktuell: LKA; Domäne: SuperUser]              |                    |                                            |                       | 92 PVS-Suche                                                                                                    |                                                          |                                                    |
|-----------------------------------------------------------|----------------------------------------------------------------------------|--------------------|--------------------------------------------|-----------------------|----------------------------------------------------------------------------------------------------|----------------------------------------------------------|----------------------------------------------------|
| Daten B                                                   | Daten Berichte Optionen Fenster Hilfe                                      |                    |                                            |                       |                                                                                                    |                                                          |                                                    |
| Abfrageassistent (Wechsel zwischen Vollzeit und Teilzeit) |                                                                            |                    | Arbeit Suchen                              |                       |                                                                                                    |                                                          |                                                    |
| Personen                                                  | Abfrage auswah 😫 Abfragenfundus (vom Arbeitszeitumfang abweichender Stelle |                    |                                            | enanspruch)           |                                                                                                    |                                                          |                                                    |
| OrgEinheiten                                              | Suchen onur i                                                              | Abfrage auswähle   | 😫 Berichtsfundus [Ark                      | beitszeit und Abwese  | enheit]                                                                                                    |                                                          |                                                    |
| DP-Stamm                                                  | verfügbare Abfr                                                            | Suchen auch        | Bericht auswählen Parameter eingebe        |                       | Ergebnis ansehen Beschreibung ansehen                                                                                       |                                                          |                                                    |
|                                                           | Rubrik, Thema, Gri                                                         | verfügbare Abfra   | Suchen Arbeit                              |                       |                                                                                                    |                                                          |                                                    |
| DP-abwBes                                                 | Arbeitszeit                                                                | Rubrik, Thema, Gru | Wählen Sie einen der                       | verfügbaren Berichte: | at l                                                                                                    |                                                          |                                                    |
| HHStallan                                                 |                                                                            | Arbeitszeit/Abwesi | Bezeichnung                                | Be                    | Beschreibung                                                                                                    |                                                          |                                                    |
|                                                           |                                                                            | Arbeitszeit/Abwes  | Arbeitszeit und Abwe                       | esenheit lie          | fert Informationen zur Arl                                                                                                  | beitszeit/Abwesenheit und we                             | tere personenbezogene Daten                        |
| St-Besetzg                                                |                                                                            | Arbeitszeit/Abwes  | organisatorische Zuor<br>Arbeitszeit       | rdnung und lie        | fert Informationen zur organisatorischen Zuordnung, zur Arbeitszeitregelung und weitere personenbezo                        | r Arbeitszeitregelung und weitere personenbezogene D     |                                                    |
| Fastbildera                                               |                                                                            | Arbeitszeit/Abwese | Befristete Arbeitsverhältnisse             |                       | efert für gewählte Befristungs-Gründe und Stamm-Dienststellen Daten zu befristeten Arbeitsverhältniss                       | tstellen Daten zu befristeten Arbeitsverhältnissen und d |                                                    |
| rortbildung                                               |                                                                            | Arbeitszeit/Abwese | Auegleicheabgabe na                        | De lie                | etrottenen Personen<br>afart die antwandigen Daten für die Ausgleichenhanen ander dem Schwerkehinderten Genetz (an den Arba |                                                          | ach dam Schwarbehindartan Gasatz (an das Arbaitsam |
| Berichte                                                  |                                                                            | Arbeitszeit/Abwes  | Schwerbehindertenge                        | esetz                 | fore die noter endigen bui                                                                                                  | on tar ale maggiolofiadogable fi                         | an den germendennisk tell-Glabtz (un dua Arbeilaun |
| <b>A</b>                                                  |                                                                            | Arbeitszeit/Abwes  | Datenliste zur Vorbere<br>Regelbeurteilung | eitung einer lie      | fert eine Auflistung von D                                                                                                  | aten, die bei der Vorbereitung                           | einer Regelbeurteilung relevant sind               |

Sie können die Funktionen der geöffneten Fenster nun wie gewohnt nutzen.

#### Bemerkung

Bei der Verwendung der hier beschriebenen allgemeinen Suchfunktion werden gegebenenfalls die Abfragebeispiele des Abfragenfundus mit durchsucht, unabhängig von der zuletzt gewählten Option des Benutzers. Verwenden Sie die Suchfunktion des Abfragenfundus direkt, wenn die Abfragebeispiele nicht in die Suche einbezogen werden sollen (siehe 6.4.3 oben).

# 6.5.3 Freischaltung

Die Suchfunktionen sind nur dann verfügbar, wenn entsprechende PVS-Betriebsarten eingeschaltet wurden, und zwar getrennt für den Betriebsfundus und den Abfrageassisten/Abfragenfundus: *Berichtsfundus | Suchbegriffe anbieten* sowie *Abfragen | Suchbegriffe anbieten*.

Die umfassende Suche im Hauptmenü wird nur angeboten, wenn sowohl die Suchfunktion im Berichtsfundus als auch diejenige im Abfrageassistenten mittels der entsprechenden PVS-Betriebsart freigeschaltet sind. Außerdem muss Ihre Benutzerrolle Ihnen den Berichtsfundus, den Abfrageassistenten und den Abfragenfundus verfügbar machen.

Auch bei der umfassenden Suche sind Sie auf die speziellen, durch Ihre Benutzerrolle festgelegten Zugriffsmöglichkeiten auf Berichte und Abfragen beschränkt: Unabhängig von Ihrem Suchbegriff werden nur solche Berichte des Berichtsfundus im Suchergebnis angeboten, die in Ihrer Benutzerrolle verfügbar gemacht wurden. Und es werden nur solche Abfragen aufgelistet, die auf Basissichten beruhen, welche Ihre Benutzerrolle freigibt.

# 7 Anlagen

**PVS Benutzerhandbuch** 

# 7.1 Anwendungsfälle und Übungen

Dieser Abschnitt referiert typische Anwendungsfälle im Umfeld der Personalverwaltung. Für eine systematische Darstellung des inhaltlichen Hintergrundes wird jeweils auf die entsprechenden Abschnitte im Benutzerhandbuch verwiesen. Für jeden Anwendungsfall werden zunächst die wichtigsten Voraussetzungen für die erfolgreiche Durchführung aufgezählt. Schließlich wird eine Folge von Bedienungshandlungen beschrieben, welche zum gewünschten Anwendungsziel führen.

### 7.1.1 Organisation

Hinweis:

Es existiert eine spezielle PVS-Anleitung für die Ausführung von organisatorischen Strukturmaßnahmen.

### 7.1.1.1 Einrichtung einer neuen Dienststelle und ihrer Organisationseinheiten

Hintergrund: Abschnitte 2.2 Dienststellen verwalten und 2.3 Organisationseinheiten verwalten Voraussetzungen: eingerichtete Benutzer (ein Fachadministrator, ein Organisator) Ablauf:

- 1. Aufruf Daten / Kataloge der Organisation / Dienststellen
- 2. Datenerfassung (Dienststelle und Adressen)
- 3. Aufruf Daten / Domänen; Aufnahme der Dienststelle in die betroffenen Domänen
- 4. Aufruf *Daten | Persönliche Einstellungen*; Aufnahme der Dienststelle in den Arbeitskontext und Auswahl als aktuelle Dienststelle
- 5. Aufruf der Organisationsstruktur mit Daten / Organisationseinheiten
- 6. Markierung der übergeordneten Organisationseinheit durch Mausklick
- 7. neue Organisationseinheiten jeweils nach Rechtsklick mit neuen Eintrag hinzufügen

### 7.1.1.2 Historisierte Änderung der Organisationsstruktur einer Dienststelle

Hintergrund: Abschnitt 2.3 Organisationseinheiten verwalten

Voraussetzungen: eingerichtete Dienststelle

Ablauf für jeweils eine Organisationseinheit:

- 1. Aufruf Daten / Organisationseinheiten
- 2. Zu ändernde Organisationseinheit öffnen
- 3. Klick auf Schalter Splitten (Doppelpfeil in der Mitte der Gruppe Historie)
- 4. Eingabe des Gültigkeitsstichtages
- 5. Ausführung der gewünschten Änderung an der Organisationseinheit

speziell bei hierarchischer Umordnung einer Organisationseinheit:

- 1. Eingabe eines Stichtages, der die neue Version der Organisationseinheit einschließt
- 2. hierarchische Umordnung der neuen Organisationseinheit durch Drag und Drop
- 3. Prüfung des Ergebnisses durch Aufruf mit verschiedenen Stichtagen

### 7.1.1.3 Erfassung von Aufgaben

Hintergrund: Abschnitt 2.5 Aufgaben verwalten

Voraussetzungen: eingerichtete Dienststelle

Ablauf:

- 1. Aufruf Daten / Aufgaben
- 2. ggf. Recherche mittels Aufgabenbezeichnung oder -beschreibung
- 3. Start der Neuerfassung nach Rechtsklick mit Eintrag hinzufügen
- 4. Datenerfassung
- 5. ggf. Einschränkung des Gültigkeitszeitraumes, Bestätigung mit Ok
- 6. Wiederholung von 4 bis 6 nach Bedarf

### 7.1.1.4 Einrichtung einer neuen Organisationseinheit einschließlich Dienstposten

Hintergrund: Abschnitt 2.3 Organisationseinheiten verwalten

Voraussetzungen: eingerichtete Dienststelle

Ablauf:

- 1. Aufruf der Organisationsstruktur mit Daten / Organisationseinheiten
- 2. Markierung der übergeordneten Organisationseinheit durch Mausklick
- 3. neue Organisationseinheit nach Rechtsklick mit neuen Eintrag hinzufügen
- 4. neuer Dienstposten nach Rechtsklick auf Dienstpostenliste mit neuen Dienstposten hinzufügen
- 5. Eingabe Dienstposten-Nummer, ggf. Auswahl eines Zusatzes
- 6. Auswahl / Neuerfassung der Aufgabenbeschreibung
- 7. Eingabe der weiteren Datenfelder, Bestätigung mit Ok
- 8. Wiederholung von 5 bis 8 nach Bedarf

### 7.1.1.5 Historisierte Änderung eines Dienstpostens

- 1. Aufruf der Dienstpostenbearbeitung mit *Daten / Dienstposten* (alternativ: *Daten / Organisationseinheiten*)
- 2. Recherche nach dem Dienstposten
- 3. Aufruf des Dienstpostens nach Rechtsklick mit markierten Dienstposten bearbeiten
- 4. Klick auf den Schalter *Splitten*, Eingabe des Stichtages für die Dienstposten-Änderung
- 5. Eingabe der Änderungen (z.B. Nummer, Bewertung, Dienststellung); vor Änderung der notwendigen Arbeitszeit ggf. vorhandene Personen-Zuordnungen prüfen
- 6. Bestätigung mit Ok

### 7.1.1.6 Historisierte Änderung der Aufgabenbeschreibung eines Dienstpostens

- 1. Aufruf der Dienstpostenbearbeitung mit *Daten / Dienstposten* (alternativ: *Daten / Organisationseinheiten*)
- 2. Recherche nach dem Dienstposten
- 3. Aufruf des Dienstpostens nach Rechtsklick mit *markierten Dienstposten bearbeiten*
- 4. Aufruf der Aufgabenbeschreibung (Schalter *Aufgabenbeschreibun*g, Doppelklick auf die angezeigte Aufgabenbeschreibung)
- 5. Klick auf den Schalter *Splitten*, Eingabe des Stichtages für die Änderung der Aufgabenbeschreibung
- 6. Eingabe der Änderungen (z.B. Bezeichnung, Beschreibung, Politik- und Aufgabenfelder)
- 7. Bestätigung mit Ok

## 7.1.2 Personalhaushalt

7.1.2.1 Einrichtung eines neuen Haushaltkapitels

### Ablauf:

- 1. Aufruf der Erfassungsmaske Daten / Kataloge des Haushaltes / Kapitel
- 2. Datenerfassung (Kürzel, Bezeichnung, zum Ressort gehörig)
- 3. Zuordnung der Dienststellen und Titel
- 4. Speichern, zurück zur Kapitelrecherche

### 7.1.2.2 Historisierte Veränderung eines Haushaltkapitels

### Ablauf:

- 1. Aufruf der Erfassungsmaske Daten / Kataloge des Haushaltes / Kapitel
- 2. Aufruf des gewünschten Kapitels
- 3. in der Erfassungsmaske: Schalter Splitten (Doppelpfeil)
- 4. Eingabe des Änderungsdatums, Bestätigung
- 5. Änderungen an der neuen Kapitel-Version: Bezeichnung, Titelzuordnung
- 6. Speichern, zurück zur Kapitelrecherche
- 7. Prüfung des Ergebnisses durch Aufruf mit verschiedenen Stichtagen

### 7.1.2.3 Erfassung neuer Haushaltstellen und Ausgabe des Stellenplanes

Voraussetzungen: Einrichtung der Dienststellen; Einrichtung der Haushaltkapitel Ablauf:

- 1. Aufruf Daten / Haushaltstellen; Auswahl des gewünschten Kapitels
- 2. Eine vorhandene Stelle als Vorlage für neue Stellen suchen
- 3. Nach Rechtsklick mehrere Stellen hinzufügen, markierte als Vorlage verwenden
- 4. Anzahl der Stellen eingeben
- 5. Stellendaten eingeben (Muster für die Stellennummer)
- 6. erzeugte Stellen werden angezeigt; ggf. einzeln bearbeiten; 3. bis 5. nach Bedarf wiederholen zur Überprüfung:
- 1. Funktion Berichte / Haushaltstellenplan aufrufen
- 2. Stichtag und Kapitel wählen, Schalter Starten, Stellenplan erscheint

### 7.1.2.4 Eingabe von Stellenvermerken

Voraussetzungen: Einrichtung der Haushaltkapitel und Vermerke Ablauf:

- 1. Aufruf Daten / Haushaltstellen; Auswahl des Kapitels
- 2. Recherche und Aufruf der gewünschten Stelle
- 3. Schalter *Beschreiben, Ausbringen* oder *Vollziehen*; Zuordnung des Vermerkes Zur Überprüfung:
- 1. Funktion Berichte / Haushaltstellenplan aufrufen
- Stichtag und Kapitel wählen, Schalter *Starten*, Stellenplan erscheint; die Vermerke werden im Bericht als davon-Werte ausgewiesen

### 7.1.2.5 Historisierte Stellenbearbeitung im Block

Voraussetzungen: Einrichtung der Haushaltkapitel; Existenz von Haushaltstellen Ablauf:

- 1. Aufruf Daten / Haushaltstellen; Auswahl des Kapitels
- 2. Recherche und Aufruf der gewünschten Stellen, Markierung durch Kreuzchen
- 3. Nach Rechtsklick alle angekreuzten Stellen bearbeiten; eine Stellenvorlage erscheint
- 4. Eingabe der gewünschten Änderung (z.B. Bewertungsgruppe)
- 5. Einstellung der Historienfunktion *Splitten* und Eingabe des Datums
- 6. Bestätigung; die Historisierung und Änderung wird für alle angekreuzten Stellen ausgeführt
- 7. Schließen; Begutachtung im Stellenplan

### 7.1.2.6 Kapitel-interne Stellenumsetzung in eine andere Dienststelle

Voraussetzungen: Einrichtung der Haushaltkapitel; Existenz von Haushaltstellen Ablauf:

- 1. Aufruf Daten / Haushaltstellen; Auswahl des Kapitels
- 2. Recherche und Aufruf der gewünschten Stelle
- 3. Einrichtung einer neuen Stellenversion (Schalter *Splitten*), Eingabe des Stichtages
- 4. Zuordnung der gewünschten Dienststelle
- 5. Schließen; Begutachtung im Stellenplan

### 7.1.2.7 Stellenumsetzung in ein anderes Kapitel im Wege des Haushaltvollzuges

Voraussetzungen: Einrichtung der Haushaltkapitel; Existenz von Haushaltstellen Ablauf:

- 1. Aufruf Daten / Haushaltstellen; Auswahl des Kapitels
- 2. Recherche und Aufruf der gewünschten Stelle
- 3. Doppelte Historisierung (Anfangs- und Enddatum für die Umsetzung erzeugen)
- 4. erneute Auswahl der nun historisierten Stelle; Schalter *Umsetzung*; Zuordnung des gewünschten Kapitels
- 5. Schließen; Begutachtung im Stellenplan

### 7.1.2.8 Endgültige Stellenumsetzung in ein anderes Kapitel

Voraussetzungen: Einrichtung der Haushaltkapitel; Existenz von Haushaltstellen

Ablauf:

- 1. Aufruf Daten / Haushaltstellen; Auswahl des Kapitels
- 2. Recherche und Aufruf der gewünschten Stelle
- 3. Historisierung (Stichtag für die Umsetzung erzeugen)
- 4. Markierung der gewünschten Stelle; Schalter *Umsetzung*; Zuordnung des gewünschten Kapitels
- 5. Schließen; Begutachtung im Stellenplan

### 7.1.2.9 Stellensperre

Voraussetzungen: Einrichtung der Haushaltkapitel; Existenz von Haushaltstellen

- 1. Aufruf Daten / Haushaltstellen; Auswahl des Kapitels
- 2. Recherche und Aufruf der gewünschten Stelle
- 3. Einfache oder doppelte Historisierung (Anfangs und ggf. Enddatum für die Sperre erzeugen)
- 4. Eintrag der Sperre (Optionsfeld ankreuzen)
- 5. Bestätigung, Schließen

# 7.1.3 Personalverwaltung

Voraussetzungen für alle Anwendungsfälle:

- eingerichtete Dienststelle (einschließlich OrgEinheiten)
- verfügbare Haushaltstelle(n)
- optional: verfügbare Dienstposten

### 7.1.3.1 Anstellung nach abgeschlossenem Bewerbungsverfahren

### Ablauf:

- 1. Erst-Erfassung der Personendaten (Daten / Personen)
- 2. Datum des Arbeitsvertrages / beamtenrechtlicher Werdegang
- 3. Angaben zur Befristung
- 4. Funktion
- 5. Eingruppierung
- 6. Organisatorische Zuordnung
- 7. Arbeitszeit und Abwesenheit
- 8. Stellenzuordnung (siehe auch: Daten / Personen und Haushaltstellen)
- 9. Dienstpostenzuordnung (Daten / Personen und Dienstposten)
- 10. Datenblatt (Schreiben; siehe auch: Daten / Personen / Datenblatt)
- 11. Wiedervorlage (Ende der Probezeit)

### 7.1.3.2 Interne Umsetzung und dauerhafte Übertragung anderer Tätigkeiten

- 1. Ggf. Einrichtung eines neuen Dienstpostens (Daten / Organisationseinheiten)
- 2. Ggf. Suche nach freier Haushaltstelle bzw. Änderung der Stellenzuordnung (*Daten / Personen und Haushaltstellen*)
- 3. Änderung der organisatorischen Zuordnung (*Person bearbeiten Beschäftigungsverhältnis Arbeitszeit und OrgZuordnung*)
- 4. ggf. Änderung der Funktion
- 5. ggf. Änderung der Eingruppierung
- 6. ggf. Wiedervorlage wegen Anspruch auf Bewährungs-, Fallgruppen- oder Tätigkeitsaufstieg
- 7. ggf. Schreiben an den Personalrat
- 8. Schreiben an den Beschäftigten (bei Änderung der Eingruppierung Änderungsvertrag)

### 7.1.3.3 Bewährungsaufstieg/Fallgruppenaufstieg/Tätigkeitsaufstieg

### Ablauf:

- 1. Wiedervorlage zeigt Erfüllung der Bewährungszeit an
- 2. Prüfung der Bewährung anhand einer Beurteilung (Person bearbeiten Beurteilungen)
- 3. Prüfung der Bewährungszeit; Unterbrechungen anhand der persönlichen Arbeitszeit feststellen (*Beschäftigungsverhältnis | Arbeitszeit und OrgZuordnung*)
- 4. ggf. Suche nach freier Stelle (Daten / Personen und Haushaltstellen)
- 5. ggf. Schreiben an den Beschäftigten: Bewährungsaufstieg
- 7.1.3.4 Vorübergehende Übertragung einer höherwertigen Tätigkeit (Zulage)

### Ablauf:

- 1. Suche nach freier Stelle, Änderung der Stellenzuordnung (Daten / Personen und Haushaltstellen)
- 2. ggf. Änderung der organisatorischen Zuordnung (*Person bearbeiten Beschäftigungsverhältnis Arbeitszeit und OrgZuordnung*)
- 3. Eintrag einer persönlichen Zulage
- 4. Schreiben an den Beschäftigten
- 5. Wiedervorlage: Ende der höherwertigen Tätigkeit
- 7.1.3.5 Erfassung des beamtenrechtlichen Werdeganges/Anstellung

### Ablauf:

- 1. Aufruf der Person (Person bearbeiten Beschäftigungsverhältnis Beamtenverhältnis)
- 2. Beamtenverhältnis auf Widerruf, Wiedervorlage, Schreiben
- 3. Beamtenverhältnis auf Probe, Wiedervorlage "frühester Anstellungstermin", "Probezeit abgelaufen"
- 4. Eintrag der Anstellung, Schreiben
- 5. Beamtenverhältnis auf Lebenszeit

### 7.1.3.6 Übergang von Vollzeit auf Teilzeit

- 1. Schreiben an den Beschäftigten (Änderungsvertrag), Änderungsdatum eingeben
- 2. Person bearbeiten Arbeitszeit und OrgZuordnung: neuer Eintrag zur Arbeitszeit
- 3. Stellenzuordnung: entsprechend des neuen Arbeitszeitanteils (*Daten / Personen und Haushaltstellen*)
- 4. neuer Eintrag zur Organisatorischen Zuordnung: Änderung des Umfanges

# 7.1.3.7 Übergang zur Altersteilzeit (Blockmodell/Teilzeitmodell)

# Ablauf:

- 1. Schreiben an den Beschäftigten (Änderungsvertrag), Änderungsdatum eingeben
- Person bearbeiten Arbeitszeit und OrgZuordnung: Teilzeitmodell: neuer Eintrag zur Arbeitszeit, Angabe des Arbeitszeitumfanges, Angabe der organisatorischen Zuordnung; Blockmodell: zwei neue Einträge zur Arbeitszeit (Arbeitsphase, Freistellungsphase), Angabe der Arbeitszeit, Angabe der organisatorischen Zuordnung
- 3. Stellenzuordnung: in der Regel mit abweichendem Stellenanspruch (*Daten / Personen und Haushaltstellen*)
- 4. neuer Eintrag zur OrgZuordnung: Änderung des Umfanges

# 7.1.3.8 Mutterschutz, Erziehungsurlaub

### Ablauf:

### Mutterschutz:

- 1. Ggf. erscheint Wiedervorlage "Mutterschutz"
- Aufruf der Person (*Personen bearbeiten Beschäftigungsverhältnis Arbeitszeit und OrgZuordnung*: neuer Eintrag zur Arbeitszeit (0%), Begründung: Mutterschutz; abweichender Stelleanspruch
- 3. Schreiben an die Person

### Elternzeit:

- 1. ggf. erscheint Wiedervorlage "Elternzeit"
- 2. Arbeitszeit und OrgZuordnung: neuer Eintrag zur Arbeitszeit (0%) mit Begründung kein abweichender Stellenanspruch
- 3. Stellenzuordnung: auflösen oder auf 0% setzen (Daten / Personen und Haushaltstellen)
- 4. Wiedervorlage "Beendigung Elternzeit"
- 5. Vertretung organisieren (für Vertretung: Organisatorische Zuordnung, ggf. Haushaltstelle)

### 7.1.3.9 Abordnung

- Aufruf der Person (Person bearbeiten Beschäftigungsverhältnis Arbeitszeit und OrgZuordnung: zusätzlicher Eintrag zur OrgZuordnung, Angabe des Zeitumfanges, Angabe der Abordnungsdienststelle, Begründung: Abordnung; Stamm-Dienststelle und Stelle bleibt
- 2. ggf. Schreiben an den Beschäftigten
- 3. ggf. Wiedervorlage

### 7.1.3.10 Versetzung

### Ablauf:

- Aufruf der Person (Person bearbeiten Beschäftigungsverhältnis Arbeitszeit und OrgZuordnung: neuer Eintrag zur OrgZuordnung, Zeitumfang wird berechnet, Angabe der Versetzungsdienststelle, Begründung: Versetzung; Versetzungsdienststelle wird Stamm-Dienststelle
- 2. Ggf. Beendigung der Stellenzuordnung (Daten / Personen und Haushaltstellen)
- 3. Schreiben an den Beschäftigten
- 4. Neuzuordnung einer Stelle bei der Versetzungsdienststelle

### 7.1.3.11 Ausscheiden

- 1. Person bearbeiten Beschäftigungsverhältnis Arbeitszeit und OrgZuordnung: neuer Eintrag, Angabe der Arbeitszeit (0%), Begründung: Ausscheiden
- 2. Ggf. Beendigung der Stellenzuordnung (Daten / Personen und Haushaltstellen)
- 3. Schreiben an den Beschäftigten

# 7.2 Beschreibungen der Berichte

# 7.2.1 PVS-Bericht "Aufstellungsstand der sächsischen Landesverwaltung"

Verfahrensbeschreibung der Datenabfrage

Bearbeiter: Keyn

Stand: 23.03.2000

### 7.2.1.1 Datenbasis

Der Bericht besteht aus 7 Tabellen. Alle Tabellen werden aus der gleichen Datenbasis gewonnen. Diese Datenbasis wird aus der PVS-Datenbank mit folgenden Regeln zusammengestellt:

### Dateninhalt:

Angaben zu Personen und Pseudo-Personen (Platzhaltern) sowie deren Stellenzuordnung, Eingruppierung und Arbeitszeitregelung

### Restriktionen:

- die Personen müssen wirklich mindestens eine Stellenzuordnung (und damit auch einen Arbeitszeit-Eintrag) haben (gegebenenfalls auch mit 0%)

 - zeitabhängige Daten werden stichtagsbezogen abgefragt (Arbeitszeitregelung und Stellenzuordnung)

- keine Personen mit 0%-Arbeitszeitanteil für die Stelle, die abgeordnet sind (dies gilt für AOz und AOv)

- nur Personen, die in einer der betroffenen Dienststellen geführt werden, d.h.: Beschäftigungsart nicht (ausgeschieden oder nicht geführt in akt. DS)

### Besonderheiten:

Eine Person kann mehrere Stellenzuordnungen haben. Für die Statistiken zum Aufstellungsstand muß eine der Stellenzuordnungen als repräsentativ deklariert werden. Die repräsentative Stellenzuordnung ist die erste von allen Stellenzuordnungen einer Person, wenn diese in folgender Weise geordnet werden:

- Kennzeichen 'im ODSP anzeigen'
- maximaler Anteil der Zuordnung
- maximale Wertigkeit der Bewertungsgruppe
- wenn alles gleich ist: willkürliche Auswahl

Wenn eine Person zum Stichtag eine Zulage per höherwertiger Eingruppierung erhält, dann wird diese Zulagen-Eingruppierung als persönliche Eingruppierung der Person für alle einschlägigen Berichte verwendet.

Pseudopersonen haben keine persönliche Eingruppierung; die entsprechenden Datenfelder (Bewertungsgruppe, Laufbahn, Beschäftigungsverhältnis) werden von der Stellenzuordnung übernommen. Pseudopersonen haben auch kein Alter; sie erhalten ein Pseudo-Alter, abhängig von der Laufbahngruppe (hd: 45, gD:35, mD/eD: 25).

Alle Personen ohne eingetragenes Geburtsdatum werden auf 40 Jahre "geschätzt".

Alle Angaben werden im Kontext des eingegebenen Stichtages und jeweils für ein Kapitel geliefert. Es ist aber auch möglich, die Angaben nur für einen gewählten Stellenplan und/oder eine gewählte Dienststelle auszugeben.

### 7.2.1.2 Tabelle 1: Gesamtübersicht

### Spalte 1 (Stellensoll A)

Anzahl der Stellen aller einschlägigen Stellenpläne; nur Personalsoll A; keine Auszubildenden in den Titeln 42511 und 42611; keine Stellen aus den Titeln 42205 (Beamtenanwärter) und 52512 (ABM)

Spalte 2 (Stellensoll B) wie Spalte 1, aber nur Personalsoll B

Spalte 3 (Ist-Besetzung, Vollzeitäquivalente, Personalsoll A) Summe der einschlägigen Personen-Stellen-Zuordnungsanteile; nur Personalsoll A; keine Beamtenanwärter (also nicht: Beschäftigungsverhältnis bei der Eingruppierung = 'Beamte' und Beamtenstatus in der Personen-Hauptmaske = 'auf Widerruf'); keine Azubis (also nicht: Beschäftigungsverhältnis bei der Eingruppierung = 'Auszubildende'); keine ABM (also nicht: Beschäftigungsart bei der Arbeitszeit = 'ABM'); keine Altersteilzeit in der Freistellungsphase des Blockmodells (also nicht: Checkbox Altersteilzeit bei der Arbeitszeit und Arbeitszeitanteil für die Aufgabe = 0);

<u>Spalte 4 (Ist-Besetzung, Vollzeitäquivalente, Personalsoll B)</u> wie Spalte 3, aber nur Personalsoll B

<u>Spalte 5 (Ist-Besetzung, Anzahl Personen Soll A)</u> Anzahl der Personen mit mindestens einer Stellenzuordnung; Einschränkungen wie bei Spalte 3

Spalte 6 (Ist-Besetzung, Anzahl Personen Soll B) wie Spalte 5, aber nur Personalsoll B

# <u>Spalte 7 (Ist-Besetzung, Anzahl Personen Soll A von B9 bis B7)</u> Anzahl der Personen, deren repräsentative Stellenzuordnung eine Stelle im Bereich von B9 bis B7 (bzw. vergleichbare Vergütungsgruppen) betrifft; Achtung: die Bewertungsgruppe wird anhand der Stellenbewertung, nicht der persönlichen Eingruppierung bestimmt; Einschränkungen wie bei Spalte 3

... analog ...

<u>Spalte 12 (Ist-Besetzung, Anzahl Personen Soll A von A9m bis A1)</u> wie Spalte 7, aber für den Bereich von A9m bis A1

<u>Spalte 13 (Ist-Besetzung, Anzahl der Arbeiter, Soll A)</u> Anzahl der Personen, denen eine Stelle mit einer Bewertung aus dem Beschäftigungsverhältnis Arbeiter zugeordnet ist; Einschränkungen wie bei Spalte 3

# <u>Spalte 14 (Ist-Besetzung, Anzahl der ABM)</u>

Anzahl der Personen, bei deren Arbeitszeit die Beschäftigungsart 'ABM' eingetragen ist; nur Soll A; weitere Einschränkungen wie Spalte 3

### 7.2.1.3 Tabelle 2: Teilzeitbeschäftigte

- alle Angaben nur aus dem Personal-Ist A -

Spalte 1 (männlich)

Anzahl der männlichen Personen mit Stelle aus dem Soll A, die in Teilzeit arbeiten; Teilzeit heißt:

- Aufgabenanteil bei der Arbeitszeit zwischen 0% und 100% oder
- Aufgabenanteil = 0%, aber Stellenanteil zwischen 0% und 100% (Abgeordnete) oder
- Checkbox Altersteilzeit gesetzt;

weitere Einschränkungen:

keine Beamtenanwärter, Azubis und ABM (zu bestimmen anhand der pers. Eingruppierung wie bei der Tabelle1); keine Altersteilzeit in der Freistellungsphase des Blockmodells (Bestimmung wie bei Tabelle1)

<u>Spalte 2 (weiblich)</u> wie Spalte 1, aber nur weibliche Personen <u>Spalte 3 (männlich, nur höherer Dienst)</u> wie Spalte 1, aber nur Personen mit Eingruppierung höherer Dienst

<u>Spalte 4 (weiblich, nur höherer Dienst)</u> wie Spalte 3, aber nur weibliche Personen

<u>Spalte 5 (männlich, nur gehobener Dienst)</u> wie Spalte 1, aber nur Personen mit Eingruppierung gehobener Dienst

Spalte 6 (weiblich, nur gehobener Dienst) wie Spalte 5, aber nur weibliche Personen

<u>Spalte 7 (männlich, nur mittlerer und einfacher Dienst)</u> wie Spalte 1, aber nur Personen mit Eingruppierung mittlerer oder einfacher Dienst; keine Personen mit Eingruppierung aus Beschäftigungsverhältnis Arbeiter

<u>Spalte 8 (weiblich, nur mittlerer und einfacher Dienst)</u> wie Spalte 7, aber nur weibliche Personen

<u>Spalte 9 (männlich, nur Arbeiter)</u> wie Spalte 1, aber nur Personen mit Eingruppierung aus Beschäftigungsverhältnis Arbeiter

<u>Spalte 10 (weiblich, nur Arbeiter)</u> wie Spalte 9, aber nur weibliche Personen

<u>Spalte 11 (Vollzeitäquivalente, männlich)</u> wie Spalte 1, aber nicht die Anzahl der Personen, sondern die Summe der Stellenzuordnungs-Anteile

<u>Spalte 12 (Vollzeitäquivalente, weiblich)</u> wie Spalte 11, aber nur weibliche Personen

<u>Spalte 13 (Altersteilzeit, männlich)</u> wie Spalte 1, aber nur Personen mit Checkbox Altersteilzeit bei der Arbeitszeit

<u>Spalte 14 (Altersteilzeit, weiblich)</u> wie Spalte 13, aber nur weibliche Personen

### 7.2.1.4 Tabelle 3: Schwerbehinderte

### Spalte 1 (Gesamtanzahl, Personal-Ist A)

Anzahl der Personen mit Stelle aus dem Soll A, die schwerbehindert sind (das heißt: es existiert ein zeitlich einschlägiger Eintrag in der Detailtabelle Schwerbehinderung);

weitere Einschränkungen:

keine Beamtenanwärter, Azubis und ABM (zu bestimmen anhand der pers. Eingruppierung wie bei der Tabelle1)

<u>Spalte 2 (Gesamtanzahl, Personal-Ist B)</u> wie Spalte 1, aber nur Personen mit Stelle aus dem Soll B

<u>Spalte 3 (Personal-Ist A, nur höherer Dienst)</u> wie Spalte 1, aber nur Personen mit Eingruppierung im höheren Dienst

<u>Spalte 4 (Personal-Ist A, nur gehobener Dienst)</u> wie Spalte 1, aber nur Personen mit Eingruppierung im gehobenen Dienst

<u>Spalte 5 (Personal-Ist A, nur mittlerer und einfacher Dienst)</u> wie Spalte 1, aber nur Personen mit Eingruppierung im mittleren und einfachen Dienst; keine Personen mit Eingruppierung aus Beschäftigungsverhältnis Arbeiter

Spalte 6 (Personal-Ist A, nur Arbeiter) wie Spalte 1, aber nur Personen mit Eingruppierung aus Beschäftigungsverhältnis Arbeiter

# 7.2.1.5 Tabelle 4: Anteil der weiblichen Beschäftigten

<u>Spalte 1 (Gesamtanzahl, Personal-Ist A)</u> Anzahl der weiblichen Personen mit Stelle aus dem Soll A; weitere Einschränkungen: keine Beamtenanwärter, Azubis und ABM (zu bestimmen anhand der pers. Eingruppierung wie bei der Tabelle1)

<u>Spalte 2 (Gesamtanzahl, Personal-Ist B)</u> wie Spalte 1, aber nur Personen mit Stelle aus dem Soll B

<u>Spalte 3 (Personal-Ist A, nur höherer Dienst)</u> wie Spalte 1, aber nur Personen mit Eingruppierung im höheren Dienst

<u>Spalte 4 (Personal-Ist A, nur gehobener Dienst)</u> wie Spalte 1, aber nur Personen mit Eingruppierung im gehobenen Dienst

### Spalte 5 (Personal-Ist A, nur mittlerer und einfacher Dienst)

wie Spalte 1, aber nur Personen mit Eingruppierung im mittleren und einfachen Dienst; keine Personen mit Eingruppierung aus Beschäftigungsverhältnis Arbeiter

#### Spalte 6 (Personal-Ist A, nur Arbeiter)

wie Spalte 1, aber nur Personen mit Eingruppierung aus Beschäftigungsverhältnis Arbeiter

### 7.2.1.6 Tabelle 5: Nachwuchs

#### Beamtenanwärter

#### Spalte 1 (Soll laut Haushaltsplan)

Anzahl der Stellen aller einschlägigen Stellenpläne aus dem Titel 42205 (Beamtenanwärter); nur Personalsoll A

#### Spalte 2 (Ist-Besetzung)

Anzahl der Personen mit Stelle aus dem Soll A und Beschäftigungsverhältnis bei der persönlichen Eingruppierung = 'Beamte' und Beamtenstatus in der Personen-Hauptmaske = 'auf Widerruf')

<u>Spalte 3 (Ist-Besetzung, höherer Dienst)</u> wie Spalte 2, aber nur Personen mit Eingruppierung höherer Dienst

<u>Spalte 4 (Ist-Besetzung, gehobener Dienst)</u> wie Spalte 2, aber nur Personen mit Eingruppierung gehobener Dienst

<u>Spalte 5 (Ist-Besetzung, mittlerer Dienst)</u> wie Spalte 2, aber nur Personen mit Eingruppierung mittlerer Dienst

### Auszubildende

### Spalte 6 (Soll B laut Haushaltplan)

Anzahl der Stellen aller einschlägigen Stellenpläne mit dem Beschäftigungsverhältnis 'Auszubildende'; nur Personalsoll B

Spalte 7 (Ist-Besetzung)

Anzahl der Personen, die auf Stellen aus dem Soll B sitzen und eine persönliche Eingruppierung mit dem Beschäftigungsverhältnis 'Auszubildende' haben

### Spalte 8 (Ist-Besetzung, davon: Ausbildung zum Angestellten)

wie Spalte 7, aber nur Personen, bei denen in der Hauptmaske 'Ausbildung zum Angestellten' eingetragen ist

### Spalte 9 (Ist-Besetzung, davon: Ausbildung zum Arbeiter)

wie Spalte 7, aber nur Personen, bei denen in der Hauptmaske 'Ausbildung zum Arbeiter' eingetragen ist

### 7.2.1.7 Tabelle 6: Beamte

### Spalte 1 (Personalsoll A, Beamte insgesamt)

Anzahl der Stellen aller einschlägigen Stellenpläne aus den Titeln 42201 und 42202; nur Personalsoll A

# <u> Spalte 2 (Personalsoll A, Planstellen – Titel 42201)</u>

Anzahl der Stellen aller einschlägigen Stellenpläne aus dem Titel 42201; nur Personalsoll A

### <u>Spalte 3 (Personalsoll A, Stellen – Titel 42202)</u>

Anzahl der Stellen aller einschlägigen Stellenpläne aus dem Titel 42202; nur Personalsoll A

### Spalte 4 (Ist-Besetzung, Beamte insgesamt)

Anzahl der Personen, die auf Stellen aus dem Soll A sitzen und die eine persönliche Eingruppierung mit dem Beschäftigungsverhältnis 'Beamte' haben; keine Personen mit dem Beamtenstatus 'auf Widerruf' (Hauptmaske)

### Spalte 5 (Ist-Besetzung, Beamte, höherer Dienst)

wie Spalte 4, aber nur Personen mit einer persönlichen Eingruppierung in den höheren Dienst

#### Spalte 6 (Ist-Besetzung, Beamte, gehobener Dienst)

wie Spalte 4, aber nur Personen mit einer persönlichen Eingruppierung in den gehobenen Dienst

### <u>Spalte 7 (Ist-Besetzung, Beamte, mittlerer und einfacher Dienst)</u> wie Spalte 4, aber nur Personen mit einer persönlichen Eingruppierung in den mittleren oder

einfachen Dienst

### 7.2.1.8 Tabelle 7: Altersstruktur

#### für jede Spalte:

Anzahl der Personen in der angegebenen Altersgruppe und mit dem angegebenen Geschlecht, die auf einer Stelle aus dem Soll A sitzen und eine persönliche Eingruppierung in der angegebenen Laufbahngruppe haben (mittlerer und einfacher Dienst ohne Arbeiter, Arbeiter extra)

Das Alter wird auf der Basis des eingegebenen Stichtages bestimmt. Personen ohne eingetragenes Alter werden auf 40 Jahre "geschätzt". Pseudo-Personen erhalten ein Pseudo-Alter gemäß ihrer Laufbahngruppe (siehe Seite1).

# 7.2.2 PVS-Bericht "Stellenbesetzung (Anlage 1f)"

Verfahrensbeschreibung der Datenabfrage Bearbeiter: Keyn Stand: 18.10.2000

### 7.2.2.1 Parameter

Haushaltkapitel (obligatorisch) Stellenplan (optional) Dienststelle (optional) Haushaltjahr (für das Stellensoll – wird nur wirksam, wenn nicht ein konkreter Stellenplan gewählt wurde; dieser ist ohnehin bezogen auf ein Haushaltjahr) Stichtag (für die Stellenbesetzung)

### 7.2.2.2 Kritische Datenvoraussetzungen

- -- die Stellenzuordnungen aller Personen muessen zum Stichtag erfasst sein
- -- die Eingruppierungen aller Personen (nicht unbedingt: Pseudos) mit Stellen muessen zum Stichtag erfasst sein
- -- die Lohngruppe 'PKP' fuer Kraftfahrer wird extra behandelt
- -- die Beschaeftigungsverhaeltnisse 'Angestellte' und 'Arbeiter' werden verwendet

### 7.2.2.3 Ablauf

### 1.

Kombinationen Verguetungsgruppen+Haushalttitel der einschlägigen Stellenplaene zum uebergebenen Kapitel und Soll-HHJahr / HHJahr des Stichtages der Besetzung zusammensammeln (weil ggf. mehrere Stellenplaene existieren koennen, muessen jeweils die Stellen mit gleicher Verguetungsgruppe+Titel, nicht gleichem Stellentyp zusammengezaehlt werden)

### 2.

Nun der Reihe nach für alle einschlägigen Vergütungsgruppen:

### 2.a)

Einschlägige Stellen zusammensammeln (für die aktuelle Vergütungsgruppe+Titel, aus dem gewählten Kapitel, ggf. aus dem gewählten Stellenplan, aus dem HHJahr des übergebenen Stichtages)

### 2.b)

Anzahl der Stellen laut Stellenplaenen eintragen (Spalte 'Stellenanzahl'): Das ist die Anzahl der unter 2.a) gefundenen Stellen, ggf. nur für die gewählte Dienststelle.

### 2.c)

Anzahl der zum Stichtag irgendwie besetzten Stellen eintragen (Spalte 'Ist-Besetzung - gesamt'): Das ist die Anzahl der der unter 2.a) gefundenen Stellen, für die zum Stichtag irgendeine Besetzung (auch mit 0%) existiert, ggf. nur für die gewählte Dienststelle.

### 2.d)

Anzahl der Stellen, die mit (ggf. u.a.) mindestens einem Beamten besetzt wurden (Pseudo-Personen ohne eingetragene Eingruppierung werden bezueglich des Beschaeftigungsverhaeltnisses als adaequate Besetzung gewertet, wenn nicht zugleich noch eine Besetzung mit einer natürlichen Person existiert.) (Spalte 'Ist-Besetzung - davon Beamte'):

Das ist die Anzahl der unter 2.a) gefundenen Stellen, wobei gilt:

nur Stellen, die am Stichtag (ggf. nur in der gewählten Dienststelle) mindestens einem Beamten zugeordnet sind (ein Beamter ist jemand, der zum Stichtag eine Eingruppierung mit einem Beschäftigungsverhältnis mit Beamtenstatus besitzt, darunter fallen auch Pseudopersonen mit entsprechend eingegebener Eingruppierung)

wenn es sich um eine Besoldungsgruppe handelt, kommen ggf. noch jene Stellen hinzu, die ausschließlich einer Pseudoperson ohne eingegebene Eingruppierung, nicht aber einer natürlichen Person zugeordnet sind

### 2.e)

Anzahl der unterwertig besetzten Stellen (unterwertig heisst: die Gesamtordnung der Personen-Eingruppierung ist hoeher als diejenige der Stelle) (Spalte 'Ist-Besetzung - unterwertig'):

Wird nach einem etwas skurrilen Verfahren ausgeführt: Ausschluß aller Varianten, die Gleich- oder Höherwertigkeit implizieren:

nur Stellen zählen, die irgendwie besetzt sind es existiert keine direkte Gleich- oder Hoeherbesetzung es existiert keine Gleich- oder Hoeherbesetzung per Zulage keine ausschließliche Pseudo-Besetzung ohne eingetragene Eingruppierung (die gelten implizit als gleichwertig) kein Arbeiter auf Angestellten-Stelle

2.f)

Anzahl der Stellen mit Vermerk kw (kuenftig wegfallend) und Vermerkjahr = @HHJahr eintragen (egal, ob besetzt oder frei) (Spalte 'Ist-Besetzung - davon kw<@HHJahr>')

### 2.g)

Anzahl der Stellen mit Vermerk Sp und Sperrzeitraum zum Stichtag eintragen (Spalte 'freie Stellen davon gesperrt')

### 2.h)

weitere Spalten der Tabelle, die sich aus den bisher berechneten direkt ergeben: "Ist-Besetzung: davon Ang/Arb" = "Ist-Besetzung: Gesamt" – "Ist-Besetzung: davon Beamte" "freie Stellen" = "Stellenanzahl" – "Ist-Besetzung: gesamt"

### 2.i)

Sonderkategorie "darunter Schreibkräfte" eintragen, wenn keine spezielle Dienststelle gewaehlt wurde (diese Kategorie ist Stellentyp-bezogen; bei Stellenplaenen aus Kapiteln mit mehreren Dienststellen wird diese nicht Dienststellen-bezogen erfasst)

# 7.3 Spezielle Anwendungsfälle

# 7.3.1 Details zu Personen in Standardschreiben aufnehmen

Im Datenbereich *weitere Details zu Personen* können PVS-Fachadministratoren Tabellen und Felder einrichten, die personenspezifische Daten speichern.

Diese Daten können auch in Standardschreiben verwendet werden.

Dabei wird im SQL-script für das Standardschreiben eine spezielle SQL-Prozedur verwendet, welche den Namen der Tabelle und des Feldes als Parameter erhält und den gewünschten Wert zurückgibt.

So gehen Sie vor:

1.

Erstellen Sie wie üblich ein SQL-script für Ihr Standardschreiben (*Optionen / Vorlagen für Schreiben*) oder verwenden Sie ein vorhandenes Script.

# 2.

Am Anfang des SQL-scriptes wird eine temporäre Tabelle *#t* definiert, welche alle benötigten Seriendruckfelder für das Standardschreiben enthalten muss.

Nehmen Sie in die Definition dieser Tabelle alle benötigten Datenfelder aus dem Bereich *weitere Details zu Personen* auf.

Beispiel: Ausweisnummer varchar(20) null,

Nebentätigkeit varchar(120) null

# 3.

Im weiteren Verlauf des SQL-scriptes werden die Felder der Tabelle *#t* mit Werten aus dem Kernbereich der PVS-Datenbank gefüllt; diese Passage kann unverändert bleiben.

# 4.

Schließen Sie an das bisherige Ende des SQL-scriptes eine Laufschleife an, in welcher alle Datenfelder der Tabelle *#t* geladen werden, die aus dem Bereich *weitere Details zu Personen* stammen.

Verwenden Sie zum Laden eines einzelnen Datenfeldes innerhalb der Laufschleife die SQL-Prozedur *dbo.get\_pDetailfeld*. Diese Prozedur liefert als Ergebnis den gewünschten Wert in eine vorbereitete Variable und erwartet folgende Parameter:

a) die Bezeichnung der gewünschten Detailtabelle

b) die Bezeichnung des gewünschten Feldes aus der Detailtabelle

- c) den ID der Person (verwenden Sie die Variable @pID, die für jeden Durchlauf aktualisiert wird)
- d) optional: die laufende Nummer eines Datumsfeldes in der Detailtabelle, das den Beginn der Gültigkeit des gewünschten Wertes beschreibt
- e) optional: die laufende Nummer eines Datumsfeldes in der Detailtabelle, das das Ende der Gültigkeit des gewünschten Wertes beschreibt
- f) den Abfragestichtag (verwenden Sie die Variable @st)
- g) eine Variable für den gewünschten Wert (@ls)

#### **Beispiel:**

exec dbo.get\_pDetailfeld 'Dienstausweise', 'Ausweisnummer', @pID, 3, 4, @st, @ls out

Aktualisieren Sie jeweils die betroffene Spalte in der Tabelle *#t* mit dem von der Prozedur *dbo.get\_pDetailfeld* gelieferten Wert.

#### **Beispiel:**

update #t set Ausweisnummer = @ls where t\_pID = @pID

#### Beispiel für das Gesamtverfahren:

```
declare @roID int, @pID int, @st datetime
declare @ls varchar(255)
declare roCur cursor for select t_roID, t_pID, t_d2roAm from #t
open roCur
fetch next from roCur into @roID, @pID, @st
while @@fetch_status <> -1 begin
 /* Ausweisnummer: */
 select @ls = "
 exec dbo.get_pDetailfeld 'Dienstausweise', 'Ausweisnummer', @pID, 3, 4, @st, @ls out
 update #t set Ausweisnummer = @ls where t_pID = @pID
 /* Nebentätigkeit: */
 select @ls = "
 exec dbo.get_pDetailfeld 'Nebentätigkeit', 'Bezeichnung', @pID, 0, 0, @st, @ls out
 update #t set Nebentätigkeit = @ls where t_pID = @pID
 /* weitere Felder analog */
 fetch next from roCur into @roID, @pID, @st
end
close roCur
deallocate roCur
```

# 7.4 Datenfeldbeschreibung

Die nachfolgende Auflistung umfasst nicht alle in der Datenbank PVS enthaltenen Datenfelder, wohl aber all jene, die direkt mit den verwalteten Personen in Verbindung stehen.

Die vorhandene physische Datenstruktur wurde in dieser Darstellung aus Gründen der Übersichtlichkeit zu logischen Datentabellen zusammengefasst.

Nicht in jeder PVS-Installation müssen alle möglichen Datenfelder freigegeben sein; es ist möglich, bestimmte Datenfelder aus den Eingabemasken auszublenden.

Die nachfolgende Auflistung enthält lediglich die statisch in der Datenbank eingerichteten Datenfelder. Entsprechend berechtigte Fachadministratoren können darüber hinaus Personen-bezogene Datentabellen einrichten, die im Bereich *Details zu Personen* zusammengefasst sind. Diese Datentabellen sind naturgemäß Anwender-spezifisch und können daher in diesem allgemeinen Handbuch nicht dargestellt werden. Nutzen Sie die Funktion *Berichte | Kataloge | Detailtabellen zu Personen*, um eine Auflistung der in Ihrer PVS-Installation vorhandenen Detailtabellen zu erhalten.

| Allgemeine Angaben zur Person   |              |                                                     |  |
|---------------------------------|--------------|-----------------------------------------------------|--|
| Feld-Bezeichnung                | Datentyp     | Beschreibung                                        |  |
| Personalien                     |              |                                                     |  |
| Name                            | varchar(35)  |                                                     |  |
| Vorname                         | varchar(35)  |                                                     |  |
| Geschlecht                      | char(1)      |                                                     |  |
| Akad_Grad                       | varchar(35)  |                                                     |  |
| Adelstitel                      | varchar(35)  |                                                     |  |
| Familienstand                   | char(1)      | Verheiratet, nicht verheiratet, Lebenspartnerschaft |  |
| Kinder                          | Int          | Anzahl                                              |  |
| Geboren am                      | Datetime     |                                                     |  |
| Geboren in                      | Varchar(35)  |                                                     |  |
| Frühere Namen                   | Varchar(255) |                                                     |  |
| Adresse                         |              |                                                     |  |
| Hauptwohnsitz.Strasse           | varchar(35)  | Inklusive Hausnummer                                |  |
| Hauptwohnsitz.PLZ               | varchar(10)  |                                                     |  |
| Hauptwohnsitz.Ort               | varchar(35)  |                                                     |  |
| Hauptwohnsitz.Telefon           | Varchar(35)  | Freiwillige Angabe                                  |  |
| Nebenwohnsitz.Strasse           | varchar(35)  | Inklusive Hausnummer                                |  |
| Nebenwohnsitz.PLZ               | varchar(10)  |                                                     |  |
| Nebenwohnsitz.Ort               | varchar(35)  |                                                     |  |
| Nebenwohnsitz.Telefon           | Varchar(35)  | Freiwillige Angabe                                  |  |
| Mobiltelefon                    | Varchar(35)  | Freiwillige Angabe                                  |  |
| Fax privat                      | Varchar(35)  | Freiwillige Angabe                                  |  |
| Staatsangehörigkeit             | Katalog      |                                                     |  |
| E-Mail privat                   | Varchar(35)  | Freiwillige Angabe                                  |  |
| Beschäftigungsrelevante Angaben |              |                                                     |  |
| Kidicap-Nr                      | Varchar(35)  | Personalnummer im Bezügeverfahren des LfF           |  |
| Sachbearbeiter-Nr               | Varchar(35)  | Nummer des Sachbearbeiters beim LfF                 |  |
| Personal-Nr                     | Varchar(35)  | Optionale interne Nummer                            |  |
| Nächstmögliche Beförderung      | Datetime     |                                                     |  |
| Jubiläumsdienstalter            | Datetime     |                                                     |  |
| Eintritt am                     | Datetime     |                                                     |  |
| Telefon dienstlich              | Varchar(35)  | Optional                                            |  |
| Fax dienstlich                  | Varchar(35)  | Optional                                            |  |

| Beurteilungen                  |          |                                                      |
|--------------------------------|----------|------------------------------------------------------|
| Feld-Bezeichnung               | Datentyp | Beschreibung                                         |
| Beurteilung vom                | Datetime |                                                      |
| Art der Beurteilung            | Katalog  | Regel-, Anlass-, Probezeit-Beurteilung               |
| Beurteilungszeitraum von       | Datetime |                                                      |
| Beurteilungszeitraum bis       | datetime |                                                      |
| Beurteilt am                   | Datetime |                                                      |
| Gesamtnote                     | Float    |                                                      |
| Bewertung                      | Katalog  | Überdurchschnittlich bewährt, bewährt, nicht bewährt |
| Stellungnahme des Beurteilten? | Ja/Nein  |                                                      |

| Ausbildungen                                       |              |              |  |
|----------------------------------------------------|--------------|--------------|--|
| Feld-Bezeichnung                                   | Datentyp     | Beschreibung |  |
| Abschlussdatum                                     | Datetime     |              |  |
| Abschlussjahr                                      | Int          | ersatzweise  |  |
| Art der Ausbildung                                 |              |              |  |
| Kategorie                                          | Katalog      |              |  |
| Fachrichtung                                       | Katalog      |              |  |
| Abschluss/Beruf                                    | Varchar(255) |              |  |
| Niveau                                             | Katalog      |              |  |
| Bildungsträger                                     | Katalog      |              |  |
| Ergebnis (insbesondere bei der Laufbahnausbildung) |              |              |  |
| Note/Punkte                                        |              |              |  |
| Verbal                                             | Varchar(35)  |              |  |
| Bundesland                                         | Katalog      |              |  |

| Fortbildungen          |             |              |  |
|------------------------|-------------|--------------|--|
| Feld-Bezeichnung       | Datentyp    | Beschreibung |  |
| Maßnahme               | Katalog     |              |  |
| Von                    | Datetime    |              |  |
| Bis                    | datetime    |              |  |
| Zeitraum               | Varchar(35) | ersatzweise  |  |
| Angemeldet?            | Ja/Nein     |              |  |
| Teilgenommen?          | Ja/Nein     |              |  |
| Status                 | Katalog     |              |  |
| Ergebnis testiert?     | Ja/Nein     |              |  |
| Ergebnis zertifiziert? | Ja/Nein     |              |  |

| Phasen mit Behinderung |             |                                                      |  |
|------------------------|-------------|------------------------------------------------------|--|
| Feld-Bezeichnung       | Datentyp    | Beschreibung                                         |  |
| Gültig ab              | Datetime    |                                                      |  |
| Unbefristet?           | Ja/Nein     |                                                      |  |
| Gültig bis             | Datetime    | Wenn befristet                                       |  |
| Art                    | Katalog     | Schwerbehindert, gleichgestellt, behindert < 50 Grad |  |
| Grad                   | Int         |                                                      |  |
| Anrechenbarkeit        | Float       | gemäß SchwbG                                         |  |
| Pflichtplätze          | Float       | gemäß SchwbG                                         |  |
| Ausweisnummer          | Varchar(80) |                                                      |  |
| Ausstellende Behörde   | Varchar(80) |                                                      |  |

| Status                                   |          |                        |  |  |
|------------------------------------------|----------|------------------------|--|--|
| Feld-Bezeichnung                         | Datentyp | Beschreibung           |  |  |
| Zeitraum                                 | Datetime | 2 Felder               |  |  |
| Bezeichnung                              | Katalog  | (Beamte, Beschäftigte) |  |  |
| Besoldungsdienstalter/Beschäftigungszeit | datetime | Je nach Status         |  |  |

E

1

E

E.

| Beamtenverhältnis (nur bei Beamten)   |                    |                                         |  |
|---------------------------------------|--------------------|-----------------------------------------|--|
| Feld-Bezeichnung                      | Datentyp           | Beschreibung                            |  |
| Beamtenverhältnis                     | Katalog            | Auf Widerruf, auf Probe, auf Lebenszeit |  |
| Zeitraum des Beamtenverhältnisses     | Datetime           | 2 Felder                                |  |
| Nur bei Beamtenverhältnis auf Probe   |                    |                                         |  |
| Probezeitraum                         | Datetime           | 2 Felder                                |  |
| Abweichende Dauer                     | Optionsfeld        | Verkürzung/ Verlängerung/ Standard      |  |
| Abw. Dauer als Jahre/Monate/Tage      | Int                | 3 Felder                                |  |
| Begründung für abweichende Dauer      | Katalog            |                                         |  |
| Anstellung am                         | Datetime           |                                         |  |
| Begründung                            | Katalog            |                                         |  |
| Nur bei Beamtenverhältnis auf Zeit in | leitender Funktion |                                         |  |
| Begründung                            | Katalog            |                                         |  |
| Übertragung auf Dauer?                | Ja/Nein            |                                         |  |
| Auf Dauer seit                        | Datetime           | Wenn Übertragung auf Dauer = Ja         |  |
| Rücknahme am                          | Datetime           | Wenn Übertragung auf Dauer = Nein       |  |

| Befristung (nur bei Beschäftigten) |             |                                     |  |
|------------------------------------|-------------|-------------------------------------|--|
| Feld-Bezeichnung                   | Datentyp    | Beschreibung                        |  |
| Zeitraum                           | Datetime    | 2 Felder                            |  |
| Befristet?                         | Optionsfeld | Befristet/ unbefristet/ nicht aktiv |  |
| Begründung bei Befristung          | Katalog     |                                     |  |

| Eingruppierung (Besoldung/ Entgelt) |                                      |                                 |  |
|-------------------------------------|--------------------------------------|---------------------------------|--|
| Feld-Bezeichnung Datentyp           |                                      | Beschreibung                    |  |
| Zeitraum                            | Datetime                             | 2 Felder                        |  |
| Einweisung am                       | Datetime (nur bei Beamten gesondert) |                                 |  |
| Besoldungs-/ Vergütungsgruppe       | Katalog                              |                                 |  |
| Entgeltgruppe                       | Katalog                              | Bei Beschäftigten ab 01.11.2006 |  |
| Amts-/Dienstbezeichnung             | Katalog Nur bei Beamten              |                                 |  |
| Fallgruppe                          | Varchar(35)                          | Nur bei Beschäftigten           |  |
| Begründung                          | Katalog                              |                                 |  |
| Rangdienstalter                     | datetime                             | Nur bei Beamten                 |  |

| Zulage              |          |              |  |
|---------------------|----------|--------------|--|
| Feld-Bezeichnung    | Datentyp | Beschreibung |  |
| Zeitraum            | Datetime | 2 Felder     |  |
| Art der Zulage      | Katalog  |              |  |
| Bes/Verg/Lohngruppe | Katalog  |              |  |
| Betrag              | Float    | optional     |  |

| Funktion                  |          |                                       |  |
|---------------------------|----------|---------------------------------------|--|
| Feld-Bezeichnung Datentyp |          | Beschreibung                          |  |
| Zeitraum                  | Datetime | 2 Felder                              |  |
| Funktion                  | Katalog  |                                       |  |
| Zusatz                    | Katalog  | (kommissarisch, ehrenamtlich, mdWdGb) |  |

| Arbeitszeit/Abwesenheit          |          |                    |  |
|----------------------------------|----------|--------------------|--|
| Feld-Bezeichnung                 | Datentyp | Beschreibung       |  |
| Zeitraum                         | Datetime | 2 Felder           |  |
| Kein ganzer Tag                  | Ja/Nein  |                    |  |
| Umfang                           | Float    | Prozent/Stunden    |  |
| Ggf. Abweichender Bezügeanspruch | Float    | Prozent/Stunden    |  |
| Begründung                       | Katalog  |                    |  |
| Stammdienststelle                | Katalog  |                    |  |
| Telearbeit?                      | Ja/Nein  |                    |  |
| Mit Dienstnummer erreichbar?     | Ja/Nein  | Nur bei Telearbeit |  |

| Organisatorische Zuordnung |             |                                                  |  |
|----------------------------|-------------|--------------------------------------------------|--|
| Feld-Bezeichnung           | Datentyp    | Beschreibung                                     |  |
| Zeitraum                   | Datetime    | 2 Felder                                         |  |
| Umfang                     | Float       | Prozent/Stunden                                  |  |
| Status                     | Optionsfeld | Stammzuordnung/ abweichende Beschäftigung        |  |
| Begründung                 | Katalog     |                                                  |  |
| Organisationseinheit       | 3 Kataloge  | Dienststelle/ Organisationseinheit/ Dienstposten |  |

| Stellenzuordnung |             |              |  |
|------------------|-------------|--------------|--|
| Feld-Bezeichnung | Datentyp    | Beschreibung |  |
| Zeitraum         | Datetime    | 2 Felder     |  |
| Umfang           | Float       | Prozent      |  |
| Stelle           | Varchar(35) |              |  |

| Buchführungsdaten des LfF (nicht bearbeitbar) |             |                                                                                                    |  |
|-----------------------------------------------|-------------|----------------------------------------------------------------------------------------------------|--|
| Feld-Bezeichnung                              | Datentyp    | Beschreibung                                                                                                    |  |
| Jahr / Monat                                  | Int         | 2 Felder                                                                                                    |  |
| VA (Verarbeitungskennung)                     | Char(1)     | A: aktuell, R: Rückrechnung                                                                                                    |  |
| Status                                        | Char(1)     | A: Arbeitnehmer, B: Beamte                                                                                                    |  |
| Stufe                                         | Int         | Besoldungs-/ Entgeltstufe                                                                                                    |  |
| Stufenmerkmal                                 | Char(1)     | L(eistungsstufe), H(Aufstiegshemmung), M(anuelle Vorgabe),<br>A(Stufenhalbierung manuell), B(Stufenhalbierung maschinell),<br>E(rfahrungsstufe maschinell), F/Erfahrungsstufe manuell) |  |
| Finanzkreis                                   | Varchar(35) | Schlüssel der mittelbewirtschaftenden Dienststelle                                                                                                    |  |
| Kapitel                                       | Varchar(10) | Zur Haushaltstelle                                                                                                    |  |
| Titel                                         | Varchar(10) | Zur Haushaltstelle                                                                                                    |  |
| AG-Bruttobetrag                               | Money       | Arbeitgeber-Bruttobetrag                                                                                                    |  |

### B: Haushaltstellen

| Stellen                     |              |                                                                                                 |
|-----------------------------|--------------|-------------------------------------------------------------------------------------------------|
| Feld-Bezeichnung            | Datentyp     | Beschreibung                                                                                    |
| Stellennummer               | varchar(35)  |                                                                                                 |
| Kapitel                     | Katalog      |                                                                                                 |
| Titel                       | Katalog      |                                                                                                 |
| Personalsoll                | Katalog      | A oder B                                                                                        |
| Gruppe                      | Katalog      | Besoldungs-/Entgelt-Gruppe                                                                      |
| AmtsBezeichnung             | Katalog      |                                                                                                 |
| IstDienststellenUnabhängig  | char(1)      | Stellen können Dienststellen-unabhängig verwaltet werden                                        |
| Dienststelle                | Katalog      |                                                                                                 |
| Anteil_in_%                 | float        | in aller Regel 100 %                                                                            |
| IstLeerstelle               | char(1)      |                                                                                                 |
| IstGesperrt                 | char(1)      |                                                                                                 |
| Umsetzung                   | varchar(255) | Umsetzung wahlweise endgültig oder im Wege des                                                  |
|                             |              | Haushaltvollzuges; Angabe des Ziel-Kapitels und -titels                                         |
| Stellenvermerk              | Katalog      | z.B. ku, kw (Neben den Standard-Vermerken können auch spezifische Vermerke ausgebracht werden.) |
| Stellenvermerk_Haushaltjahr | char(4)      | z.B. ku 2004                                                                                    |
| Stellenvermerk_Zusatz       | varchar(80)  |                                                                                                 |
| IstZustandVon               | datetime     | Stellen werden im Ist-Zustand und im Soll-Zustand verwaltet.                                    |
|                             |              | Die Gültigkeits-Zeitbereiche können sich unterscheiden: Ist-                                    |
|                             |              | Änderungen werden oft erst später im Soll wirksam.                                              |
| IstZustandBis               | datetime     |                                                                                                 |
| SollZustandVon              | datetime     |                                                                                                 |
| SollZustandBis              | datetime     |                                                                                                 |

# C: Dienstposten

| Dienstposten                      |             |              |  |
|-----------------------------------|-------------|--------------|--|
| Feld-Bezeichnung                  | Datentyp    | Beschreibung |  |
| Nummer                            | varchar(35) |              |  |
| Aufgabenbeschreibung              | Katalog     |              |  |
| Beschäftigungsverhältnis          | Katalog     |              |  |
| Notwendige Arbeitszeit            | Float       |              |  |
| Maximale Behinderung              | Float       |              |  |
| Notwendige Sicherheitsüberprüfung | Katalog     |              |  |
| Funktion                          | Katalog     |              |  |
| Zulage                            | Katalog     |              |  |
| Beschäftigungsort                 | Katalog     |              |  |
| Kostenstelle                      | Katalog     |              |  |
| Vertreter                         | Katalog     |              |  |

# 7.5 Funktionsreferenz

| Funktion         | Beschreibung                                                                                    | Syntax                                    | Argumente                                                                                                    | Rückgabewerte                                                                                                    |
|------------------|-------------------------------------------------------------------------------------------------|-------------------------------------------|----------------------------------------------------------------------------------------------------|----------------------------------------------------------------------------------------------------|
| Abs              | Berechnet den absoluten Wert<br>einer Zahl                                                      | Abs(n)                                    | n: Die Zahl für welche der absolute<br>Wert berechnet werden soll.                                                                                                    | Mit dem Datentyp von n. Gibt den absoluten Wert von n zurück.                                                                                                    |
| Day              | Gibt die Nummer des Tages<br>innerhalb des Monats in einem<br>Date-Wert zurück                  | Day ( date )                              | Date: Der Date-Wert, von welchem<br>Sie die Nummer des Tages<br>bestimmen wollen.                                                                                                    | Integer: Gibt eine ganze Zahl (1-31) zurück, die die Nummer des Tages innerhalb des Monats angibt.                                                                                                    |
| <u>DayNumber</u> | Bestimmt die Nummer des<br>Wochentages eines Date-<br>Wertes.                                   | DayNumber (<br>date )                     | Date: Der Date-Wert, von welchem<br>Sie die Nummer des Wochentages<br>bestimmen wollen.                                                                                                    | integer. Gibt eine ganze Zahl (1-7) zurück, welche die Nummer<br>des Wochentages in dem angegebenen date-Wert darstellt.<br>(Sonntag=Tag Nr. 1, Montag=Tag Nr. 2, usw.)                                               |
| DaysAfter        | Bestimmt die Anzahl der Tage<br>zwischen zwei angegebenen<br>Datumswerten.                      | DaysAfter ( date1,<br>date2 )             | date1: Ein Date-Wert, welcher das<br>Anfangsdatum des zu<br>untersuchenden Intervalles angibt.<br>date2: Ein Date-Wert, welcher das<br>Enddatum des zu untersuchenden<br>Intervalles angibt.                                                                                                    | Long. Gibt eine ganze Zahl zurück, welche die Anzahl der Tage<br>zwischen zwei angegebenen Datumswerten angibt.<br>Wenn date2 vor date1 liegt, gibt DaysAfter eine negative Zahl<br>zurück.                           |
| If               | Berechnet eine Bedingung und<br>gibt einen Wert auf der Basis<br>dieser Bedingung zurück.       | If (boolean,<br>truevalue,<br>falsevalue) | boolean. Ein logischer Ausdruck,<br>welcher den Wert true oder value<br>zurückgibt.<br>truevalue. Eine Zeichenkette, welche<br>den Wert enthält, der<br>zurückgegeben werden soll, wenn<br>der logische Ausdruck true ist.<br>falsevalue. Eine Zeichenkette,<br>welche zurückgegeben werden soll,<br>wenn der logische Ausdruck false<br>ist. | Datentyp von truevalue oder falsevalue.<br>Gibt truevalue zurück, wenn der logische Ausdruck true ergibt,<br>bzw. falsevalue, wenn der logische Ausdruck false ergibt.<br>Gibt Null zurück, wenn ein Fehler auftritt. |
| Int              | Gibt die größte ganze Zahl<br>zurück, die kleiner oder gleich<br>einer vorgegebenen Zahl n ist. | Int ( n )                                 | n. Die Zahl, für welche Sie die<br>größte ganze Zahl bestimmen<br>wollen, welche kleiner oder gleich<br>dieser Zahl ist.                                                                                                    | Datentyp von n. Gibt die größte ganze Zahl zurück, die kleiner oder gleich n ist.                                                                                                    |
| Integer          | Konvertiert den Wert einer<br>Zeichenkette zu einer ganzen<br>Zahl                              | Integer ( string )                        | string. Die Zeichenkette, welche Sie<br>zu einer ganzen Zahl konvertieren<br>wollen.                                                                                                    | Integer. Gibt den Inhalt einer Zeichenkette als ganze Zahl<br>zurück, bzw. eine Null, wenn string keine ganze Zahl ist.                                                                                               |
| IsDate           | Prüft, ob ein<br>Zeichenkettenwert ein gültiges<br>Datum darstellt.                             | IsDate (<br>datevalue)                    | datevalue. Eine Zeichenkette, deren<br>Wert getestet werden soll.                                                                                                    | Boolean. Gibt true zurück, wenn datevalue ein gültiges Datum ist, bzw. false, wenn datevalue kein gültiges Datum ist.                                                                                                 |
| IsNull   | Bestimmt, ob der Wert einer<br>Spalte oder eines Ausdruckes<br>NULL ist                                     | IsNull(any)                      | any. Die Spalte oder Ausdruck, der geprüft werden soll.                                                                                                    | Boolean. Gibt true zurück, wenn any Null ist, bzw. false, wenn any nicht Null ist.                                                                                                    |
|----------|----------------------------------------------------------------------------------------------------|----------------------------------|----------------------------------------------------------------------------------------------------|----------------------------------------------------------------------------------------------------|
| IsNumber | prüft, ob der Wert einer<br>Zeichenkette eine Zahl<br>darstellt                                             | IsNumber ( string<br>)           | string. Die Zeichenkette, deren Wert getestet werden soll.                                                                                                    | Boolean. Gibt true zurück, wenn die Zeichenkette eine gültige<br>Zahl ist, bzw. false, wenn es nicht der Fall ist.                                                                                                    |
| Left     | Gibt eine angegebene Anzahl<br>von Zeichen, ausgehend vom<br>Anfang einer Zeichenkette<br>zurück            | Left ( string, n )               | string. Die Zeichenkette , welche die<br>zurückzugebenden Zeichen enthält<br>und n eine ganze Zahl, welche die<br>Anzahl der zurückzugebenden<br>Zeichen bestimmt.                                                                                                    | string. Gibt die links stehenden n Zeichen einer Zeichenkette<br>zurück, bzw. eine leere Zeichenkette, wenn ein Fehler auftritt.<br>Wenn n größer oder gleich der Länge der Zeichenkette ist, gibt<br>left die ganze Zeichenkette zurück. |
| LeftTrim | Entfernt Leerzeichen am<br>Anfang einer Zeichenkette.                                                       | LeftTrim ( string )              | string. Die Zeichenkette, von der<br>führende Leerzeichen entfernt<br>werden sollen.                                                                                                    | string. Gibt eine Kopie der übergebenen Zeichenkette zurück,<br>wobei führende Leerzeichen abgeschnitten werden. Wenn ein<br>Fehler auftrat, gibt LeftTrim eine leere Zeichenkette zurück.                                                |
| Len      | Gibt die Länge einer<br>Zeichenkette zurück.                                                                | Len ( string )                   | string. Die Zeichenkette, für welche die Länge bestimmt werden soll.                                                                                                    | Long. Gibt eine ganze Zahl zurück, welche die Länge einer<br>Zeichenkette enthält, bzw. die Zahl -1, wenn ein Fehler auftrat                                                                                                    |
| Lower    | Konvertiert alle Zeichen in<br>einer Zeichenkette zu<br>Kleinbuchstaben.                                    | Lower ( string )                 | string. Die zu konvertierende<br>Zeichenkette                                                                                                    | string. Gibt eine Zeichenkette zurück, die lediglich<br>Kleinbuchstaben enthält, bzw. eine leere Zeichenkette, wenn ein<br>Fehler auftrat.                                                                                                |
| Match    | Bestimmt, ob eine<br>vorgegebene Zeichenkette ein<br>bestimmtes Muster von<br>Zeichen enthält.              | Match ( string,<br>textpattern ) | string. Die zu untersuchende<br>Zeichenkette. textpattern. Das zu<br>suchende Zeichenmuster.                                                                                                    | Boolean. Gibt true zurück, wenn die Zeichenkette string das<br>Zeichenmuster textpattern enthält, bzw. false, wenn dies nicht<br>der Fall ist.                                                                                            |
| Mid      | Gibt eine angegebene Anzahl<br>von Zeichen ab einer<br>bestimmten Position in einer<br>Zeichenkette zurück. | Mid ( string, start,<br>length ) | string. Die zu untersuchende<br>Zeichenkette.<br>start. Eine ganze Zahl, welche die<br>Position des ersten<br>zurückzugebenden Zeichens<br>bestimmt<br>Length (optional ). Eine ganze Zahl,<br>welche die Anzahl der<br>zurückzugebenden Zeichen<br>bestimmt. Wenn Length nicht<br>spezifiziert wird, werden alle Zeichen<br>ab der angegeben Position<br>zurückgegeben. | string. Gibt eine vorgegebene Anzahl von Zeichen ab einer<br>bestimmten Position in einer Zeichenkette zurück.                                                                                                    |
| Mod      | Gibt den Rest ( Modulus ) bei<br>einer Division zurück.                                                     | Mod ( x,y )                      | x. Der Divident bei der Division.<br>y. Der Divisor bei der Division.                                                                                                    | Datentyp von x bzw. y. Es wird jeweils der genauere Datentyp verwendet.                                                                                                    |
| Month    | Gibt den Monat in einem<br>Datewert zurück.                                                                 | Month ( date )                   | Date. Das Datum, von welchem Sie den Monat bestimmen wollen.                                                                                                    | Integer. Gibt eine ganze Zahl (1-12) zurück, deren Wert die Nummer des Monats in dem Datewert darstellt.                                                                                                    |
| Now      | Gibt die aktuelle Systemzeit zurück.                                                                        | Now ()                           |                                                                                                    | Time. Gibt die aktuelle Systemzeit der Arbeitsmaschine zurück.                                                                                                    |

| Number       | Konvertiert eine Zeichenkette<br>zu einer Zahl.                                                                  | Number ( string )                      | string. Die Zeichenkette, die Sie zu<br>einer Zahl konvertieren wollen.                                                                                                    | Ein numerischer Datentyp. Gibt den Inhalt der Zeichenkette als<br>Zahl zurück. Wenn die Zeichenkette keine gültige Zahl enthält,<br>gibt Number den Wert Null zurück.                                                                                                    |
|--------------|----------------------------------------------------------------------------------------------------|----------------------------------------|----------------------------------------------------------------------------------------------------|----------------------------------------------------------------------------------------------------|
| Pos          | Sucht eine Zeichenkette<br>innerhalb einer anderen<br>Zeichenkette.                                              | Pos ( string1,<br>string2 {, start } ) | string1. Die Zeichenkette, in welcher<br>Sie string2 suchen wollen.<br>string2. Die Zeichenkette, die Sie in<br>string1 finden wollen.<br>start (optional). Eine ganze<br>Zahl, welche angibt an welcher<br>Zeichenposition die Suche beginnen<br>soll. Der Standardwert ist 1.                                                                                                    | Long. Gibt eine ganze Zahl zurück, dessen Wert die<br>Anfangsposition des ersten Auftretens von string2 in string1 ist<br>(nach der Startposition, die Sie in Start angegeben haben).<br>Wenn string2 in string1 nicht gefunden wurde, oder wenn Start<br>größer als die Menge von string1 ist, gibt Pos den Wert Null<br>zurück. Bei der Pos-Funktion wird Groß- bzw. Kleinschreibung<br>berücksichtigt.                                                                                                    |
| RelativeDate | Gibt ein Datum zurück, das um<br>eine angegebene Anzahl von<br>Tagen vor oder nach einem<br>anderen Datum liegt. | RelativeDate (<br>date, n )            | Date. Ein Datewert und n eine<br>ganze Zahl, welche die Anzahl der<br>Tage angibt.                                                                                                    |                                                                                                    |
| Replace      | Ersetzt einen Teil einer<br>Zeichenkette mit einer<br>anderen Zeichenkette.                                      | Replace ( string1, start, n, string2 ) | string1. Die Zeichenkette, in welcher<br>Sie n Zeichen mit string2 ersetzen<br>wollen.<br>start. Eine ganze Zahl, welche das<br>erste Zeichen angibt, das ersetzt<br>werden soll ( das erste Zeichen der<br>Zeichenkette hat die Nummer 1 ).<br>N: Eine ganze Zahl, welche die<br>Anzahl der Zeichen angibt, welche<br>Sie ersetzen wollen.<br>string2. Die Zeichenkette, welche<br>die Zeichen in string1 ersetzt. Die<br>Anzahl der Zeichen in string2 kann<br>größer, gleich oder kleiner als die<br>Zeichen sein, welche Sie ersetzen<br>wollen. | String. Gibt eine Zeichenkette mit den ersetzten Zeichen zurück,<br>bzw. eine leere Zeichenkette, wenn ein Fehler auftritt. Wenn die<br>angegebene Anfangsposition jenseits des Endes der<br>Zeichenkette liegt, fügt die Funktion Replace string2 an string1<br>an. Wenn in der Zeichenkette string1 nach der angegebenen<br>Startposition weniger Zeichen existieren, als Sie mit n<br>angegeben haben, ersetzt die Funktion Replace alle Zeichen<br>rechts von der angegebenen Startposition. Wenn n Null ist, dann<br>fügt die Funktion Replace die Zeichenkette string2 in string1 ein. |
| Right        | Gibt eine angegebene Anzahl<br>von Zeichen am Ende einer<br>Zeichenkette zurück.                                 | Right ( string, n )                    | string. Die Zeichenkette, von der Sie<br>Zeichen erhalten wollen. n. eine<br>ganze Zahl, welche die Anzahl der<br>Zeichen bestimmt, die Sie erhalten<br>wollen.                                                                                                    | String. Gibt n-Zeichen von der rechten Seite einer Zeichenkette<br>zurück, bzw. eine leere Zeichenkette, wenn ein Fehler auftritt.                                                                                                    |
| RightTrim    | Entfernt Leerzeichen am Ende<br>einer Zeichenkette.                                                              |                                        | string. Die Zeichenkette, von der Sie<br>anhängende Leerzeichen entfernen<br>wollen.                                                                                                    | String. Gibt eine Kopie der Zeichenkette string zurück, bei der<br>alle anhängenden Leerzeichen entfernt wurden bzw. eine leere<br>Zeichenkette, wenn ein Fehler auftrat.                                                                                                    |
| Round        | Rundet eine Zahl auf die<br>angegebene Nummer von<br>Dezimalstellen.                                             | Round ( x, n )                         | x. Die Zahl, die gerundet werden<br>soll. n. Die Anzahl der<br>Dezimalstellen, auf die gerundet<br>werden soll.                                                                                                    | Decimal. Wenn n positiv ist, wird x auf die angegebene Anzahl<br>von Dezimalstellen gerundet. Wenn n negativ ist, wird die Zahl x<br>auf Minus n plus 1 Stellen vor dem Dezimalpunkt gerundet. Die                                                                                                    |

|       |                                                                                                    |                  |                                                                                                    | Funktion Round gibt den Wert Minus 1 zurück, wenn ein Fehler auftritt.                                                                                                    |
|-------|----------------------------------------------------------------------------------------------------|------------------|----------------------------------------------------------------------------------------------------|----------------------------------------------------------------------------------------------------|
| Sign  | Gibt das Vorzeichen einer Zahl<br>zurück. Sign liefert die<br>Information, ob eine Zahl<br>negativ, null oder positiv ist. | Sign ( n )       | n. Die Zahl, von welcher Sie das<br>Vorzeichen bestimmen wollen.                                             | Integer. Gibt eine Zahl (-1, 0 oder 1) zurück, welche das<br>Vorzeichen von n bestimmt.                                                                                                    |
| Today | Gibt das Systemdatum und die Systemzeit zurück.                                                                            | Today ( )        |                                                                                                    | DateTime. Gibt das aktuelle Systemdatum und die Systemzeit<br>zurück. Wenn Sie sowohl das Datum als auch die Zeit anzeigen<br>wollen, muß ein berechnetes Feld ein Anzeigenformat besitzen,<br>welches die Zeit enthält. |
| Trim  | Entfernt führende und<br>folgende Leerzeichen von<br>einer Zeichenkette.                                                   | Trim ( string )  | string. Die Zeichenkette, von<br>welchen Sie die führenden und<br>folgenden Leerzeichen entfernen<br>wollen. |                                                                                                    |
| Upper | Konvertiert alle Zeichen in<br>einer Zeichenkette zu<br>Großbuchstaben.                                                    | Upper ( string ) | string. Die Zeichenkette, in welcher<br>Sie alle Zeichen zu Großbuchstaben<br>konvertieren wollen.           |                                                                                                    |
| Year  | Gibt das Jahr in einem<br>Datewert zurück.                                                                                 | Year ( date )    | date. Der Datewert, mit welchem<br>Sie das Jahr bestimmen wollen                                             | Integer.                                                                                                    |